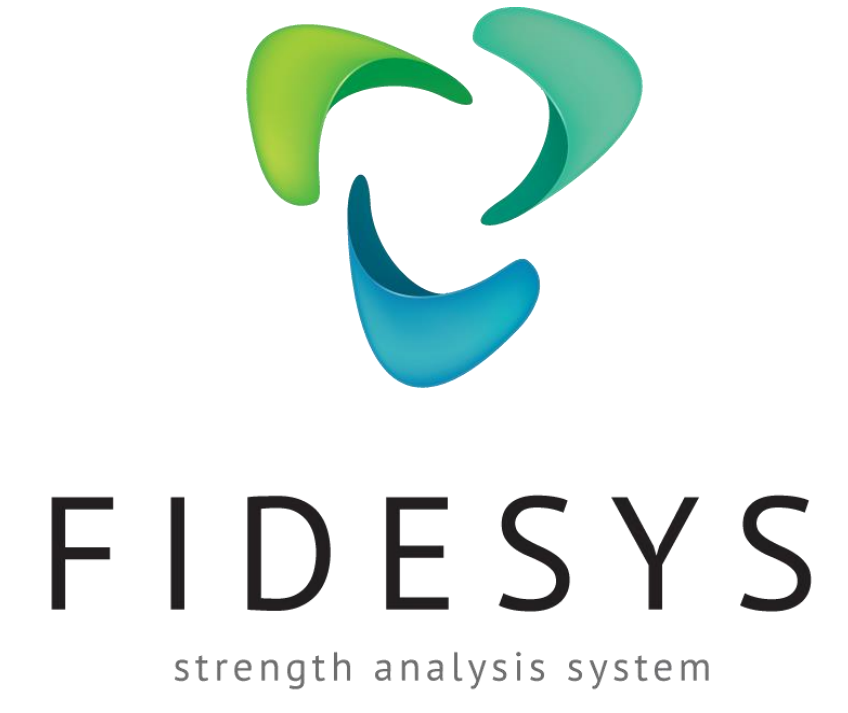

Version 5.1

Verification manual

## Contents

| S                                            | 1                                                                                                    |
|----------------------------------------------|----------------------------------------------------------------------------------------------------|
| luction<br>t cases with analytical solutions |                                                                                                    |
| Test Case No.1.1                             | 6                                                                                                    |
| Test Case No.1.2                             | 11                                                                                                    |
| Test Case No.1.3                             |                                                                                                    |
| Test Case No.1.4                             | 24                                                                                                    |
| Test Case No.1.5                             |                                                                                                    |
| Test case No.1.6                             |                                                                                                    |
| Test case No.1.7                             |                                                                                                    |
| Test case No.1.8                             | 47                                                                                                    |
| Test case No.1.9                             |                                                                                                    |
| Test case No.1.10                            | 54                                                                                                    |
| Test case No.1.11                            |                                                                                                    |
| Test case No.1.12                            | 61                                                                                                    |
| Test case No.1.13                            |                                                                                                    |
| Test Case No1.14                             | 71                                                                                                    |
| Test Case No1.15                             | 75                                                                                                    |
| Test Case No1.16                             |                                                                                                    |
| Test Case No1.17                             |                                                                                                    |
| Test Case No1.18                             |                                                                                                    |
| Test Case No1.19                             |                                                                                                    |
| Test case No1.20                             |                                                                                                    |
| Test case No1.21                             | 96                                                                                                    |
| Test case No1.22                             |                                                                                                    |
| Test case No1.23                             |                                                                                                    |
| Test case No1.24                             |                                                                                                    |
| Test case No1.25                             |                                                                                                    |
| Test case No1.26                             |                                                                                                    |
| Test case No1.27                             |                                                                                                    |
| Test case No 1.28                            |                                                                                                    |
| Test case No 1.29                            |                                                                                                    |
| Test case No 1.30                            |                                                                                                    |
| Test case No 1.31                            |                                                                                                    |
| Test case No 1.32                            |                                                                                                    |
| Test case No 1.33                            |                                                                                                    |
|                                              | uction           cases with analytical solutions.           Test Case No.1.1.           Test Case No.1.2.           Test Case No.1.3.           Test Case No.1.4.           Test Case No.1.5.           Test case No.1.6.           Test case No.1.7.           Test case No.1.8.           Test case No.1.9.           Test case No.1.10.           Test case No.1.12.           Test case No.1.12.           Test case No.1.13.           Test case No.1.14.           Test case No.1.15.           Test case No.1.16.           Test case No.1.17.           Test case No.1.18.           Test Case No1.16.           Test Case No1.17.           Test Case No1.16.           Test Case No1.17.           Test Case No1.16.           Test Case No1.17.           Test Case No1.18.           Test Case No1.19.           Test case No1.20.           Test case No1.21.           Test case No1.22.           Test case No1.23.           Test case No1.24.           Test case No1.25.           Test case No1.26.           Test case No1.27.           Test case No1.28.           Test case No |

| 2. Test | st cases with numerically approximate analytical solutions |  |
|---------|------------------------------------------------------------|--|
| 2.1.    | Test Case No2.1                                            |  |
| 2.2.    | Test Case No2.2                                            |  |
| 2.3.    | Test Case No.2.3                                           |  |
| 2.4.    | Test Case No.2.4                                           |  |
| 2.5.    | Test Case No.2.5                                           |  |
| 2.6.    | Test case No.2.6                                           |  |
| 2.7.    | Test case No.2.7                                           |  |
| 2.8.    | Test case No.2.8                                           |  |
| 2.9.    | Test case No.2.9                                           |  |
| 2.10.   | Test case No.2.10                                          |  |
| 2.11.   | Test Case No2.11                                           |  |
| 2.12.   | Test Case No2.12                                           |  |
| 2.13.   | Test case No2.13                                           |  |
| 2.14.   | Test case No2.14                                           |  |
| 2.15.   | Test case No2.15                                           |  |
| 2.16.   | Test case No2.16                                           |  |
| 2.17.   | Test case No2.17                                           |  |
| 2.18.   | Test case No2.18                                           |  |
| 2.19.   | Test case No2.19                                           |  |
| 2.20.   | Test caseNo2.20                                            |  |
| 2.21.   | Test case No2.23                                           |  |
| 2.22.   | Test case No2.24                                           |  |
| 2.23.   | Test case No2.23                                           |  |
| 2.24.   | Test case No2.24                                           |  |
| 2.25.   | Test case No2.27                                           |  |
| 2.26.   | Test case No2.26                                           |  |
| 2.27.   | Test case No2.29                                           |  |
| 2.28.   | Test case No 2.28                                          |  |
| 2.29.   | Test case No 2.29                                          |  |
| 2.30.   | Test case No 2.30                                          |  |
| 2.31.   | Test Case No 2.31                                          |  |
| 3. Test | st Cases for cloud version                                 |  |
| 3.1.    | Test Case No.3.1                                           |  |
| 3.2.    | Test Case No3.2                                            |  |
| 3.3.    | Test Case No.3.3                                           |  |
| 3.4.    | Test Case No.3.4                                           |  |
| 3.5.    | Test Case No.3.5                                           |  |

|    | 3.6.     | Test case No3.6   | 290  |
|----|----------|-------------------|------|
|    | 3.7.     | Test case No3.7   | 293  |
|    | 3.8.     | Test case No3.3   | 296  |
|    | 3.9.     | Test case No3.9   | 303  |
|    | 3.10.    | Test Case No 3.10 | 307  |
|    | 3.11.    | Test Case No3.11. | 310  |
| 4. | Contacts |                   | .313 |

## Introduction

### About the software

*CAE Fidesys* is a software package for strength analysis. The package comprises the following types of analysis:

- Static;
- Transient;
- Buckling;
- Mode Frequency;
- Spectrum;
- Effective Properties;
- Topological Optimization;
- External Integration MBD.

The package also includes a program *Fidesys Viewer* for visualization and analysis of the obtained results:

- Visualization of scalar and vector fields;
- SEG-Y files visualization;
- building graphs and charts;
- building frequency dependencies ;
- time dependency analysis.

### General

*CAE Fidesys* is an innovative CAE-system that performs a full cycle of engineering calculations, from the construction of the computational grid to the visualization of the calculation results.

**CAE** Fidesys is is continuously being verified by the developers as new features are added. These verification are performed in accordance with procedures that are part of **CAE** Fidesys' overall quality assurance program. This **CAE** Fidesys 4.1 test verification manual presents a small subset of QA test cases that are used to test new features. Test cases are comparisons of **CAE** Fidesys solutions with analitical solutions and other independently calculated solutions.

The presented test cases are selected in such a way as to validate different problem areas, types of loads, boundary conditions corresponding to the new featches and the statements of work of *CAE Fidesys 4.1*.

## **Result Comparison**

Each test case verifies a specific set of parameters. Also, for each test case, the expected result is given, which is considered as target. The test case is considered to be successful if the relative error of the calculation results compared to the reference does not exceed 5%. The relative error is calculated by the formula:

4

$$\Delta = \left| \frac{\mathbf{P} - \mathbf{P}_0}{\mathbf{P}_0} \right| \cdot 100\% ,$$

Where  $\Delta$  is the value of the relative error of the parameter; P is the calculated in *CAE Fidesys* value of the parameter; P<sub>0</sub> is the expected value of the parameter.

### System requirements

*CAE Fidesys* has low system requirements for the package. It can be run on an ordinary personal computer. If the computer has one or more multi-core processors, calculations are automatically parallelized on all cores. Starting with version 1.5, calculation parallelization to several nodes connected to a local network or a cluster is available in the 64-bit version of the program package.

CAE Fidesys software package has following minimal requirements for software and hardware:

### Hardware requirements

CPU: Dual-core 1,7 GHz minimum RAM: 4GB minimum Free hard drive space: 5 GB Video card NVIDIA GeForce GTX 460 or faster Screen resolution: 1024x768 or higher

### **Operating** system

Following operating systems are supported. (for the 64-bit versions)

| Windows 11                 | Ubuntu 16.04, Ubuntu 18.04, Ubuntu 20.04, Ubuntu 22.04 |
|----------------------------|--------------------------------------------------------|
| Windows Server 2022        | Alt Linux 9.2                                          |
| Windows 10                 | Debian 9, Debian 10, Debian 11                         |
| Windows Server 2019        | RHEL 7, RHEL 8, RHEL 9                                 |
| Windows Server 2016        | Astra Linux Special Edition РУСБ.10015-01              |
| Windows 8.1                | Astra Linux 1.6, Astra Linux 1.7                       |
| Windows 8                  | RedOS                                                  |
| Windows Server 2012        | Centos 7, Centos 8, Centos 9                           |
| Windows Server 2012 R2     | Oracle Linux Server 9                                  |
| Windows 7 SP1              | OpenSUSE 15.3, OpenSUSE 15.4                           |
| Windows Server 2008 R2 SP1 | Rocky Linux 8.5                                        |
|                            | Scientific Linux 7                                     |
|                            |                                                        |

Fedora 36

5

## 1. Test cases with analytical solutions

## 1.1.Test Case No.1.1

## **Problem Description**

Determination of effective mechanical characteristics for a cube of homogeneous isotropic material.

## Input Values

Material Properties:

- Isotropic;
- Young's modulus = 1 Pa;
- Poisson ratio XY = 0.25;
- Density =  $1 \text{ kg/m}^3$ .

## Geometric model:

- Solid cube with side 1m;
- Homogeneous material.

Boundary conditions:

• Non-periodic.

Mesh:

• Hexahedron (order 1, order 2), Tetrahedron (order 1, order 2);

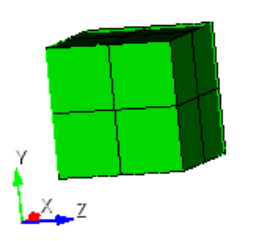

Fig 1.1 – Mesh 3D – Hexahedron

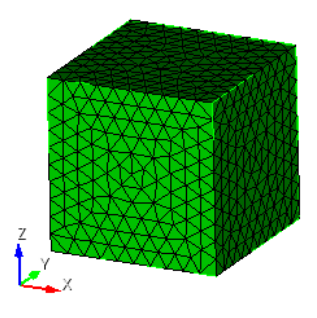

Fig 1.2 - Mesh 3D - Tetrahedron

## **Output Values**

| No | Value                     | Description | Unit | Target |
|----|---------------------------|-------------|------|--------|
| 1  | Effective elastic modulus | C_1111      | Ра   | 1.2    |
| 2  | Effective elastic modulus | C_1122      | Ра   | 0.4    |
| 3  | Effective elastic modulus | C_1133      | Ра   | 0.4    |
| 4  | Effective elastic modulus | C_1212      | Ра   | 0.4    |
| 5  | Effective elastic modulus | C_1313      | Ра   | 0.4    |
| 6  | Effective elastic modulus | C_2222      | Ра   | 1.2    |
| 7  | Effective elastic modulus | C_2233      | Ра   | 0.4    |
| 8  | Effective elastic modulus | C_2323      | Ра   | 0.4    |
| 9  | Effective elastic modulus | C_3333      | Ра   | 1.2    |

## Calculation method used for the reference solution

Six deformation types are applied to a representative volume, each of which has its own type of effective strain tensor  $E^{e}$ :

1.  $E_e = \begin{pmatrix} q & 0 & 0 \\ 0 & 0 & 0 \\ 0 & 0 & 0 \end{pmatrix}$  – stretching/compression along the axis X;

2. 
$$E_e = \begin{pmatrix} 0 & 0 & 0 \\ 0 & q & 0 \\ 0 & 0 & 0 \end{pmatrix}$$
 - stretching/compression along the axis Y;

3. 
$$E_e = \begin{pmatrix} 0 & 0 & 0 \\ 0 & 0 & 0 \\ 0 & 0 & q \end{pmatrix}$$
 - stretching/compression along the axis Z;

4. 
$$E_e = \begin{pmatrix} 0 & q & 0 \\ q & 0 & 0 \\ 0 & 0 & 0 \end{pmatrix}$$
 – in plane shear XY;

5. 
$$E_e = \begin{pmatrix} 0 & 0 & q \\ 0 & 0 & 0 \\ q & 0 & 0 \end{pmatrix}$$
 - in plane shear XZ;

6. 
$$E_e = \begin{pmatrix} 0 & 0 & 0 \\ 0 & 0 & q \\ 0 & q & 0 \end{pmatrix}$$
 – in plane shear YZ.

So, for each of the six boundary value problems, an effective strain tensor  $E^e$  was given and the effective stress tensor  $\sigma^e$  is obtained.

The linear dependence of  $\sigma^e$  on q is presented by the formula:

$$a_{ij}^e = a_{ij}q$$

Since the magnitude of deformations q and the corresponding tensor  $\sigma^e$  are known, the tensor coefficient of the dependence  $a_{ij}$  can be calculated simply:

$$a_{ij} = \frac{\sigma_{ij}^e}{q}$$

Since the effective properties are estimated in the form of the generalized Hooke's law

$$\sigma_{ij} = Cijkle_{kl}$$

considering the form  $E^e$  in each problem, the formulas for *Cijkl* will look like this:

$$1) \quad E^{e} = \begin{pmatrix} q & 0 & 0 \\ 0 & 0 & 0 \\ 0 & 0 & 0 \end{pmatrix} \Rightarrow \sigma_{ij} = \sigma_{ij11}q, \quad \sigma_{ij} = \alpha_{ij}^{(1)}q;$$

$$2) \quad E^{e} = \begin{pmatrix} 0 & 0 & 0 \\ 0 & q & 0 \\ 0 & 0 & 0 \end{pmatrix} \Rightarrow \sigma_{ij} = \sigma_{ij22}q, \quad \sigma_{ij} = \alpha_{ij}^{(2)}q;$$

$$3) \quad E^{e} = \begin{pmatrix} 0 & 0 & 0 \\ 0 & 0 & 0 \\ 0 & 0 & q \end{pmatrix} \Rightarrow \sigma_{ij} = \sigma_{ij33}q, \quad \sigma_{ij} = \alpha_{ij}^{(3)}q;$$

$$4) \quad E^{e} = \begin{pmatrix} 0 & q & 0 \\ q & 0 & 0 \\ 0 & 0 & 0 \end{pmatrix} \Rightarrow \sigma_{ij} = (\sigma_{ij12} + \sigma_{ij21})q, \quad \sigma_{ij} = \alpha_{ij}^{(4)}q;$$

$$5) \quad E^{e} = \begin{pmatrix} 0 & 0 & q \\ 0 & 0 & 0 \\ q & 0 & 0 \end{pmatrix} \Rightarrow \sigma_{ij} = (\sigma_{ij13} + \sigma_{ij31})q, \quad \sigma_{ij} = \alpha_{ij}^{(5)}q;$$

$$6) \quad E^{e} = \begin{pmatrix} 0 & 0 & 0 \\ 0 & 0 & q \\ 0 & q & 0 \end{pmatrix} \Rightarrow \sigma_{ij} = (\sigma_{ij23} + \sigma_{ij32})q, \quad \sigma_{ij} = \alpha_{ij}^{(6)}q.$$

Hence, the coefficients *Cijkl* are calculated from the corresponding  $\alpha_{ij}$ : 1)  $C_{ij11} = \alpha_{ij}^{(1)}$ ;

- 2)  $C_{ij22} = \alpha_{ij}^{(2)};$
- 3)  $C_{ij33} = \alpha_{ij}^{(3)};$
- 4)  $C_{ij12} = C_{ij21} = \frac{1}{2} \alpha_{ij}^{(4)};$

- 5)  $C_{ij13} = C_{ij31} = \frac{1}{2} \alpha_{ij}^{(5)};$
- 6)  $C_{ij23} = C_{ij32} = \frac{1}{2}\alpha_{ij}^{(6)}$ .

Reference:

[1] Бидерман В.Л., Гуслицер Р.Л., Захаров С.П., Ненахов Б.В., Селезнев И.И., Цукерберг С.М. Автомобильные шины (конструкция, расчет, испытание, эксплуатация). – Под общей редакцией Бидермана В.Л. – М.: Государственное научно-техническое изд-во химической литературы, 1963. – 384 с.

[2] Кристенсен Р. Введение в механику композитов. – М.: «Мир», 1982. – 334 с.

[3] Победря Б.Е. Механика композиционных материалов. - М.: Издательство Московского университета, 1984. - 335 с.

[4] Mohammad Ali Bagheri, Antonin Settari Effects of fractures on reservoir deformation and flow modeling // Canadian Geotechnical Journal, Vol 43, 2006. - P. 574-586.

[5] Hashin, Z, and Shtrikman, S, 1963, A variational approach to the elastic behavior of multiphase minerals. Journal of the Mechanics and Physics of Solids, 11 (2), 127-140.

[6] Kachanov M., Tsukrov I., Shafiro B. Effective modulus of solids with cavities of various shapes // Applied Mechanics Reviews, Vol. 47, No. 1, Part 2, 1994 - P. 151-174.

### **Result comparison**

Hexahedron (order 1, order 2)

| No | Value                     | Description | Unit | Target | CAE Fidesys | Error,% |
|----|---------------------------|-------------|------|--------|-------------|---------|
| 1  | Effective elastic modulus | C_1111      | Ра   | 1.2    | 1.2         | 0       |
| 2  | Effective elastic modulus | C_1122      | Ра   | 0.4    | 0.4         | 0       |
| 3  | Effective elastic modulus | C_1133      | Ра   | 0.4    | 0.4         | 0       |
| 4  | Effective elastic modulus | C_1212      | Ра   | 0.4    | 0.4         | 0       |
| 5  | Effective elastic modulus | C_1313      | Ра   | 0.4    | 0.4         | 0       |
| 6  | Effective elastic modulus | C_2222      | Ра   | 1.2    | 1.2         | 0       |
| 7  | Effective elastic modulus | C_2233      | Ра   | 0.4    | 0.4         | 0       |
| 8  | Effective elastic modulus | C_2323      | Ра   | 0.4    | 0.4         | 0       |
| 9  | Effective elastic modulus | C_3333      | Ра   | 1.2    | 1.2         | 0       |

Script CAE Fidesys:

reset brick x 1.0 volume 1 scheme Map volume 1 size 0.5 mesh volume 1 create material 1 modify material 1 set property 'MODULUS' value 1.0 modify material 1 set property 'POISSON' value 0.25 modify material 1 set property 'DENSITY' value 1.0 block 1 volume 1 block 1 material 1 block 1 element solid order 1 # update automatical from 1 to 2 analysis type effectiveprops elasticity dim3 periodicbc on

Tetrahedron mesh order 1, order 2

| No | Value                     | Description | Unit | Target | CAE Fidesys | Error,% |
|----|---------------------------|-------------|------|--------|-------------|---------|
| 1  | Effective elastic modulus | C_1111      | Ра   | 1.2    | 1.2         | 0       |
| 2  | Effective elastic modulus | C_1122      | Ра   | 0.4    | 0.4         | 0       |
| 3  | Effective elastic modulus | C_1133      | Ра   | 0.4    | 0.4         | 0       |
| 4  | Effective elastic modulus | C_1212      | Ра   | 0.4    | 0.4         | 0       |
| 5  | Effective elastic modulus | C_1313      | Ра   | 0.4    | 0.4         | 0       |
| 6  | Effective elastic modulus | C_2222      | Ра   | 1.2    | 1.2         | 0       |
| 7  | Effective elastic modulus | C_2233      | Ра   | 0.4    | 0.4         | 0       |
| 8  | Effective elastic modulus | C_2323      | Ра   | 0.4    | 0.4         | 0       |
| 9  | Effective elastic modulus | C_3333      | Ра   | 1.2    | 1.2         | 0       |

Script CAE Fidesys:

reset brick x 1.0 volume 1 scheme Tetmesh volume 1 size 0.1 mesh volume 1 create material 1 modify material 1 set property 'MODULUS' value 1.0 modify material 1 set property 'POISSON' value 0.25 modify material 1 set property 'DENSITY' value 1.0 block 1 volume 1 block 1 material 1 block 1 element solid order 1 # update automatical from 1 to 2 analysis type effectiveprops elasticity dim3 periodicbc on

## 1.2.Test Case No.1.2

## **Problem Description**

Determination of effective mechanical characteristics for a cube of homogeneous orthotropic material.

## Input Values

Material Properties:

- Orthotropic
- Young's modulus X = 12 Pa;
- Young's modulus Y = 8 Pa;
- Young's modulus Z = 4 Pa;
- Poisson ratio XY = 0.375;
- Poisson ratio XZ = 0.75;
- Poisson ratio YZ = 0.5;
- Density =  $1 \text{ kg/m}^3$ .
- Shear modulus XY = 3 Pa;
- Shear modulus XZ = 2 Pa;
- Shear modulus YZ = 1 Pa;
- Thermal expansion coefficient X =1;
- Thermal expansion coefficient Y =1;
- Thermal expansion coefficient Z = 1.

### Geometric model:

- Solid cube with side 1m;
- Homogeneous material.

### Boundary conditions:

• Non-periodic.

### Mesh:

• Hexahedron (order 1, order 2), Tetrahedron mesh order 1, order 2;

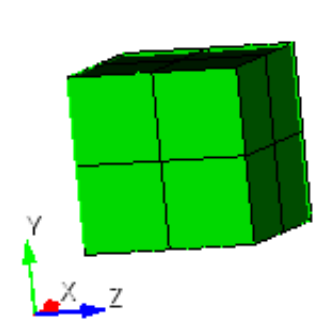

Fig 1.3 – Mesh 3D – Hexahedron

Fig 1.4 - Mesh 3D - Tetrahedron

| Output Vo | ılues |                           |             |                   |        |
|-----------|-------|---------------------------|-------------|-------------------|--------|
|           | No    | Value                     | Description | Unit              | Target |
|           | 1     | Effective elastic modulus | C_1111      | Ра                | 21     |
|           | 2     | Effective elastic modulus | C_1122      | Ра                | 9      |
|           | 3     | Effective elastic modulus | C_1133      | Ра                | 7.5    |
|           | 4     | Effective elastic modulus | C_1212      | Ра                | 3      |
|           | 5     | Effective elastic modulus | C_1313      | Ра                | 2      |
|           | 6     | Effective elastic modulus | C_2222      | Ра                | 13     |
|           | 7     | Effective elastic modulus | C_2233      | Ра                | 5.5    |
|           | 8     | Effective elastic modulus | C_2323      | Ра                | 1      |
|           | 9     | Effective elastic modulus | C_3333      | Ра                | 7.25   |
|           | 10    | Effective density         | Density     | kg/m <sup>3</sup> | 1.0    |

## Calculation method used for the reference solution

Six deformation types are applied to a representative volume, each of which has its own type of effective strain tensor  $E^{e}$ :

- The tensor =  $\begin{pmatrix} q & 0 & 0 \\ 0 & 0 & 0 \\ 0 & 0 & 0 \end{pmatrix}$  stretching/compression along the axis X;
- 8.  $E_e = \begin{pmatrix} 0 & 0 & 0 \\ 0 & q & 0 \\ 0 & 0 & 0 \end{pmatrix}$  stretching/compression along the axis Y;

9. 
$$E_e = \begin{pmatrix} 0 & 0 & 0 \\ 0 & 0 & 0 \\ 0 & 0 & q \end{pmatrix}$$
 - stretching/compression along the axis Z;

10. 
$$E_e = \begin{pmatrix} 0 & q & 0 \\ q & 0 & 0 \\ 0 & 0 & 0 \end{pmatrix}$$
 - in plane shear XY;  
11.  $E_e = \begin{pmatrix} 0 & 0 & q \\ 0 & 0 & 0 \\ q & 0 & 0 \end{pmatrix}$  - in plane shear XZ;

12. 
$$E_e = \begin{pmatrix} 0 & 0 & 0 \\ 0 & 0 & q \\ 0 & q & 0 \end{pmatrix}$$
 – in plane shear YZ.

So, for each of the six boundary value problems, an effective strain tensor  $E^e$  was given and the effective stress tensor  $\sigma^e$  is obtained.

The linear dependence of  $\sigma^e$  on q is presented by the formula:

$$a_{ij}^e = a_{ij}q$$

Since the magnitude of deformations q and the corresponding tensor  $\sigma^e$  are known, the tensor coefficient of the dependence  $a_{ij}$  can be calculated simply:

$$a_{ij} = \frac{\sigma_{ij}^e}{q}$$

Since the effective properties are estimated in the form of the generalized Hooke's law

$$\sigma_{ij} = Cijkle_{kl}$$

considering the form  $E^e$  in each problem, the formulas for *Cijkl* will look like this:

$$1) \quad E^{e} = \begin{pmatrix} q & 0 & 0 \\ 0 & 0 & 0 \\ 0 & 0 & 0 \end{pmatrix} \Rightarrow \sigma_{ij} = \sigma_{ij11}q, \ \sigma_{ij} = \alpha_{ij}^{(1)}q;$$

$$2) \quad E^{e} = \begin{pmatrix} 0 & 0 & 0 \\ 0 & q & 0 \\ 0 & 0 & 0 \end{pmatrix} \Rightarrow \sigma_{ij} = \sigma_{ij22}q, \ \sigma_{ij} = \alpha_{ij}^{(2)}q;$$

$$3) \quad E^{e} = \begin{pmatrix} 0 & 0 & 0 \\ 0 & 0 & 0 \\ 0 & 0 & q \end{pmatrix} \Rightarrow \sigma_{ij} = \sigma_{ij33}q, \ \sigma_{ij} = \alpha_{ij}^{(3)}q;$$

$$4) \quad E^{e} = \begin{pmatrix} 0 & q & 0 \\ q & 0 & 0 \\ 0 & 0 & 0 \end{pmatrix} \Rightarrow \sigma_{ij} = (\sigma_{ij12} + \sigma_{ij21})q, \ \sigma_{ij} = \alpha_{ij}^{(4)}q;$$

$$5) \quad E^{e} = \begin{pmatrix} 0 & 0 & q \\ 0 & 0 & 0 \\ q & 0 & 0 \end{pmatrix} \Rightarrow \sigma_{ij} = (\sigma_{ij13} + \sigma_{ij31})q, \ \sigma_{ij} = \alpha_{ij}^{(5)}q;$$

$$6) \quad E^{e} = \begin{pmatrix} 0 & 0 & 0 \\ 0 & 0 & q \\ 0 & q & 0 \end{pmatrix} \Rightarrow \sigma_{ij} = (\sigma_{ij23} + \sigma_{ij32})q, \ \sigma_{ij} = \alpha_{ij}^{(6)}q.$$

Hence, the coefficients *Cijkl* are calculated from the corresponding  $\alpha_{ij}$ :

13

- 1)  $C_{ij11} = \alpha_{ij}^{(1)};$
- 2)  $C_{ij22} = \alpha_{ij}^{(2)};$
- 3)  $C_{ij33} = \alpha_{ij}^{(3)};$
- 4)  $C_{ij12} = C_{ij21} = \frac{1}{2} \alpha_{ij}^{(4)};$
- 5)  $C_{ij13} = C_{ij31} = \frac{1}{2}\alpha_{ij}^{(5)};$

6) 
$$C_{ij23} = C_{ij32} = \frac{1}{2}\alpha_{ij}^{(6)}$$
.

Reference:

[1] Бидерман В.Л., Гуслицер Р.Л., Захаров С.П., Ненахов Б.В., Селезнев И.И., Цукерберг С.М. Автомобильные шины (конструкция, расчет, испытание, эксплуатация). – Под общей редакцией Бидермана В.Л. – М.: Государственное научно-техническое изд-во химической литературы, 1963. – 384 с.

[2] Кристенсен Р. Введение в механику композитов. – М.: «Мир», 1982. – 334 с.

[3] Победря Б.Е. Механика композиционных материалов. - М.: Издательство Московского университета, 1984. - 335 с.

[4] Mohammad Ali Bagheri, Antonin Settari Effects of fractures on reservoir deformation and flow modeling // Canadian Geotechnical Journal, Vol 43, 2006. - P. 574-586.

[5] Hashin, Z, and Shtrikman, S, 1963, A variational approach to the elastic behavior of multiphase minerals. Journal of the Mechanics and Physics of Solids, 11 (2), 127-140.

[6] Kachanov M., Tsukrov I., Shafiro B. Effective modulus of solids with cavities of various shapes // Applied Mechanics Reviews, Vol. 47, No. 1, Part 2, 1994 - P. 151-174.

## **Result comparison**

Hexahedron (order 1, order 2)

| No | Value                     | Description | Unit | Target | CAE<br>Fidesys | Error,% |
|----|---------------------------|-------------|------|--------|----------------|---------|
| 1  | Effective elastic modulus | C_1111      | Ра   | 21     | 21.0           | 0       |
| 2  | Effective elastic modulus | C_1122      | Ра   | 9      | 9.00           | 0       |
| 3  | Effective elastic modulus | C_1133      | Ра   | 7.5    | 7.5            | 0       |
| 4  | Effective elastic modulus | C_1212      | Ра   | 3      | 3.00           | 0       |
| 5  | Effective elastic modulus | C_1313      | Ра   | 2      | 2.0            | 0       |
| 6  | Effective elastic modulus | C_2222      | Ра   | 13     | 13.00          | 0       |
| 7  | Effective elastic modulus | C_2233      | Ра   | 5.5    | 5.50           | 0       |

| No | Value                     | Description | Unit              | Target | CAE<br>Fidesys | Error,% |
|----|---------------------------|-------------|-------------------|--------|----------------|---------|
| 8  | Effective elastic modulus | C_2323      | Ра                | 1      | 1              | 0       |
| 9  | Effective elastic modulus | C_3333      | Ра                | 7.25   | 7.250          | 0       |
| 10 | Effective density         | Density     | kg/m <sup>3</sup> | 1.0    | 1.00           | 0       |

Script CAE Fidesys:

reset brick x 1 volume 1 scheme Map volume 1 size 0.5 mesh volume 1 create material 1 modify material 1 name 'Material1' modify material 1 set property 'ORTHOTROPIC\_E\_X' value 12 modify material 1 set property 'ORTHOTROPIC\_E\_Y' value 8 modify material 1 set property 'ORTHOTROPIC\_E\_Z' value 4 modify material 1 set property 'ORTHOTROPIC\_PR\_XY' value 0.375 modify material 1 set property 'ORTHOTROPIC\_PR\_XZ' value 0.75 modify material 1 set property 'ORTHOTROPIC\_PR\_YZ' value 0.5modify material 1 set property 'ORTHOTROPIC\_G\_XY' value 3 modify material 1 set property 'ORTHOTROPIC\_G\_XZ' value 2 modify material 1 set property 'ORTHOTROPIC\_G\_YZ' value 1 modify material 1 set property 'ORTHO\_THERMAL\_EXPANSION\_X' value 1 modify material 1 set property 'ORTHO\_THERMAL\_EXPANSION\_Y' value 2 modify material 1 set property 'ORTHO\_THERMAL\_EXPANSION\_Z' value 3 modify material 1 set property 'DENSITY' value 1 block 1 volume 1 block 1 material 'Material1' block 1 element solid order 1 # update automatical from 1 to 2 analysis type effectiveprops elasticity dim3 periodicbc off

Tetrahedron (order 1, order 2)

| No | Value                     | Description | Unit | Target | CAE<br>Fidesys | Error,% |
|----|---------------------------|-------------|------|--------|----------------|---------|
| 1  | Effective elastic modulus | C_1111      | Ра   | 21     | 21.0           | 0       |
| 2  | Effective elastic modulus | C_1122      | Ра   | 9      | 9.00           | 0       |
| 3  | Effective elastic modulus | C_1133      | Ра   | 7.5    | 7.5            | 0       |
| 4  | Effective elastic modulus | C_1212      | Ра   | 3      | 3.00           | 0       |
| 5  | Effective elastic modulus | C_1313      | Ра   | 2      | 2.0            | 0       |
| 6  | Effective elastic modulus | C_2222      | Ра   | 13     | 13.00          | 0       |
| 7  | Effective elastic modulus | C_2233      | Ра   | 5.5    | 5.50           | 0       |
| 8  | Effective elastic modulus | C_2323      | Ра   | 1      | 1              | 0       |

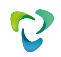

| No | Value                     | Description | Unit              | Target | CAE<br>Fidesys | Error,% |
|----|---------------------------|-------------|-------------------|--------|----------------|---------|
| 9  | Effective elastic modulus | C_3333      | Ра                | 7.25   | 7.250          | 0       |
| 10 | Effective density         | Density     | kg/m <sup>3</sup> | 1.0    | 1.00           | 0       |

Script CAE Fidesys:

reset brick x 1 volume 1 scheme Tetmesh volume 1 size 0.1 mesh volume 1 create material 1 modify material 1 name 'Material1' modify material 1 set property 'ORTHOTROPIC\_E\_X' value 12 modify material 1 set property 'ORTHOTROPIC E Y' value 8 modify material 1 set property 'ORTHOTROPIC\_E\_Z' value 4 modify material 1 set property 'ORTHOTROPIC PR XY' value 0.375 modify material 1 set property 'ORTHOTROPIC\_PR\_XZ' value 0.75 modify material 1 set property 'ORTHOTROPIC\_PR\_YZ' value 0.5 modify material 1 set property 'ORTHOTROPIC\_G\_XY' value 3 modify material 1 set property 'ORTHOTROPIC\_G\_XZ' value 2 modify material 1 set property 'ORTHOTROPIC\_G\_YZ' value 1 modify material 1 set property 'ORTHO\_THERMAL\_EXPANSION\_X' value 1 modify material 1 set property 'ORTHO\_THERMAL\_EXPANSION\_Y' value 2 modify material 1 set property 'ORTHO\_THERMAL\_EXPANSION\_Z' value 3 modify material 1 set property 'DENSITY' value 1 block 1 volume 1 block 1 material 'Material1' block 1 element solid order 1 # update automatical from 1 to 2 analysis type effectiveprops elasticity dim3 periodicbc off

Reference:

Бидерман В.Л., Гуслицер Р.Л., Захаров С.П., Ненахов Б.В., Селезнев И.И., Цукерберг С.М. Автомобильные шины (конструкция, расчет, испытание, эксплуатация). – Под общей редакцией Бидермана В.Л. – М.: Государственное научно-техническое изд-во химической литературы, 1963. – 384 с.

Кристенсен Р. Введение в механику композитов. - М.: «Мир», 1982. - 334 с.

Победря Б.Е. Механика композиционных материалов. - М.: Издательство Московского университета, 1984. - 335 с.

Mohammad Ali Bagheri, Antonin Settari Effects of fractures on reservoir deformation and flow modeling // Canadian Geotechnical Journal, Vol 43, 2006. - P. 574-586.

Hashin, Z, and Shtrikman, S, 1963, A variational approach to the elastic behavior of multiphase minerals. Journal of the Mechanics and Physics of Solids, 11 (2), 127-140.

Kachanov M., Tsukrov I., Shafiro B. Effective modulus of solids with cavities of various shapes // Applied Mechanics Reviews, Vol. 47, No. 1, Part 2, 1994 - P. 151-174.

## 1.3.Test Case No.1.3

## **Problem Description**

Determination of effective mechanical characteristics for a cube of homogeneous transversely-isotropic material.

### Input Values

Material Properties:

- Transversely-isotropic;
- Young's modulus T = 3 Pa;
- Young's modulus L = 4 Pa;
- Poisson ratio T = 0.25;
- Poisson ratio TL = 0.5;
- Density =  $1 \text{ kg/m}^3$ .
- Shear modulus TL = 1 Pa.

#### Geometric model:

- Solid cube with side 1m;
- Homogeneous material.

#### Boundary conditions:

• Non-periodic.

### Mesh:

• Hexahedron (order 1, order 2), Tetrahedron (order 1, order 2);

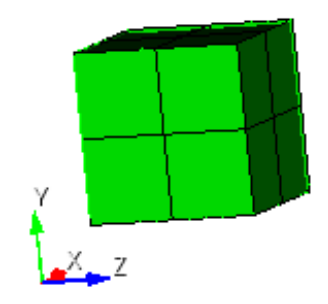

Fig 1.5 – Mesh 3D – Hexahedron

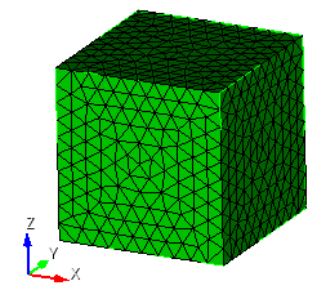

Fig 1.6 - Mesh 3D - Tetrahedron

## **Output Values**

| No | Value                     | Description | Unit              | Target |
|----|---------------------------|-------------|-------------------|--------|
| 1  | Effective elastic modulus | C_1111      | Ра                | 19.2   |
| 2  | Effective elastic modulus | C_1122      | Ра                | 16.8   |
| 3  | Effective elastic modulus | C_1133      | Ра                | 24     |
| 4  | Effective elastic modulus | C_1212      | Ра                | 1.2    |
| 5  | Effective elastic modulus | C_1313      | Ра                | 1      |
| 6  | Effective elastic modulus | C_2222      | Ра                | 19.2   |
| 7  | Effective elastic modulus | C_2233      | Ра                | 24     |
| 8  | Effective elastic modulus | C_2323      | Ра                | 1      |
| 9  | Effective elastic modulus | C_3333      | Ра                | 36     |
| 10 | Effective Young's modulus | Ex          | Ра                | 3.0    |
| 11 | Effective Young's modulus | Ey          | Ра                | 3.0    |
| 12 | Effective Young's modulus | Ez          | Ра                | 4.0    |
| 13 | Effective Poisson ratio   | $v_{yx}$    | -                 | 0.25   |
| 14 | Effective Poisson ratio   | $v_{zx}$    | -                 | 0.6667 |
| 15 | Effective Poisson ratio   | $v_{zy}$    | -                 | 0.6667 |
| 16 | Effective shear modulus   | Gxy         | Ра                | 1.2    |
| 17 | Effective shear modulus   | Gxz         | Ра                | 1.0    |
| 18 | Effective shear modulus   | Gyz         | Gyz Pa            |        |
| 19 | Effective density         | Density     | kg/m <sup>3</sup> | 1.0    |

## Calculation method used for the reference solution

Six deformation types are applied to a representative volume, each of which has its own type of effective strain tensor  $E^{e}$ :

13. 
$$E_e = \begin{pmatrix} q & 0 & 0 \\ 0 & 0 & 0 \\ 0 & 0 & 0 \end{pmatrix}$$
 - stretching/compression along the axis X;  
14. 
$$E_e = \begin{pmatrix} 0 & 0 & 0 \\ 0 & q & 0 \\ 0 & 0 & 0 \end{pmatrix}$$
 - stretching/compression along the axis Y;

15. 
$$E_e = \begin{pmatrix} 0 & 0 & 0 \\ 0 & 0 & 0 \\ 0 & 0 & q \end{pmatrix}$$
 - stretching/compression along the axis Z;

16. 
$$E_e = \begin{pmatrix} 0 & q & 0 \\ q & 0 & 0 \\ 0 & 0 & 0 \end{pmatrix}$$
 – in plane shear XY;

17. 
$$E_e = \begin{pmatrix} 0 & 0 & q \\ 0 & 0 & 0 \\ q & 0 & 0 \end{pmatrix}$$
 – in plane shear XZ;

18. 
$$E_e = \begin{pmatrix} 0 & 0 & 0 \\ 0 & 0 & q \\ 0 & q & 0 \end{pmatrix}$$
 – in plane shear YZ.

So, for each of the six boundary value problems, an effective strain tensor  $E^e$  was given and the effective stress tensor  $\sigma^e$  is obtained.

The linear dependence of  $\sigma^e$  on q is presented by the formula:

$$a_{ij}^e = a_{ij}q$$

Since the magnitude of deformations q and the corresponding tensor  $\sigma^e$  are known, the tensor coefficient of the dependence  $a_{ij}$  can be calculated simply:

$$a_{ij} = \frac{\sigma_{ij}^e}{q}$$

Since the effective properties are estimated in the form of the generalized Hooke's law

$$\sigma_{ij} = Cijkle_{kl}$$

considering the form  $E^e$  in each problem, the formulas for Cijkl will look like this:

$$1) \quad E^{e} = \begin{pmatrix} q & 0 & 0 \\ 0 & 0 & 0 \\ 0 & 0 & 0 \end{pmatrix} \Rightarrow \sigma_{ij} = \sigma_{ij11}q, \quad \sigma_{ij} = \alpha_{ij}^{(1)}q;$$

$$2) \quad E^{e} = \begin{pmatrix} 0 & 0 & 0 \\ 0 & q & 0 \\ 0 & 0 & 0 \end{pmatrix} \Rightarrow \sigma_{ij} = \sigma_{ij22}q, \quad \sigma_{ij} = \alpha_{ij}^{(2)}q;$$

$$3) \quad E^{e} = \begin{pmatrix} 0 & 0 & 0 \\ 0 & 0 & 0 \\ 0 & 0 & q \end{pmatrix} \Rightarrow \sigma_{ij} = \sigma_{ij33}q, \quad \sigma_{ij} = \alpha_{ij}^{(3)}q;$$

$$4) \quad E^{e} = \begin{pmatrix} 0 & q & 0 \\ q & 0 & 0 \\ 0 & 0 & 0 \end{pmatrix} \Rightarrow \sigma_{ij} = (\sigma_{ij12} + \sigma_{ij21})q, \quad \sigma_{ij} = \alpha_{ij}^{(4)}q;$$

$$5) \quad E^{e} = \begin{pmatrix} 0 & 0 & q \\ 0 & 0 & 0 \\ q & 0 & 0 \end{pmatrix} \Rightarrow \sigma_{ij} = (\sigma_{ij13} + \sigma_{ij31})q, \quad \sigma_{ij} = \alpha_{ij}^{(5)}q;$$

6) 
$$E^e = \begin{pmatrix} 0 & 0 & 0 \\ 0 & 0 & q \\ 0 & q & 0 \end{pmatrix} \Rightarrow \sigma_{ij} = (\sigma_{ij23} + \sigma_{ij32})q, \ \sigma_{ij} = \alpha_{ij}^{(6)}q.$$

Hence, the coefficients *Cijkl* are calculated from the corresponding  $\alpha_{ij}$ :

- 1)  $C_{ij11} = \alpha_{ij}^{(1)};$ 2)  $C_{ij22} = \alpha_{ij}^{(2)};$
- 3)  $C_{ij33} = \alpha_{ij}^{(3)};$
- 4)  $C_{ij12} = C_{ij21} = \frac{1}{2} \alpha_{ij}^{(4)};$
- 5)  $C_{ij13} = C_{ij31} = \frac{1}{2} \alpha_{ij}^{(5)};$

6) 
$$C_{ij23} = C_{ij32} = \frac{1}{2}\alpha_{ij}^{(6)}$$
.

Reference:

[1] Бидерман В.Л., Гуслицер Р.Л., Захаров С.П., Ненахов Б.В., Селезнев И.И., Цукерберг С.М. Автомобильные шины (конструкция, расчет, испытание, эксплуатация). – Под общей редакцией Бидермана В.Л. – М.: Государственное научно-техническое изд-во химической литературы, 1963. – 384 с.

[2] Кристенсен Р. Введение в механику композитов. – М.: «Мир», 1982. – 334 с.

[3] Победря Б.Е. Механика композиционных материалов. - М.: Издательство Московского университета, 1984. - 335 с.

[4] Mohammad Ali Bagheri, Antonin Settari Effects of fractures on reservoir deformation and flow modeling // Canadian Geotechnical Journal, Vol 43, 2006. - P. 574-586.

[5] Hashin, Z, and Shtrikman, S, 1963, A variational approach to the elastic behavior of multiphase minerals. Journal of the Mechanics and Physics of Solids, 11 (2), 127-140.

[6] Kachanov M., Tsukrov I., Shafiro B. Effective modulus of solids with cavities of various shapes // Applied Mechanics Reviews, Vol. 47, No. 1, Part 2, 1994 - P. 151-174.

## **Result comparison**

Hexahedron (order 1, order 2)

| No | Value                     | Description | Unit | Target | CAE Fidesys | Error,% |
|----|---------------------------|-------------|------|--------|-------------|---------|
| 1  | Effective elastic modulus | C_1111      | Ра   | 19.2   | 19.20       | 0       |
| 2  | Effective elastic modulus | C_1122      | Ра   | 16.8   | 16.80       | 0       |
| 3  | Effective elastic modulus | C_1133      | Ра   | 24     | 24.00       | 0       |
| 4  | Effective elastic modulus | C_1212      | Ра   | 1.2    | 1.20        | 0       |

| No | Value                     | Description | Unit              | Target | CAE Fidesys | Error,% |
|----|---------------------------|-------------|-------------------|--------|-------------|---------|
| 5  | Effective elastic modulus | C_1313      | Ра                | 1      | 1.00        | 0       |
| 6  | Effective elastic modulus | C_2222      | Ра                | 19.2   | 19.20       | 0       |
| 7  | Effective elastic modulus | C_2233      | Ра                | 24     | 24.00       | 0       |
| 8  | Effective elastic modulus | C_2323      | Ра                | 1      | 1.00        | 0       |
| 9  | Effective elastic modulus | C_3333      | Ра                | 36     | 36.00       | 0       |
| 10 | Effective Young's modulus | Ex          | Ра                | 3.0    | 3.00        | 0       |
| 11 | Effective Young's modulus | Еу          | Ра                | 3.0    | 3.00        | 0       |
| 12 | Effective Young's modulus | Ez          | Ра                | 4.0    | 4.00        | 0       |
| 13 | Effective Poisson ratio   | $v_{yx}$    | -                 | 0.25   | 0.25        | 0       |
| 14 | Effective Poisson ratio   | $v_{zx}$    | -                 | 0.6667 | 0.6666      | <<0.01  |
| 15 | Effective Poisson ratio   | $v_{zy}$    | -                 | 0.6667 | 0.66666     | <<0.01  |
| 16 | Effective shear modulus   | Gxy         | Ра                | 1.2    | 1.20        | 0       |
| 17 | Effective shear modulus   | Gxz         | Pa                | 1.0    | 1.00        | 0       |
| 18 | Effective shear modulus   | Gyz         | Ра                | 1.0    | 1.000       | 0       |
| 19 | Effective density         | Density     | kg/m <sup>3</sup> | 1.0    | 1.00        | 0       |

#### Script CAE Fidesys:

reset set default element hex brick x 1 volume 1 size 0.5 mesh volume 1 block 1 volume 1 create material 1 modify material 1 set property 'TR\_ISOT\_E\_T' value 3 modify material 1 set property 'TR\_ISOT\_E\_L' value 4 modify material 1 set property 'TR\_ISOT\_G\_TL' value 1 modify material 1 set property 'TR\_ISOT\_PR\_T' value 0.25 modify material 1 set property 'TR\_ISOT\_PR\_TL' value 0.5 modify material 1 set property 'DENSITY' value 1 block 1 material 1 block 1 element solid order 1 # update automatical from 1 to 2

# analysis type effectiveprops elasticity dim3 periodicbc on

Tetrahedron (order 1, order 2)

| No  | Value                              | Description | Unit              | Target | CAE Fidesys | Error,% |
|-----|------------------------------------|-------------|-------------------|--------|-------------|---------|
| 1   | Effective elastic modulus          | C_1111      | Ра                | 19.2   | 19.20       | 0       |
| 2   | Effective elastic modulus          | C_1122      | Pa                | 16.8   | 16.80       | 0       |
| 3   | Effective elastic modulus          | C_1133      | Ра                | 24     | 24.00       | 0       |
| 4   | Effective elastic modulus          | C_1212      | Ра                | 1.2    | 1.20        | 0       |
| 5   | Effective elastic modulus          | C_1313      | Ра                | 1      | 1.00        | 0       |
| 6   | Effective elastic modulus          | C_2222      | Ра                | 19.2   | 19.20       | 0       |
| 7   | Effective elastic modulus          | C_2233      | Ра                | 24     | 24.00       | 0       |
| 8   | Effective elastic modulus          | C_2323      | Ра                | 1      | 1.00        | 0       |
| 9   | Effective elastic modulus          | C_3333      | Ра                | 36     | 36.00       | 0       |
| 110 | Effective Young's modulus          | Ex          | Ра                | 3.0    | 3.00        | 0       |
| 111 | Effective Young's modulus          | Ey          | Ра                | 3.0    | 3.00        | 0       |
| 112 | Effective Young's modulus          | Ez          | Ра                | 4.0    | 4.00        | 0       |
| 113 | Effective Poisson ratio            | $v_{yx}$    | -                 | 0.25   | 0.25        | 0       |
| 114 | Effective Poisson ratio            | $v_{zx}$    | -                 | 0.6667 | 0.6666      | 0.0049  |
| 115 | Effective Poisson ratio $\nu_{zy}$ |             | -                 | 0.6667 | 0.66666     | 0.0049  |
| 116 | Effective shear modulus            | Gxy         | Ра                | 1.2    | 1.20        | 0       |
| 117 | Effective shear modulus            | Gxz         | Pa                | 1.0    | 1.00        | 0       |
| 118 | Effective shear modulus            | Gyz         | Pa                | 1.0    | 1.000       | 0       |
| 119 | Effective density                  | Density     | kg/m <sup>3</sup> | 1.0    | 1.00        | 0       |

Script CAE Fidesys:

reset brick x 1 volume 1 scheme Tetmesh volume 1 size 0.1 mesh volume 1 block 1 volume 1 create material 1 modify material 1 set property 'TR\_ISOT\_E\_T' value 3 modify material 1 set property 'TR\_ISOT\_E\_L' value 4 modify material 1 set property 'TR\_ISOT\_G\_TL' value 1 modify material 1 set property 'TR\_ISOT\_PR\_T' value 0.25 modify material 1 set property 'TR\_ISOT\_PR\_TL' value 0.5 modify material 1 set property 'DENSITY' value 1 block 1 material 1 block 1 element solid order 1 # update automatical from 1 to 2 analysis type effectiveprops elasticity dim3

## 1.4.Test Case No.1.4

## **Problem Description**

Determination of effective mechanical characteristics for a cube of homogeneous Murnaghan material.

### Input Values

Material Properties:

- Murnaghan material;
- Lame modul = 2;
- Density =  $1 \text{ kg/m}^3$ .;
- Shear modulus =  $1 \Pi a$ ;
- Coefficient C3 = -0.1;
- Coefficient C4 = -0.2;
- Coefficient C5 = -0.3.

### Geometric model:

- Solid cube with side 1m;
- Homogeneous material.

Boundary conditions:

• Non-periodic.

Mesh:

Hexahedron mesh order 1, order 2;

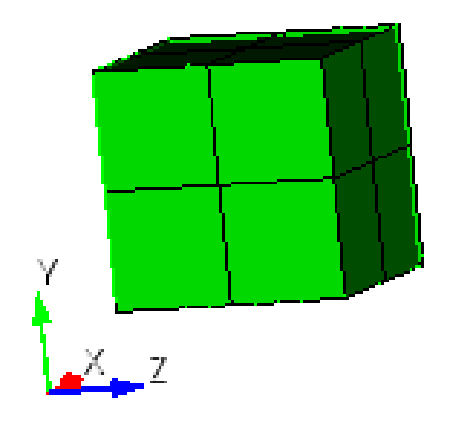

Fig 1.7 - Mesh 3D - Hexahedron

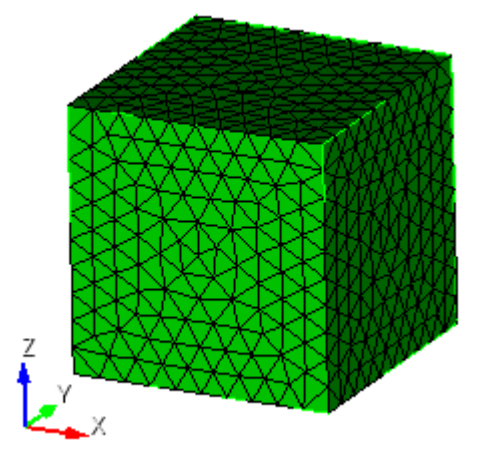

Fig 1.8 - Mesh 3D - Tetrahedron

## **Output Values**

| No | Value                     | Description | Unit              | Target |
|----|---------------------------|-------------|-------------------|--------|
| 1  | Effective elastic modulus | C_1111      | Ра                | 4      |
| 2  | Effective elastic modulus | C_1122      | Ра                | 2      |
| 3  | Effective elastic modulus | C_1133      | Ра                | 2      |
| 4  | Effective elastic modulus | C_1212      | Pa                | 1      |
| 5  | Effective elastic modulus | C_1313      | Pa                | 1      |
| 6  | Effective elastic modulus | C_2222      | Ра                | 4      |
| 7  | Effective elastic modulus | C_2233      | Pa                | 2      |
| 8  | Effective elastic modulus | C_2323      | Pa                | 1      |
| 9  | Effective elastic modulus | C_3333      | Pa                | 4      |
| 10 | Young's modulus           | Е           | Ра                | 2.6667 |
| 11 | Poisson ratio             | ν           | -                 | 0.3333 |
| 12 | Density                   | Density     | kg/m <sup>3</sup> | 1.0    |

## Calculation method used for the reference solution

Six deformation types are applied to a representative volume, each of which has its own type of effective strain tensor  $E^{e}$ :

19.  $E_e = \begin{pmatrix} q & 0 & 0 \\ 0 & 0 & 0 \\ 0 & 0 & 0 \end{pmatrix}$  – stretching/compression along the axis X;

20. 
$$E_e = \begin{pmatrix} 0 & 0 & 0 \\ 0 & q & 0 \\ 0 & 0 & 0 \end{pmatrix}$$
 - stretching/compression along the axis Y;

21. 
$$E_e = \begin{pmatrix} 0 & 0 & 0 \\ 0 & 0 & 0 \\ 0 & 0 & q \end{pmatrix}$$
 - stretching/compression along the axis Z;

22. 
$$E_e = \begin{pmatrix} 0 & q & 0 \\ q & 0 & 0 \\ 0 & 0 & 0 \end{pmatrix}$$
 – in plane shear XY;

23. 
$$E_e = \begin{pmatrix} 0 & 0 & q \\ 0 & 0 & 0 \\ q & 0 & 0 \end{pmatrix}$$
 – in plane shear XZ;

24. 
$$E_e = \begin{pmatrix} 0 & 0 & 0 \\ 0 & 0 & q \\ 0 & q & 0 \end{pmatrix}$$
 – in plane shear YZ

So, for each of the six boundary value problems, an effective strain tensor  $E^e$  was given and the effective stress tensor  $\sigma^e$  is obtained.

The linear dependence of  $\sigma^e$  on q is presented by the formula:

Since the magnitude of deformations q and the corresponding tensor  $\sigma^e$  are known, the tensor coefficient of the dependence  $a_{ij}$  can be calculated simply:

$$a_{ij} = \frac{\sigma_{ij}^e}{q}$$

Since the effective properties are estimated in the form of the generalized Hooke's law

$$\sigma_{ij} = Cijkle_{kl}$$

considering the form  $E^e$  in each problem, the formulas for *Cijkl* will look like this:

$$1) \quad E^{e} = \begin{pmatrix} q & 0 & 0 \\ 0 & 0 & 0 \\ 0 & 0 & 0 \end{pmatrix} \Rightarrow \sigma_{ij} = \sigma_{ij11}q, \quad \sigma_{ij} = \alpha_{ij}^{(1)}q;$$

$$2) \quad E^{e} = \begin{pmatrix} 0 & 0 & 0 \\ 0 & q & 0 \\ 0 & 0 & 0 \end{pmatrix} \Rightarrow \sigma_{ij} = \sigma_{ij22}q, \quad \sigma_{ij} = \alpha_{ij}^{(2)}q;$$

$$3) \quad E^{e} = \begin{pmatrix} 0 & 0 & 0 \\ 0 & 0 & 0 \\ 0 & 0 & q \end{pmatrix} \Rightarrow \sigma_{ij} = \sigma_{ij33}q, \quad \sigma_{ij} = \alpha_{ij}^{(3)}q;$$

$$4) \quad E^{e} = \begin{pmatrix} 0 & q & 0 \\ q & 0 & 0 \\ 0 & 0 & 0 \end{pmatrix} \Rightarrow \sigma_{ij} = (\sigma_{ij12} + \sigma_{ij21})q, \quad \sigma_{ij} = \alpha_{ij}^{(4)}q;$$

$$5) \quad E^{e} = \begin{pmatrix} 0 & 0 & q \\ 0 & 0 & 0 \\ q & 0 & 0 \end{pmatrix} \Rightarrow \sigma_{ij} = (\sigma_{ij13} + \sigma_{ij31})q, \quad \sigma_{ij} = \alpha_{ij}^{(5)}q;$$

$$6) \quad E^{e} = \begin{pmatrix} 0 & 0 & 0 \\ 0 & 0 & q \\ 0 & q & 0 \end{pmatrix} \Rightarrow \sigma_{ij} = (\sigma_{ij23} + \sigma_{ij32})q, \quad \sigma_{ij} = \alpha_{ij}^{(6)}q.$$

Hence, the coefficients *Cijkl* are calculated from the corresponding  $\alpha_{ij}$ : 1)  $C_{ij11} = \alpha_{ij}^{(1)}$ ;

- 2)  $C_{ij22} = \alpha_{ij}^{(2)};$
- 3)  $C_{ij33} = \alpha_{ij}^{(3)};$

- 4)  $C_{ij12} = C_{ij21} = \frac{1}{2}\alpha_{ij}^{(4)};$
- 5)  $C_{ij13} = C_{ij31} = \frac{1}{2} \alpha_{ij}^{(5)};$
- 6)  $C_{ij23} = C_{ij32} = \frac{1}{2} \alpha_{ij}^{(6)}$ .

Reference:

[1] Бидерман В.Л., Гуслицер Р.Л., Захаров С.П., Ненахов Б.В., Селезнев И.И., Цукерберг С.М. Автомобильные шины (конструкция, расчет, испытание, эксплуатация). – Под общей редакцией Бидермана В.Л. – М.: Государственное научно-техническое изд-во химической литературы, 1963. – 384 с.

[2] Кристенсен Р. Введение в механику композитов. – М.: «Мир», 1982. – 334 с.

[3] Победря Б.Е. Механика композиционных материалов. - М.: Издательство Московского университета, 1984. - 335 с.

[4] Mohammad Ali Bagheri, Antonin Settari Effects of fractures on reservoir deformation and flow modeling // Canadian Geotechnical Journal, Vol 43, 2006. - P. 574-586.

[5] Hashin, Z, and Shtrikman, S, 1963, A variational approach to the elastic behavior of multiphase minerals. Journal of the Mechanics and Physics of Solids, 11 (2), 127-140.

[6] Kachanov M., Tsukrov I., Shafiro B. Effective modulus of solids with cavities of various shapes // Applied Mechanics Reviews, Vol. 47, No. 1, Part 2, 1994 - P. 151-174.

| Hexah | Hexahedron mesh order 1, order 2 |             |      |        |                |         |  |  |  |
|-------|----------------------------------|-------------|------|--------|----------------|---------|--|--|--|
| No    | Value                            | Description | Unit | Target | CAE<br>Fidesys | Error,% |  |  |  |
| 1     | Effective elastic modulus        | C_1111      | Ра   | 4      | 4.00           | 0       |  |  |  |
| 2     | Effective elastic modulus        | C_1122      | Ра   | 2      | 2.00           | 0       |  |  |  |
| 3     | Effective elastic modulus        | C_1133      | Ра   | 2      | 2.00           | 0       |  |  |  |
| 4     | Effective elastic modulus        | C_1212      | Ра   | 1      | 1.00           | 0       |  |  |  |
| 5     | Effective elastic modulus        | C_1313      | Ра   | 1      | 1.00           | 0       |  |  |  |
| 6     | Effective elastic modulus        | C_2222      | Ра   | 4      | 4.00           | 0       |  |  |  |
| 7     | Effective elastic modulus        | C_2233      | Ра   | 2      | 2.00           | 0       |  |  |  |
| 8     | Effective elastic modulus        | C_2323      | Ра   | 1      | 1.00           | 0       |  |  |  |
| 9     | Effective elastic modulus        | C_3333      | Ра   | 4      | 4.00           | 0       |  |  |  |

### Result comparison

| No | Value           | Description | Unit              | Target | CAE<br>Fidesys | Error,% |
|----|-----------------|-------------|-------------------|--------|----------------|---------|
| 10 | Young's modulus | Е           | Ра                | 2.6667 | 2.66666        | <<0.01  |
| 11 | Poisson ratio   | ν           | -                 | 0.3333 | 0.33333        | <<0.01  |
| 12 | Density         | Density     | кг/м <sup>3</sup> | 1.0    | 1.0            | 0       |

#### Script CAE Fidesys:

reset set default element hex brick x 1 volume 1 size 0.5 mesh volume 1 block 1 volume 1 create material modify material 1 set property 'MUR\_LAME' value 2 modify material 1 set property 'MUR\_SHEAR' value 1 modify material 1 set property 'MUR\_C3' value -0.1 modify material 1 set property 'MUR\_C4' value -0.2 modify material 1 set property 'MUR\_C5' value -0.3 modify material 1 set property 'DENSITY' value 1 block 1 material 1 block 1 element solid order 1 # update automatical from 1 to 2 analysis type effectiveprops elasticity dim3 periodicbc on

| No | Value                     | Description | Unit | Target | CAE<br>Fidesys | Error,% |
|----|---------------------------|-------------|------|--------|----------------|---------|
| 1  | Effective elastic modulus | C_1111      | Ра   | 4      | 4.00           | 0       |
| 2  | Effective elastic modulus | C_1122      | Ра   | 2      | 2.00           | 0       |
| 3  | Effective elastic modulus | C_1133      | Ра   | 2      | 2.00           | 0       |
| 4  | Effective elastic modulus | C_1212      | Ра   | 1      | 1.00           | 0       |
| 5  | Effective elastic modulus | C_1313      | Ра   | 1      | 1.00           | 0       |
| 6  | Effective elastic modulus | C_2222      | Ра   | 4      | 4.00           | 0       |
| 7  | Effective elastic modulus | C_2233      | Ра   | 2      | 2.00           | 0       |
| 8  | Effective elastic modulus | C_2323      | Ра   | 1      | 1.00           | 0       |
| 9  | Effective elastic modulus | C_3333      | Ра   | 4      | 4.00           | 0       |
| 10 | Young's modulus           | Е           | Ра   | 2.6667 | 2.66666        | <<0.01  |
| 11 | Poisson ratio             | ν           | -    | 0.3333 | 0.33333        | <<0.01  |

Tetrahedron mesh order 1, order 2.

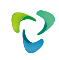

| No | Value   | Description | Unit              | Target | CAE<br>Fidesys | Error,% |
|----|---------|-------------|-------------------|--------|----------------|---------|
| 12 | Density | Density     | kg/m <sup>3</sup> | 1.0    | 1.0            | 0       |

Script CAE Fidesys:

reset

brick x 1

volume 1 scheme Tetmesh

volume 1 size 0.1

mesh volume 1

block 1 volume 1

create material

modify material 1 set property 'MUR\_LAME' value 2

modify material 1 set property 'MUR\_SHEAR' value 1

modify material 1 set property 'MUR\_C3' value -0.1

modify material 1 set property 'MUR\_C4' value -0.2

modify material 1 set property 'MUR\_C5' value -0.3

modify material 1 set property 'DENSITY' value 1

block 1 material 1

block 1 element solid order 1 # update automatical from 1 to 2

analysis type effectiveprops elasticity dim3

periodicbc on

## 1.5.Test Case No.1.5

## **Problem Description**

Determination of effective mechanical characteristics for a single layer fiber composite.

### Input Values

Material Properties:

### Matrix

- Young's modulus E = 200 GPa;
- Poisson ratio v = 0.3.
- Density =  $1000 \text{ kg/m}^3$ .

### Thread:

- Young's modulus E = 2000 Pa;
- Poisson ratio =0.2;
- Density =  $2000 \text{ kg/m}^3$

### Geometric model:

- Rectangular parallelepiped 25 x 16 x 16;
- In the center along the X runs a thread with a length of 25 and a radius 2.85459861019.

Boundary conditions:

• Periodic.

### Mesh:

• Hexahedron (order 1, order 2);

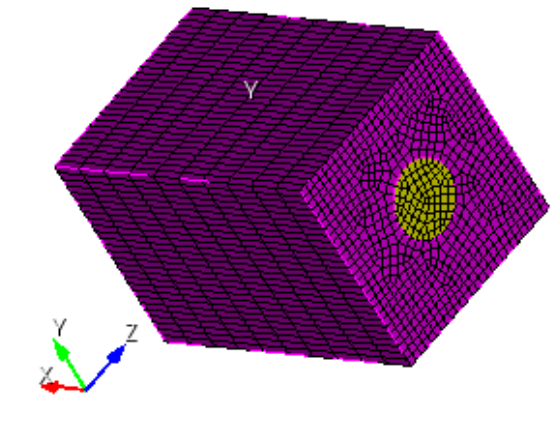

Fig 1.9 – Mesh 3D – Hexahedron

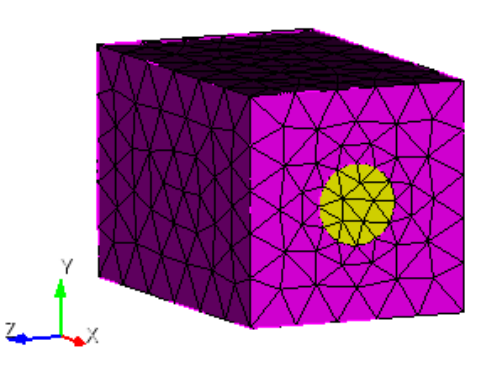

Fig 1.10 - Mesh 3D- Tetrahedron

## **Output Values**

| No | Value                     | Description               | Unit              | Target   |
|----|---------------------------|---------------------------|-------------------|----------|
| 1  | Effective elastic modulus | C_1111                    | Ра                | 202.48   |
| 2  | Effective elastic modulus | C_1122                    | Ра                | 1.22711  |
| 3  | Effective elastic modulus | C_1133                    | Ра                | 1.22711  |
| 4  | Effective elastic modulus | C_1212                    | Ра                | 0.938421 |
| 5  | Effective elastic modulus | C_1313                    | Ра                | 0.938421 |
| 6  | Effective elastic modulus | C_2222                    | Ра                | 3.11029  |
| 7  | Effective elastic modulus | C_2233                    | Ра                | 1.33286  |
| 8  | Effective elastic modulus | C_2323                    | Ра                | 0.888717 |
| 9  | Effective elastic modulus | C_3333 Pa                 |                   | 3.11029  |
| 10 | Effective Young's modulus | E1 Pa                     |                   | 201.803  |
| 11 | Effective Young's modulus | E2                        | Ра                | 2.53669  |
| 12 | Effective Young's modulus | E2                        | Ра                | 2.53669  |
| 13 | Effective Poisson ratio   | <b>v</b> <sub>12=13</sub> | -                 | 0.27618  |
| 14 | Effective shear modulus   | G12=G13                   | Ра                | 0.938421 |
| 15 | Effective shear modulus   | G23                       | Ра                | 0.888717 |
| 16 | Density                   | Density                   | кг/м <sup>3</sup> | 1100     |

## Calculation method used for the reference solution

Six deformation types are applied to a representative volume, each of which has its own type of effective strain tensor  $E^{e}$ :

25. 
$$E_e = \begin{pmatrix} q & 0 & 0 \\ 0 & 0 & 0 \\ 0 & 0 & 0 \end{pmatrix}$$
 – stretching/compression along the axis X;  
26.  $E_e = \begin{pmatrix} 0 & 0 & 0 \\ 0 & q & 0 \\ 0 & 0 & 0 \end{pmatrix}$  – stretching/compression along the axis Y;  
27.  $E_e = \begin{pmatrix} 0 & 0 & 0 \\ 0 & 0 & 0 \\ 0 & 0 & q \end{pmatrix}$  - stretching/compression along the axis Z;

28. 
$$E_e = \begin{pmatrix} 0 & q & 0 \\ q & 0 & 0 \\ 0 & 0 & 0 \end{pmatrix}$$
 – in plane shear XY;  
29.  $E_e = \begin{pmatrix} 0 & 0 & q \\ 0 & 0 & 0 \\ q & 0 & 0 \end{pmatrix}$  – in plane shear XZ;  
30.  $E_e = \begin{pmatrix} 0 & 0 & 0 \\ 0 & 0 & q \\ 0 & 0 & q \end{pmatrix}$  – in plane shear YZ.

D. 
$$E_e = \begin{pmatrix} 0 & 0 & q \\ 0 & q & 0 \end{pmatrix}$$
 – in plane shea

So, for each of the six boundary value problems, an effective strain tensor  $E^e$  was given and the effective stress tensor  $\sigma^e$  is obtained.

The linear dependence of  $\sigma^e$  on q is presented by the formula:

$$a_{ij}^e = a_{ij}q$$

Since the magnitude of deformations q and the corresponding tensor  $\sigma^e$  are known, the tensor coefficient of the dependence  $a_{ij}$  can be calculated simply:

$$a_{ij} = \frac{\sigma_{ij}^e}{q}$$

Since the effective properties are estimated in the form of the generalized Hooke's law

$$\sigma_{ij} = Cijkle_{kl}$$

considering the form  $E^e$  in each problem, the formulas for *Cijkl* will look like this:

$$1) \quad E^{e} = \begin{pmatrix} q & 0 & 0 \\ 0 & 0 & 0 \\ 0 & 0 & 0 \end{pmatrix} \Rightarrow \sigma_{ij} = \sigma_{ij11}q, \quad \sigma_{ij} = \alpha_{ij}^{(1)}q;$$

$$2) \quad E^{e} = \begin{pmatrix} 0 & 0 & 0 \\ 0 & q & 0 \\ 0 & 0 & 0 \end{pmatrix} \Rightarrow \sigma_{ij} = \sigma_{ij22}q, \quad \sigma_{ij} = \alpha_{ij}^{(2)}q;$$

$$3) \quad E^{e} = \begin{pmatrix} 0 & 0 & 0 \\ 0 & 0 & 0 \\ 0 & 0 & q \end{pmatrix} \Rightarrow \sigma_{ij} = \sigma_{ij33}q, \quad \sigma_{ij} = \alpha_{ij}^{(3)}q;$$

$$4) \quad E^{e} = \begin{pmatrix} 0 & q & 0 \\ q & 0 & 0 \\ 0 & 0 & 0 \end{pmatrix} \Rightarrow \sigma_{ij} = (\sigma_{ij12} + \sigma_{ij21})q, \quad \sigma_{ij} = \alpha_{ij}^{(4)}q;$$

$$5) \quad E^{e} = \begin{pmatrix} 0 & 0 & q \\ 0 & 0 & 0 \\ q & 0 & 0 \end{pmatrix} \Rightarrow \sigma_{ij} = (\sigma_{ij13} + \sigma_{ij31})q, \quad \sigma_{ij} = \alpha_{ij}^{(5)}q;$$

$$6) \quad E^{e} = \begin{pmatrix} 0 & 0 & 0 \\ 0 & 0 & q \\ 0 & q & 0 \end{pmatrix} \Rightarrow \sigma_{ij} = (\sigma_{ij23} + \sigma_{ij32})q, \quad \sigma_{ij} = \alpha_{ij}^{(6)}q.$$

Hence, the coefficients *Cijkl* are calculated from the corresponding  $\alpha_{ij}$ :

1)  $C_{ij11} = \alpha_{ij}^{(1)};$ 2)  $C_{ij22} = \alpha_{ij}^{(2)};$ 3)  $C_{ij33} = \alpha_{ij}^{(3)};$ 4)  $C_{ij12} = C_{ij21} = \frac{1}{2}\alpha_{ij}^{(4)};$ 5)  $C_{ij12} = C_{ij21} = \frac{1}{2}\alpha_{ij}^{(5)};$ 

$$2^{-1}$$

6) 
$$C_{ij23} = C_{ij32} = \frac{1}{2}\alpha_{ij}^{(6)}$$
.

#### Reference:

[1] Бидерман В.Л., Гуслицер Р.Л., Захаров С.П., Ненахов Б.В., Селезнев И.И., Цукерберг С.М. Автомобильные шины (конструкция, расчет, испытание, эксплуатация). – Под общей редакцией Бидермана В.Л. – М.: Государственное научно-техническое изд-во химической литературы, 1963. – 384 с.

[2] Кристенсен Р. Введение в механику композитов. – М.: «Мир», 1982. – 334 с.

[3] Победря Б.Е. Механика композиционных материалов. - М.: Издательство Московского университета, 1984. - 335 с.

[4] Mohammad Ali Bagheri, Antonin Settari Effects of fractures on reservoir deformation and flow modeling // Canadian Geotechnical Journal, Vol 43, 2006. - P. 574-586.

[5] Hashin, Z, and Shtrikman, S, 1963, A variational approach to the elastic behavior of multiphase minerals. Journal of the Mechanics and Physics of Solids, 11 (2), 127-140.

[6] Kachanov M., Tsukrov I., Shafiro B. Effective modulus of solids with cavities of various shapes // Applied Mechanics Reviews, Vol. 47, No. 1, Part 2, 1994 - P. 151-174.

### **Result comparison**

Hexahedron mesh order 1

| No | Value                |         | Description | Unit | Target   | CAE Fidesys | Error,% |
|----|----------------------|---------|-------------|------|----------|-------------|---------|
| 1  | Effective modulus    | elastic | C_1111      | Ра   | 202.48   | 200.91644   | 0.77    |
| 2  | Effective<br>modulus | elastic | C_1122      | Ра   | 1.22711  | 1.2725948   | 3.71    |
| 3  | Effective<br>modulus | elastic | C_1133      | Ра   | 1.22711  | 1.2725917   | 3.71    |
| 4  | Effective<br>modulus | elastic | C_1212      | Ра   | 0.938421 | 0.93935018  | 0.1     |

| No | Value                |             | Description               | Unit              | Target   | CAE Fidesys | Error,% |
|----|----------------------|-------------|---------------------------|-------------------|----------|-------------|---------|
| 5  | Effective<br>modulus | elastic     | C_1313                    | Ра                | 0.938421 | 0.93929083  | 0.9     |
| 6  | Effective modulus    | elastic     | C_2222                    | Ра                | 3.11029  | 3.135307    | 0.8     |
| 7  | Effective modulus    | elastic     | C_2233                    | Ра                | 1.33286  | 1.3047198   | 2.11    |
| 8  | Effective modulus    | elastic     | C_2323                    | Ра                | 0.888717 | 0.89198678  | 0.37    |
| 9  | Effective modulus    | elastic     | C_3333                    | Ра                | 3.11029  | 3.1352915   | 0.8     |
| 10 | Effective modulus    | Young's     | E1                        | Ра                | 201.803  | 200.18694   | 0.8     |
| 11 | Effective modulus    | Young's     | E2                        | Ра                | 2.53669  | 2.5896062   | 2.09    |
| 12 | Effective modulus    | Young's     | E2                        | Ра                | 2.53669  | 2.5895934   | 2.09    |
| 13 | Effective Po         | isson ratio | <b>v</b> <sub>12=13</sub> | -                 | 0.27618  | 0.28661851  | 3.78    |
| 14 | Effective modulus    | shear       | G12=G13                   | Ра                | 0.938421 | 0.93935018  | 0.10    |
| 15 | Effective modulus    | shear       | G23                       | Ра                | 0.888717 | 0.89198677  | 0.37    |
| 16 | Density              |             | Density                   | кг/м <sup>3</sup> | 1100     | 1099.2705   | 0.07    |

### Hexahedron mesh order 2

| No | Value                     | Description | Unit | Target   | CAE Fidesys | Error,% |
|----|---------------------------|-------------|------|----------|-------------|---------|
| 1  | Effective elastic modulus | C_1111      | Ра   | 202.48   | 202.37216   | 0.05    |
| 2  | Effective elastic modulus | C_1122      | Ра   | 1.22711  | 1.2731799   | 3.75    |
| 3  | Effective elastic modulus | C_1133      | Ра   | 1.22711  | 1.2731803   | 3.75    |
| 4  | Effective elastic modulus | C_1212      | Ра   | 0.938421 | 0.93983167  | 0.15    |
| 5  | Effective elastic modulus | C_1313      | Ра   | 0.938421 | 0.9398312   | 0.15    |
| 6  | Effective elastic modulus | C_2222      | Ра   | 3.11029  | 3.1359977   | 0.83    |
| 7  | Effective elastic modulus | C_2233      | Ра   | 1.33286  | 1.3069533   | 1.94    |

| No | Value                     | Description     | Unit  | Target   | CAE Fidesys | Error,% |
|----|---------------------------|-----------------|-------|----------|-------------|---------|
| 8  | Effective elastic modulus | C_2323          | Ра    | 0.888717 | 0.89142408  | 0.3     |
| 9  | Effective elastic modulus | C_3333          | Ра    | 3.11029  | 3.1359996   | 0.83    |
| 10 | Effective Young's modulus | E1              | Ра    | 201.803  | 201.64247   | 0.08    |
| 11 | Effective Young's modulus | E2              | Ра    | 2.53669  | 2.5885826   | 2.05    |
| 12 | Effective Young's modulus | E2              | Ра    | 2.53669  | 2.5885842   | 2.05    |
| 13 | Effective Poisson ratio   | <b>ν</b> 12 =13 | -     | 0.27618  | 0.2865618   | 3.76    |
| 14 | Effective shear modulus   | G12=G13         | Ра    | 0.938421 | 0.93983167  | 0.15    |
| 15 | Effective shear modulus   | G23             | Ра    | 0.888717 | 0.89142408  | 0.3     |
| 16 | Density                   | Density         | кг/м3 | 1100     | 1099.9996   | <<0.001 |

Script CAE Fidesys:

reset set default element hex  $#\{\text{length} = 25.0\}$  $#{pitch = 16.0}$  $#{$ thick = 16.0 $}$  # thickness  $\#\{\text{conc} = 10\} \# \text{ cord concentration, percents}$ #{rad = sqrt( 0.01\*pitch\*thick\*conc/3.1415926)}  $#{size = 0.6}$ # geometry create brick width {length} depth {pitch} height {thick} create cylinder height {length} radius {rad} volume 2 rotate 90.0 about y subtract volume 2 from volume 1 keep delete volume 1 imprint volume all merge volume all # meshing volume all size {size} curve 18 20 22 24 interval 10 mesh volume all # materials create material 1 name 'fiber' modify material 1 set property 'MODULUS' value 2000 modify material 1 set property 'POISSON' value 0.2 modify material 1 set property 'DENSITY' value 2000 create material 2 name 'matrix' modify material 2 set property 'MODULUS' value 2 modify material 2 set property 'POISSON' value 0.3 modify material 2 set property 'DENSITY' value 1000 # blocks block 1 volume 2 block 2 volume 3 block 1 material 'fiber'
block 2 material 'matrix' block 1 element solid order 1 # update automatical from 1 to 2 analysis type effectiveprops elasticity dim3 periodicbc on

Tetrahedron mesh order 2.

| N<br>o | Value                     | Description      | Unit              | Target   | CAE Fidesys | Error,%  |
|--------|---------------------------|------------------|-------------------|----------|-------------|----------|
| 1      | Effective elastic modulus | C_1111           | Ра                | 202.48   | 202.35716   | 0.06     |
| 2      | Effective elastic modulus | C_1122           | Ра                | 1.22711  | 1.2758773   | 3.97     |
| 3      | Effective elastic modulus | C_1133           | Ра                | 1.22711  | 1.2727573   | 3.72     |
| 4      | Effective elastic modulus | C_1212           | Ра                | 0.938421 | 0.94320854  | 0.51     |
| 5      | Effective elastic modulus | C_1313           | Ра                | 0.938421 | 0.94085293  | 0.26     |
| 6      | Effective elastic modulus | C_2222           | Ра                | 3.11029  | 3.1516379   | 1.33     |
| 7      | Effective elastic modulus | C_2233           | Ра                | 1.33286  | 1.306944    | 1.94     |
| 8      | Effective elastic modulus | C_2323           | Ра                | 0.888717 | 0.90263071  | 1.57     |
| 9      | Effective elastic modulus | C_3333           | Ра                | 3.11029  | 3.1464708   | 1.16     |
| 10     | Effective Young's modulus | E1               | Ра                | 201.803  | 201.6283    | 0.09     |
| 11     | Effective Young's modulus | E2               | Ра                | 2.53669  | 2.6059074   | 2.73     |
| 12     | Effective Young's modulus | E2               | Ра                | 2.53669  | 2.6016836   | 2.56     |
| 13     | Effective Poisson ratio   | <b>v</b> 12 = 13 | -                 | 0.27618  | 0.28642531  | 3.71     |
| 14     | Effective shear modulus   | G12=G13          | Ра                | 0.938421 | 0.94317109  | 0.51     |
| 15     | Effective shear modulus   | G23              | Ра                | 0.888717 | 0.90261837  | 1.56     |
| 16     | Density                   | Density          | кг/м <sup>3</sup> | 1100     | 1099.9915   | << 0.001 |

Script CAE Fidesys:

reset
#{length = 25.0}
#{pitch = 16.0}
#{thick = 16.0} # thickness
#{conc = 10} # cord concentration, percents
#{rad = sqrt( 0.01\*pitch\*thick\*conc/3.1415926)}
#{size = 4}
# geometry
create brick width {length} depth {pitch} height {thick}
create cylinder height {length} radius {rad}
volume 2 rotate 90.0 about y
subtract volume 2 from volume 1 keep
delete volume 1

imprint volume all merge volume all # meshing volume all scheme Tetmesh volume all size {size} mesh volume all # materials create material 1 name 'fiber' modify material 1 set property 'MODULUS' value 2000 modify material 1 set property 'POISSON' value 0.2 modify material 1 set property 'DENSITY' value 2000 create material 2 name 'matrix' modify material 2 set property 'MODULUS' value 2 modify material 2 set property 'POISSON' value 0.3 modify material 2 set property 'DENSITY' value 1000 # blocks block 1 volume 2 block 2 volume 3 block 1 material 'fiber' block 2 material 'matrix' block 1 2 element solid order 2 analysis type effectiveprops elasticity dim3 periodicbc on

# 1.6.Test case No.1.6

### **Problem Description**

The Lamb problem is considered, which is a dynamic action model of a concentrated load on the elastic halfplane boundary. Applied load depends on time according to Berlage's law.

# Input Values

Geometric model:

- Length a=1000 m;
- Width b=500 m.

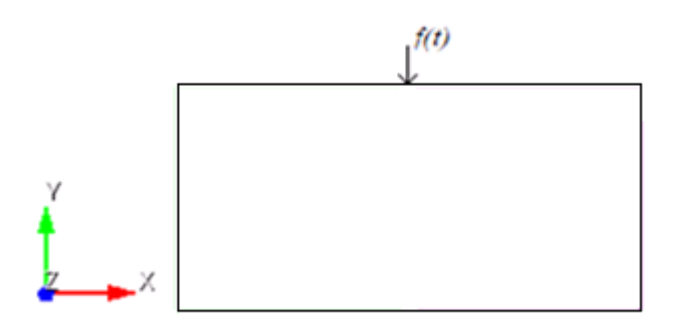

Fig. 1.11 - Geometric model of the Lamb problem

Border conditions:

• Point force is given using the Berlage formula:

$$f(t) = A \frac{\omega_1^2 e^{-\omega_1 t}}{4} \cdot \left( \sin(\omega_0 t) \left( -\frac{t^2}{\omega_1} + \frac{t}{\omega_1^2} + \frac{1}{\omega_1^3} \right) - \cos(\omega_0 t) \sqrt{3} \left( \frac{t^2}{\omega_1} + \frac{t}{\omega_1^2} \right) \right),$$
$$\omega_1 = \frac{\omega_0}{\sqrt{3}}, \quad \omega_0 = 2\pi\omega,$$

where A - amplitude,  $\omega$  - frequency, t - time.

Non-reflective conditions applied to the bottom and side faces.

Material parameters:

- Young's modulus E = 2e + 08 Pa;
- Poisson ratio v = 0.3;
- Density  $\rho = 1900 \ kg \ / m^3$ ;
- Cohesion K = 29000;
- Angle of internal friction  $\alpha = 20$ ;

• Angle of dilatancy  $\beta = 10$ .

### Mesh:

• Spectral elements of the 3rd order.

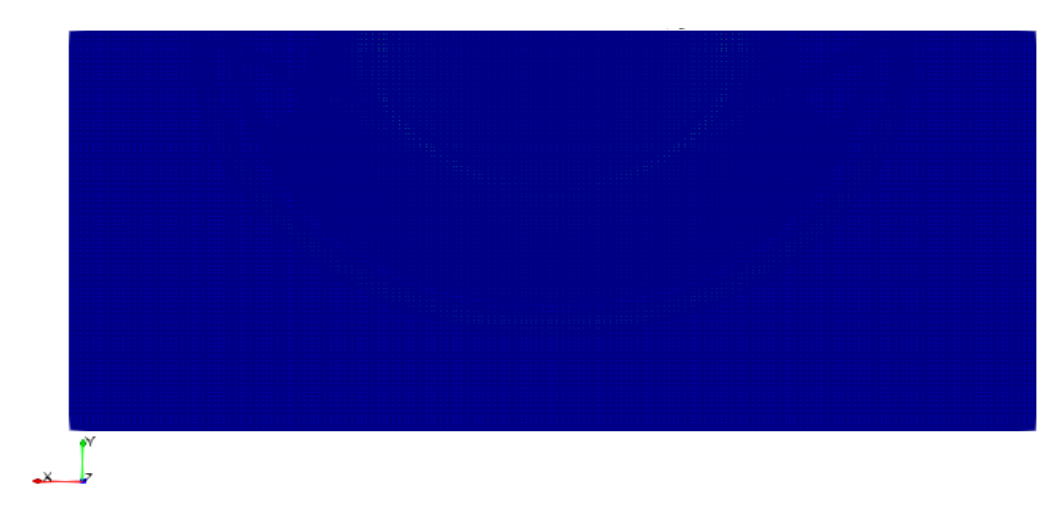

Fig. 1.12 - Spectral elements of the 3rd order for Lamb's problem

The mesh should be of plane quadrangles, the height of the element is calculated according to the wavelength. The wave propagation speed is calculated by the formula [1]:

$$v = \sqrt{\frac{\lambda + 2G}{\rho}}$$

where  $_{h}$  - geometry height,  $_{t} = \frac{h}{v}$  - time,  $\lambda = \frac{Ev}{(1+v)(1-2v)}$  - Lame module,  $G = \frac{E}{2+2v}$  - shear modulus.

Calculation settings:

- Dynamic calculation;
- Maximum time 3 s;
- Maximum number of steps 2025;
- Output of every 135 steps to .vtu file.

### Calculation method used for the reference solution

Equations for the movement of the Rayleigh wave on the surface [1]

$$u_{R} \sim \frac{1}{2\pi} \int_{-\infty}^{\infty} -2iQe^{\frac{i\pi}{4}} \left[ \frac{2}{c_{R}} \left( \frac{1}{c_{R}^{2}} - \frac{1}{\beta^{2}} \right)^{\frac{1}{2}} \right] \exp\left[ i\omega \left( \frac{r}{c_{R}} - t \right) \right] \exp\left[ -\omega \left( \frac{1}{c_{R}^{2}} - \frac{1}{\alpha^{2}} \right)^{\frac{1}{2}} h \right] \exp(i\omega t) d\omega,$$
$$w_{R} \sim \frac{1}{2\pi} \int_{-\infty}^{\infty} -2iQe^{\frac{i\pi}{4}} \left[ \frac{2}{c_{R}^{2}} - \frac{1}{\beta^{2}} \right] \exp\left[ i\omega \left( \frac{r}{c_{R}} - t \right) \right] \exp\left[ -\omega \left( \frac{1}{c_{R}^{2}} - \frac{1}{\alpha^{2}} \right)^{\frac{1}{2}} h \right] \exp(i\omega t) d\omega.$$

where 
$$Q = A \left(\frac{2\pi\omega}{rc_R}\right)^{1/2} \frac{\omega}{\beta^2 R'(\frac{1}{c_R})}$$
. [1]

The physical parameters values of the propagation velocity of longitudinal and transverse waves, as well as the velocity of the Rayleigh wave, are found by the following formulas [1]

$$\alpha = \sqrt{\frac{K + \frac{4}{3}\mu}{\rho}}, \ \beta = \sqrt{\frac{\mu}{\rho}}, \ c = \frac{0.87 + 1.12\nu}{1 + \nu}\beta,$$

where  $\mu = \frac{E}{2(1+\nu)}$  - shear modulus,  $K = \frac{E}{3(1-2\nu)}$  - compression module.

When changing  $\nu$  from 0 to 0.5, the phase velocity of the Rayleigh wave monotonically changes from 0.87 to 0.96  $\beta$ . Reference:

[1] Aki. K., Richards P. Quantitative seismology: Theory and methods. T. 1. Per. from English - M .: Mir, 1983 .- 520 p.

## **Result comparison**

The displacement values are checked at the point (70.4225, 4.31214e-15, 0.0).

| No. | Value                                                        | Description    | Unit | Target       | CAE Fidesys     | Error,% |
|-----|--------------------------------------------------------------|----------------|------|--------------|-----------------|---------|
| 1   | Displacement vector<br>components at mesh nodes<br>at step 6 | Displacement X | m    | -0.00110025  | -0.0011002537   | <<0.01  |
| 2   | Displacement vector<br>components at mesh nodes<br>at step 6 | Displacement Y | m    | 0.000517095  | 0.00051707876   | <<0.01  |
| 3   | Displacement vector<br>components at mesh nodes<br>at step 8 | Displacement X | m    | -4.78016e-05 | -4.7799808 e-05 | <<0.01  |
| 4   | Displacement vector<br>components at mesh nodes<br>at step 8 | Displacement Y | m    | 0.000445372  | 0.00044537138   | <<0.01  |

### Script CAE Fidesys:

reset set default element hex create surface rectangle width 1000 zplane webcut body 1 with plane xplane offset 0 webcut body 1 with plane yplane offset 0 delete Surface 3 rotate Surface 4 5 angle -90 about Z include\_merged webcut body 3 1 with plane yplane offset -250 surface all size 7 mesh surface all imprint all merge all create material 1 modify material 1 name 'material' modify material 1 set property 'MODULUS' value 2e+08 modify material 1 set property 'POISSON' value 0.3 modify material 1 set property 'DENSITY' value 1900 modify material 1 set property 'COHESION' value 29000 modify material 1 set property 'INT\_FRICTION\_ANGLE' value 20 modify material 1 set property 'DILATANCY\_ANGLE' value 10 set duplicate block elements off block 1 add surface all block 1 material 1 block 1 element plane order 3 create absorption on curve 28 24 13 15 19 21 create force on vertex 10 force value 1 direction 0 -1 0 bcdep force 1 value 'berlage(1e+8, 10, time)' create receiver on curve 16 displacement 1 1 1 #create receiver on curve 16 velocity 1 1 1 #create receiver on curve 16 principalstress 1 1 1 #create receiver on curve 16 pressure analysis type dynamic elasticity dim2 planestrain preload off dynamic method full solution scheme explicit maxtime 3 maxsteps 2025

output nodalforce off energy off record3d on log on vtu on material off results everystep 135

# 1.7.Test case No.1.7

## **Problem Description**

In this problem, an infinite space is modeled, filled with a homogeneous isotropic elastic medium, in which a concentrated force acts, applied to a point and acting according to the Berlage law (Stokes problem [1]). It is considered that the source is point, that is, it is small in comparison with the distances to the receiver and just as small in comparison with the characteristic Units of space. The problem has an analytical solution.

### Input Values

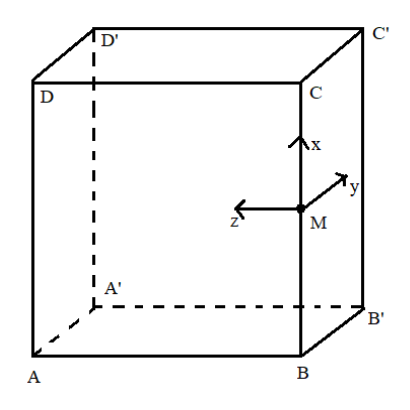

Fig. 1.13 - Geometric model Stokes problems

Geometric model:

- Cube 100×100×100 m;
- Geometry moved to coordinates (0, 50, 50), that M = (0, 0, 0).

Material parameters:

- Isotropic;
- Elastic modulus E = 2e8 Pa;
- Poisson ratio v = 0.3;
- Density  $\rho = 1900 \text{ kg/m}^3$ .

### Border conditions:

- Symmetry condition: surface ABCD displacement  $u_y = 0$ ;
- Symmetry condition: surface BB`C`C displacement u<sub>z</sub> = 0;
- Symmetry Conditions: edge A`D` displacement u<sub>x</sub> = 0;
- At the point M = (0, 0, 0), a force of 100 kN is applied, directed along the X axis;
- Dependence of force on time according to the Berlage formula with an amplitude of 25e6 m and a cyclic frequency of 10 Hz. Note: since a quarter of the real model is considered in CAE Fidesys, the amplitude used to implement the analytical solution in the mathematical package should be divided by 4;

- Non-reflective HA in planes AA`D`D, A`B`C`D`, DCC`D`, ABB`A`;
- Along the line of action of the force, receivers are assigned to the nodes in all directions for each field from the drop-down list (displacement, speed, principal stresses, pressure).

Mesh:

- Element height h = 10 m;
- Spectral elements of the third order.

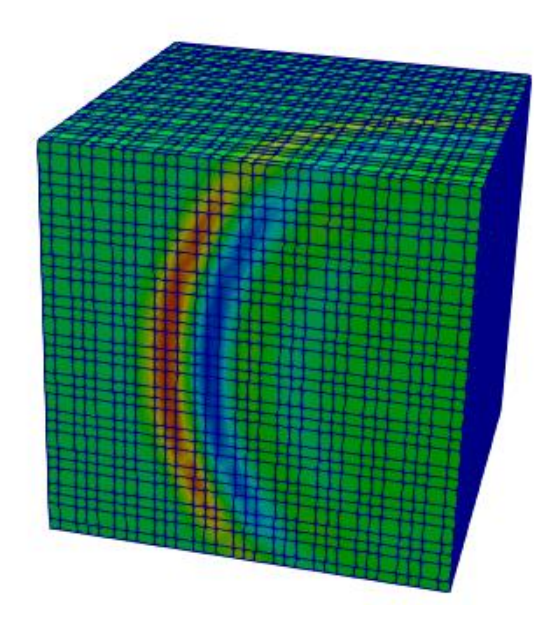

Fig. 1.14 - Spectral elements of the third order for Stokes problems

Element height was calculated using the formula:

$$h = \frac{L(n+1)}{10}$$

where  $L = \frac{\upsilon}{\omega}$  - wavelength,  $\upsilon$  - wave speed,  $\omega$  - cyclic wave frequency, n - item order.

Calculation settings:

- Dynamic calculation;
- Maximum time 0.4 s;
- Maximum number of steps 50 000;
- Output of every tenth step to .vtu file.

The maximum calculation time was chosen based on the analysis of the analytical solution in order to largely show the attenuation of the emerging waves.

## Calculation method used for the reference solution

Let a concentrated force applied at a point  $(x_0, y_0, z_0)$  and directed along a certain axis  $x_j$  act on an infinite space filled with a homogeneous isotropic elastic medium. Let this force be equal to zero in magnitude at t < 0 and  $X_0(t)$  at t > 0. The vector of elastic displacements  $u_i(x, t)$  corresponding to such a force is determined by the following Stokes formulas [1]:

$$u_i(x,t) = \frac{1}{4\pi\rho} \left( 3\gamma_i \gamma_j - \delta_{ij} \right) \frac{1}{r^3} \int_{\frac{r}{\alpha}}^{\frac{r}{\beta}} \tau X_0(t-\tau) d\tau + \frac{1}{4\pi\rho\alpha^2} \gamma_i \gamma_j \frac{1}{r} X_0(t-\frac{r}{\alpha}) - \frac{1}{r^3} \sum_{i=1}^{r} \frac{1}{r^3} \left( \frac{1}{r} \right) \frac{1}{r^3} \left( \frac{1}{r} \right) \frac{1}{r^3} \left( \frac{1}{r} \right) \frac{1}{r^3} \left( \frac{1}{r} \right) \frac{1}{r^3} \left( \frac{1}{r} \right) \frac{1}{r^3} \left( \frac{1}{r} \right) \frac{1}{r^3} \left( \frac{1}{r} \right) \frac{1}{r^3} \left( \frac{1}{r} \right) \frac{1}{r^3} \left( \frac{1}{r} \right) \frac{1}{r^3} \left( \frac{1}{r} \right) \frac{1}{r^3} \left( \frac{1}{r} \right) \frac{1}{r^3} \left( \frac{1}{r} \right) \frac{1}{r^3} \left( \frac{1}{r^3} \right) \frac{1}{r^3} \left( \frac{1}{r} \right) \frac{1}{r^3} \left( \frac{1}{r} \right) \frac{1}{r^3} \left( \frac{1}{r^3} \right) \frac{1}{r^3} \left( \frac{1}{r^3} \left( \frac{1}{r^3} \right) \frac{1}{r^3} \left( \frac{1}{r^3} \left( \frac{1}{r^3} \right) \frac{1}{r^3} \left( \frac{1}{r^3} \left( \frac{1}{r^3} \right) \frac{1}{r^3} \left( \frac{1}{r^3} \left( \frac{1}{r^3} \right) \frac{1}{r^3} \left( \frac{1}{r^3} \left( \frac{1}{r^3} \right) \frac{1}{r^3} \left( \frac{1}{r^3} \left( \frac{1}{r^3} \right) \frac{1}{r^3} \left( \frac{1}{r^3} \left( \frac{1}{r^3} \right) \frac{1}{r^3} \left( \frac{1}{r^3} \left( \frac{1}{r^3} \right) \frac{1}{r^3} \left( \frac{1}{r^3} \left( \frac{1}{r^3} \right) \frac{1}{r^3} \left( \frac{1}{r^3} \left( \frac{1}{r^3} \right) \frac{1}{r^3} \left( \frac{1}{r^3} \left( \frac{1}{r^3} \left( \frac{1}{r^3} \right) \frac{1}{r^3} \left($$

$$-\frac{1}{4\pi\rho\beta^2}\left(\gamma_i\gamma_j-\delta_{ij}\right)\frac{1}{r}X_0(t-\frac{r}{\beta}),$$

where  $r = \sqrt{(x - x_0)^2 + (y - y_0)^2 + (z - z_0)^2}$ ,  $\gamma_i = \frac{x_i}{r}$  - direction cosines,  $\alpha = \sqrt{\frac{\lambda + 2\mu}{\rho}}$  - longitudinal

wave velocity,  $\beta = \sqrt{\frac{\mu}{\rho}}$  - shear wave velocity,  $\mu = \frac{E}{2(1+\nu)}$ ,  $\lambda = \frac{\nu E}{(1+\nu)(1-2\nu)}$  - Lamé constants,  $\rho$  -

Density of the environment in which waves propagate.

Kronecker symbol  $\delta_{ii}$  is interpreted as follows:

$$\begin{split} &\delta_{ij} = 0 \ npu \ i \neq j, \\ &\delta_{ij} = 1 \ npu \ i = j. \end{split}$$

The force is applied along the axis and propagates according to the Berlage law. It was found experimentally that the propagation of elastic waves in the earth's crust is qualitatively described when the load is set by the Berlage law [2]:

$$\begin{aligned} X_0(t) &= A \cdot \omega_1^2 e^{-\omega_1 t} \cdot \left( \sin(\omega_0 t) \left( \frac{-t^2}{\omega_1} + \frac{t}{\omega_1^2} + \frac{1}{\omega_1^3} \right) - \cos(\omega_0 t) \sqrt{3} \left( \frac{t^2}{\omega_1} + \frac{t}{\omega_1^2} \right) \right), \\ \omega_0 &= 2\pi\omega \quad , \quad \omega_1 = \frac{\omega_0}{\sqrt{3}} \quad , \end{aligned}$$

here A – vibration amplitude,  $\omega$  – cyclic oscillation frequency.

Having analyzed all the coefficients in the Stokes formula, we will rewrite it more specifically for our setting:

$$\begin{split} u_{x}(x,t) &= \frac{1}{4\pi\rho} \left( 3\gamma_{x}\gamma_{x} - 1 \right) \frac{1}{r^{3}} \int_{\frac{r}{\alpha}}^{\frac{r}{\beta}} \tau X_{0}(t-\tau) d\tau + \frac{1}{4\pi\rho\alpha^{2}} \gamma_{x}\gamma_{x} \frac{1}{r} X_{0}(t-\frac{r}{\alpha}) - \\ &- \frac{1}{4\pi\rho\beta^{2}} \left( \gamma_{x}\gamma_{x} - 1 \right) \frac{1}{r} X_{0}(t-\frac{r}{\beta}), \\ u_{y}(x,t) &= \frac{1}{4\pi\rho} \left( 3\gamma_{y}\gamma_{x} - 0 \right) \frac{1}{r^{3}} \int_{\frac{r}{\alpha}}^{\frac{r}{\beta}} \tau X_{0}(t-\tau) d\tau + \frac{1}{4\pi\rho\alpha^{2}} \gamma_{y}\gamma_{x} \frac{1}{r} X_{0}(t-\frac{r}{\alpha}) - \end{split}$$

$$-\frac{1}{4\pi\rho\beta^2} (\gamma_y\gamma_x - 0) \frac{1}{r} X_0(t - \frac{r}{\beta}),$$
$$u_z(x, t) = \frac{1}{4\pi\rho} (3\gamma_z\gamma_x - 0) \frac{1}{r^3} \int_{\frac{r}{\alpha}}^{\frac{r}{\beta}} \tau X_0(t - \tau) d\tau + \frac{1}{4\pi\rho\alpha^2} \gamma_z\gamma_x \frac{1}{r} X_0(t - \frac{r}{\alpha}) - \frac{1}{4\pi\rho\beta^2} (\gamma_z\gamma_x - 0) \frac{1}{r} X_0(t - \frac{r}{\beta}).$$

Thus, the input data for the implementation of the analytical solution Stokes problems in mathematical packages are  $A, \omega, E, \nu, \rho$ .

Reference:

[1] Aki K. Quantitative seismology / Richards P. - M .: Mir, t. 1, 1983. - 880 p.

[2] Geophysics, vol. 55, no. 11, november 1990. — P. 1508-1511, 2 figs.

# **Result comparison**

The displacement values are checked at the point (20, 10, 20).

| No. | Value                                                                      | Description    | Unit | Target     | CAE Fidesys | Error,% |
|-----|----------------------------------------------------------------------------|----------------|------|------------|-------------|---------|
| 1   | Component X of the displacement vector at the mesh nodes at timestep 0.136 | Displacement X | m    | 5.384e-06  | 5.389e-06   | 1.13    |
| 2   | Component Y of the displacement vector at the mesh nodes at timestep 0.144 | Displacement Y | m    | 4.785e-06  | 4.799 e-06  | 0.19    |
| 3   | Component Z of the displacement vector at the mesh nodes at timestep 0.144 | Displacement Z | m    | 9.571e-06  | 9.424e-06   | 1.63    |
| 4   | Component X of the displacement vector at the mesh nodes at timestep 0.2   | Displacement X | m    | 1.842e-05  | 1.827e-05   | 0.79    |
| 5   | Component Y of the displacement vector at the mesh nodes at timestep 0.2   | Displacement Y | m    | -7.33e-06  | -7.339e-06  | 0.12    |
| 6   | Component Z of the displacement vector at the mesh nodes at timestep 0.2   | Displacement Z | m    | -1.466e-05 | -1.431e-05  | 2.37    |
| 7   | Component X of the displacement vector at the mesh nodes at timestep 0.248 | Displacement X | m    | -1.024e-05 | -1.006e-05  | 1/9     |

| No. | Value                                                                      | Description    | Unit | Target    | CAE Fidesys | Error,% |
|-----|----------------------------------------------------------------------------|----------------|------|-----------|-------------|---------|
| 8   | Component Y of the displacement vector at the mesh nodes at timestep 0.256 | Displacement Y | m    | 3.258e-06 | 3.437e-06   | 2.09    |
| 9   | Component Z of the displacement vector at the mesh nodes at timestep 0.256 | Displacement Z | m    | 6.953e-06 | 6.899e-06   | 1.74    |

CAE Fidesys script:

reset set default element hex brick x 100 y 100 z 100 move Volume 1 location 0 50 50 include\_merged partition create curve 6 position 0 0 0 volume all size 10 mesh volume all create material 1 modify material 1 set property 'MODULUS' value 2e8 modify material 1 set property 'POISSON' value 0.3 modify material 1 set property 'DENSITY' value 1900 set duplicate block elements off block 1 add volume 1 block 1 material 1 cs 1 element solid order 3 create displacement on surface 3 dof 2 fix 0 create displacement on surface 2 dof 3 fix 0 create displacement on curve 2 dof 1 fix 0 create force on vertex 9 force value 1 direction 1 0 0 bcdep force 1 value 'berlage(25e6, 10, time)' create absorption on surface 1564 create receiver on node 1566 137 1565 136 1564 135 1563 134 1562 123 displacement 1 1 1 create receiver on node 1566 137 1565 136 1564 135 1563 134 1562 123 velocity 1 1 1 create receiver on node 1566 137 1565 136 1564 135 1563 134 1562 123 principalstress 1 1 1 create receiver on node 1566 137 1565 136 1564 135 1563 134 1562 123 pressure analysis type dynamic elasticity dim3 preload off dynamic method full\_solution scheme explicit maxtime 0.4 maxsteps 50000 output nodalforce off energy off record3d on log on vtu on material off results everystep 10

# 1.8. Test case No.1.8

## **Problem Description**

Explosive pressure in a spherical cavity. The problem considers the behavior of an elastic infinite medium with a spherical cavity after applying pressure to the surface of the cavity. The solution was carried out for an explicit scheme.

## Input Values

Geometric model:

- Presented at Fig 14;
- The considered area of the medium is limited by the volume of a sphere with a radius of 1.5 m;
- The cavity is located in the center of the sphere and has a radius of 0.5 m;
- Due to the symmetry of the problem, 1/8 of the original volume is considered.

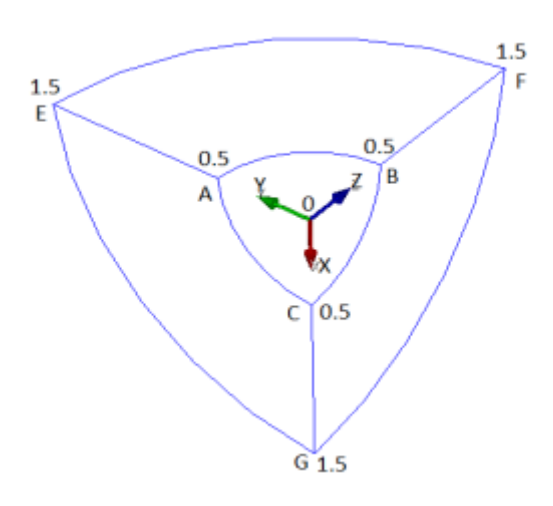

Fig. 1.15 - Spherical cavity

Border conditions:

- Symmetry condition: surface ABFE displacement  $u_x = 0$ ;
- Symmetry condition: surface BCGF displacement  $u_y = 0$ ;
- Symmetry Conditions: surface ACGE displacement  $u_z = 0$ ;
- Pressure is applied to the surface of the spherical cavity ABC, which varies with time according to the formula

# $p(t) = 10^{\circ} \sin(40000t)$

Material parameters:

- Isotropic;
- Elastic modulusE = 200 GPa;
- Poisson ratio  $\nu = 0.3$ ;

• Density  $\rho = 7900 \text{ kg/m}^3$ .

### Mesh:

• Spectral third-order hexahedra.

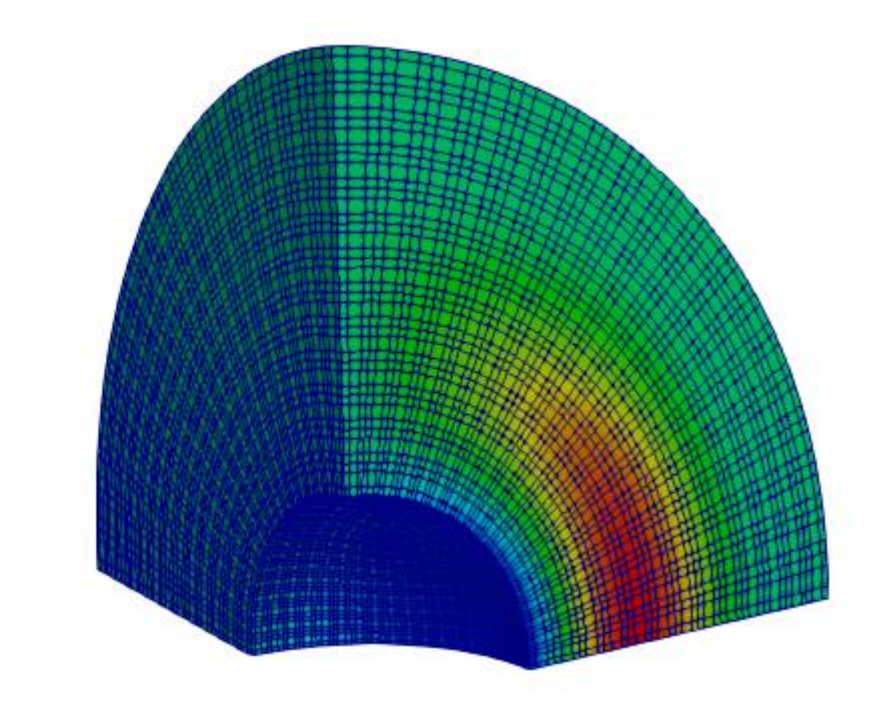

Fig. 1.16 - Spectral third order hexahedra for a spherical cavity

Calculation settings:

- Dynamic calculation;
- Maximum time  $-1.35 \cdot 10-4$  s;
- Maximum number of steps 50 000;
- Output of every tenth step to .vtu file.

# Calculation method used for the reference solution

The displacement and stress values are calculated according to the following formulas [1]:

$$\begin{split} \tau &= t - \frac{r - a}{c}, \\ f(\tau) &= \frac{a}{(\beta - \alpha)\rho} \int_0^{\tau} p(\xi) \left[ e^{\alpha(\tau - \xi)} - e^{\beta(\tau - \xi)} \right] d\xi, \\ u_R &= -\frac{-f'(\tau)}{c \cdot r} - \frac{f(\tau)}{r^2}, \\ \sigma_R &= \frac{\rho}{r} f''(\tau) + 2 \frac{\rho c}{r^2} \frac{1 - 2\nu}{1 - \nu} [f'(\tau) + \frac{c}{r} f(\tau)], \\ \sigma_\Theta &= \frac{\rho}{r} \frac{\nu}{1 - \nu} f''(\tau) - \frac{\rho c}{r^2} \frac{1 - 2\nu}{1 - \nu} [f'(\tau) + \frac{c}{r} f(\tau)] \end{split}$$

### Reference:

[1] Timoshenko SP, Goodyer J. Theory of elasticity, transl. from English - M .: Nauka, 1975 - 576 p.

### **Result comparison**

Below are the values for the components of the displacement vector and the stress tensor at the point (0.75, 0, 0) at the last moment in time.

| No. | Value                                                                        | Description    | Unit | Target      | CAE Fidesys | Error,% |
|-----|------------------------------------------------------------------------------|----------------|------|-------------|-------------|---------|
| 1   | Displacement vector<br>components at mesh points in<br>spherical coordinates | Displacement X | m    | 4.08106e-05 | 4.089e-05   | 0.19    |
| 2   | Stress tensor components at<br>mesh nodes in spherical<br>coordinates        | Stress RR      | MPa  | 48.75       | 48.04       | 1.45    |
| 3   | Stress tensor components at<br>mesh nodes in spherical<br>coordinates        | Stress TT      | MPa  | 36.44       | 35.57       | 2.39    |

CAE Fidesys script:

reset set default element hex create sphere radius 1.5 webcut volume 1 with plane xplane offset 0 webcut volume 1 2 with plane yplane offset 0 webcut volume 1 2 3 4 with plane zplane offset 0 delete volume 1 2 4 5 6 7 8 create sphere radius 0.5 subtract volume 9 from volume 3 create material 1 modify material 1 name 'material 1' modify material 1 set property 'MODULUS' value 2e+11 modify material 1 set property 'POISSON' value 0.3 modify material 1 set property 'DENSITY' value 7900 volume all size auto factor 4 mesh volume all set duplicate block elements off block 1 add volume 3 block 1 material 1 cs 1 element solid order 3 create displacement on surface 54 dof 1 fix 0 create displacement on surface 52 dof 2 fix 0 create displacement on surface 53 dof 3 fix 0 create pressure on surface 51 magnitude 1 bcdep pressure 1 value "1e8\*sin(40000\*t)" analysis type dynamic elasticity dim3 preload off dynamic method full\_solution scheme explicit maxtime 1.35e-04 maxsteps 50000 output nodalforce off energy off record3d on log on vtu on material off results everystep 10

# 1.9. Test case No.1.9

# **Problem Description**

Checking the correctness of the solution based on the spectral element method for solving the Stokes problems, given in Section 1.6, on a non-conformal grid. The simulation results on a non-conformal mesh should match the results from Section 1.6.

## Input Values

Geometric model:

- Cube 100×100×100 m;
- Geometry moved to coordinates(0, 50, 50), that M = (0, 0, 0).

Material parameters:

- Isotropic;
- Elastic modulus E = 2e8 Pa;
- Poisson ratio v = 0,3;
- Density  $\rho = 1900 \text{ kg/m}^3$ .

### Border conditions:

- Symmetry condition: surface ABCD displacement  $u_y = 0$ ;
- Symmetry condition: surface BB`C`C displacement u<sub>z</sub> = 0;
- Symmetry Conditions: edge  $A^D$  displacement  $u_x = 0$ ;
- Dependence of force on time according to the Berlage formula with an amplitude of 25e6 m and a cyclic frequency of 10 Hz. Note: since a quarter of the real model is considered in CAE Fidesys, the amplitude used to implement the analytical solution in the mathematical package should be divided by 4;
- Dependence of force on time according to the Berlage formula with an amplitude of 25e6 m and a cyclic frequency of 10 Hz. Note: since a quarter of the real model is considered in CAE Fidesys, the amplitude used to implement the analytical solution in the mathematical package should be divided by 4;
- Non-reflective HA in planes AA`D`D, A`B`C`D`, DCC`D`, ABB`A`;
- Along the line of action of the force, receivers are assigned in all directions for each field from the drop-down list (displacement, speed, principal stresses, pressure).

### Mesh:

- Element height first block h = 10 m;
- Spectral third order hexahedra for the first block;
- Element height second block h = 9 m;

• Spectral fourth order hexahedra for the first block.

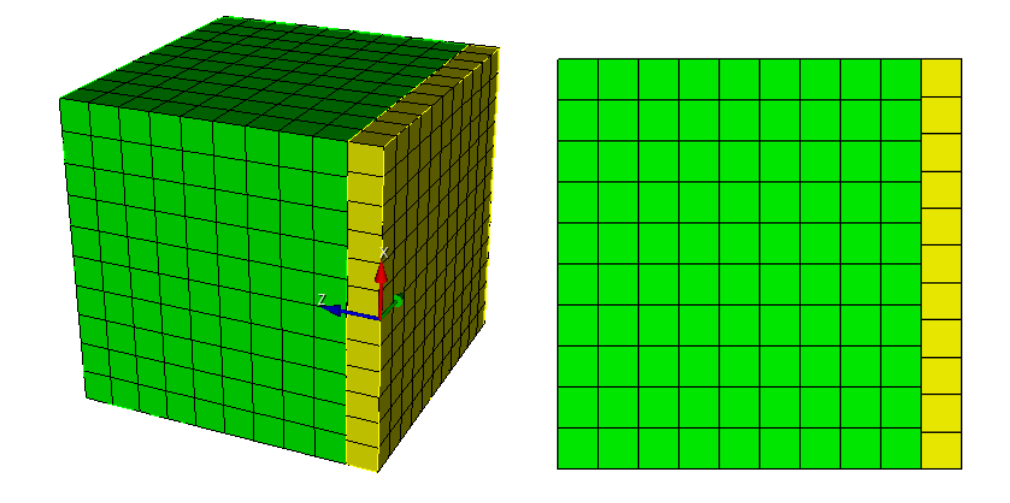

Fig. 1.17 - Non-conformal finite element mesh for Stokes problems

Element height was calculated using the formula

$$h = \frac{L(n+1)}{10}$$

where  $L = \frac{\upsilon}{\omega}$  - wavelength,  $\upsilon$  - wave speed,  $\omega$  - cyclic wave frequency, n - item order.

Contact settings:

- Type: knitted;
- Accuracy: 0.11;
- Method: MPC.

Calculation settings:

- Dynamic calculation;
- Maximum time 0.4 s;
- Maximum number of steps 50 000;
- Output of every tenth step to .vtu file.

# Calculation method used for the reference solution

The analytical solution is presented in the section 1.7.

# **Result comparison**

The displacement values are checked at the point (20, 10, 20).

| No. | Value                                                                      | Description    | Unit | Target     | CAE Fidesys | Error,% |
|-----|----------------------------------------------------------------------------|----------------|------|------------|-------------|---------|
| 1   | Component X of the displacement vector at the mesh nodes at timestep 0.136 | Displacement X | m    | 5.384e-06  | 5.333e-06   | 0.09    |
| 2   | ComponentYofthedisplacementvectoratthemesh nodes at timestep0.144          | Displacement Y | m    | 4.785e-06  | 4.764 e-06  | 0.56    |
| 3   | Component Z of the displacement vector at the mesh nodes at timestep 0.144 | Displacement Z | m    | 9.571e-06  | 9.416e-06   | 1.72    |
| 4   | Component X of the displacement vector at the mesh nodes at timestep 0.2   | Displacement X | m    | 1.842e-05  | 1.845e-05   | 0.15    |
| 5   | ComponentYofthedisplacementvectoratthemesh nodes at timestep 0.2           | Displacement Y | m    | -7.33e-06  | -7.347e-06  | 0.24    |
| 6   | ComponentZofthedisplacementvectoratthemesh nodes at timestep 0.2           | Displacement Z | m    | -1.466e-05 | -1.4441e-05 | 1.7     |
| 7   | Component X of the displacement vector at the mesh nodes at timestep 0.248 | Displacement X | m    | -1.024e-05 | -1.001e-05  | 2.33    |
| 8   | Component Y of the displacement vector at the mesh nodes at timestep 0.256 | Displacement Y | m    | 3.258e-06  | 3.385e-06   | 3.59    |
| 9   | Component Z of the displacement vector at the mesh nodes at timestep 0.256 | Displacement Z | m    | 6.953e-06  | 6.887e-06   | 1.92    |

CAE Fidesys script: reset set default element hex brick x 100 y 100 z 100 move Volume 1 x 0 y 50 z 50 include\_merged webcut volume 1 with plane zplane offset 10 move Volume 2 x 0 y 0 z -0.1 include\_merged partition create curve 6 position 0 0 0 volume 1 size 10 mesh volume 1 volume 2 size 9 mesh volume 2 create material 1 modify material 1 set property 'MODULUS' value 2e8 modify material 1 set property 'POISSON' value 0.3 modify material 1 set property 'DENSITY' value 1900 set duplicate block elements off block 1 add volume 1 block 1 material 1 cs 1 element solid order 3 #fixed block 2 add volume 2 block 2 material 1 cs 1 element solid order 4 #fixed create displacement on curve 2 dof 1 fix 0 create displacement on surface 10 14 dof 2 fix 0 create displacement on surface 2 dof 3 fix 0 create absorption on surface 1 8 9 11 13 15 16 create force on vertex 17 force value 1 direction 1 0 0 bcdep force 1 value 'berlage(25e6, 10, time)' create contact master surface 7 slave surface 12 tolerance 0.11 type tied method auto create receiver on curve 6 displacement 1 1 1 create receiver on curve 6 velocity 1 1 1 create receiver on curve 6 principalstress 1 1 1 create receiver on curve 6 pressure analysis type dynamic elasticity dim3 preload off dynamic method full\_solution scheme explicit maxtime 0.4 maxsteps 50000 output nodalforce off energy off record3d on log on vtu on material off results everystep 10

# 1.10. Test case No.1.10

## **Problem Description**

Checking the correctness of the solution based on the spectral element method for solving the Lamb problem presented in Section 1.7 on a non-conformal mesh. The simulation results on a non-conformal mesh should match the results from section 1.7.

## Input Values

Geometric model:

- Length a = 1000 m;
- Width b = 500 m;
- The model is divided into two layers of equal height.

Border conditions:

• The point force is specified using the Berlage formula:

$$f(t) = A \frac{\omega_1^2 e^{-\omega_1 t}}{4} \cdot \left( \sin(\omega_0 t) \left( -\frac{t^2}{\omega_1} + \frac{t}{\omega_1^2} + \frac{1}{\omega_1^2} \right) - \cos(\omega_0 t) \sqrt{3} \left( \frac{t^2}{\omega_1} + \frac{t}{\omega_1^2} \right) \right)$$
$$\omega_1 = \frac{\omega_0}{\sqrt{3}}, \quad \omega_0 = 2\pi\omega$$

where A - amplitude (A=1e8),  $\omega$  - frequency ( $\omega$ =10), t - time.

• Non-reflective conditions applied to bottom and side faces.

Material parameters:

- Young's modulus E = 2e + 08;
- Poisson ratio v = 0.3;
- Density  $\rho = 1900$ :
- Cohesion K = 29000:
- Angle of internal friction  $\alpha = 20$ ;
- Angle of dilatancy  $\beta = 10$ .

Mesh:

- Spectral elements of the 3rd order;
- Mesh size for the top layer =7;

• Mesh size for the bottom layer=8.

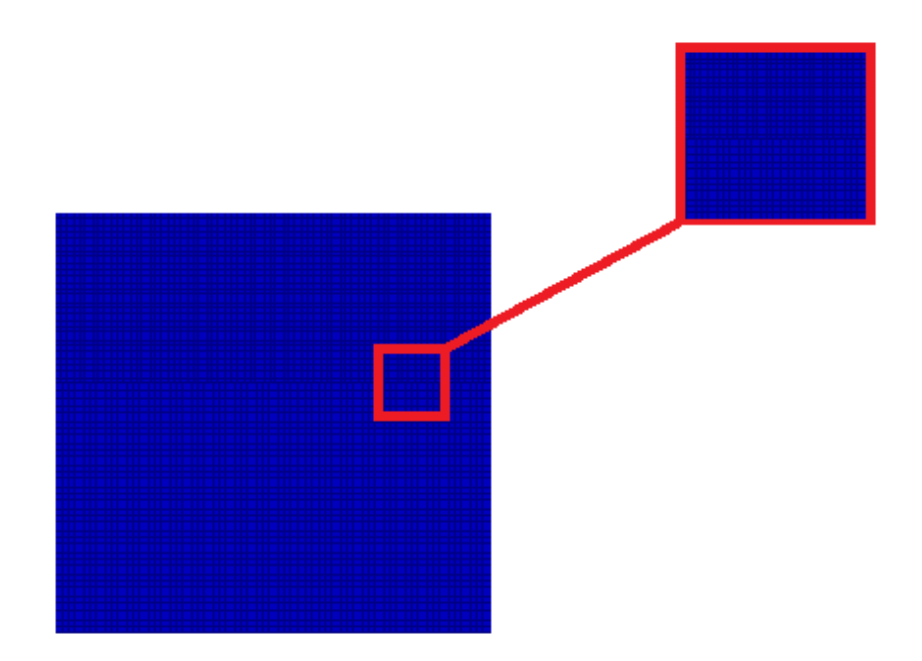

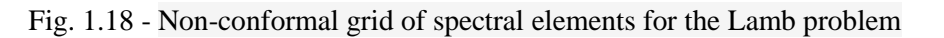

The mesh should be of flat quadrangles, the height h = 500 of the element is calculated according to the wavelength (see paragraph 2.1).

Calculation settings:

- Dynamic calculation;
- Maximum time 3 s;
- Maximum number of steps 2025;
- Output of every 135 steps to .vtu file.

# Calculation method used for the reference solution

The analytical solution is given in the section 1.6.

# **Result comparison**

| The displacement values are checked at the point $(70.4223, 4.512146-15, 0)$ . | The | displacement | values are | checked | at the | point | (70.4225, | 4.31214e | -15, 0). |
|--------------------------------------------------------------------------------|-----|--------------|------------|---------|--------|-------|-----------|----------|----------|
|--------------------------------------------------------------------------------|-----|--------------|------------|---------|--------|-------|-----------|----------|----------|

| No. | Value                                                                | Description    | Unit | Target      | CAE Fidesys | Error,% |
|-----|----------------------------------------------------------------------|----------------|------|-------------|-------------|---------|
| 1   | Displacement vector<br>components at mesh nodes<br>at timestep 0.416 | Displacement X | m    | -0.00110025 | -0.001100   | <<0.01  |
| 2   | Displacement vector<br>components at mesh nodes<br>at timestep 0.416 | Displacement Y | m    | 0.000517095 | 0.0005171   | <<0.01  |

| No. | Value                                                                | Description    | Unit | Target       | CAE Fidesys | Error,% |
|-----|----------------------------------------------------------------------|----------------|------|--------------|-------------|---------|
| 3   | Displacement vector<br>components at mesh nodes<br>at timestep 0.555 | Displacement X | m    | -4.78016e-05 | -4.780 e-05 | 0.01    |
| 4   | Displacement vector<br>components at mesh nodes<br>at timestep 0.555 | Displacement Y | m    | -0.000445372 | -0.000454   | <<0.01  |

CAE Fidesys script:

reset set default element hex create surface rectangle width 1000 zplane webcut body 1 with plane xplane offset 0 webcut body 1 with plane yplane offset 0 delete Surface 3 rotate Surface 4 5 angle -90 about Z include merged webcut body 3 1 with plane yplane offset -250 merge curve 18 25 merge curve 22 27 surface 97 size 7 mesh surface 97 surface 8 6 size 8 mesh surface 8 6 create material 1 modify material 1 name 'Material1' modify material 1 set property 'MODULUS' value 2e+08 modify material 1 set property 'POISSON' value 0.3 modify material 1 set property 'DENSITY' value 1900 modify material 1 set property 'COHESION' value 29000 modify material 1 set property 'INT\_FRICTION\_ANGLE' value 20 modify material 1 set property 'DILATANCY\_ANGLE' value 10 create material 2 modify material 2 name 'Material2' modify material 2 set property 'MODULUS' value 2e+08 modify material 2 set property 'POISSON' value 0.3 modify material 2 set property 'DENSITY' value 1900 modify material 2 set property 'COHESION' value 29000 modify material 2 set property 'INT\_FRICTION\_ANGLE' value 20 modify material 2 set property 'DILATANCY\_ANGLE' value 10 set duplicate block elements off block 1 add surface 97 set duplicate block elements off block 2 add surface 8 6 block 1 material 1 block 2 material 2 block 1 2 element plane order 3 create absorption on curve 28 24 13 15 19 21 create force on vertex 10 force value 1 direction 0 -1 0 bcdep force 1 value 'berlage(1e+8, 10, time)' create receiver on curve 16 displacement 1 1 1 create receiver on curve 16 velocity 1 1 1 create receiver on curve 16 principalstress 1 1 1 create receiver on curve 16 pressure create contact master curve 17 23 slave curve 20 26 tolerance 0.0005 type tied method auto analysis type dynamic elasticity dim2 planestrain preload off dynamic method full\_solution scheme explicit maxtime 5 maxsteps 2025 output nodalforce off energy off record3d on log on vtu on material off results everystep 135

# 1.11. Test case No.1.11

## **Problem Description**

A two-dimensional problem of the all-round tension of a flat unbounded plate with a circular cut is considered. The problem has an analytical solution. For the case of staged loading, it is taken into account that in the linear case the result does not depend on the loading path. Thus, the load is divided into 4 loading steps. In the problem, the correctness of the boundary pressure condition setting for stage-by-stage loading is checked.

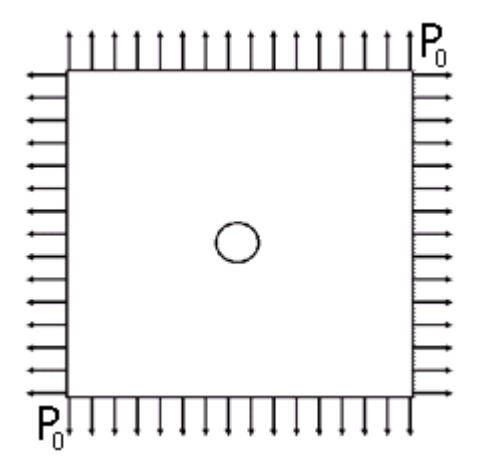

Fig. 1.19 - Geometric model for a plate with full tension

## Input Values

Geometric model:

- Because of the problem symmetry, 1/4 of the plate is considered;
- BC = 5 m;
- Hole diameter 0.5 m;
- Polar coordinates are used.

Border conditions:

- Symmetry condition: curve AB displacement  $u_x = 0$ ;
- Symmetry condition: curve ED displacement  $u_y = 0$ ;
- $P_0 = 0.25$  MPa, 0.5 MPa, 0.75 MPa, 1 MPa.

Material parameters:

- Isotropic;
- Elastic modulus E = 200 GPa;
- Poisson ratio v = 0.3.

Mesh:

• 2D-quadrangular third-order spectral elements;

• 2D triangular spectral elements of the third order.

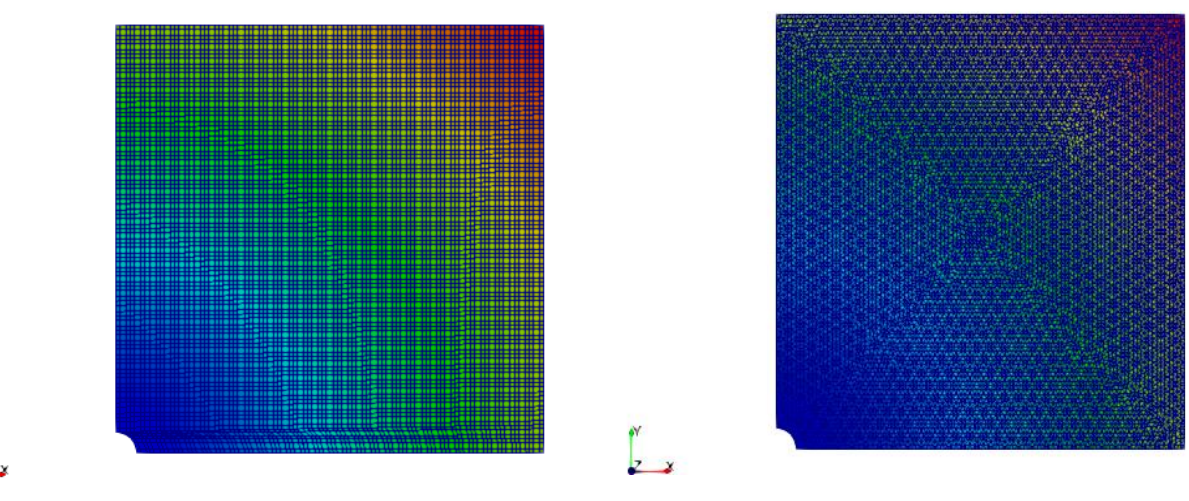

Fig. 1.20 - Spectral elements

# Calculation method used for the reference solution

The values are calculated using the formula [1]:

$$\sigma_{\theta} = 2P_0$$

Reference:

[1] Sedov L.I. "Continuum Mechanics, Volume 2". M .: Science, 1970.

## **Result comparison**

Below is the stress  $\sigma_{\theta}$  at the boundary of the cut circle at the last loading step at the point (0.25,0,0).

Quadrangular third order spectral elements

| No. | Value                                                             | Description | Unit | Target | CAE Fidesys | Error,% |
|-----|-------------------------------------------------------------------|-------------|------|--------|-------------|---------|
| 1   | Stress tensor components at<br>grid nodes in polar<br>coordinates | Stress FF   | MPa  | 2      | 2.0022149   | 0.11    |
| 2   | Step number                                                       | step        | -    | 4      | 4           | -       |

CAE Fidesys script: reset set default element hex set node constraint on create surface rectangle width 5 height 5 zplane move surface 1 x 2.5 y 2.5 create surface circle radius 0.25 zplane subtract body 2 from body 1 surface 3 size auto factor 2 surface 3 scheme auto mesh surface 3 create material 1 modify material 1 name 'material 1' modify material 1 set property 'MODULUS' value 2e+11 modify material 1 set property 'POISSON' value 0.3 set duplicate block elements off block 1 add surface 3 block 1 material 1 cs 1 element plane order 3 create displacement on curve 7 dof 2 fix 0 create displacement on curve 8 dof 1 fix 0 create pressure on curve 1 4 magnitude 0 create table 1 modify table 1 dependency time modify table 1 insert row 1 modify table 1 insert row 1 modify table 1 insert row 1 modify table 1 insert row 1 modify table 1 cell 1 1 value 1 modify table 1 cell 2 1 value 2 modify table 1 cell 3 1 value 3 modify table 1 cell 4 1 value 4 modify table 1 cell 1 2 value -250000 modify table 1 cell 2 2 value -500000 modify table 1 cell 3 2 value -750000 modify table 1 cell 4 2 value -1e+06 bcdep pressure 1 table 1 analysis type static elasticity dim2 planestrain static steps 4 nonlinearopts maxiters 100 minloadsteps 10 maxloadsteps 1000 tolerance 0.01 targetiter 5 static steps 4

Triangular third order spectral elements

| No. | Value                                                             | Description | Unit | Target | CAE Fidesys | Error,% |
|-----|-------------------------------------------------------------------|-------------|------|--------|-------------|---------|
| 1   | Stress tensor components at<br>grid nodes in polar<br>coordinates | Stress FF   | MPa  | 2      | 1.9993749   | 0.03    |
| 2   | Step number                                                       | step        | -    | 4      | 4           | -       |

### CAE Fidesys script:

reset set node constraint on create surface rectangle width 5 height 5 zplane move surface 1 x 2.5 y 2.5 create surface circle radius 0.25 zplane subtract body 2 from body 1 surface 3 size auto factor 2 surface 3 scheme trimesh geometry approximation angle 15 Trimesher surface gradation 1.3 Trimesher geometry sizing on mesh surface 3 create material 1 modify material 1 name 'material 1' modify material 1 set property 'MODULUS' value 2e+11 modify material 1 set property 'POISSON' value 0.3 set duplicate block elements off block 1 add surface 3 block 1 material 1 cs 1 element plane order 3 create displacement on curve 7 dof 2 fix 0 create displacement on curve 8 dof 1 fix 0 create pressure on curve 1 4 magnitude 0 create table 1 modify table 1 dependency time modify table 1 insert row 1 modify table 1 insert row 1 modify table 1 insert row 1 modify table 1 insert row 1 modify table 1 cell 1 1 value 1 modify table 1 cell 2 1 value 2 modify table 1 cell 3 1 value 3 modify table 1 cell 4 1 value 4 modify table 1 cell 1 2 value -250000 modify table 1 cell 2 2 value -500000 modify table 1 cell 3 2 value -750000 modify table 1 cell 4 2 value -1e+06 bcdep pressure 1 table 1 analysis type static elasticity dim2 planestrain static steps 4 nonlinearopts maxiters 100 minloadsteps 10 maxloadsteps 1000 tolerance 0.01 targetiter 5

# 1.12. Test case No.1.12

## **Problem Description**

The problem of an infinite cylindrical tube under the influence of internal and external pressures is considered. For the case of staged loading, it is taken into account that in the linear case the result does not depend on the loading path. Thus, the load is divided into 2 loading steps. In the problem, the correctness of setting several boundary conditions for stage-by-stage loading is checked.

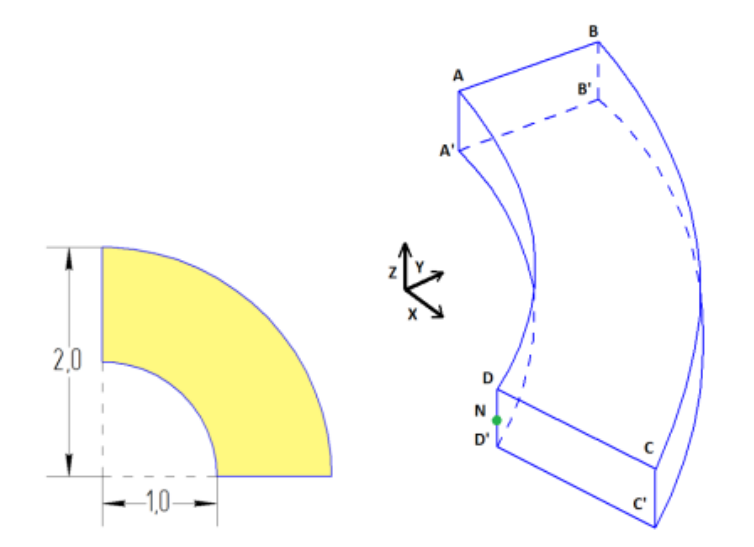

Fig. 1.21 - Geometric model of the problem of an infinite cylindrical pipe

### Input Values

Geometric model:

- Due to the symmetry of the problem, a quarter of the wide section of the pipe is considered;
- Cut thickness 0.5 m;
- A cylindrical coordinate system is used.

#### Border conditions:

- Symmetry condition: surface ABB'A'displacement  $u_x = 0$ ;
- Symmetry condition: surface CDD'C'displacement u<sub>y</sub> = 0;
- Symmetry Conditions: surfaces ABCD and A'B'C'D' displacement  $u_z = 0$ ;
- A pressure p=0.5 MPa, 1 MPa is applied to the surface AA'D'D.
- A pressure p=0. 25 MPa, 0.5 MPa is applied to the surface B'B'C'C.

Material parameters:

• Isotropic;

61

- Elastic modulusE = 200 GPa;
- Poisson ratio v = 0.3.

### Mesh:

- Spectral third order hexahedra;
- Third-order spectral tetrahedra.

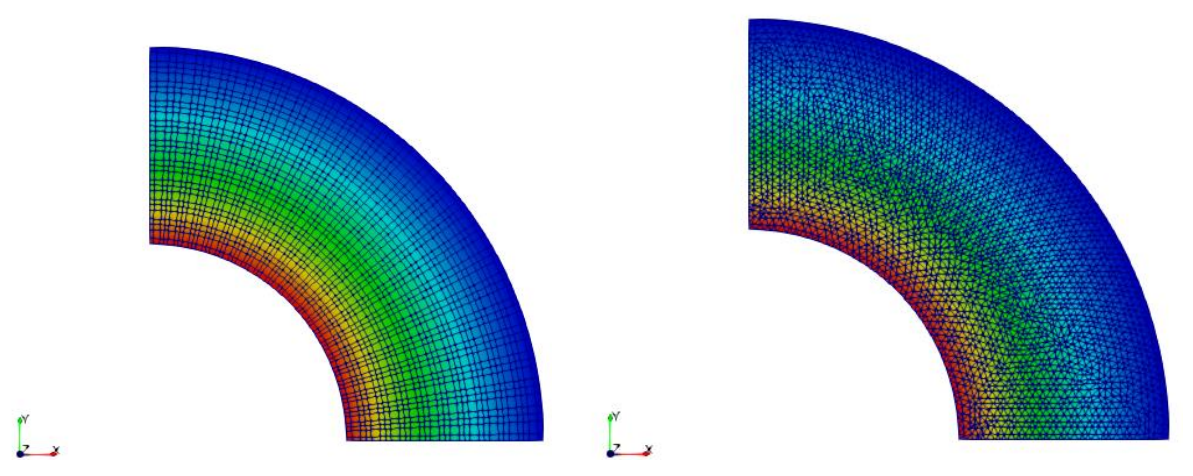

Fig. 1.22 - Spectral elements *Calculation method used for the reference solution* 

The values are calculated using the following formulas [1]:

$$\begin{split} \sigma_{rr} &= \sigma_{11} = \frac{a^2 p_a}{b^2 - a^2} \left( 1 - \frac{b^2}{r^2} \right) - \frac{b^2 p_b}{b^2 - a^2} \left( 1 - \frac{a^2}{r^2} \right) \\ \sigma_{\theta\theta} &= r^2 \sigma_{22} = \frac{a^2 p_a}{b^2 - a^2} \left( 1 + \frac{b^2}{r^2} \right) - \frac{b^2 p_b}{b^2 - a^2} \left( 1 + \frac{a^2}{r^2} \right) \qquad \sigma_{zz} = \sigma_{33} = \frac{\lambda}{\lambda + \mu} \frac{a^2 p_a - b^2 p_b}{b^2 - a^2} \end{split}$$

### Reference

[1] Sedov L.I. "Continuum Mechanics, Volume 2". M .: Science, 1970., 568 crp.

### **Result comparison**

Below are the stresses  $\sigma rr$ ,  $\sigma \theta \theta$ ,  $\sigma zz$  at the point N (1,0,0) at the last loading step. Spectral third order hexahedra

| No. | Value                                                                   | Description | Unit | Target | CAE Fidesys  | Error,% |
|-----|-------------------------------------------------------------------------|-------------|------|--------|--------------|---------|
| 1   | Stress tensor components at<br>grid nodes in cylindrical<br>coordinates | Stress RR   | MPa  | -1     | -0.999807812 | 0.02    |

| No. | Value                                                                   | Description | Unit | Target | CAE Fidesys  | Error,% |
|-----|-------------------------------------------------------------------------|-------------|------|--------|--------------|---------|
| 2   | Stress tensor components at<br>grid nodes in cylindrical<br>coordinates | Stress FF   | MPa  | 0.33   | 0.333412094  | 1.03    |
| 3   | Stress tensor components at<br>grid nodes in cylindrical<br>coordinates | Stress ZZ   | MPa  | -0.2   | -0.199918719 | 0.04    |
| 4   | Step number                                                             | step        | -    | 2      | 2            | -       |

### CAE Fidesys script:

reset set default element hex create Cylinder height 0.5 radius 2 create Cylinder height 0.5 radius 1 subtract volume 2 from volume 1 webcut volume 1 with plane xplane offset 0 webcut volume 1 3 with plane yplane offset 0 webcut volume 1 3 with plane yplane offset 0 delete volume 1 3 5 volume 4 size auto factor 5 volume 4 scheme auto mesh volume 4 create material 1 modify material 1 name 'material 1' modify material 1 set property 'MODULUS' value 2e+11 modify material 1 set property 'POISSON' value 0.3 set duplicate block elements off block 1 add volume 4 block 1 material 1 cs 1 element solid order 3 create displacement on surface 11 dof 1 fix 0 create displacement on surface 27 dof 2 fix 0 create displacement on surface 31 29 dof 3 fix 0 create pressure on surface 30 magnitude 0 create pressure on surface 28 magnitude 0 create table 1 modify table 1 dependency time modify table 1 insert row 1 modify table 1 insert row 1 modify table 1 cell 1 1 value 1 modify table 1 cell 2 1 value 2 modify table 1 cell 1 2 value 500000 modify table 1 cell 2 2 value 1e+06 bcdep pressure 1 table 1 create table 2 modify table 2 dependency time modify table 2 insert row 1 modify table 2 insert row 1 modify table 2 cell 1 1 value 1 modify table 2 cell 2 1 value 2 modify table 2 cell 1 2 value 250000 modify table 2 cell 2 2 value 500000 bcdep pressure 2 table 2 analysis type static elasticity dim3

### static steps 2

nonlinearopts maxiters 100 minloadsteps 10 maxloadsteps 1000 tolerance 0.01 targetiter 5

#### Third-order spectral tetrahedra

| No. | Value                                                                   | Description | Unit | Target | CAE Fidesys | Error,% |
|-----|-------------------------------------------------------------------------|-------------|------|--------|-------------|---------|
| 1   | Stress tensor components at<br>grid nodes in cylindrical<br>coordinates | Stress RR   | MPa  | -1     | -0.99999975 | <<0.01  |
| 2   | Stress tensor components at<br>grid nodes in cylindrical<br>coordinates | Stress FF   | MPa  | 0.33   | 0.3333      | 1.01    |
| 3   | Stress tensor components at<br>grid nodes in cylindrical<br>coordinates | Stress ZZ   | MPa  | -0.2   | -0.2        | 0.01    |
| 4   | Step number                                                             | step        | -    | 2      | 2           | -       |

#### CAE Fidesys script:

reset create Cylinder height 0.5 radius 2 create Cylinder height 0.5 radius 1 subtract volume 2 from volume 1 webcut volume 1 with plane xplane offset 0 webcut volume 1 3 with plane vplane offset 0 webcut volume 1 3 with plane yplane offset 0 delete volume 1 3 5 volume 4 size auto factor 5 volume 4 scheme tetmesh proximity layers off geometry approximation angle 15 volume 4 tetmesh growth\_factor 1 Trimesher surface gradation 1.3 Trimesher volume gradation 1.3 Trimesher geometry sizing on mesh volume 4 create material 1 modify material 1 name 'material 1' modify material 1 set property 'MODULUS' value 2e+11 modify material 1 set property 'POISSON' value 0.3 set duplicate block elements off block 1 add volume 4 block 1 material 1 cs 1 element solid order 3 create displacement on surface 11 dof 1 fix 0 create displacement on surface 27 dof 2 fix 0 create displacement on surface 31 29 dof 3 fix 0 create pressure on surface 30 magnitude 0 create pressure on surface 28 magnitude 0 create table 1 modify table 1 dependency time

modify table 1 insert row 1 modify table 1 insert row 1 modify table 1 cell 1 1 value 1 modify table 1 cell 2 1 value 2 modify table 1 cell 1 2 value 500000 modify table 1 cell 2 2 value 1e+06 bcdep pressure 1 table 1 create table 2 modify table 2 dependency time modify table 2 insert row 1 modify table 2 insert row 1 modify table 2 cell 1 1 value 1 modify table 2 cell 2 1 value 2 modify table 2 cell 1 2 value 250000 modify table 2 cell 2 2 value 500000 bcdep pressure 2 table 2 analysis type static elasticity dim3 static steps 2

nonlinearopts maxiters 100 minloadsteps 10 maxloadsteps 1000 tolerance 0.01 targetiter 5

# 1.13. Test case No.1.13

# **Problem Description**

Uniform compression of a cube under the action of displacement is considered. For the case of staged loading, it is taken into account that in the linear case the result does not depend on the loading path. Thus, the load is divided into 2 loading steps. In the task, the correctness of setting the displacement boundary condition for stage-by-stage loading is checked.

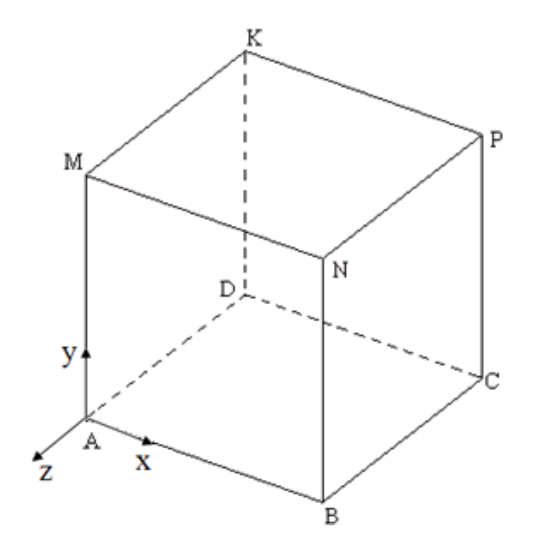

Fig. 1.23 - Geometric model of the problem of a cube uniform compression

## Input Values

Geometric model:

• Cube with sides  $0 \le x \le 10$  m,  $0 \le y \le 10$  m, -10 m  $\le z \le 0$ .

Border conditions:

- Symmetry condition: surface AMKD displacement  $u_x = 0$ ;
- Symmetry condition: surface ADCB displacement  $u_y = 0$ ;
- Symmetry Conditions: surface DKPC displacement  $u_z = 0$ ;
- Surface AMNB:  $u_z = -0.5 \text{ M}, -1 \text{ M}.$

### Material parameters:

- Isotropic;
- Elastic modulusE =  $200 \Gamma \Pi a$ ;
- Poisson ratio v = 0.3.

Mesh:

- Spectral third order hexahedra;
- Third-order spectral tetrahedra.

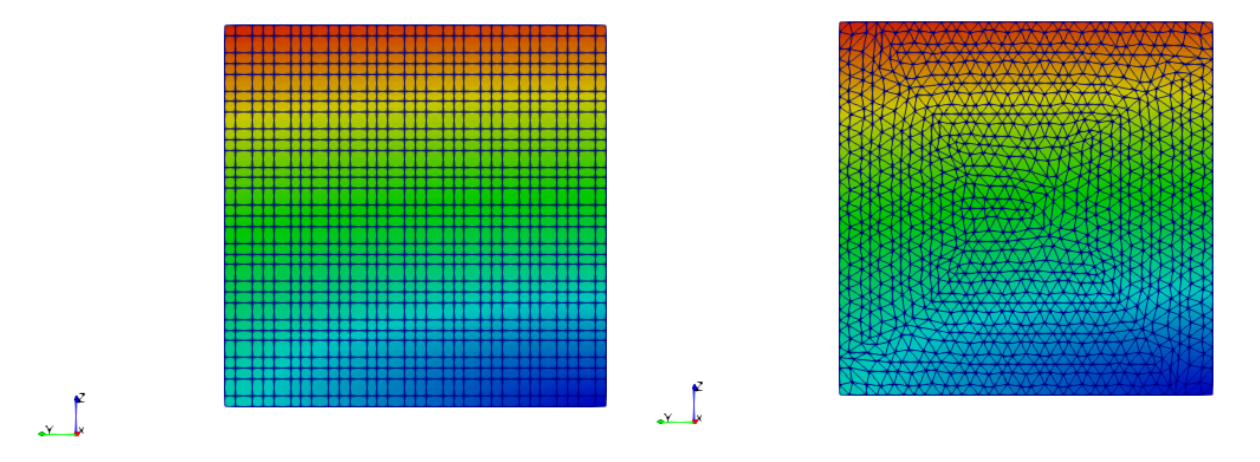

Fig. 1.24 - Spectral elements

Calculation settings:

- Statics;
- Elasticity;
- Number of loading steps: 2.

# Calculation method used for the reference solution

The values are calculated using the following formulas [1]:

$$\begin{split} \varepsilon_{zz} &= \frac{u_z}{L}; \, \varepsilon_{xx} = \varepsilon_{yy} = -v \frac{\sigma_{zz}}{E}; \\ \sigma_{zz} &= \varepsilon_{zz} E; \, \sigma_{xx} = \sigma_{yy} = 0; \\ u_z &= -1 \text{ m}; \, u_x = \frac{\varepsilon_{xx}}{L}; \, u_y = \frac{\varepsilon_{yy}}{L} \end{split}$$

Where  $\sigma$  – stress tensor,  $\epsilon$  – strain tensor, u – вектор перемещений, E – Young's modulus, v - Poisson ratio, L – side of the cube.

Reference

[1] Sedov L.I. "Continuum Mechanics, Volume 2". M .: Science, 1970., 568 crp.

### **Result comparison**

Below are the values for displacements, deformations and stresses at a point with coordinates (10,10,0) at the last loading step.

Spectral third order hexahedra

| No. | Value                                        | Description    | Unit | Target | CAE Fidesys | Error,% |
|-----|----------------------------------------------|----------------|------|--------|-------------|---------|
| 1   | Displacement vector components at grid nodes | Displacement Z | m    | -1     | -1          | 0       |
| 2   | Displacement vector components at grid nodes | Displacement X | m    | 0.3    | 0.3         | 0       |
| 3   | Displacement vector components at grid nodes | Displacement Y | m    | 0.3    | 0.3         | 0       |
| 4   | Deformation tensor components at mesh nodes  | Strain ZZ      | -    | -0.1   | -0.1        | 0       |
| 5   | Deformation tensor components at mesh nodes  | Strain XX      | -    | 0.03   | 0.03        | 0       |
| 6   | Deformation tensor components at mesh nodes  | Strain YY      | -    | 0.03   | 0.03        | 0       |
| 7   | Stress tensor components at mesh nodes       | Stress ZZ      | Ра   | -2e10  | -2e10       | 0       |
| 8   | Step number                                  | step           | -    | 2      | 2           | -       |

#### CAE Fidesys script:

reset set default element hex brick x 10 y 10 z 10 move Volume 1 location 5 5 5 include\_merged rotate Volume 1 angle 180 about Y include\_merged rotate Volume 1 angle -90 about Y include\_merged volume 1 size auto factor 5 volume 1 scheme auto mesh volume 1 create material 1 modify material 1 name 'material 1' modify material 1 set property 'MODULUS' value 2e+11 modify material 1 set property 'POISSON' value 0.3 set duplicate block elements off block 1 add volume 1 block 1 material 1 cs 1 element solid order 3 create displacement on surface 2 dof 1 fix 0 create displacement on surface 3 dof 2 fix 0 create displacement on surface 6 dof 3 fix 0 create displacement on surface 4 dof 3 fix 1 create table 1 modify table 1 dependency time modify table 1 insert row 1 modify table 1 insert row 1 modify table 1 cell 1 1 value 1 modify table 1 cell 2 1 value 2 modify table 1 cell 1 2 value -0.5

modify table 1 cell 2 2 value -1 bcdep displacement 4 table 1 analysis type static elasticity dim3 static steps 2 nonlinearopts maxiters 100 minloadsteps 10 maxloadsteps 1000 tolerance 0.01 targetiter 5

### Third-order spectral tetrahedra

| No. | Value                                        | Description    | Unit | Target | CAE Fidesys | Error,% |
|-----|----------------------------------------------|----------------|------|--------|-------------|---------|
| 1   | Displacement vector components at grid nodes | Displacement Z | m    | -1     | -1          | 0       |
| 2   | Displacement vector components at grid nodes | Displacement X | m    | 0.3    | 0.3         | 0       |
| 3   | Displacement vector components at grid nodes | Displacement Y | m    | 0.3    | 0.3         | 0       |
| 4   | Deformation tensor components at mesh nodes  | Strain ZZ      | -    | -0.1   | -0.1        | 0       |
| 5   | Deformation tensor components at mesh nodes  | Strain XX      | -    | 0.03   | 0.03        | 0       |
| 6   | Deformation tensor components at mesh nodes  | Strain YY      | -    | 0.03   | 0.03        | 0       |
| 7   | Stress tensor components at mesh nodes       | Stress ZZ      | Па   | -2e10  | -2e10       | 0       |
| 8   | Step number                                  | step           | -    | 2      | 2           | -       |

CAE Fidesys script:

reset brick x 10 y 10 z 10 move Volume 1 location 5 5 5 include\_merged rotate Volume 1 angle 180 about Y include\_merged rotate Volume 1 angle -90 about Y include\_merged volume 1 size auto factor 5 volume 1 scheme tetmesh proximity layers off geometry approximation angle 15 volume 1 tetmesh growth\_factor 1 Trimesher surface gradation 1.3 Trimesher volume gradation 1.3 Trimesher geometry sizing on mesh volume 1 create material 1 modify material 1 name 'material 1' modify material 1 set property 'MODULUS' value 2e+11 modify material 1 set property 'POISSON' value 0.3 set duplicate block elements off block 1 add volume 1 block 1 material 1 cs 1 element solid order 3 create displacement on surface 2 dof 1 fix 0

create displacement on surface 3 dof 2 fix 0 create displacement on surface 6 dof 3 fix 0 create displacement on surface 4 dof 3 fix 1 create table 1 modify table 1 dependency time modify table 1 insert row 1 modify table 1 insert row 1 modify table 1 insert row 1 modify table 1 cell 2 1 value 1 modify table 1 cell 3 1 value 2 modify table 1 cell 2 2 value -0.5 modify table 1 cell 3 2 value -1 bcdep displacement 4 table 1 analysis type static elasticity dim3 static steps 2 nonlinearopts maxiters 100 minloadsteps 10 maxloadsteps 1000 tolerance 0.01 targetiter 5

# 1.14. Test Case No1.14

# **Problem Description**

Uniform cube compression. The cube is divided into 13 parts, between which the conditions of tied contact with different values of the gaps are set. The test case checks the absence of point concentrators for the stress field value.

## Input values

Geometric model:

• Cube with sides  $0 \le x \le 10$  m,  $0 \le y \le 10$  m, -10 m  $\le z \le 0$ .

Boundary conditions:

- Symmetry conditions;
- Pressure acts on the top of the cube 1e6 Pa;
- Contact surfaces: Autoselect;
- Tolerance: 0.0005;
- Type: Tied.

Material P

roperties:

- Isotropic;
- Young's modulus  $E = 200 \Gamma \Pi a$ ;
- Poisson ratio v = 0.3

Mesh:

- Spectral elements (order 3);
- Non-conformal meshes;

The geometry and finite element mesh for this test case is created using the CAE Fidesys script below.

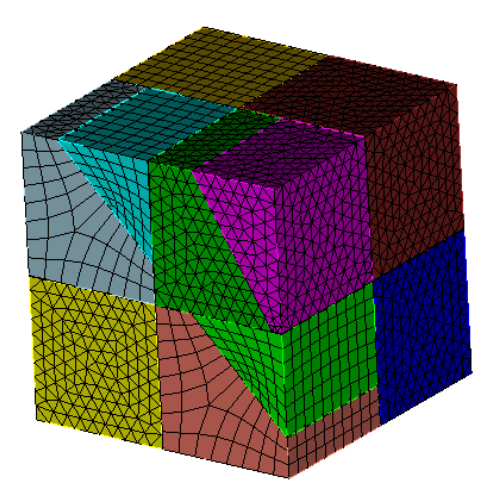

Fig. 1.25 - Finite-element mesh for a 13-part cube model

71
**Calculation Settings:** 

- Static;
- Elasticity.

# **Output Values**

| No | Value                                       | Description | Unit | Target                        |
|----|---------------------------------------------|-------------|------|-------------------------------|
| 1  | Component $\sigma_{_{yy}}$ of stress tensor | Stress YY   | Pa   | From -1000000.0 To -1000000.0 |

# Calculation method used for the reference solution

Analytical solutions are calculated by the following formulas [1]:

$$\sigma_{yy} = P; \ \sigma_{xx} = \sigma_{zz} = \sigma_{xy} = 0.$$

Reference:

[1] Седов Л.И. "Механика сплошной среды, том 2". М.: Наука, 1970г., 568 стр.

# **Results comparison**

| No | Value                             | Description | Unit | Target          | CAE Fidesys   | Error,% |
|----|-----------------------------------|-------------|------|-----------------|---------------|---------|
| 1  | Component $\sigma_{yy}$ of stress | Stress VV   | Da   | From -1000000.0 | From -1000000 | <-0.01  |
| 1  | tensor                            |             |      | To -1000000.0   | To 1000000    | <<0.01  |

The distribution of the von Mises stress is shown in Figure 1.26.

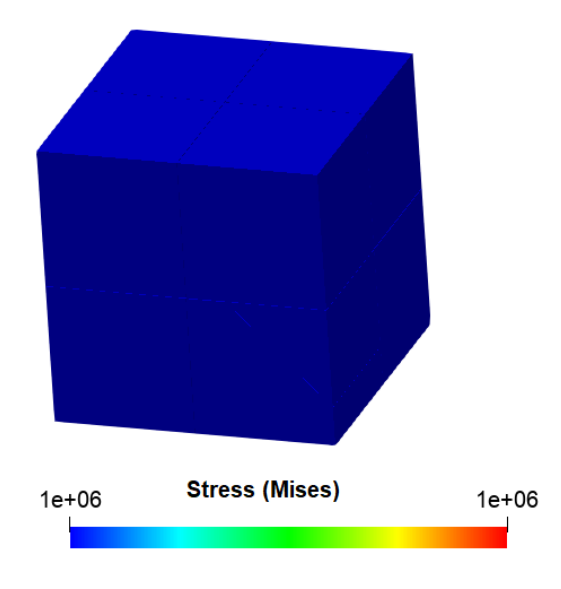

Fig. 1.26 - Von Mises Stress

CAE Fidesys Script: reset brick x 10 webcut body 1 with plane xplane offset 0 webcut body all with plane yplane offset 0 webcut volume all with plane zplane offset 0 webcut volume 4 with plane xplane offset 1 rotate 45 about z center 0 0 0 webcut volume 3 with plane xplane offset 4 rotate 30 about z center 0 0 0 webcut volume 1 with plane xplane offset 1 rotate 45 about z center 0 0 0 webcut volume 7 with plane xplane offset 2.5 rotate 45 about z center 0 0 0 webcut volume 6 with plane xplane offset -4 rotate 45 about z center 0 0 0 move Volume 3 10 1 11 7 5 12 x 0.01 include\_merged move Volume 7 5 z -0.01 include\_merged move Volume 10 3 1 11 z 0.01 include\_merged move Volume 8 6 13 4 9 2 x -0.01 include\_merged move Volume 8 6 13 z -0.01 include merged move Volume 4 9 2 z 0.01 include\_merged move Volume 4 3 10 9 7 8 y 0.01 include\_merged move Volume 2 11 1 13 6 5 y -0.01 include\_merged move Volume 4 3 y 0.01 include\_merged move Volume 11 y -0.01 include\_merged move Volume 13 y -0.01 include\_merged move Volume 7 y 0.02 include\_merged move Volume 3 4 y -0.01 move Volume 12 z -0.01 webcut volume all with plane from surface 48 webcut volume all with plane from surface 91 delete Volume 14 15 16 surface 95 89 42 21 84 85 75 scheme polyhedron surface 95 89 42 21 84 85 75 size 0.95 #order, quality: 1,0.4 ; 2,0.95 ; 3,1.5 mesh surface 95 89 42 21 84 85 75 surface 76 scheme trimesh geometry approximation angle 15 surface 76 size 0.95 #order, quality: 1,0.6 ; 2,0.9; 3,1.35 Trimesher surface gradation 1.3 mesh surface 76 volume 4 6 12 1 11 scheme polyhedron volume 1 12 size 0.9 #order, quality: 1,0.65 ; 2,0.9; 3,1.4 volume 6 11 size 0.95 #order,quality: 1,0.6 ; 2,0.9; 3,1.35 mesh volume 4 6 12 1 11 #cube2 tetra volume 2 3 10 5 9 7 13 scheme tetmesh proximity layers off volume 2 3 5 7 13 10 size 0.9 #order, quality: 1,0.6 ; 2,0.9; 3,1.3 volume 9 size 0.95 #order, quality: 1,0.65 ; 2,0.9; 3,1.45 Trimesher geometry sizing on mesh volume 2 3 10 5 9 7 13 volume 8 redistribute nodes off volume 8 scheme Sweep source surface 76 target surface 73 sweep transform least squares volume 8 autosmooth target on fixed imprints off smart smooth off volume 8 size 0.9 #order,quality: 1,0.5 ; 2,0.9; 3,1.25 mesh volume 8 create material 1 name "LinearMat" modify material 1 set property 'POISSON' value 0.3

modify material 1 set property 'MODULUS' value 2e+11 block 1 add volume all block 1 material 1 block 1 element solid order 2 create displacement on surface 76 69 51 138 119 dof 1 fix create displacement on surface 137 48 121 46 127 dof 2 fix 0 create displacement on surface 150 115 35 21 118 141 dof 3 fix 0 create pressure on surface 83 81 93 91 147 75 magnitude 1e6 create contact master surface 101 103 slave surface 95 89 tolerance 0.1 type tied method auto create contact master surface 50 slave surface 70 tolerance 0.1 type tied method auto create contact master surface 74 slave surface 54 tolerance 0.1 type tied method auto create contact master surface 113 111 slave surface 44 tolerance 0.1 type tied method auto create contact master surface 131 slave surface 49 tolerance 0.1 type tied method auto create contact master surface 47 slave surface 139 120 tolerance 0.1 type tied method auto create contact master surface 55 slave surface 43 tolerance 0.1 type tied method auto create contact master surface 42 slave surface 100 130 tolerance 0.1 type tied method auto create contact master surface 59 slave surface 79 86 tolerance 0.1 type tied method auto create contact master surface 84 80 slave surface 72 tolerance 0.1 type tied method auto create contact master surface 73 slave surface 116 149 tolerance 0.1 type tied method auto create contact master surface 148 114 slave surface 90 94 tolerance 0.1 type tied method auto create contact master surface 102 slave surface 97 tolerance 0.1 type tied method auto #vol 11 (hex) & vol 1 (hex) create contact master surface 92 slave surface 87 tolerance 0.1 type tied method auto create contact master surface 82 slave surface 77 tolerance 0.1 type tied method auto create contact master surface 140 slave surface 117 tolerance 0.1 type tied method auto create contact master surface 112 slave surface 107 tolerance 0.1 type tied method auto

analysis type static elasticity dim3

# 1.15. Test Case No1.15

### **Problem Description**

The problem of integration of CAE Fidesys with the Euler software package on the stand model is considered. *Input Values* 

Geometric model is shown in Figure. 1.27:

- Volume 1 a rectangular parallelepiped with dimensions of  $0.01 \times 0.01 \times 0.005$  m along the axes  $O_X$ ,  $O_Y$ ,  $O_z$  respectively (surfaces bounding volume 1 are parallel to the coordinate planes);
- Surface 3 simulates a plate 0.005 m thick, the median surface of which is a square 0.01x0.01 m. Surface 3 is parallel to the plane  $\rho_{XY}$ . The plate is similar to volume 1, but is modeled by shell elements;
- Lines 2 beams element 0.0275 m long with a square section of 0.001x0.001 m, connect volume 1 and surface 3 and are orthogonal to them.

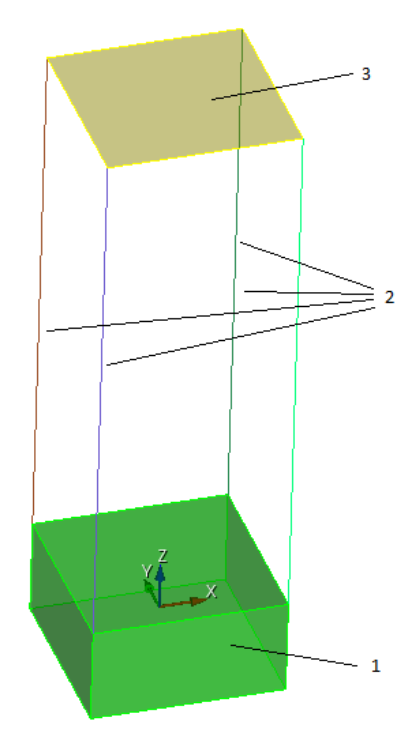

Figure. 1.27 - Geometrical model

Boundary conditions:

• since the problem of auto mechanics is considered, a series of calculations is performed. In this case, displacement restrictions are imposed on the vertices of the lower surface along the axis of volume 1.

Material Properties (Volume 1):

- Young's modulus  $E_1 = 72000$  Pa;
- Poisson ratio  $v_1 = 0.3$ ;
- Density  $\rho_1 = 2800 \text{ kg/m}^3$ .

Material Properties (for Plate 3 and Beams):

- Young's modulus  $E_2 = 200$  GPa;
- Poisson ratio  $v_2 = 0.3$ ;
- Density  $\rho_2 = 8000 \text{ kg/m}^3$ .

### Mesh:

• Mesh including hexahedral, quadrangular shell and beam elements.

Calculation settings:

• Auto mechanic.

### **Output Values**

As follows from the analytical representations [1], as a result of the calculation of the auto mechanics, matrices of stiffness, masses, as well as the eigenmodes of the model, which are the input parameters for the Euler software package, should be obtained. In this case, the correctness of these matrices follows from the fulfillment of the following conditions: - diagonal matrix, - unit matrix. Hence, the reference results for the problem are the parameters indicated in the table:

| No | Value                                | Description | Unit | Target          |
|----|--------------------------------------|-------------|------|-----------------|
| 1  | Multiplication $E^T \cdot K \cdot E$ | -           | -    | Diagonal matrix |
| 2  | Multiplication $E^T \cdot M \cdot E$ | -           | -    | Unit matrix     |

Reference:

[1] В. Г. Бойков, И. В. Гаганов, Ф. Р. Файзуллин, А. А. Юдаков, «Моделирование движения механической системы, состоящей из деформируемых упругих тел, путём интеграции двух пакетов: EULER и Fidesys», Чебышевский сб., 18:3 (2017), 131–153.

### **Result comparison**

| No | Value                                | Description | Unit            | Target       | Error,% |
|----|--------------------------------------|-------------|-----------------|--------------|---------|
| 1  | Multiplication $E^T \cdot K \cdot E$ | -           | Diagonal matrix | diagonal     | 0       |
| 2  | Multiplication $E^T \cdot M \cdot E$ | -           | Unit matrix     | identity (E) | 0       |

CAE Fidesys Script: #{h=0.01} reset set default element hex brick x {h} y {h} z {h/2} #move volume 1 x  $\{h/2\}$  y  $\{h/2\}$  z  $\{h/2\}$ create surface rectangle width {h} zplane move body 2 z  $\{3^{h}\}$ create curve vertex 1 12 create curve vertex 4 11 create curve vertex 3 10 create curve vertex 29 merge all curve all size {h} mesh curve all mesh surface all mesh volume 1 create material 1 modify material 1 name 'mat\_bottom' modify material 1 set property 'MODULUS' value 7.2e+4 modify material 1 set property 'POISSON' value 0.3 modify material 1 set property 'DENSITY' value 2800 create material 2 modify material 2 name 'mat' modify material 2 set property 'MODULUS' value 2e+11 modify material 2 set property 'POISSON' value 0.3 modify material 2 set property 'DENSITY' value 8000 block 1 add volume 1 block 1 material 1 block 1 element solid order 2 block 2 add surface 7 block 2 element shell order 2 block 2 material 2 create shell properties 2 modify shell properties 2 thickness {h/2} modify shell properties 2 eccentricity 0.5 block 2 shell properties 2 block 3 add curve 17 to 20 block 3 material 2 block 3 element beam order 2 create beam properties 3 modify beam properties 3 type 'Rectangle' modify beam properties 3 ey 0.0 modify beam properties 3 ez 0.0 modify beam properties 3 angle 0.0 modify beam properties 3 mesh\_quality 6 modify beam properties 3 warping dof off modify beam properties 3 geom\_H {h/10} modify beam properties 3 geom\_B {h/10} block 3 beam properties 3 nodeset 1 add vertex 5 6 7 8 analysis type automechanics dim3 preload off eigenvalue find 10 smallest

# 1.16. Test Case No1.16

# **Problem Description**

Determination of effective mechanical characteristics for an orthogonally reinforced composite.

# Input Values

Material Properties:

Matrix material

- Isotropic;
- Young's modulus = 1 Pa;
- Poisson ratio = 0.25;
- Thermal conductivity coefficient =  $2 \frac{W}{m_*\kappa}$ .

Thread material:

- Isotropic;
- Young's modulus = 1 Pa;
- Poisson ratio = 0.25;
- Thermal conductivity coefficient =  $10 \frac{W}{m * K}$ .

Geometric model:

- Two cubes 16 x 16 x 16, adjacent to each other along the Z axis;
- Thread of length 16 and radius of 2.85459861019 (selected so the thread volume concentration in composite is equal to 10%) runs through center line parallel to the X axis for the first cube and through center line parallel to the Y axis for the second cube;
- Thread:  $\lambda = 10$ ;
- Matrix:  $\lambda = 2$ .

Boundary conditions:

• Periodic.

## Mesh:

• First order tetrahedrons.

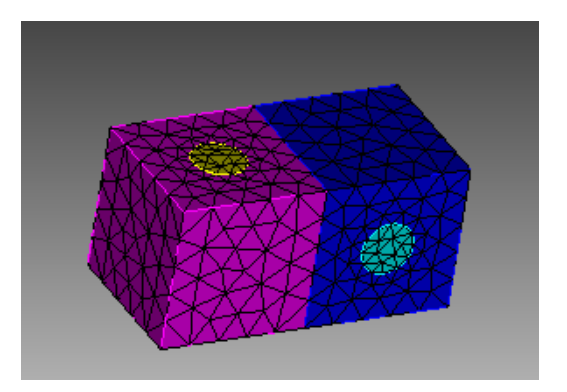

Fig 1.28 – Tetrahedral mesh

# Target results

| No | Value                                       | Description | Unit                | Target  |
|----|---------------------------------------------|-------------|---------------------|---------|
| 1  | Effective thermal conductivity coefficients | λ_11        | $\frac{W}{m * K}$ . | 2.54285 |
| 2  | Effective thermal conductivity coefficients | λ_22        | $\frac{W}{m * K}$ . | 2.54285 |
| 3  | Effective thermal conductivity coefficients | λ_33        | $\frac{W}{m * K}$   | 2.17647 |

### Analytical solution description

Orthogonally reinforced composite is a composite that for one fiber along Y axis has k fibers along X axis. Analytical solution taken from 1.6.2 paragraph of Karpinos's "Composite materials". Thermal conductivity coefficient along X axis for such composites determined by following formula:

$$\lambda_x^{ort} = \lambda_x \frac{k}{k+1} + \frac{\lambda_y}{k+1} = \frac{1}{k+1} (\lambda_x k + \lambda_y)$$

along Y axis - by formula

$$\lambda_{y}^{ort} = \frac{\lambda_{x}}{k+1} + \lambda_{y} \frac{k}{k+1} = \frac{1}{k+1} (\lambda_{x} + \lambda_{y} k)$$

Here  $\lambda_x$ ,  $\lambda_y$  determined by formulas for fibrous material.

Taking same fiber count along X and Y axis

$$\lambda_x^{ort} = \lambda_y^{ort} = \frac{\lambda_x + \lambda_y}{2}$$

Boundary conditions - only periodic.

## Results

| No | Value                                       | Description | Unit              | Target  | CAE Fidesys<br>result | Error, % |
|----|---------------------------------------------|-------------|-------------------|---------|-----------------------|----------|
| 1  | Effective thermal conductivity coefficients | λ_11        | $\frac{W}{m*K}$ . | 2.54285 | 2.534                 | -0.34%   |
| 2  | Effective thermal conductivity coefficients | λ_22        | $\frac{W}{m*K}$ . | 2.54285 | 2.531                 | -0.47%   |
| 3  | Effective thermal conductivity coefficients | λ_33        | $\frac{W}{m*K}$   | 2.17647 | 2.292                 | 0.26%    |

CAE Fidesys script:

reset  $#\{\text{length} = 16.0\}$  $#{pitch = 16.0}$  $#{$ thick = 16.0 $} #$ thickness  $\#\{\text{conc} = 10\} \# \text{cord concentration, percents}$ #{rad = sqrt( 0.01 \* pitch \* thick \* conc / 3.1415926 )}  $\#\{\text{size} = 3.0\}$ create brick width {length} depth {pitch} height {thick} create cylinder height {length} radius {rad} volume 2 rotate 90.0 about y subtract volume 2 from volume 1 keep delete volume 1 move volume all z {-thick/2.0} include\_merged volume all move z {thick} copy rotate volume 2 3 angle 90 about z include\_merged imprint volume all merge volume all volume all scheme Tetmesh volume all size {size} mesh volume all create material 1 name 'fiber' modify material 1 set property 'MODULUS' value 1 modify material 1 set property 'POISSON' value 0.25 modify material 1 set property 'ISO\_CONDUCTIVITY' value 10 create material 2 name 'matrix' modify material 2 set property 'MODULUS' value 1 modify material 2 set property 'POISSON' value 0.25 modify material 2 set property 'ISO\_CONDUCTIVITY' value 2 block 1 volume 2 4 block 2 volume 3 5 block 1 material 'fiber' block 2 material 'matrix' block 1 2 element solid order 1 analysis type effectiveprops heattrans dim3 periodicbc on

Reference:

[1] Вишняков Л.Р., Грудина Т.В., Кадыров В.Х., Карпинос Д.М., Олейник В.И., Сапожникова А.Б., Тучинский Л.И. Композиционные материалы. Справочник. – Киев: Наукова думка, 1985. – 592 с.

[2] Кристенсен Р. Введение в механику композитов. – М.: «Мир», 1982. – 334 с.

[3] Победря Б.Е. Механика композиционных материалов. - М.: Издательство Московского университета, 1984. - 335 с.

# **1.17.** Test Case No1.17

# **Problem Description**

Determination of effective mechanical characteristics for a single layer fibrous composite.

### Input Values

Material Properties:

Matrix material

- Isotropic;
- Young's modulus = 1 Pa;
- Poisson ratio = 0.25;
- Thermal conductivity coefficient =  $2 \frac{W}{m_*\kappa}$ .

Thread material:

- Isotropic;
- Young's modulus = 1 Pa;
- Poisson ratio = 0.25;
- Thermal conductivity coefficient =  $10 \frac{W}{m_*\kappa}$ .

Geometric model:

- Parallelepiped 4 x 16 x 16;
- Thread of length 25 and radius of 2.85459861019 (selected so the thread volume concentration in composite is equal to 10%) runs through center line parallel to the X axis;
- Thread:  $\lambda = 10$ ;
- Matrix:  $\lambda = 2$ .

Boundary conditions:

• Periodic.

Mesh:

• First order tetrahedrons.

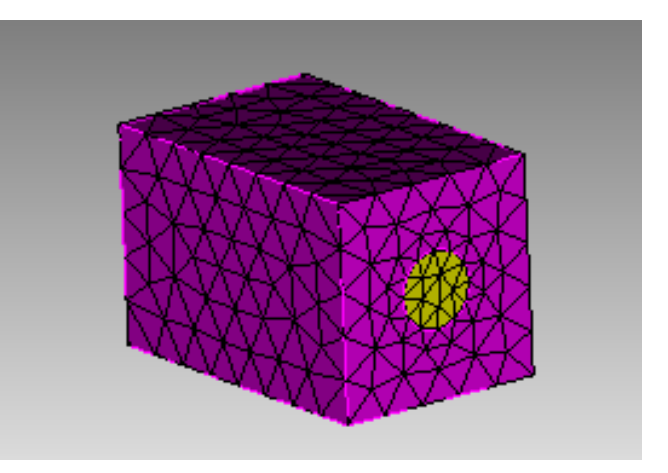

Fig 1.29 – Tetrahedral mesh

# Target results

| No | Value                                       | Description | Unit                | Target  |
|----|---------------------------------------------|-------------|---------------------|---------|
| 1  | Effective thermal conductivity coefficients | λ_11        | $\frac{W}{m * K}$   | 2.8     |
| 2  | Effective thermal conductivity coefficients | λ_22        | $\frac{W}{m * K}$ . | 2.28571 |
| 3  | Effective thermal conductivity coefficients | λ_33        | $\frac{W}{m * K}$   | 2.28571 |

# Analytical solution description

Analytical solution taken from 1.6.2 paragraph of Karpinos's "Composite materials". Effective thermal conductivity coefficients determined by following formula:

$$\lambda_x = \gamma_f \lambda_f + \gamma_m \lambda_m$$
$$\lambda_y = \lambda_z \approx \lambda_m \frac{1 + \gamma_f + \gamma_m \frac{\lambda_m}{\lambda_f}}{\gamma_m + (1 + \gamma_f) \frac{\lambda_m}{\lambda_f}}$$

Fibers here directed along X axis,  $\lambda_f$ ,  $\lambda_m$  - thermal conductivity coefficients of thread and matrix,  $\gamma_f$ ,  $\gamma_m$  - volume concentration of thread and matrix (in total they are equal to 1).

Boundary conditions - only periodic.

## Results

First order tetrahedral mesh

| No | Value                                       | Description | Unit              | Target  | CAE Fidesys<br>result | Error, % |
|----|---------------------------------------------|-------------|-------------------|---------|-----------------------|----------|
| 1  | Effective thermal conductivity coefficients | λ_11        | $\frac{W}{m*K}$   | 2.8     | 2.773                 | 0.95     |
| 2  | Effective thermal conductivity coefficients | λ_22        | $\frac{W}{m*K}$ . | 2.28571 | 2.2283                | 0.12     |
| 3  | Effective thermal conductivity coefficients | λ_33        | $\frac{W}{m*K}$   | 2.28571 | 2.292                 | 0.26     |

CAE Fidesys script:

reset  $#\{\text{length} = 25.0\}$  $#{pitch = 16.0}$  $#{$ thick = 16.0 $} #$ thickness  $\#\{\text{conc} = 10\} \# \text{ cord concentration, percents}$ #{rad = sqrt( 0.01 \* pitch \* thick \* conc / 3.1415926)}  $#{size = 3.0}$ create brick width {length} depth {pitch} height {thick} create cylinder height {length} radius {rad} volume 2 rotate 90.0 about y subtract volume 2 from volume 1 keep delete volume 1 imprint volume all merge volume all volume all scheme Tetmesh volume all size {size} mesh volume all create material 1 name 'fiber' modify material 1 set property 'MODULUS' value 1 modify material 1 set property 'POISSON' value 0.25 modify material 1 set property 'ISO\_CONDUCTIVITY' value 10 create material 2 name 'matrix' modify material 2 set property 'MODULUS' value 1 modify material 2 set property 'POISSON' value 0.25 modify material 2 set property 'ISO\_CONDUCTIVITY' value 2 block 1 volume 2 block 2 volume 3 block 1 material 'fiber' block 2 material 'matrix' block 1 2 element solid order 1 analysis type effectiveprops heattrans dim3 periodicbc on

Reference:

[1] Вишняков Л.Р., Грудина Т.В., Кадыров В.Х., Карпинос Д.М., Олейник В.И., Сапожникова А.Б., Тучинский Л.И. Композиционные материалы. Справочник. – Киев: Наукова думка, 1985. – 592 с.

[2] Кристенсен Р. Введение в механику композитов. – М.: «Мир», 1982. – 334 с.

[3] Победря Б.Е. Механика композиционных материалов. - М.: Издательство Московского университета, 1984. - 335 с.

# **1.18.** Test Case No1.18

# **Problem Description**

Determination of effective mechanical characteristics for a single layer fibrous composite.

### Input Values

Material Properties:

Matrix material

- Isotropic;
- Young's modulus = 2 Pa;
- Poisson ratio = 0.3;
- Thermal conductivity coefficient =  $7.7 * 10^{-5} \frac{W}{m^* K}$ .

Thread material:

- Isotropic;
- Young's modulus = 2000 Pa;
- Poisson ratio = 0.2;
- Thermal conductivity coefficient =  $1.3 * 10^{-5} \frac{W}{m * K}$ .

Geometric model:

- Parallelepiped 25 x 16 x 16;
- Thread of length 25 and radius of 2.85459861019 (selected so the thread volume concentration in composite is equal to 10%) runs through center line parallel to the X axis;
- Thread:  $\lambda = 10$ ;
- Matrix:  $\lambda = 2$ .

Boundary conditions:

• Periodic.

### Mesh:

• Second order hexahedrons.

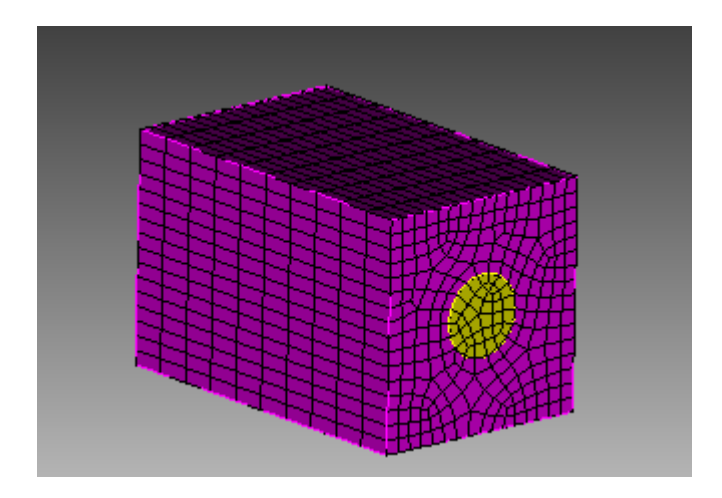

Fig 1.30 - Hexahedral mesh

# Target results

| No | Value                                       | Description | Unit                | Target              |
|----|---------------------------------------------|-------------|---------------------|---------------------|
| 1  | Effective thermal conductivity coefficients | λ_11        | $\frac{W}{m * K}$ . | $1.35709 * 10^{-5}$ |
| 2  | Effective thermal conductivity coefficients | λ_22        | $\frac{W}{m * K}.$  | $8.58878 * 10^{-5}$ |
| 3  | Effective thermal conductivity coefficients | λ_33        | $\frac{W}{m * K}$   | $8.58878 * 10^{-5}$ |

# Analytical solution description

Analytical solution taken from 1.6.2 paragraph of Karpinos's "Composite materials". Effective thermal conductivity coefficients determined by following formula:

$$\lambda_x = \gamma_f \lambda_f + \gamma_m \lambda_m$$
$$\lambda_y = \lambda_z \approx \lambda_m \frac{1 + \gamma_f + \gamma_m \frac{\lambda_m}{\lambda_f}}{\gamma_m + (1 + \gamma_f) \frac{\lambda_m}{\lambda_f}}$$

Fibers here directed along X axis,  $\lambda_f$ ,  $\lambda_m$  - thermal conductivity coefficients of thread and matrix,  $\gamma_f$ ,  $\gamma_m$  - volume concentration of thread and matrix (in total they are equal to 1).

Boundary conditions - only periodic.

## Results

Second order hexahedral mesh

| N<br>o | Value                                       | Description | Unit               | Target                        | CAE Fidesys<br>result | Error, % |
|--------|---------------------------------------------|-------------|--------------------|-------------------------------|-----------------------|----------|
| 1      | Effective thermal conductivity coefficients | λ_11        | $\frac{W}{m * K}$  | 1.35709<br>* 10 <sup>-5</sup> | $1.358 * 10^{-5}$     | 0.08%    |
| 2      | Effective thermal conductivity coefficients | λ_22        | $\frac{W}{m * K}.$ | 8.58878<br>* 10 <sup>-5</sup> | $8.484 * 10^{-5}$     | 1.22%    |
| 3      | Effective thermal conductivity coefficients | λ_33        | $\frac{W}{m * K}$  | 8.58878<br>* 10 <sup>-5</sup> | $8.484 * 10^{-5}$     | 1.22%    |

#### CAE Fidesys script:

reset set default element hex  $#\{\text{length} = 25.0\}$  $#{pitch = 16.0}$  $#{$ thick = 16.0 $} #$ thickness  $\#\{\text{conc} = 10\} \# \text{cord concentration, percents}$ #{rad = sqrt( 0.01\*pitch\*thick\*conc/3.1415926)}  $\#\{\text{size} = 1.0\}$ create brick width {length} depth {pitch} height {thick} create cylinder height {length} radius {rad} volume 2 rotate 90.0 about y subtract volume 2 from volume 1 keep delete volume 1 imprint volume all merge volume all volume all size {size} curve 18 20 22 24 interval 10 mesh volume all create material 1 name 'fiber' modify material 1 set property 'MODULUS' value 2000 modify material 1 set property 'POISSON' value 0.2 modify material 1 set property 'ISO\_THERMAL\_EXPANSION' value 1.3e-5 create material 2 name 'matrix' modify material 2 set property 'MODULUS' value 2 modify material 2 set property 'POISSON' value 0.3 modify material 2 set property 'ISO\_THERMAL\_EXPANSION' value 7.7e-5 block 1 volume 2 block 2 volume 3 block 1 material 'fiber' block 2 material 'matrix' block all element solid order 2 analysis type effectiveprops heatexpansion dim3 periodicbc on

#### Reference:

[1] Вишняков Л.Р., Грудина Т.В., Кадыров В.Х., Карпинос Д.М., Олейник В.И., Сапожникова А.Б., Тучинский Л.И. Композиционные материалы. Справочник. – Киев: Наукова думка, 1985. – 592 с.

[2] Кристенсен Р. Введение в механику композитов. – М.: «Мир», 1982. – 334 с.

[3] Победря Б.Е. Механика композиционных материалов. - М.: Издательство Московского университета, 1984. - 335 с.

# **1.19.** Test Case No1.19

### **Problem Description**

Infinite space filled with homogeneous isotropic elastic medium affected by concentrated force applied to point and acted according to Berlage law is considered as a problem (Stokes problem [1]). It is considered that source is point, i.e. it is small compared to characteristic dimensions of space. The problem has an analytical solution.

### Input Values

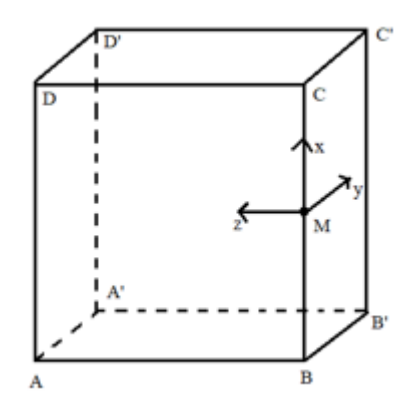

Fig 1.31 - Geometric model for Stokes problem

Material Properties:

- Isotropic
- Young's modulus E = 2e8 Pa;
- Poisson ratio v = 0.3.
- Density =  $1900 \text{ kg/m}^3$ .

#### Geometric model:

- Cube 100 x 100 x 100 m;
- Cube moved to coordinates (0, 50, 50) so M = (0, 0, 0)

#### Boundary conditions:

- Displacement along Y axis for ABCD face equals 0.
- Displacement along Z axis for BB`C`C face equals 0.
- Displacement along X axis for A`D` edge equals 0.
- At point M = (0, 0, 0) applied 100 kN force acted along X axis
- Dependence of force on time according to the Berlage formula with an amplitude of 25e6 m and a cyclic frequency of 10 Hz. Note: in CAE Fidesys considered a quarter of the real model, so the amplitude used to implement the analytical solution in the mathematical package should be divided by 4;
- Non-reflective BC in planes AA`D`D, A`B`C`D`, DCC`D`, ABB`A`;

• Along the line of action of the force, receivers are assigned to the nodes in all directions for each field from the drop-down list (displacement, speed, principal stresses, pressure).Mesh:

Mesh:

- Hexahedron (order 1, order 2);
- Element height of the first block h = 10 m;
- Element height of the second block h = 9 m;
- Spectral seventh order hexahedrals.

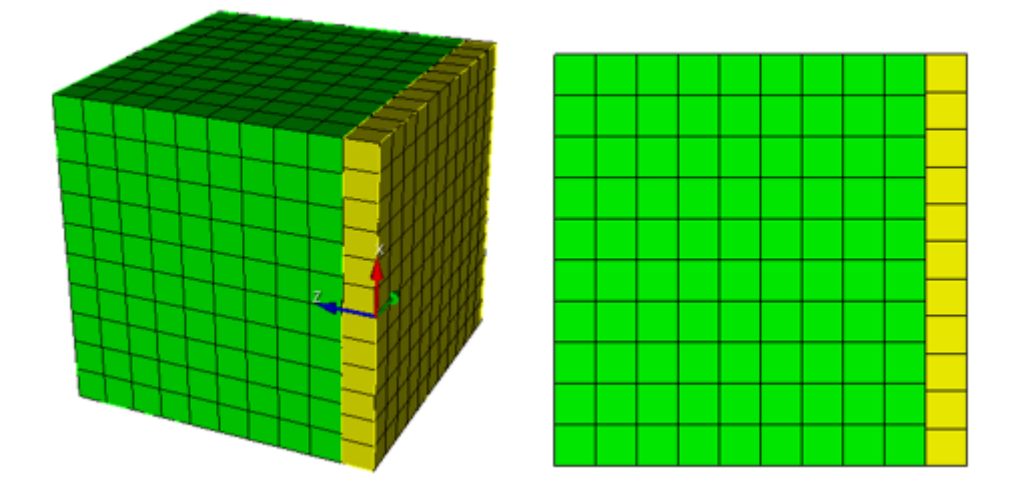

Fig 1.32 - Non-conformal finite element mesh for the Stokes problem

# Target results

The displacement values are checked at point (20, 10, 20).

| No | Value                                                              | Description    | Unit | Target     |
|----|--------------------------------------------------------------------|----------------|------|------------|
| 1  | X component of displacement<br>vector for mesh nodes at step 0.13  | Displacement X | m    | 5.308e-06  |
| 2  | Y component of displacement<br>vector for mesh nodes at step 0.144 | Displacement Y | m    | 4.79e-06   |
| 3  | Z component of displacement<br>vector for mesh nodes at step 0.144 | Displacement Z | m    | 9.581e-06  |
| 4  | X component of displacement<br>vector for mesh nodes at step 0.199 | Displacement X | m    | 1.843e-05  |
| 5  | Y component of displacement<br>vector for mesh nodes at step 0.206 | Displacement Y | m    | -7.416e-06 |

| No | Value                                                                  | Description    | Unit | Target     |
|----|------------------------------------------------------------------------|----------------|------|------------|
| 6  | Z component of displacement<br>vector for mesh nodes at step<br>0.2033 | Displacement Z | m    | -1.5e-05   |
| 7  | X component of displacement<br>vector for mesh nodes at step 0.249     | Displacement X | m    | -1.027e-05 |
| 8  | Y component of displacement<br>vector for mesh nodes at step<br>0.2532 | Displacement Y | m    | 3.563e-06  |
| 9  | Z component of displacement<br>vector for mesh nodes at step<br>0.2532 | Displacement Z | m    | 7.125e-06  |
| 10 | X component of displacement<br>vector for mesh nodes at step 0.299     | Displacement X | m    | 3.536e-06  |
| 11 | Y component of displacement vector for mesh nodes at step 0.3          | Displacement Y | m    | -1.1e-06   |
| 12 | Z component of displacement<br>vector for mesh nodes at step 0.303     | Displacement Z | m    | -2.328e-06 |

#### Analytical solution description

Let a concentrated force applied at a point  $(x_0, y_0, z_0)$  and directed along a certain  $x_j$  axis act on an infinite space filled with a homogeneous isotropic elastic. Let this force be equal to zero in magnitude at t < 0 and  $X_0(t)$  at t > 0. The vector of elastic displacements  $u_i(x, t)$  corresponding to such a force is determined by the following Stokes formulas [1]:

$$u_i(x,t) = \frac{1}{4\pi\rho} \left(3\gamma_i\gamma_j - \delta_{ij}\right) \frac{1}{r^3} \int_{\frac{r}{\alpha}}^{\frac{r}{\beta}} \tau X_0(t-\tau) d\tau + \frac{1}{4\pi\rho\alpha^2} \gamma_i\gamma_j \frac{1}{r} X_0(t-\frac{r}{\alpha}) - \frac{1}{r^3} \left(\frac{1}{r} + \frac{1}{r^3} + \frac{1}{r^3} + \frac{1$$

$$-\frac{1}{4\pi\rho\beta^2}\left(\gamma_i\gamma_j-\delta_{ij}\right)\frac{1}{r}X_0(t-\frac{r}{\beta}),$$

where  $r = \sqrt{(x - x_0)^2 + (y - y_0)^2 + (z - z_0)^2}$ ,  $\gamma_i = \frac{x_i}{r}$  - direction cosines,  $\alpha = \sqrt{\frac{\lambda + 2\mu}{\rho}}$  - longitudinal

wave velocity,  $\beta = \sqrt{\frac{\mu}{\rho}}$  - shear wave velocity,  $\mu = \frac{E}{2(1+\nu)}$ ,  $\lambda = \frac{\nu E}{(1+\nu)(1-2\nu)}$  - Lame constants,  $\rho$  -

density of the medium in which the waves propagate.

The Kronecker symbol  $\delta_{ij}$  is interpreted as follows:

$$\delta_{ij} = 0 \quad \text{with } i \neq j,$$
  
$$\delta_{ij} = 1 \quad \text{with } i = j.$$

The force is applied along the x axis and propagates according to the Berlage law. It has been experimentally established that the propagation of elastic waves in the earth's crust is qualitatively described when the load is specified by the Berlage law [2]:

$$X_0(t) = A \cdot \omega_1^2 e^{-\omega_1 t} \cdot \left( \sin(\omega_0 t) \left( \frac{-t^2}{\omega_1} + \frac{t}{\omega_1^2} + \frac{1}{\omega_1^3} \right) - \cos(\omega_0 t) \sqrt{3} \left( \frac{t^2}{\omega_1} + \frac{t}{\omega_1^2} \right) \right),$$
$$\omega_0 = 2\pi\omega \quad , \quad \omega_1 = \frac{\omega_0}{\sqrt{3}} \quad ,$$

where A – vibration amplitude,  $\omega$  – cyclic vibration frequency.

After analyzing all the coefficients in the Stokes formula, we will rewrite it more specifically for our setting:

$$\begin{split} u_{x}(x,t) &= \frac{1}{4\pi\rho} \left( 3\gamma_{x}\gamma_{x} - 1 \right) \frac{1}{r^{3}} \int_{\frac{r}{\alpha}}^{\frac{r}{\beta}} \tau X_{0}(t-\tau) d\tau + \frac{1}{4\pi\rho\alpha^{2}} \gamma_{x}\gamma_{x} \frac{1}{r} X_{0}(t-\frac{r}{\alpha}) - \\ &- \frac{1}{4\pi\rho\beta^{2}} \left( \gamma_{x}\gamma_{x} - 1 \right) \frac{1}{r} X_{0}(t-\frac{r}{\beta}), \\ u_{y}(x,t) &= \frac{1}{4\pi\rho} \left( 3\gamma_{y}\gamma_{x} - 0 \right) \frac{1}{r^{3}} \int_{\frac{r}{\alpha}}^{\frac{r}{\beta}} \tau X_{0}(t-\tau) d\tau + \frac{1}{4\pi\rho\alpha^{2}} \gamma_{y}\gamma_{x} \frac{1}{r} X_{0}(t-\frac{r}{\alpha}) - \\ &- \frac{1}{4\pi\rho\beta^{2}} \left( \gamma_{y}\gamma_{x} - 0 \right) \frac{1}{r} X_{0}(t-\frac{r}{\beta}), \\ u_{z}(x,t) &= \frac{1}{4\pi\rho} \left( 3\gamma_{z}\gamma_{x} - 0 \right) \frac{1}{r^{3}} \int_{\frac{r}{\alpha}}^{\frac{r}{\beta}} \tau X_{0}(t-\tau) d\tau + \frac{1}{4\pi\rho\alpha^{2}} \gamma_{z}\gamma_{x} \frac{1}{r} X_{0}(t-\frac{r}{\alpha}) - \\ &- \frac{1}{4\pi\rho\beta^{2}} \left( \gamma_{z}\gamma_{x} - 0 \right) \frac{1}{r} X_{0}(t-\tau) d\tau + \frac{1}{4\pi\rho\alpha^{2}} \gamma_{z}\gamma_{x} \frac{1}{r} X_{0}(t-\frac{r}{\alpha}) - \\ &- \frac{1}{4\pi\rho\beta^{2}} \left( \gamma_{z}\gamma_{x} - 0 \right) \frac{1}{r} X_{0}(t-\frac{r}{\beta}). \end{split}$$

Thus, the input data for the implementation of the analytical solution of the Stokes problem in mathematical packages are: A,  $\omega$ , E, v,  $\rho$ 

### Results

| No | Value                                                                 | Description    | Unit | Target    | CAE Fidesys<br>result | Error, % |
|----|-----------------------------------------------------------------------|----------------|------|-----------|-----------------------|----------|
| 1  | X component of<br>displacement vector for mesh<br>nodes at step 0.136 | Displacement X | m    | 5.328e-06 | 5.54992e-06           | 3.08     |

90

| No | Value                        | Description    | Unit | Target     | CAE Fidesys<br>result | Error, % |  |
|----|------------------------------|----------------|------|------------|-----------------------|----------|--|
|    | Y component of               |                |      |            |                       |          |  |
| 2  | displacement vector for mesh | Displacement Y | m    | 4.79e-06   | 4.85984e-06           | 1.56     |  |
|    | nodes at step 0.144          |                |      |            |                       |          |  |
|    | Z component of               |                |      |            |                       |          |  |
| 3  | displacement vector for mesh | Displacement Z | m    | 9.58e-06   | 9.43758e-06           | 1.39     |  |
|    | nodes at step 0.144          |                |      |            |                       |          |  |
|    | X component of               |                |      |            |                       |          |  |
| 4  | displacement vector for mesh | Displacement X | m    | 1.841e-05  | 1.87276e-05           | 1.67     |  |
|    | nodes at step 0.2            |                |      |            |                       |          |  |
|    | Y component of               |                |      |            |                       |          |  |
| 5  | displacement vector for mesh | Displacement Y | m    | -7.33e-06  | -7.20336e-06          | 1.73     |  |
|    | nodes at step 0.2            |                |      |            |                       |          |  |
|    | Z component of               |                |      |            |                       |          |  |
| 6  | displacement vector for mesh | Displacement Z | m    | -1.466e-05 | -1.52926e-05          | 4.32     |  |
|    | nodes at step 0.2            |                |      |            |                       |          |  |
|    | X component of               |                |      |            |                       |          |  |
| 7  | displacement vector for mesh | Displacement X | m    | -1.025e-05 | -1.05004e-05          | 2.54     |  |
|    | nodes at step 0.248          |                |      |            |                       |          |  |
|    | Y component of               |                |      |            |                       |          |  |
| 8  | displacement vector for mesh | Displacement Y | m    | 3.51e-06   | 3.28308e-06           | 0.77     |  |
|    | nodes at step 0.256          |                |      |            |                       |          |  |
|    | Z component of               |                |      |            |                       |          |  |
| 9  | displacement vector for mesh | Displacement Z | m    | 7.021e-06  | 6.99676e-06           | 0.63     |  |
|    | nodes at step 0.256          |                |      |            |                       |          |  |

CAE Fidesys script:

reset

set default element hex brick x 100 y 100 z 100 move Volume 1 x 0 y 50 z 50 include\_merged webcut volume 1 with plane zplane offset 10 move Volume 2 x 0 y 0 z -0.1 include\_merged partition create curve 6 position 0 0 0 volume 1 size 10 mesh volume 1 volume 2 size 9 mesh volume 2 create material 1 modify material 1 set property 'MODULUS' value 2e8 modify material 1 set property 'POISSON' value 0.3 modify material 1 set property 'DENSITY' value 1900 set duplicate block elements off block 1 add volume 1 block 1 material 1 cs 1 element solid order 4 #fixed block 2 add volume 2 block 2 material 1 cs 1 element solid order 4 #fixed create displacement on curve 2 dof 1 fix 0 create displacement on surface 10 14 dof 2 fix 0 create displacement on surface 2 dof 3 fix 0

create absorption on surface 1 8 9 11 13 15 16 create force on vertex 17 force value 1 direction 1 0 0 bcdep force 1 value 'berlage(25e6, 10, time)' create contact master surface 7 slave surface 12 tolerance 0.11 type tied method auto analysis type dynamic elasticity dim3 preload off dynamic method full\_solution scheme explicit maxtime 0.4 maxsteps 50000 output nodalforce off energy off record3d on log on vtu on material off results everystep 10

Reference:

[1] Аки К. Количественная сейсмология/ Ричардс П. — М.: Мир, т. 1, 1983. — 880 с.

[2] Geophysics, vol. 55, no. 11, november 1990. — P. 1508-1511, 2 figs.

# **1.20.** Test case No1.20

## **Problem Description**

A two-dimensional problem of the all-round tension of a flat unbounded plate with a circular cut is considered. The problem has an analytical solution. For the case of staged loading, it is taken into account that in the linear case the result does not depend on the loading path. Thus, the load is divided into 6 loading steps. In the case, the correctness of setting the boundary pressure condition for stage-by-stage loading is checked.

# Input Values

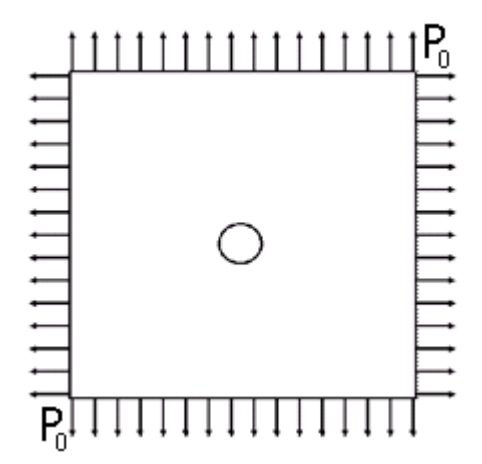

Figure 1.33 – Geometric model for a plate with ful all-round tension

Material prorerties:

- Young's modulus E = 200 GPa;
- Poisson ratio v = 0.3;

Geometric model:

- Due to the symmetry of the problem, 1/4 of the plate is considered;
- Side of the plate 10 m;
- Hole diameter 0.5 m;
- Polar coordinates are used.

Bordery conditions:

- Zero displacements along the X axis on the line AB;
- Zero displacements along the Y axis on the line ED;
- P<sub>0</sub> = 0.1 MPa, 0.25 MPa, 0.5 MPa, 0.75 MPa, 0.9 MPa, 1 MPa.

#### Mesh:

• 2D third order quadrangular spectral elements

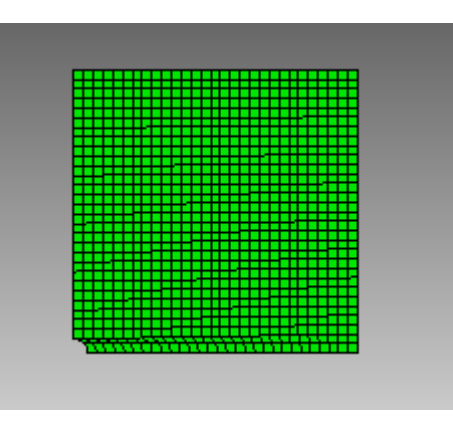

Fig 1.34 – 2D third order quadrangular spectral elements mesh

## Target results

| No | Value                                                       | Description | Unit | Target |
|----|-------------------------------------------------------------|-------------|------|--------|
| 1  | Stress tensor components at mesh nodes in polar coordinates | Stress FF   | MPa  | 2      |
| 2  | Step number                                                 | step        | -    | 6      |

## Analitical solution

The values are calculated using the formula [1]:

$$\sigma_{\theta} = 2P_0.$$

## Results

#### Quadrangular spectral elements

| No | Value                                                       | Description | Unit | Target | CAE Fidesys result | Error, % |
|----|-------------------------------------------------------------|-------------|------|--------|--------------------|----------|
| 1  | Stress tensor components at mesh nodes in polar coordinates | Stress FF   | MPa  | 2      | 2                  | 0.00     |
| 2  | Step number                                                 | step        | -    | 6      | 6                  | -        |

#### CAE Fidesys Script:

reset set default element hex set node constraint on create surface rectangle width 5 height 5 zplane move surface 1 x 2.5 y 2.5 create surface circle radius 0.25 zplane subtract body 2 from body 1 surface 3 size auto factor 2 surface 3 scheme auto mesh surface 3 create material 1 modify material 1 name 'material 1' modify material 1 set property 'MODULUS' value 2e+11 modify material 1 set property 'POISSON' value 0.3 set duplicate block elements off block 1 add surface 3 block 1 material 1 cs 1 element plane order 3 create displacement on curve 7 dof 2 fix 0 create displacement on curve 8 dof 1 fix 0 create pressure on curve 1 4 magnitude 0 create table 1 modify table 1 dependency time modify table 1 insert row 1 modify table 1 insert row 1 modify table 1 insert row 1 modify table 1 insert row 1 modify table 1 insert row 1 modify table 1 insert row 1 modify table 1 cell 1 1 value 1 modify table 1 cell 2 1 value 2 modify table 1 cell 3 1 value 3 modify table 1 cell 4 1 value 4 modify table 1 cell 5 1 value 5 modify table 1 cell 6 1 value 6 modify table 1 cell 1 2 value -100000 modify table 1 cell 2 2 value -250000 modify table 1 cell 3 2 value -500000 modify table 1 cell 4 2 value -750000 modify table 1 cell 5 2 value -950000 modify table 1 cell 6 2 value -1e+06 bcdep pressure 1 table 1 analysis type static elasticity dim2 planestrain static steps 6

#### Reference:

[1] Седов Л.И. "Механика сплошной среды, том 2". М.: Наука, 1970г.

# **1.21.** Test case No1.21

### **Problem Description**

The problem of stress distribution in the vicinity of a vertical well of radius  $R_w$  drilled to depth *h* is considered. The reservoir is considered to be isotropic and homogeneous. The problem has an analytical solution [1]. The test task is designed to check the correctness:

- calculation of the pore pressure of the medium;
- taking into account the plastic properties of the material when calculating the stress-strain state of the medium;
- Drucker-Prager plasticity criterion with symmetric hardening;
- nonlinear model for calculating mechanical strength;

output fields of Displacements, Stresses, Elastic deformations, Plastic deformations taking into account the occurrence of plasticity.

### Input values

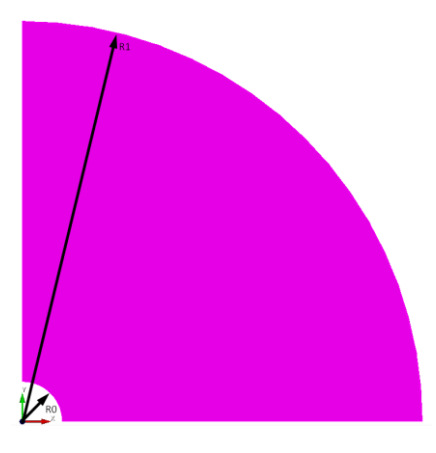

Fig 1.35 – Geometrical model

Geometrical model:

- Due to the symmetry of the problem, we consider 1/4 of the plate;
- $R_1 = 10, R_2 = 1;$
- Analytical solution uses polar coordinates

Bordery conditions:

- Well pressure p = 4e7;
- Pressure at a distance p = 8e7;
- Fastening based on symmetry conditions;
- Pore pressure p = 4e7.

Material parameters:

• Young's modulus E = 1e9 Pa;

96

- Poisson's ratio v = 0.25;
- Cohesion K = 5.43712e + 6;
- Internal friction angle  $\alpha = 21.43$ ;
- Dilatancy angle  $\beta = 21.43$ ;
- Porosity = 0.25;
- Permeability = 1e-12;
- Liquid viscosity = 0.005;
- Biot coefficient = 1;
- The liquid modulus of elasticity = 1e9.

#### Mesh:

• Second order hexahedrons.

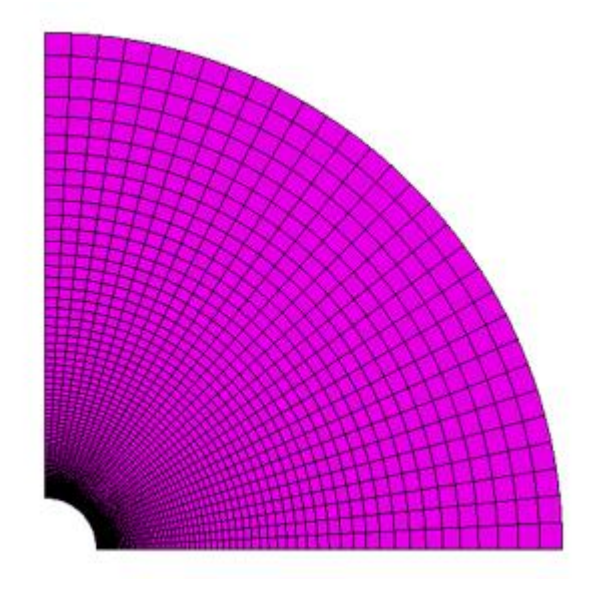

Fig 1.36 – 3rd order spectral elements for the Lamb problem

Calculation settings:

- Dynamic calculation;
- Maximum time 3 s;
- Maximum number of steps 2025;
- Output every 135 step to a .vtu file.

## Target results

Target results are obtained from the analytical solution below and are presented with the calculated results. *Analytical solution* 

Verification of the numerical poroelastoplastic CAE Fidesys model is based on the analytical solution considered in part 1 of work [1].

The distribution of stresses in the vicinity of a vertical well of radius  $R_w$  drilled to depth *h* is studied. The reservoir is considered to be isotropic and homogeneous.

The problem is solved in a cylindrical coordinate system.

The initial stress state of the formation is considered as a state of all-round compression by rock pressure  $Q = -\gamma h$ , where  $\gamma$  is the average specific weight of the overlying rocks.

The paper assumes that the Biot coefficient is equal to 1,  $p_0$  is the initial reservoir pressure of the filtering fluid. Then the initial effective stresses are determined by the expressions

$$S_r^0 = S_{\theta}^0 = S_z^0 = Q + p_0$$

and full stresses

$$\sigma_r = S_r - p_0, \, \sigma_\theta = S_\theta - p_0, \, \sigma_z = S_z - p_0$$

In the statement of part 1 [1], it is considered that there is no fluid filtration, therefore, the pore pressure  $p_w$  in the well coincides with  $p_0$ .

In [1], it is assumed that the Coulomb-Mohr criterion is used as a yield criterion with parameters  $\tau_s$ -adhesion coefficient,  $\rho$  - angle of internal friction of the rock. CAE Fidesys uses the Drucker-Prager criterion. The Drucker-Prager surface is a smoothed Coulomb-Mohr surface (in CAE Fidesys, the Drucker-Prager surface is inscribed in the Coulomb-Mohr hex cone). Based on the study [2], we assume that the differences in the results for the Drucker-Prager and Coulomb-Mohr criteria should be insignificant.

# Results

The displacement values are checked at the point (70.4225, 4.31214e-15, 0.0).

| No | Value                          | Point<br>coordinates | Description | Unit | Target        | CAE Fidesys<br>result | Error, % |
|----|--------------------------------|----------------------|-------------|------|---------------|-----------------------|----------|
| 1  | Stress component $\sigma_{yy}$ | (1,0,0)              | Stress_YY   | Ра   | -<br>6.81E+07 | -6.771E+07            | -0.58    |
| 2  | Stress component $\sigma_{yy}$ | (1.1102, 0,0)        | Stress_YY   | Ра   | -<br>7.75E+07 | -7.758E+07            | -0.10    |
| 3  | Stress component $\sigma_{yy}$ | (1.2063, 0,0)        | Stress_YY   | Ра   | -<br>8.57E+07 | -8.643E+07            | -0.88    |
| 4  | Stress component $\sigma_{yy}$ | (1.30623, 0,0)       | Stress_YY   | Ра   | -<br>9.31E+07 | -9.400E+07            | -0.98    |
| 5  | Stress component $\sigma_{yy}$ | (1.38922, 0,0)       | Stress_YY   | Ра   | -<br>9.68E+07 | -9.757E+07            | -0.78    |

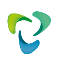

| No | Value                          | Point<br>coordinates | Description | Unit | Target        | CAE Fidesys<br>result | Error, % |
|----|--------------------------------|----------------------|-------------|------|---------------|-----------------------|----------|
| 6  | Stress component $\sigma_{yy}$ | (1.49691, 0,0)       | Stress_YY   | Ра   | -<br>9.92E+07 | -9.969E+07            | -0.51    |
| 7  | Stress component $\sigma_{yy}$ | (1.655, 0,0)         | Stress_YY   | Ра   | -<br>1.00E+08 | -1.003E+08            | -0.02    |
| 8  | Stress component $\sigma_{yy}$ | (1.74951, 0,0)       | Stress_YY   | Ра   | -<br>9.92E+07 | -9.901E+07            | -0.14    |
| 9  | Stress component $\sigma_{yy}$ | (1.99968, 0,0)       | Stress_YY   | Ра   | -<br>9.48E+07 | -9.469E+07            | -0.11    |
| 10 | Stress component $\sigma_{yy}$ | (2.50458, 0,0)       | Stress_YY   | Ра   | -<br>8.96E+07 | -8.956E+07            | -0.08    |
| 11 | Stress component $\sigma_{yy}$ | (3.01979, 0,0)       | Stress_YY   | Ра   | -<br>8.68E+07 | -8.676E+07            | -0.06    |
| 12 | Stress component $\sigma_{yy}$ | (3.4908, 0,0)        | Stress_YY   | Ра   | -<br>8.52E+07 | -8.520E+07            | -0.05    |
| 13 | Stress component $\sigma_{yy}$ | (4.01398, 0,0)       | Stress_YY   | Ра   | -<br>8.41E+07 | -8.407E+07            | -0.04    |
| 14 | Stress component $\sigma_{yy}$ | (6.01916, 0,0)       | Stress_YY   | Ра   | -<br>8.21E+07 | -8.212E+07            | -0.02    |
| 15 | Stress component $\sigma_{yy}$ | (8.01412, 0,0)       | Stress_YY   | Ра   | -<br>8.15E+07 | -8.144E+07            | -0.01    |
| 16 | Stress component $\sigma_{yy}$ | (10, 0,0)            | Stress_YY   | Ра   | -<br>8.11E+07 | -8.113E+07            | -0.02    |
| 17 | Stress component $\sigma_{xx}$ | (1, 0,0)             | Stress_XX   | Ра   | -<br>4.00E+07 | -4.000E+07            | -0.01    |
| 18 | Stress component $\sigma_{xx}$ | (1.1102, 0,0)        | Stress_XX   | Ра   | -<br>4.32E+07 | -4.329E+07            | -0.17    |
| 19 | Stress component $\sigma_{xx}$ | (1.2063, 0,0)        | Stress_XX   | Ра   | -<br>4.63E+07 | -4.634E+07            | -0.07    |
| 20 | Stress component $\sigma_{xx}$ | (1.30623, 0,0)       | Stress_XX   | Ра   | -<br>4.98E+07 | -4.971E+07            | -0.15    |
| 21 | Stress component $\sigma_{xx}$ | (1.38922, 0,0)       | Stress_XX   | Ра   | -<br>5.29E+07 | -5.245E+07            | -0.82    |
| 22 | Stress component $\sigma_{xx}$ | (1.49691, 0,0)       | Stress_XX   | Ра   | -<br>5.67E+07 | -5.578E+07            | -1.53    |
| 23 | Stress component $\sigma_{xx}$ | (1.655, 0,0)         | Stress_XX   | Ра   | -<br>6.09E+07 | -6.001E+07            | -1.45    |
| 24 | Stress component $\sigma_{xx}$ | (1.74951, 0,0)       | Stress_XX   | Pa   | -<br>6.29E+07 | -6.216E+07            | -1.18    |
| 25 | Stress component $\sigma_{xx}$ | (1.99968, 0,0)       | Stress_XX   | Ра   | -<br>6.69E+07 | -6.648E+07            | -0.64    |
| 26 | Stress component $\sigma_{xx}$ | (2.50458, 0,0)       | Stress_XX   | Ра   | -<br>7.17E+07 | -7.158E+07            | -0.11    |

| No | Value                                             | Point coordinates | Description          | Unit | Target        | CAE Fidesys<br>result | Error, % |
|----|---------------------------------------------------|-------------------|----------------------|------|---------------|-----------------------|----------|
| 27 | Stress component $\sigma_{xx}$                    | (3.01979, 0,0)    | Stress_XX            | Ра   | 74260000      | -7.439E+07            | -0.17    |
| 28 | Stress component $\sigma_{xx}$                    | (3.4908, 0,0)     | Stress_XX            | Ра   | -<br>7.57E+07 | -7.594E+07            | -0.31    |
| 29 | Stress component $\sigma_{xx}$                    | (4.01398, 0,0)    | Stress_XX            | Ра   | -<br>7.68E+07 | -7.707E+07            | -0.42    |
| 30 | Stress component $\sigma_{xx}$                    | (6.01916, 0,0)    | Stress_XX            | Ра   | -<br>7.86E+07 | -7.901E+07            | -0.57    |
| 31 | Stress component $\sigma_{xx}$                    | (8.01412, 0,0)    | Stress_XX            | Ра   | -<br>7.92E+07 | -7.969E+07            | -0.63    |
| 32 | Stress component $\sigma_{xx}$                    | (10, 0,0)         | Stress_XX            | Ра   | -<br>7.95E+07 | -8.000E+07            | -0.66    |
| 33 | Elastic strain component<br><sub>Exx</sub>        | (1, 0,0)          | Elastic_Strain_<br>X | -    | 0.012107      | 0.0122                | 0.10     |
| 34 | Elastic strain component<br><sub>Exx</sub>        | (1.12917, 0,0)    | Elastic_Strain_<br>X | -    | 0.01336       | 0.01341               | 0.36     |
| 35 | Elastic strain component<br><sub>Exx</sub>        | (1.30623, 0,0)    | Elastic_Strain_<br>X | -    | 0.011978      | 0.01205               | 0.61     |
| 36 | Elastic strain component<br><sub>\$xx</sub>       | (1.97385, 0,0)    | Elastic_Strain_<br>X | -    | -0.00726      | -7.271E-03            | -0.16    |
| 37 | Elastic strain component<br><sub>\$xx</sub>       | (2.69, 0,0)       | Elastic_Strain_<br>X | -    | -0.01554      | -1.562E-02            | -0.52    |
| 38 | Elastic strain component<br><sub>\$xx</sub>       | (3.685, 0,0)      | Elastic_Strain_<br>X | -    | -0.02012      | -2.017E-02            | -0.20    |
| 39 | Elastic strain component<br><sub>\$xx</sub>       | (6.137, 0,0)      | Elastic_Strain_<br>X | -    | -0.02347      | -2.348E-02            | -0.05    |
| 40 | Elastic strain component<br><sub>Exx</sub>        | (10, 0,0)         | Elastic_Strain_<br>X | -    | -0.02465      | -2.465E-02            | -0.00    |
| 41 | Elastic strain component<br><sub>\$yy</sub>       | (1, 0,0)          | Elastic_Strain_<br>Y | -    | -0.02285      | -0.02251              | -1.49    |
| 42 | Elastic strain component<br><sub>\$yy</sub>       | (1.497, 0,0)      | Elastic_Strain_<br>Y | -    | -0.0488       | -0.04919              | -0.81    |
| 43 | Elastic strain component<br><sub>\$yy</sub>       | (1.609, 0,0)      | Elastic_Strain_<br>Y | -    | -0.04991      | -0.04998              | -0.13    |
| 44 | Elastic strain component<br><sub>\$\vert yy</sub> | (2.187, 0,0)      | Elastic_Strain_<br>Y | _    | -0.04021      | -4.010E-02            | -0.28    |
| 45 | Elastic strain component<br><sub>\$yy</sub>       | (3.054, 0,0)      | Elastic_Strain_<br>Y | -    | -0.03297      | -3.291E-02            | -0.18    |
| 46 | Elastic strain component<br>ε <sub>yy</sub>       | (3.93, 0,0)       | Elastic_Strain_<br>Y | -    | -0.02996      | -2.992E-02            | -0.13    |

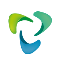

| No | Value                                       | Point coordinates | Description           | Unit | Target   | CAE Fidesys<br>result | Error, % |
|----|---------------------------------------------|-------------------|-----------------------|------|----------|-----------------------|----------|
| 47 | Elastic strain component<br>ε <sub>yy</sub> | (5.455, 0,0)      | Elastic_Strain_<br>Y  | -    | -0.02774 | -2.772E-02            | -0.08    |
| 48 | Elastic strain component $\epsilon_{yy}$    | (10, 0,0)         | Elastic_Strain_<br>Y  | -    | -0.02607 | -2.606E-02            | -0.04    |
| 49 | Displacement component u <sub>x</sub>       | (1, 0,0)          | Displacement<br>X     | m    | -0.14374 | -1.435E-01            | -0.17    |
| 50 | Displacement component u <sub>x</sub>       | (1.1102, 0,0)     | Displacement<br>X     | m    | -0.11475 | -1.146E-01            | -0.16    |
| 51 | Displacement component u <sub>x</sub>       | (1.2063, 0,0)     | Displacement<br>X     | m    | -0.10044 | -1.003E-01            | -0.14    |
| 52 | Displacement component u <sub>x</sub>       | (1.30623, 0,0)    | Displacement<br>X     | m    | -0.09343 | -9.218E-02            | -1.34    |
| 53 | Displacement component u <sub>x</sub>       | (1.47495, 0,0)    | Displacement<br>X     | m    | -0.0868  | -8.621E-02            | -0.69    |
| 54 | Displacement component u <sub>x</sub>       | (1.70187, 0,0)    | Displacement<br>X     | m    | -0.08491 | -8.453E-02            | -0.44    |
| 55 | Displacement component u <sub>x</sub>       | (2.10559, 0,0)    | Displacement<br>X     | m    | -0.08714 | -8.683E-02            | -0.35    |
| 56 | Displacement component u <sub>x</sub>       | (2.44476, 0,0)    | Displacement<br>X     | m    | -0.09106 | -9.079E-02            | -0.29    |
| 57 | Displacement component u <sub>x</sub>       | (3.1594, 0,0)     | Displacement<br>X     | m    | -0.1026  | -1.024E-01            | -0.20    |
| 58 | Displacement component u <sub>x</sub>       | (7.5045, 0,0)     | Displacement<br>X     | m    | -0.19975 | -1.996E-01            | -0.05    |
| 59 | Displacement component u <sub>x</sub>       | (10, 0,0)         | Displacement<br>X     | m    | -0.26066 | -2.606E-01            | -0.04    |
| 60 | Plastic strain                              | (1, 0,0)          | Plastic_Strain_<br>XX | -    | 0.330137 | 0.3313                | 0.36     |
| 61 | Plastic strain                              | (1.12917, 0,0)    | Plastic_Strain_<br>XX | -    | 0.161152 | 0.1604                | 0.47     |
| 62 | Plastic strain                              | (1.38922, 0,0)    | Plastic_Strain_<br>XX | -    | 0.024793 | 0.02468               | 0.45     |
| 63 | Plastic strain                              | (1.72569, 0,0)    | Plastic_Strain_<br>XX | -    | 0        | 1.509E-05             | 0.00     |
| 64 | Plastic strain                              | (1, 0,0)          | Plastic_Strain_<br>YY | -    | -0.12074 | -0.1209               | -0.17    |
| 65 | Plastic strain                              | (1.12917, 0,0)    | Plastic_Strain_<br>YY | -    | -0.06783 | -0.06768              | -0.22    |
| 66 | Plastic strain                              | (1.38922, 0,0)    | Plastic_Strain_<br>YY | -    | -0.01683 | -16.85                | -0.10    |
| 67 | Plastic strain                              | (1.72569, 0,0)    | Plastic_Strain_<br>YY |      | 0        | -1.452E-05            | 0.00     |

#### CAE Fidesys script:

reset set default element hex create surface circle radius 10 zplane create surface circle radius 1 zplane subtract body 2 from body 1 webcut body 1 with plane yplane offset 0 webcut body 3 with plane xplane offset 0 delete Body 4 delete Body 1 merge all create material 1 modify material 1 set property 'MODULUS' value 1e+09 modify material 1 set property 'POISSON' value 0.25 modify material 1 set property 'COHESION' value 5.43712e+06 modify material 1 set property 'INT\_FRICTION\_ANGLE' value 21.43 modify material 1 set property 'DILATANCY ANGLE' value 21.43 modify material 1 set property 'BIOT\_ALPHA' value 1 modify material 1 set property 'POROSITY' value 0.25 modify material 1 set property 'PERMEABILITY' value 1e-12 modify material 1 set property 'FLUID\_VISCOCITY' value 0.005 modify material 1 set property 'FLUID\_BULK\_MODULUS' value 1e9 curve 8 12 interval 90 curve 8 scheme bias factor 1.05 start vertex 7 curve 12 scheme bias factor 1.05 start vertex 11 curve 13 14 interval 30 mesh surface all create displacement on curve 8 dof 2 fix 0 create displacement on curve 12 dof 1 fix 0 create porepressure on curve 13 14 value 4e7 create pressure on curve 13 magnitude 4e7 create pressure on curve 14 magnitude 8e7 block 1 surface all block 1 material 1 block 1 element plane order 2 analysis type static elasticity plasticity porefluidtrans dim2 planestrain nonlinearopts maxiters 100 minloadsteps 30 maxloadsteps 10000000 tolerance 1e-3

#### Reference:

[1] Журавлев А.Б. Влияние фильтрации на напряженно-деформированное состояние породы в окрестности скважины / А.Б. Журавлев, В.И. Карев, Ю.Ф. Коваленко, К.Б. Устинов // Прикладная математика и механика, Т. 78, Вып. 1, 2014, стр. 86-97.

[2] Mountaka Souley, Alain Thoraval. Nonlinear mechanical and poromechanical analyses : comparison with analytical solutions. COMSOL Conference 2011, Oct 2011, Stuttgart, Germany. pp.NC. ffineris00973639

# 1.22. Test case No1.22

## **Problem Description**

The proposed case simulates the Hertz problem for two hemispheres contacting at the origin. Test case aimed to check correctness of:

- setting a sliding contact without friction in the interface;
- static solution taking into account sliding contact without friction for 3D models;

the correctness of the output of the Stress field, taking into account the contact interaction.

Input Values

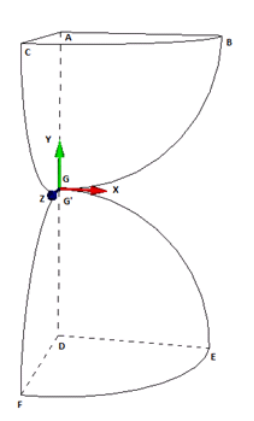

Fig 1.37 – Geometrical model

Geometrical model:

- Due to symmetry, one fourth of the hemispheres contacting at the origin is considered;
- Radius of hemispheres r = 50 mm.

Material Properties:

- Isotropic;
- Young's modulus = 2e4 MPa;
- Poisson ratio = 0.3;

Boundary conditions:

- Fixation normal to surfaces ABG и DEG':  $u_z|_{z=0} = 0$ :
- Fixation normal to surfaces ACG и DFG':  $u_x \Big|_{x=0} = 0$ ;
- Displacement on surface ABC:  $u_y \Big|_{y=r} = -2_{\text{MM}}$ ;
- Displacement on surface DEF:  $u_y \Big|_{y=-r} = 2_{\text{MM}}$ ;

• Common contact for surfaces ABCG and DEFG`.

#### Mesh:

• First order hexahedrons

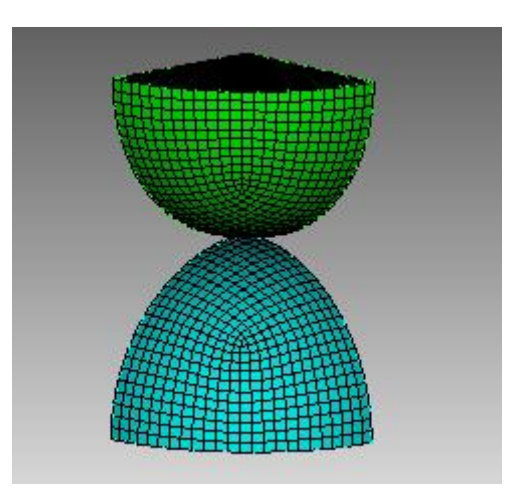

Fig 1.38 – Hexahedrons

#### Calculation settings:

- Static analysis;
- Elasticity;
- 3D.

# Target results

| No | Value                                       | Description | Unit | Target  |
|----|---------------------------------------------|-------------|------|---------|
| 1  | $\sigma_{yy}$ component of stress<br>tensor | Stress YY   | MPa  | -2798.3 |

# Analytical solution

The reference value is obtained using the formula [1]:

$$\sigma_{yy}\Big|_{G} = -\frac{E}{\pi} \frac{1}{1-\nu^2} \sqrt{\frac{4u_y\Big|_{y=-r}}{r}}$$

# Results

First order hexahedral mesh

| No | Value                                       | Description | Unit | Target  | CAE Fidesys<br>result | Error, % |
|----|---------------------------------------------|-------------|------|---------|-----------------------|----------|
| 1  | $\sigma_{_{yy}}$ component of stress tensor | Stress YY   | MPa  | -2798.3 | -2.744E+03            | 1.95     |

#### CAE Fidesys script:

reset create sphere radius 50 move Volume 1 y 50 include\_merged create sphere radius 50 move Volume 2 y -50 include\_merged webcut volume 1 with plane yplane offset 50 webcut volume 2 with plane yplane offset -50 delete volume 3 2 webcut volume all with plane xplane offset 0 webcut volume all with plane zplane offset 0 delete volume 5 6 7 8 9 10 volume all scheme polyhedron volume all size auto factor 4 mesh volume all create material 1 modify material 1 name 'Material 1' modify material 1 set property 'MODULUS' value 2e4 modify material 1 set property 'POISSON' value 0.3 set duplicate block elements off block 1 add volume all block 1 material 1 cs 1 element solid order 1 create displacement on surface 25 33 dof 1 fix 0 create displacement on surface 23 31 dof 3 fix 0 create displacement on surface 24 dof 2 fix -2 create displacement on surface 34 dof 2 fix 2 create contact master surface 32 slave surface 26 tolerance 0.0005 friction 0.0 preload 0.0 offset 0.0 ignore\_overlap off type general method auto analysis type static plasticity elasticity dim3 nonlinearopts maxiters 50 minloadsteps 10 maxloadsteps 30 tolerance 1e-3 targetiter 5

#### Reference:

[1] G. DUMONT: "Method of the active stresses applied to the unilateral contact" Note HI-75/93/016.

# 1.23. Test case No1.23

### **Problem Description**

In the proposed problem, a steel cylinder is pressed into an aluminum block. Both materials are assumed to be linearly elastic. In this case, a point force F acts on the cylinder in the negative direction of the Y axis. The problem has an analytical solution for the case when the coefficient of friction  $\mu=0$ . The test case is designed to check the correctness of:

- setting the parameters of sliding contact without friction in the interface;
- static solution taking into account sliding contact without friction for the case of 2D;
- the correctness of the output of the voltage field in the contact.

#### Input values

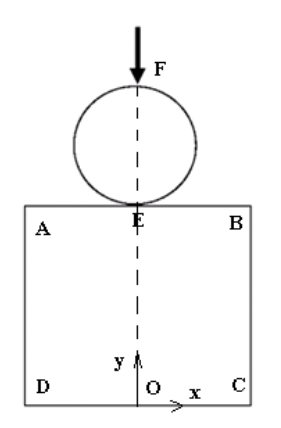

Fig 1.39 - Geometrical model

Geometrical model:

- Circle with diameter d = 100 mm;
- Sqare plate 200×200 mm.

#### Material Properties:

- Isotropic;
- Circle Young's modulus E<sub>circle</sub> = 210 KPa;
- Plate Young's modulus  $E_{plate} = 70$  KPa;
- Poisson ratio v = 0,3.

#### Boundary conditions:

- Due to symmetry,  $\frac{1}{2}$  part of the model is considered;
- For edge OC  $u_x = u_y = 0$ ;
- For edge OE, EF  $u_x = 0$ ;
- At point F, a force of 35 kN is applied, directed along the negative Y-axis;
- Sliding contact without friction (common) for surfaces EF and ABCD.

#### Mesh:

• 8-node sqare elements.

Calculation settings:

- Static analysis;
- 2D;
- Plain strain.

### Target results

| No | Value                                        | Description              | Point       | Unit | Target |
|----|----------------------------------------------|--------------------------|-------------|------|--------|
| 1  | Stress tensor components in the contact zone | Contact Stress Node<br>N | (0, -50, 0) | Ра   | 3600   |

### Analytical solution

An analytical solution to this contact problem can be obtained from the contact formulas of Hertz [1] for two cylinders. The maximum contact pressure is determined by the formula:

$$p_{\rm max} = \sqrt{\frac{F_n E^*}{2\pi B R^*}},$$

where  $F_n$  is the applied normal force,  $E^*$  is the combined modulus of elasticity, B is the length of the cylinder, and  $R^*$  is the combined radius.

Contact width 2a is defined as:

$$a = \sqrt{\frac{8F_n R^*}{\pi B E^*}} \; .$$

Using a normalized coordinate with a Cartesian coordinate system  $\xi = x/a$  and coordinate x, the pressure distribution is determined as follows:

$$p = p_{\max} \sqrt{1 - \xi^2} \; .$$

The combined modulus of elasticity is determined from the modulus of elasticity and Poisson's ratio of the cylinder  $E_1$ ,  $v_1$  and block  $E_2$ ,  $v_2$  as follows:

$$E^* = \frac{2E_1E_2}{E_2(1-v_1^2) + E_1(1-v_2^2)}$$

The total radius of curvature is calculated from the radius of curvature of the cylinder  $R_1$  and block  $R_2$  as follows:

$$R^* = \frac{R_1 R_2}{R_1 + R_2}$$
For the target solution, the block is approximated by an infinitely large radius. The combined radius is then evaluated as:

$$R^* = \lim_{R_2 \to \infty} \frac{R_1 R_2}{R_1 + R_2} = R_1$$
.

Results

| No | Value                                              | Description              | Point       | Unit | Target | CAE Fidesys<br>result | Error, % |
|----|----------------------------------------------------|--------------------------|-------------|------|--------|-----------------------|----------|
| 1  | Stress tensor<br>components in<br>the contact zone | Contact Stress<br>Node N | (0, -50, 0) | Ра   | 3600   | 3535                  | 1.8      |

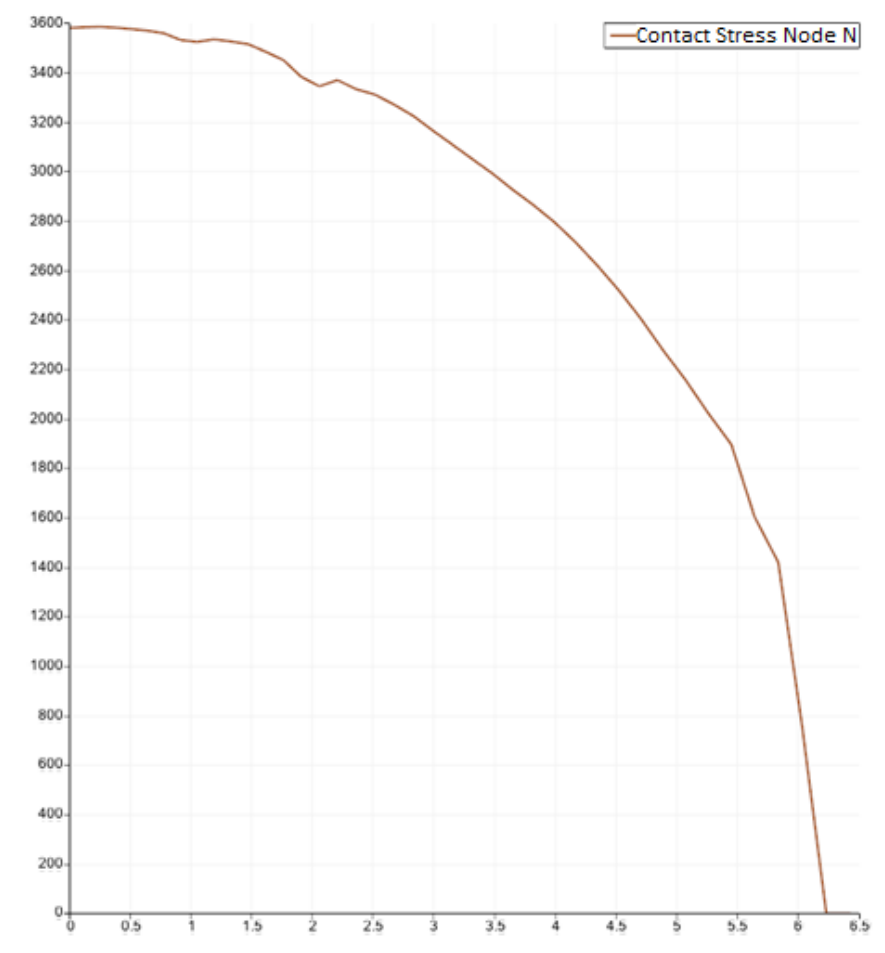

Fig. 1.40 - Graph of contact stress node stress N distribution with the contact zone 6.2 mm

#### CAE Fidesys script:

reset

set default element hex create surface circle radius 50 zplane create surface rectangle width 200 height 200 zplane move Surface 2 y -150 include\_merged webcut body 1 2 with plane xplane offset 0 delete Surface 4 6 split surface 3 across location position 0 0 0 location position 50 0 0 create surface rectangle width 25 zplane move Surface 9 y -62.5 include merged move Surface 9 x 12.5 include\_merged split surface 5 with surface 9 delete Body 5 split surface 11 across location position 0 -150 0 location position 100 -150 0 curve 18 17 scheme bias fine size 0.25 factor 1.025 start vertex 7 mesh curve 18 17 surface 7 size auto factor 3 mesh surface 7 surface 8 size auto factor 3 mesh surface 8 surface 10 size 1 mesh surface 10 surface 13 12 size auto factor 3 mesh surface 13 12 create material 1 modify material 1 name 'Mat\_cube' modify material 1 set property 'MODULUS' value 2.1e5 modify material 1 set property 'POISSON' value 0.3 create material 2 modify material 2 name 'Mat cyl' modify material 2 set property 'MODULUS' value 7e4 modify material 2 set property 'POISSON' value 0.3 set duplicate block elements off block 1 surface 12 13 10 set duplicate block elements off block 2 surface 87 block 1 material 'Mat\_cube' block 2 material 'Mat\_cyl' create displacement on curve 11 dof all fix create displacement on curve 20 17 28 35 32 dof 1 dof 3 dof 4 dof 5 dof 6 fix create force on vertex 6 force value 17500 direction ny block 1 element plane order 2 block 2 element plane order 2 create contact master curve 27 slave curve 18 tolerance 0.0005 type general friction 0.0 preload 0.0 offset 0.0 ignore\_overlap off method penalty normal\_stiffness 1.0 tangent\_stiffness 0.5 analysis type static elasticity dim2 planestrain

Reference:

[1] Hertz, H., Über die Berührung fester elasticher Körper. J. Reine Angew. Mathm. 92, 156-171, 1881.

# **1.24.** Test case No1.24

### **Problem Description**

We consider the problem of finding the eigenfrequencies of a cantilever beam, which is divided into three parts, between which the condition of coupled contact acts. The beam is clamped at the left end and loaded with a tensile longitudinal force p at the right end. The test task is designed to check the correctness of the modal analysis calculation result, taking into account the rigid contact.

#### Input Values

Geometrical model:

- Length L = 0.5 m;
- Width b = 0.05 m;
- Height h = 0.02 m.

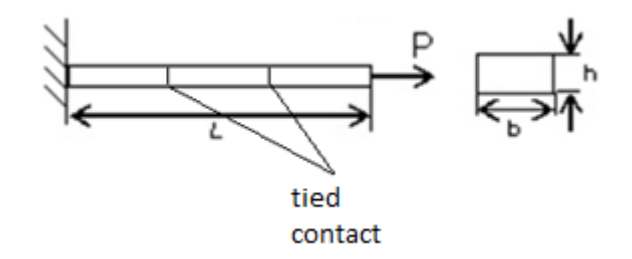

Fig 1.41 - Geometrical model

Boundary conditions:

- The left end of the beam is fixed along all axes  $(u_x = u_y = u_z = r_x = r_y = r_z = 0)$ ;
- A force applied at the right end of the beam P = 50000 N.

Material properties:

- Young's modulus E = 2.1e + 11 Pa;
- Poisson ratio v = 0.28;
- Density  $\rho = 7800$  kg/m<sup>3</sup>.

#### Mesh:

• second order tetrahedral mesh.

Contact cettings:

- Rigid;
- Method: auto.

Analysis settings:

- Modal analysis;
- Preloaded model;

• Search for the first lowest frequency.

# Target results

| No | Value             | Description        | Value |
|----|-------------------|--------------------|-------|
| 1  | Natural frequency | Eigen Values 1, Hz | 86.16 |

### Analytical solution

The analytical solution is as follows [1]:

$$\begin{split} f_1^* &= f_1 \cdot \sqrt{1 + \frac{5PL^2}{14EJ}} \\ f_1 &= \frac{1}{2\pi} \left(\frac{k_1}{L}\right)^2 \sqrt{\frac{EJ}{\rho F}}, \end{split}$$

where  $f_1$  is the first natural frequency of the cantilever beam, J is the moment of inertia,  $\rho$  is the density of the material, F is the cross-sectional area,  $k_1 = 1.875$ .

## Results

The displacement values are checked at the point (20, 10, 20).

| No | Value             | Description    | Unit | Value | CAE Fidesys<br>result | Error, % |
|----|-------------------|----------------|------|-------|-----------------------|----------|
| 1  | Natural frequency | Eigen Values 1 | Hz   | 86.16 | 86.19                 | 0.04     |

#### CAE Fidesys script:

reset brick x 0.5 y 0.02 z 0.05 webcut volume 1 with plane xplane offset 0.083333333 webcut volume 2 with plane xplane offset -0.083333333 merge all volume all size 0.01 volume all scheme Tetmesh mesh volume all create contact autoselect volume 1 2 tolerance 0.0005 type general friction 0.0 preload 0.0 offset 0.0 ignore\_overlap off method auto create contact autoselect volume 3 2 tolerance 0.0005 type general friction 0.0 preload 0.0 offset 0.0 ignore\_overlap off method auto create material 1 name "mat1" modify material 1 set property 'DENSITY' value 7800 modify material 1 set property 'POISSON' value 0.28 modify material 1 set property 'MODULUS' value 2.1e+11 set duplicate block elements off

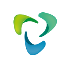

block 1 volume all block 1 material 'mat1' create displacement on surface 4 dof all fix list Surface 6 mesh create force on vertex 2 5 6 1 force value 12500 direction x block 1 element solid order 2 analysis type eigenfrequencies dim3 preload on eigenvalue find 10 smallest

#### Reference:

[1] AutoFem Analysis First Natural Frequency of the Cantilever Beam under the Stretching Lonqitudinal Force (https://autofem.com)

# **1.25.** Test case No1.25

### **Problem description**

The problem of the dependence of the critical force on the conditions for fixing the rod is considered. The rod is divided into two parts, between which the condition of common contact is valid. The rod is clamped at the left end and loaded with a tensile longitudinal force P at the right end. The control case is designed to check the correctness of the calculation for the analysis of buckling taking into account the common contact.

### Input values

Geometrical model:

- Length L = 2.54 m;
- Width b = 0.0508 m;
- Height h = 0.0508 m.

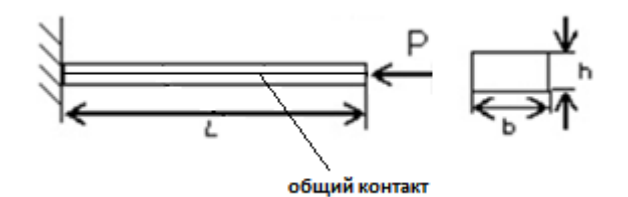

Fig 1.42 - Geometrical model

Boundary conditions:

- The left end of the beam is fixed along all axes  $(u_x = u_y = u_z = r_x = r_y = r_z = 0);$
- A force applied at the right end of the beam P = 0.1 N.

Material properties:

- Young's modulus E = 2.1e + 11 Pa;
- Poisson ratio v = 0.3;

Mesh:

• second order hexahedral mesh.

Contact cettings:

- Common;
- Method: auto.

Analysis settings:

- Buckling;
- Search for the first form of buckling.

Target results

113

| No | Value          | Description       | Target |
|----|----------------|-------------------|--------|
| 1  | Critical force | Critical Values 1 | 44527  |

### Analytical solution

The analytical solution is as follows [1]:

$$P_{cr} = \frac{\pi^2 E l}{(l/2)^2}$$

### Results

The displacement values are checked at the point (70.4225, 4.31214e-15, 0).

| No | Value          | Description       | Unit | Target | CAE Fidesys<br>result | Error, % |
|----|----------------|-------------------|------|--------|-----------------------|----------|
| 1  | Critical force | Critical Values 1 | -    | 44527  | 44590                 | 0.15     |

#### CAE Fidesys script:

reset set default element hex brick x 2.54 y 0.0508 z 0.0508 webcut volume 1 with plane yplane webcut volume all with plane zplane surface 19 26 33 31 scheme map mesh surface 19 26 33 31 curve 2 4 6 8 interval 50 curve 2 4 6 8 scheme equal mesh curve 2468 volume all size auto factor 4 mesh volume all create material 1 modify material 1 set property 'POISSON' value 0.3 modify material 1 set property 'MODULUS' value 2.1e11 set duplicate block elements off block 1 volume all block 1 material 1 block 1 element solid order 2 create displacement on surface 23 35 29 21 dof all fix 0 create pressure on surface 19 26 33 31 magnitude 388 create contact autoselect tolerance 0.0005 type general method auto analysis type stability elasticity dim3 eigenvalue find 1 smallest

#### Reference:

[1] Феодосьев В.И. Сопротивление материалов: Учеб. для вузов. - 10-е издание, перераб. и доп. - М.: Изд-во МГТУ им. Н.Э.Баумана, 1999. - 592 с.

# **1.26.** Test case No1.26

### **Problem description**

Compression of an elastoplastic rectangular parallelepiped (multilinear isotropic hardening) *Input values* 

Geometrical model:

• Parallelepiped 5x1x1;

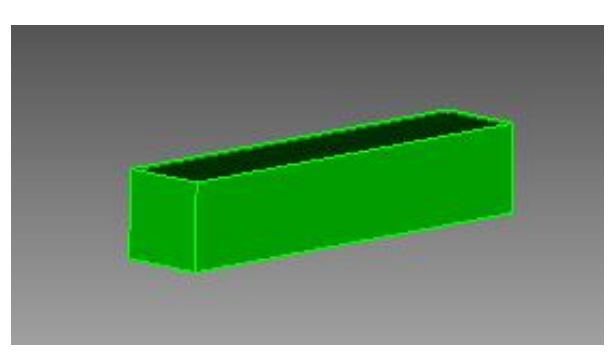

Fig 1.43 - Geometrical model

Boundary conditions:

- For face y = 0  $u_y = 0$ ;
- For face  $z = 0 u_z = 0$ ;
- For whole model  $u_x = -2*x/5$

Material properties:

- Young's modulus E = 5.1e+6;
- Poisson ratio v = 0.25;
- Cohesion c = 15000;
- Internal friction angle  $\phi = 0$ ;
- Dilatation angle  $\psi = 0$ ;

The hardening given by the stress / plastic strain curve (tension) imported from the lider\_hardening.csv file:

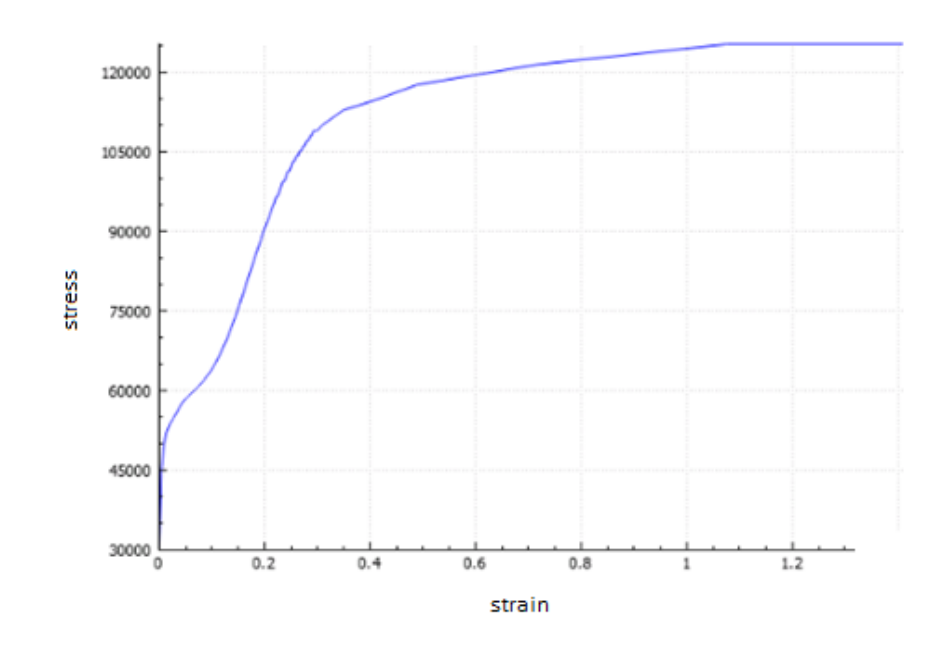

 $Fig~1.44-Stress\,/\,plastic~strain~curve$ 

Mesh:

• Second order hexahedrons.

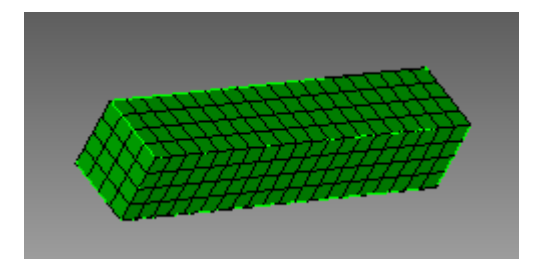

Fig 1.45 – Mesh

# Target results

| No | Value                              | Point     | Description | Target      |
|----|------------------------------------|-----------|-------------|-------------|
| 1  | Stress tensor components for t=0.2 | (5, 0, 1) | σxx, Pa     | -60117.782  |
| 2  | Stress tensor components for t=0.4 | (5, 0, 1) | σxx, Pa     | -74207.347  |
| 3  | Stress tensor components for t=0.6 | (5, 0, 1) | σxx, Pa     | -96336.05   |
| 4  | Stress tensor components for t=0.8 | (5, 0, 1) | σxx, Pa     | -108917.197 |
| 5  | Stress tensor components for t=1   | (5, 0, 1) | σxx, Pa     | -113650.937 |

# Analytical solution

From Hooke's law, elastic strain are related to stress as follows:

$$arepsilon_{11}^2 = rac{1}{E}(\sigma_{11} - 
u(\sigma_{22} + \sigma_{33})) 
onumber \ arepsilon_{22}^2 = rac{1}{E}(\sigma_{22} - 
u(\sigma_{11} + \sigma_{33})) 
onumber \ arepsilon_{33}^2 = rac{1}{E}(\sigma_{33} - 
u(\sigma_{22} + \sigma_{11})) 
onumber \ arepsilon_{23}$$

Expressions for strain  $\varepsilon_{ij}$  are written as:

$$arepsilon_{ij} = rac{1}{2}igg(rac{\partial u_i}{\partial x_j} + rac{\partial u_i}{\partial x_j}igg)$$

Based on the boundary conditions,  $\sigma_{22} = \sigma_{33} = 0$ , then Hooke's law and the expression for  $\varepsilon_{ij}$  can be written as follows:

$$arepsilon_{11}(t) = t rac{\partial u_1}{\partial x_1} = -0.4t$$
 $arepsilon_{11}^e = rac{\sigma_{11}}{E}$ 
 $arepsilon_{22}^e = -rac{
u \sigma_{11}}{E} = arepsilon_{33}^e$ 

For this case, the yield stress is reached when the strain  $\varepsilon_{ij}$  reaches the value:

$$arepsilon_c = -rac{\sigma_c}{E} = -rac{2c}{E} = 0.00588$$

It is achieved at a time t equal to

$$t_c = rac{arepsilon_c}{arepsilon_{11}(1)} = rac{-0.00588}{-0.4} = 0.0147$$

After reaching the yield point, the material acts according to the Drucker-Prager plasticity criterion

$$F\left(\sigma,arepsilon_{eq}^{p}
ight)=\sigma_{eq}+eta\sigma-R\left(arepsilon_{eq}^{p}
ight)=0$$

where  $\sigma_{eq}$ - equivalent stress, H,  $\beta$ ,  $\sigma_y$  – given constants,  $\sigma$  - the first invariant of the stress tensor,  $\varepsilon_{eq}^p$  – equivalent plastic strain

$$egin{aligned} &\sigma_{eq} = \sqrt{rac{3}{2}S_{ij}\cdot S_{ij}} \ &\sigma = \sigma_{11} + \sigma_{22} + \sigma_{33} \ η = rac{2\sin\phi}{3-\sin\phi} = 0 \ &\sigma_y = rac{6c\cos\phi}{3-\sin\phi} = 2c \ &arepsilon_{eq}^p = \sqrt{rac{2}{3}e_{ij}^p\cdot e_{ij}^p} \end{aligned}$$

where  $S_{ij}$ - stress tensor deviator,  $e_{ij}^p$  - plastic strain tensor deviator,  $\varepsilon^p$  - the first invariant of the - plastic strain tensor

$$S_{ij}=\sigma_{ij}-rac{\sigma}{3}\delta_{ij}$$
 $e^p_{ij}=arepsilon^p_{ij}-rac{arepsilon^p}{3}\delta_{ij}$  $arepsilon^p=arepsilon^p_{11}+arepsilon^p_{22}+arepsilon^p_{33}$ 

$$arepsilon_{11}^p = -arepsilon_{eq}^p$$
 $arepsilon_{22}^p = rac{1}{2}arepsilon_{eq}^p = arepsilon_{33}^p$ 

 $\sigma_{11} = -R(\varepsilon_{ea}^p)$ 

For the Drucker-Prager plasticity model, the relationship between stress and plastic strain has the following form

$$arepsilon_{ij}^p = arepsilon_{eq}^p \left( -rac{3}{2} rac{S_{ij}}{\sigma_{eq}} + eta \delta_{ij} 
ight)$$

Full strain is a sum of elastic and plastic:

$$\varepsilon_{ij} = \varepsilon_{ij}^p + \varepsilon_{ij}^e$$

From boundary conditions,  $\sigma_{22} = \sigma_{33} = 0$ , then we can evaluate  $\sigma_{eq}$  and  $\sigma$ 

$$\sigma=\sigma_{11},\sigma_{eq}=|\sigma_{11}|$$

Since we consider uniaxial compression,  $\sigma_{11} < 0 \lor \varepsilon_{11}^p < 0$ , then the expressions for the criterion of plasticity and the relationship between stress and plastic strain take on a simpler form:

Then the final expression for  $\sigma_{11}$  will take the form:

$$\sigma_{11} = -R\left(-\varepsilon_{11}^p\right)$$

where  $\varepsilon_{11}^p = \varepsilon_{11}^p(\varepsilon_{11})$ :

$$\varepsilon_{11} = rac{\sigma_{11}}{E} + \varepsilon_{11}^p$$

### Results

| N<br>o | Value                                    | Point     | Description | Target      | CAE Fidesys result | Error, % |
|--------|------------------------------------------|-----------|-------------|-------------|--------------------|----------|
| 1      | Stress tensor<br>components for<br>t=0.2 | (5, 0, 1) | σxx, Pa     | -60117.782  | -6.188E+04         | -2.93%   |
| 2      | Stress tensor<br>components for<br>t=0.4 | (5, 0, 1) | σxx, Pa     | -74207.347  | -7.262E+04         | -2.14%   |
| 3      | Stress tensor<br>components for<br>t=0.6 | (5, 0, 1) | σxx, Pa     | -96336.05   | -9.657E+04         | -0.24%   |
| 4      | Stress tensor<br>components for<br>t=0.8 | (5, 0, 1) | σxx, Pa     | -108917.197 | -1.041E+05         | -4.39%   |
| 5      | Stress tensor<br>components for<br>t=1   | (5, 0, 1) | σxx, Pa     | -113650.937 | -1.137E+05         | -0.0%    |

#### CAE Fidesys script:

reset set default element hex #{h=1} brick x  $\{5^{h}\}$  y  $\{h\}$  z  $\{h\}$ move volume 1 x {5\*h/2} y {h/2} z {h/2} create material 1 modify material 1 name "material" modify material 1 set property 'MODULUS' value 5.1e6 modify material 1 set property 'POISSON' value 0.25 modify material 1 set property 'COHESION' value 15000 modify material 1 set property 'INT\_FRICTION\_ANGLE' value 0 modify material 1 set property 'DILATANCY\_ANGLE' value 0 create table 1 file "relative\_path\_to\_model" #commandRelativePath:Models\lider\_hardening.csv modify table 1 dependency strain modify material 1 set property 'SIGMA\_CURVE' table 1 block 1 volume 1 block 1 material 'material' block 1 element solid order 1 curve 2 4 6 8 interval 20

surface 4 6 size {h/4} mesh volume 1 create displacement on surface 3 dof 2 fix 0 create displacement on surface 2 dof 3 fix 0 create displacement on volume 1 dof 1 fix 0 #compress bcdep displacement 3 value '-2\*x/5' analysis type static elasticity plasticity dim3 nonlinearopts maxiters 50 minloadsteps 100 maxloadsteps 100 tolerance 1e-3 targetiter 5

Reference:

[1] RICE JR: The localization of plastic deformations, in Theoretical and Applied Mechanics (1976)

# **1.27.** Test case No1.27

# **Problem description**

Tension of an elastoplastic rectangular parallelepiped (multilinear isotropic hardening) *Input values* 

Geometrical model:

• Parallelepiped 5x1x1;

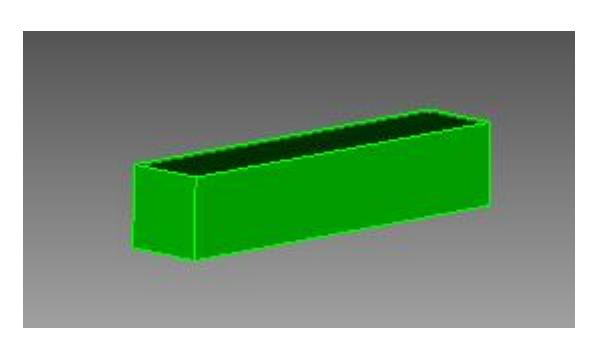

Fig 1.46 - Geometrical model

Boundary conditions:

- For face  $y = 0 u_y = 0$ ;
- For face z = 0  $u_z = 0$ ;
- For whole model  $u_x = 2*x/5$

Material properties:

- Young's modulus E = 5.1e+6;
- Poisson ratio v = 0.25;
- Cohesion c = 15000;
- Internal friction angle  $\phi = 0$ ;
- Dilatation angle  $\psi = 0$ ;

The hardening given by the stress / plastic strain curve (tension) imported from the lider\_hardening.csv file:

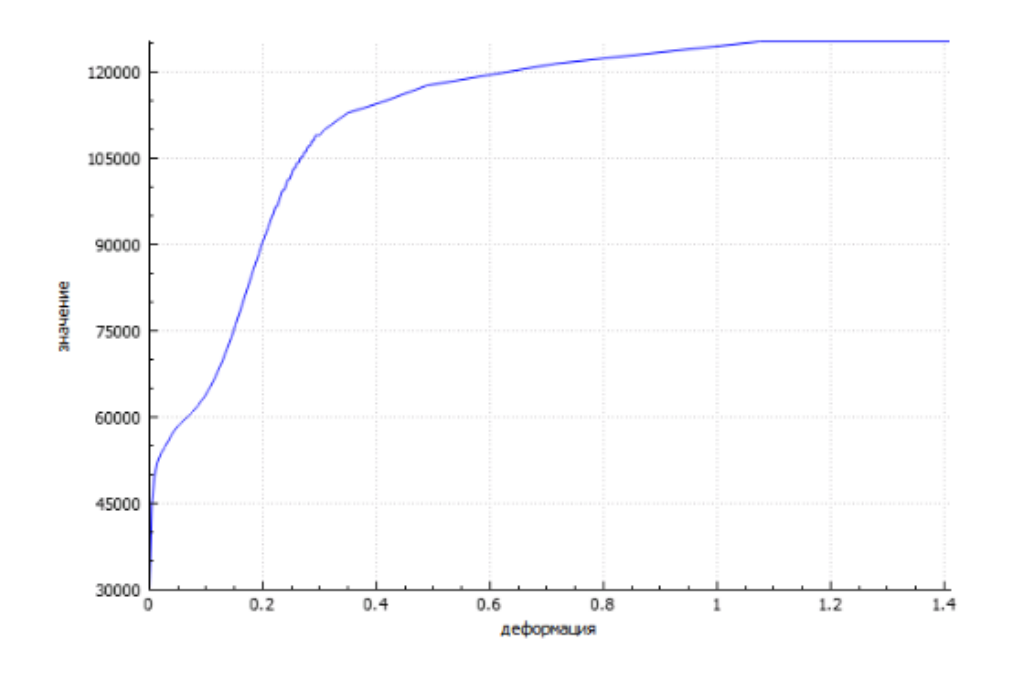

Fig 1.48 – Hardening curve

Mesh:

0

• Second order hexahedrons.

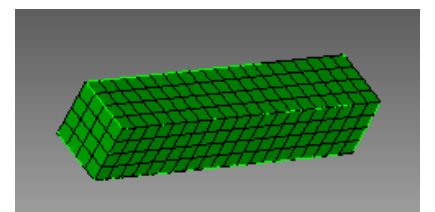

Fig 1.47 – Mesh

# Target results

| No | Value                              | Point     | Description | Target     |
|----|------------------------------------|-----------|-------------|------------|
| 1  | Stress tensor components for t=0.2 | (5, 0, 1) | σxx, Pa     | 60117.782  |
| 2  | Stress tensor components for t=0.4 | (5, 0, 1) | σxx, Pa     | 74207.347  |
| 3  | Stress tensor components for t=0.6 | (5, 0, 1) | σxx, Pa     | 96336.05   |
| 4  | Stress tensor components for t=0.8 | (5, 0, 1) | σxx, Pa     | 108917.197 |
| 5  | Stress tensor components for t=1   | (5, 0, 1) | σxx, Pa     | 113650.937 |

### Analytical solution

From Hooke's law, elastic strain are related to stress as follows:

$$egin{aligned} arepsilon_{11}^2 &= rac{1}{E}(\sigma_{11} - 
u(\sigma_{22} + \sigma_{33})) \ arepsilon_{22}^2 &= rac{1}{E}(\sigma_{22} - 
u(\sigma_{11} + \sigma_{33})) \ arepsilon_{33}^2 &= rac{1}{E}(\sigma_{33} - 
u(\sigma_{22} + \sigma_{11})) \end{aligned}$$

Expressions for strain  $\varepsilon_{ij}$  are written as:

$$arepsilon_{ij} = rac{1}{2} igg( rac{\partial u_i}{\partial x_j} + rac{\partial u_i}{\partial x_j} igg)$$

Based on the boundary conditions,  $\sigma_{22} = \sigma_{33} = 0$ , then Hooke's law and the expression for  $\varepsilon_{ij}$  can be written as follows:

$$arepsilon_{11}(t) = t rac{\partial u_1}{\partial x_1} = -0.4t$$
 $arepsilon_{11}^e = rac{\sigma_{11}}{E}$ 
 $arepsilon_{22}^e = -rac{
u \sigma_{11}}{E} = arepsilon_{33}^e$ 

For this case, the yield stress is reached when the strain  $\varepsilon_{ij}$  reaches the value:

$$arepsilon_c = -rac{\sigma_c}{E} = -rac{2c}{E} = 0.00588$$

It is achieved at a time t equal to

$$t_c = rac{arepsilon_c}{arepsilon_{11}(1)} = rac{-0.00588}{-0.4} = 0.0147$$

After reaching the yield point, the material acts according to the Drucker-Prager plasticity criterion

$$F\left(\sigma, \varepsilon_{eq}^{p}
ight) = \sigma_{eq} + eta\sigma - R\left(\varepsilon_{eq}^{p}
ight) = 0$$

where  $\sigma_{eq}$ - equivalent stress, H,  $\beta$ ,  $\sigma_y$  – given constants,  $\sigma$  - the first invariant of the stress tensor,  $\varepsilon_{eq}^p$  – equivalent plastic strain

$$egin{aligned} &\sigma_{eq} = \sqrt{rac{3}{2}S_{ij}\cdot S_{ij}} \ &\sigma = \sigma_{11} + \sigma_{22} + \sigma_{33} \ η = rac{2\sin\phi}{3-\sin\phi} = 0 \ &\sigma_y = rac{6c\cos\phi}{3-\sin\phi} = 2c \ &arepsilon_{eq} = \sqrt{rac{2}{3}e_{ij}^p\cdot e_{ij}^p} \end{aligned}$$

where  $S_{ij}$ - stress tensor deviator,  $e_{ij}^p$  - plastic strain tensor deviator,  $\varepsilon^p$  - the first invariant of the - plastic strain tensor

$$egin{aligned} S_{ij} &= \sigma_{ij} - rac{\sigma}{3} \delta_{ij} \ e^p_{ij} &= arepsilon_{ij}^p - rac{arepsilon^p}{3} \delta_{ij} \ arepsilon^p &= arepsilon_{11}^p + arepsilon_{22}^p + arepsilon_{33}^p \end{aligned}$$

For the Drucker-Prager plasticity model, the relationship between stress and plastic strain has the following form

$$arepsilon_{ij}^p = arepsilon_{eq}^p \left( -rac{3}{2} rac{S_{ij}}{\sigma_{eq}} + eta \delta_{ij} 
ight)$$

Full strain is a sum of elastic and plastic:

$$\varepsilon_{ij} = \varepsilon_{ij}^p + \varepsilon_{ij}^e$$

From boundary conditions,  $\sigma_{22} = \sigma_{33} = 0$ , then we can evaluate  $\sigma_{eq}$  and  $\sigma$ 

$$\sigma=\sigma_{11},\sigma_{eg}=|\sigma_{11}|$$

Since we consider uniaxial compression,  $\sigma_{11} < 0 \le \varepsilon_{11}^p < 0$ , then the expressions for the criterion of plasticity and the relationship between stress and plastic strain take on a simpler form:

$$egin{aligned} \sigma_{11} &= -R\left(arepsilon_{eq}^p
ight) \ arepsilon_{11}^p &= -arepsilon_{eq}^p \ arepsilon_{22}^p &= rac{1}{2}arepsilon_{eq}^p &= arepsilon_{33}^p \end{aligned}$$

Then the final expression for  $\sigma_{11}$  will take the form:

124

$$\sigma_{11} = -R\left(-\varepsilon_{11}^p\right)$$

where  $\varepsilon_{11}^p = \varepsilon_{11}^p(\varepsilon_{11})$ :

$$\varepsilon_{11} = \frac{\sigma_{11}}{E} + \varepsilon_{11}^p$$

#### Results

| No | Value                              | Point     | Description | Target     | CAE Fidesys result | Error, % |
|----|------------------------------------|-----------|-------------|------------|--------------------|----------|
| 1  | Stress tensor components for t=0.2 | (5, 0, 1) | σxx, Pa     | 60117.782  | 6.188E+04          | 2.93%    |
| 2  | Stress tensor components for t=0.4 | (5, 0, 1) | σxx, Pa     | 74207.347  | 7.262E+04          | 2.14%    |
| 3  | Stress tensor components for t=0.6 | (5, 0, 1) | σxx, Pa     | 96336.05   | 9.657E+04          | 0.24%    |
| 4  | Stress tensor components for t=0.8 | (5, 0, 1) | σxx, Pa     | 108917.197 | 1.041E+05          | 4.39%    |
| 5  | Stress tensor components for t=1   | (5, 0, 1) | σxx, Pa     | 113650.937 | 1.137E+05          | 0.0%     |

CAE Fidesys script:

reset set default element hex  $#{h=1}$ brick x  $\{5^{h}\}$  y  $\{h\}$  z  $\{h\}$ move volume 1 x  $\{5*h/2\}$  y  $\{h/2\}$  z  $\{h/2\}$ create material 1 modify material 1 name "material" modify material 1 set property 'MODULUS' value 5.1e6 modify material 1 set property 'POISSON' value 0.25 modify material 1 set property 'COHESION' value 15000 modify material 1 set property 'INT\_FRICTION\_ANGLE' value 0 modify material 1 set property 'DILATANCY\_ANGLE' value 0 create table 1 file "relative\_path\_to\_model" #commandRelativePath:Models\lider\_hardening.csv modify table 1 dependency strain modify material 1 set property 'SIGMA CURVE' table 1 block 1 volume 1 block 1 material 'material' block 1 element solid order 1 curve 2 4 6 8 interval 20 surface 4 6 size  $\{h/4\}$ mesh volume 1 create displacement on surface 3 dof 2 fix 0 create displacement on surface 2 dof 3 fix 0 create displacement on volume 1 dof 1 fix 0 bcdep displacement 3 value '2\*x/5' analysis type static elasticity plasticity dim3 nonlinearopts maxiters 1000 minloadsteps 10 maxloadsteps 1000000 tolerance 1e-3 targetiter 5

Reference:

[1] RICE JR: The localization of plastic deformations, in Theoretical and Applied Mechanics (1976)

# 1.28. Test case No 1.28

# **Problem description**

Определение эффективных пороупругих механических для куба пористого материала (модель Био).

### Input values

Material properties:

- Isotropic;
- Young's modulus E = 1e9 Pa;
- Poisson ratio v = 0.25;
- Density  $\rho = 1800 \text{ kg/m}^3$ ;
- Cohesion 5.43712e6 Pa;
- Internal friction angle 21.43;
- Dilatancy angle 21.43;
- Porosity 0.25;
- Fluid's viscosity 0.005;
- Biot modulus 1;
- Fluid's bulk modulus 1e9 Pa;
- Fluid's density 1000 kg/m<sup>3</sup>.

### Geometrical model

• A solid cube with a side of 1m.

Boundary conditions:

• Nonperiodic.

#### Mesh:

• Hexahedron, first order.

# Target results модуля

| No | Value                       |            | Unit | Target |
|----|-----------------------------|------------|------|--------|
| 1  | Effective Biot coefficients | BIOT_ALPHA | -    | 0      |

# Analytical solution

Consider a representative volume  $V_0$ , chosen in the initial state, before deformation. On its boundary, we set boundary conditions in the form of zero displacements

$$u|_{\Gamma_0}=0$$

We apply an internal pressure p to the inner surface of all pores and solve the boundary value problem of elasticity theory on a representative volume

 $\nabla\cdot\sigma=0$ 

As a result of the calculation of the described problem, we obtain the distribution field of the strain tensor  $\sigma$  on a representative volume. We average it:

$$\sigma^e = \frac{1}{V} \int\limits_V \sigma dV$$

As a result, we have that zero displacements of the boundary were set for the representative volume, providing zero effective deformations - and as a result of averaging, the effective deformation tensor  $\sigma^e$  was obtained. In general, this tensor will be non-zero due to the applied pore pressure. Effective poroelastic characteristics will be sought in the form

$$\sigma^e = -\alpha_{ii}p$$

For a homogeneous material, the numerically approximate analytical solution is trivial: due to the absence of pores, the effective Biot coefficients will be equal to zero. This works for isotropic, transversely isotropic and orthotropic materials.

### Results

| No | Value                       | Unit | Target | CAE Fidesys result | Error, % |
|----|-----------------------------|------|--------|--------------------|----------|
| 1  | Effective Biot coefficients |      | 0      | 0                  | 0.00     |

CAE Fidesys script:

```
reset
brick x 1
volume 1 size 1
mesh volume 1
create material 1
modify material 1 name 'mat1'
modify material 1 set property 'MODULUS' value 1e+09
modify material 1 set property 'POISSON' value 0.25
modify material 1 set property 'DENSITY' value 1800
modify material 1 set property 'COHESION' value 5.43712e+06
modify material 1 set property 'INT_FRICTION_ANGLE' value 21.43
modify material 1 set property 'DILATANCY_ANGLE' value 21.43
modify material 1 set property 'SOLID_BULK_MODULUS' value 0
modify material 1 set property 'POROSITY' value 0.25
modify material 1 set property 'PERMEABILITY' value 0
modify material 1 set property 'FLUID VISCOCITY' value 0.005
modify material 1 set property 'BIOT ALPHA' value 1
modify material 1 set property 'BIOT MODULUS' value 0
modify material 1 set property 'FLUID_BULK_MODULUS' value 1000
modify material 1 set property 'FLUID_DENSITY' value 1000
set duplicate block elements off
block 1 add volume 1
block 1 material 1 cs 1 element solid order 1
analysis type effectiveprops elasticity poroelast dim3 preload off
periodicbc off
```

Reference:

[1] P.C. Carman. Fluid flow through granular beds // Transactions, Institution of Chemical Engineers, London, Vol. 15, 1937. – P. 150–166.

[2] P.C. Carman. Flow of gases through porous media (Butterworths, London, 1956).

# 1.29. Test case No 1.29

# **Problem description**

The problem of the movement of a load with an initial velocity along an inclined plane (taking into account the stiffness of the spring) is considered. The control task checks:

- the correctness of the calculation of the dynamic calculation of the model, taking into account the contact interaction "sliding contact with friction";
- solution for mismatched grids for spectral elements.

# Input values модуля

Geometrical model:

- See figure 1.49;
- Cargo cube 1x1 m;
- Base Spring K = 30 kN/m.

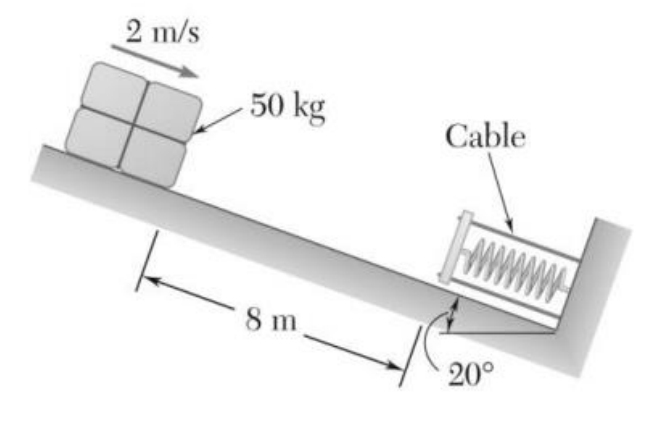

Fig. 1.49 - Geometrical model

Boundary conditions:

- Initial stress for spring 50mm;
- Initial velocity 2м/с;
- The base is rigidly fixed;
- Contact pare: general contact with frictioan, method Auto, Friction: 0.2.

### Material properties:

- Young's modulus Егруза = 2e11 Па;
- Poisson ratio v=0.3;
- Base is rigid.

# Mesh:

- Hexhahedron;
- Order 3 and more.

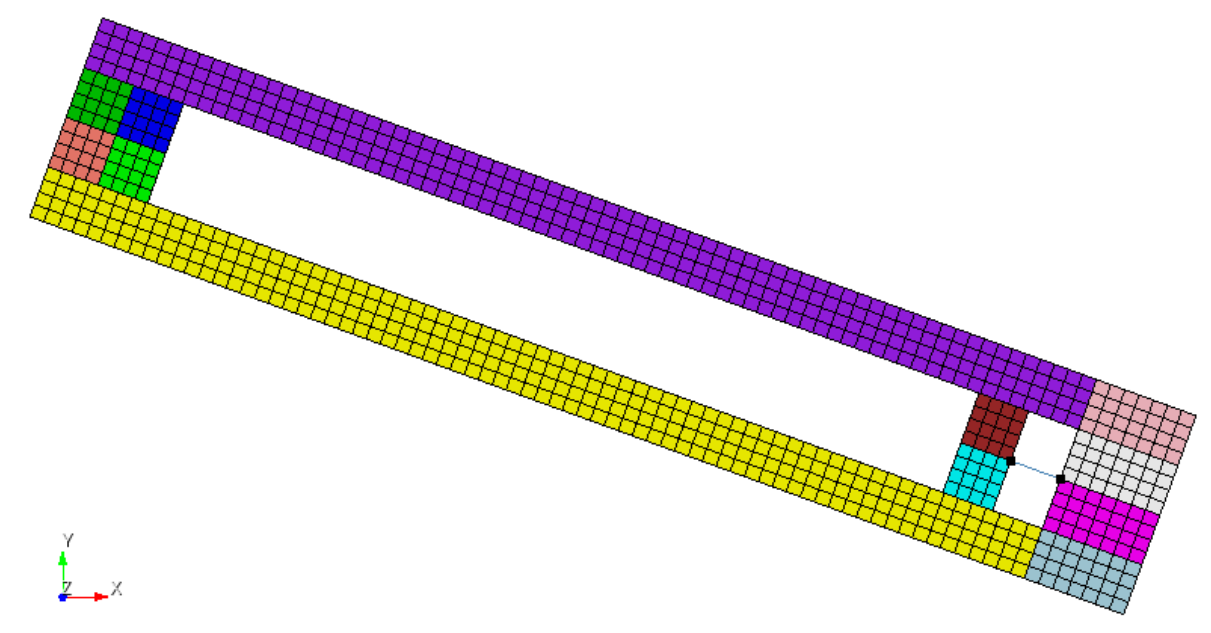

Fig. 1.50 – Finite elements mesh

Настройки расчета:

- Transient;
- 3D.

# Target results модуля

| No | Value                                                                       | Description      | Unit | Target |
|----|-----------------------------------------------------------------------------|------------------|------|--------|
| 1  | Displacement of the spring at<br>the moment of complete stop<br>of the load | Displacement_SUM | М    | 0.1744 |
| 2  | The X component of the<br>displacement vector at a point<br>(8, -3, 0)      | Displacement_X   | М    | 0.164  |
| 3  | The Y component of the<br>displacement vector at a point<br>(8, -3, 0)      | Displacement_Y   | М    | 0.06   |

# Analytical solution

Analytical solution lies in solving the laws of conservation of work and energy[1].

$$T_1 + V_1 + U_{1 \to 2} = T_2 + V_2$$

Position 1:

$$T_{1} = \frac{1}{2}mv_{1}^{2} = \frac{1}{2}(50)(2)^{2} = 100 \text{ J}$$
  

$$V_{1g} = mgh_{1} = (50)(9.81)(8\sin 20^{\circ}) = 1342.09 \text{ J}$$
  

$$V_{1e} = \frac{1}{2}ke_{1}^{2} = \frac{1}{2}(30 \times 10^{3})(0.05)^{2} = 37.5 \text{ J}$$

Position 2:

$$T_{2} = \frac{1}{2}mv_{2}^{2} = 0 \text{ since } v_{2} = 0.$$
  

$$V_{2g} = mgh_{2} = (50)(9.81)(-x\sin 20^{\circ}) = -167.76x$$
  

$$V_{2e} = \frac{1}{2}ke_{2}^{2} = \frac{1}{2}(30 \times 10^{3})(0.05 + x)^{2} = 37.5 + 1500x + 15,000x^{2}$$

The work of friction forces:

$$+ \swarrow \Sigma F_n = 0$$

$$N - mg \cos 20^\circ = 0$$

$$N = mg \cos 20^\circ$$

$$= (50)(9.81) \cos 20^\circ$$

$$= 460.92 \text{ N}$$

$$F_f = \mu_k N$$

$$= (0.2)(460.92)$$

$$= 92.184$$

$$U_{1 \to 2} = -F_f d$$

$$= -92.184(8 + x)$$

$$= -737.47 - 92.184x$$

Reference:

[1] Vector mechanics for engineers (dynamics), 13.68(13.69)

# Results

# Spectral Hexahedrons (3 order) with friction

| NoNo | Value                                                                                  | Description      | UnitTarget |        | CAE Fidesys result | Error,<br>% |
|------|----------------------------------------------------------------------------------------|------------------|------------|--------|--------------------|-------------|
| 11   | Displacement of the spring at the<br>moment of complete stop of the load<br>(2.26 sec) | Displacement_SUM | М          | 0.1744 | 0.17741            | 1.7         |
| 22   | The X component of the displacement vector at a point (8, -3, 0)                       | Displacement_X   | М          | 00.164 | 0.166714           | 1.7         |
| 33   | The Y component of the displacement vector at a point (8, -3, 0)                       | Displacement_Y   | М          | 00.06  | 0.06067            | 1.1         |

CAE Fidesys script:

reset

create surface rectangle width 1 height 1 zplane

create surface rectangle width 10 height 0.5 zplane

Surface 1 copy move x 10

move Surface 2 x 4.5 y -0.75 include\_merged

sweep curve 4 vector 1 0 0 distance 0.5 keep webcut body all with plane yplane Surface 7 copy move y -0.5 move Surface 10 9 x 8 include\_merged create curve vertex 26 24 webcut Surface 6 5 with plane xplane Surface 11 2 copy move y 1.5 move Surface 12 to 15 x 6 include\_merged merge all move Surface 12 to 15 x -6 include\_merged rotate Surface all angle -20 about Z include\_merged create cs type cartesian origin vertex 26 dir1 vertex 22 dir2 vertex 13 surface all size auto factor 4 mesh surface all curve 39 interval 1 curve 39 scheme equal mesh curve 39 create material 1 modify material 1 name 'mat 1' modify material 1 set property 'MODULUS' value 2e+12 modify material 1 set property 'POISSON' value 0.3 modify material 1 set property 'DENSITY' value 50 create material 2 modify material 2 name 'mat 2' modify material 2 set property 'MODULUS' value 2e+11 modify material 2 set property 'POISSON' value 0.3 modify material 2 set property 'DENSITY' value 5e-3 set duplicate block elements off block 1 add surface 2 17 11 7 8 16 9 10 block 1 material 2 cs 1 element plane order 3 block 2 add surface 13 12 14 15 block 3 add curve 39 block 2 material 1 cs 1 element plane order 3 create spring properties 1 modify spring properties 1 type 'linear\_spring' modify spring properties 1 stiffness 30000 modify spring properties 1 spring\_constant\_damping 0 modify spring properties 1 spring\_linear\_damping 0 modify spring properties 1 spring\_mass 0 block 3 element spring

131

block 3 spring properties 1

move Surface 12 to 15 y -6 include\_merged

create displacement on surface 17 2 8 16 7 11 dof all fix

create contact master curve 44 42 slave curve 58 type general friction 0 ignore\_overlap off offset 0.0 tolerance 0.005 method penalty normal\_stiffness 0.000001 tangent\_stiffness 0.001

create contact master curve 51 47 slave curve 5 type general friction 0.2 ignore\_overlap off offset 0.0 tolerance 0.005 method penalty normal\_stiffness 1 tangent\_stiffness 0.5

create contact master curve 19 21 slave curve 31 33 type general friction 0 ignore\_overlap off offset 0.0 tolerance 0.005 method penalty normal\_stiffness 0.01 tangent\_stiffness 0.5

create directionrestraint on curve 14 16 displacement value 0 normal

move Surface 12 to 15 y 6 include\_merged

create initial velocity on surface 14 15 13 12

modify initial velocity 1 dof 1 value 1.87938524

modify initial velocity 1 dof 2 value -0.684040291

modify initial velocity 1 cs 1

create gravity on surface all

modify gravity 1 dof 2 value -9.8

analysis type dynamic elasticity dim2 planestrain preload off

dynamic method full\_solution scheme implicit steps 400 newmark\_gamma 0.01 maxtime 2.4

output nodalforce on energy off record3d on log on vtu on material off results everystep 1

nonlinearopts maxiters 100 minloadsteps 1 maxloadsteps 1000 tolerance 0.000001 targetiter 5

create force on vertex 25 force value 1500 direction x

bcdep force 1 value 'if(t<2.21,0,-1500)'

bcdep force 1 cs 2

#### Hexahedron (order 2) with friction

| NoNo | Value                                                                                  | Description      | UnitTarget |        | CAE Fidesys result | Error,<br>% |
|------|----------------------------------------------------------------------------------------|------------------|------------|--------|--------------------|-------------|
| 11   | Displacement of the spring at the<br>moment of complete stop of the load<br>(2.26 sec) | Displacement_SUM | М          | 0.1744 | 0.17741            | 1.7         |
| 22   | The X component of the displacement vector at a point (8, -3, 0)                       | Displacement_X   | М          | 00.164 | 0.166714           | 1.7         |
| 33   | The Y component of the displacement vector at a point (8, -3, 0)                       | Displacement_Y   | М          | 00.06  | 0.06067            | 1.1         |

CAE Fidesys script:

reset

create surface rectangle width 1 height 1 zplane create surface rectangle width 10 height 0.5 zplane Surface 1 copy move x 10 move Surface 2 x 4.5 y -0.75 include\_merged sweep curve 4 vector 1 0 0 distance 0.5 keep webcut body all with plane yplane Surface 7 copy move y -0.5 move Surface 10 9 x 8 include\_merged

create curve vertex 26 24 webcut Surface 6 5 with plane xplane Surface 11 2 copy move y 1.5 move Surface 12 to 15 x 6 include\_merged merge all move Surface 12 to 15 x -6 include merged rotate Surface all angle -20 about Z include\_merged create cs type cartesian origin vertex 26 dir1 vertex 22 dir2 vertex 13 surface all size auto factor 4 mesh surface all curve 39 interval 1 curve 39 scheme equal mesh curve 39 create material 1 modify material 1 name 'mat 1' modify material 1 set property 'MODULUS' value 2e+12 modify material 1 set property 'POISSON' value 0.3 modify material 1 set property 'DENSITY' value 50 create material 2 modify material 2 name 'mat 2' modify material 2 set property 'MODULUS' value 2e+11 modify material 2 set property 'POISSON' value 0.3 modify material 2 set property 'DENSITY' value 5e-3 set duplicate block elements off block 1 add surface 2 17 11 7 8 16 9 10 block 1 material 2 cs 1 element plane order 3 block 2 add surface 13 12 14 15 block 3 add curve 39 block 2 material 1 cs 1 element plane order 3 create spring properties 1 modify spring properties 1 type 'linear\_spring' modify spring properties 1 stiffness 30000 modify spring properties 1 spring\_constant\_damping 0 modify spring properties 1 spring\_linear\_damping 0 modify spring properties 1 spring\_mass 0 block 3 element spring block 3 spring properties 1 move Surface 12 to 15 y -6 include\_merged create displacement on surface 17 2 8 16 7 11 dof all fix create contact master curve 44 42 slave curve 58 type general friction 0 ignore\_overlap off offset 0.0 tolerance 0.005 method penalty normal stiffness 0.000001 tangent stiffness 0.001 create contact master curve 51 47 slave curve 5 type general friction 0.2 ignore\_overlap off offset 0.0 tolerance 0.005 method penalty normal stiffness 1 tangent stiffness 0.5 create contact master curve 19 21 slave curve 31 33 type general friction 0 ignore overlap off offset 0.0 tolerance 0.005 method penalty normal stiffness 0.01 tangent stiffness 0.5 create directionrestraint on curve 14 16 displacement value 0 normal move Surface 12 to 15 y 6 include\_merged create initial velocity on surface 14 15 13 12 modify initial velocity 1 dof 1 value 1.87938524 modify initial velocity 1 dof 2 value -0.684040291 modify initial velocity 1 cs 1 create gravity on surface all modify gravity 1 dof 2 value -9.8 analysis type dynamic elasticity dim2 planestrain preload off dynamic method full\_solution scheme implicit steps 400 newmark\_gamma 0.01 maxtime 2.4 output nodalforce on energy off record3d on log on vtu on material off results everystep 1 nonlinearopts maxiters 100 minloadsteps 1 maxloadsteps 1000 tolerance 0.000001 targetiter 5 create force on vertex 25 force value 1500 direction x bcdep force 1 value 'if(t<2.21,0,-1500)' bcdep force 1 cs 2

# 1.30. Test case No 1.30

# **Problem description**

The problem of beam bending under the action of axial and small transverse loads is considered. The beam is subjected to pure compression until a critical bending load is reached, after which the beam deflects with large transverse displacements. The control task checks:

- calculation taking into account finite deformations;

- stepped load (change of boundary conditions between steps).

# Input values

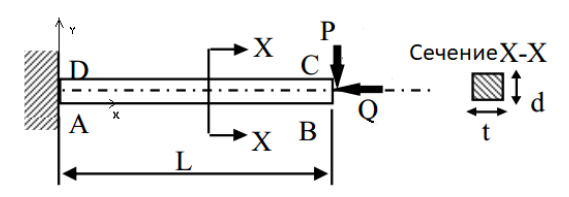

Fig. 1.51 - Geometrical model

Geometrical model:

- See figure 1.51;
- Beam 3.2×0.1×0.1 м;
- A = (0, 0, 0).

### Boundary conditions:

- Left end fixed in all directions;
- The entire volume is fixed along the axis Oz: uz = 0;
- P = 3.844e2 N, 3.844e4 N, Q=3.844e3 N, 3.844e6 N;
- Forces Q and P are applied to the vertices of the right end along the axes Ox and Oy, respectively.

Material properties:

- Isotropic;
- Young's modulus  $E = 200 \Gamma \Pi a$ ;
- Poisson ratio v = 0.0.

Mesh:

• Hexhahedron.

# Target results модуля

| N<br>o | Value                                                                                | Description    | Unit | Target  |
|--------|--------------------------------------------------------------------------------------|----------------|------|---------|
| 1      | The Ux component of the displacement vector at the point (3.2,0.05, -0.05) at step 2 | Displacement_X | m    | -5.0464 |
| 2      | The Uy component of the displacement vector at the point (3.2,0.05, -0.05) at step 2 | Displacement_Y | m    | -1.3472 |

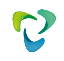

| N<br>o | Value                                                                                | Description    | Unit | Target |
|--------|--------------------------------------------------------------------------------------|----------------|------|--------|
| 3      | The Uz component of the displacement vector at the point (3.2,0.05, -0.05) at step 2 | Displacement_Z | m    | 0      |
| 4      | Step number                                                                          | step           | -    | 2      |

### Analytical solution

An analytical solution to this problem can be obtained on the basis of the fundamental theory of Bernoulli-Euler, taking into account large displacements of the beam. The solution is a non-linear second-order differential equation from which displacements and curvature can be derived using elliptic integrals. The reference solution is presented in [1] based on [2].

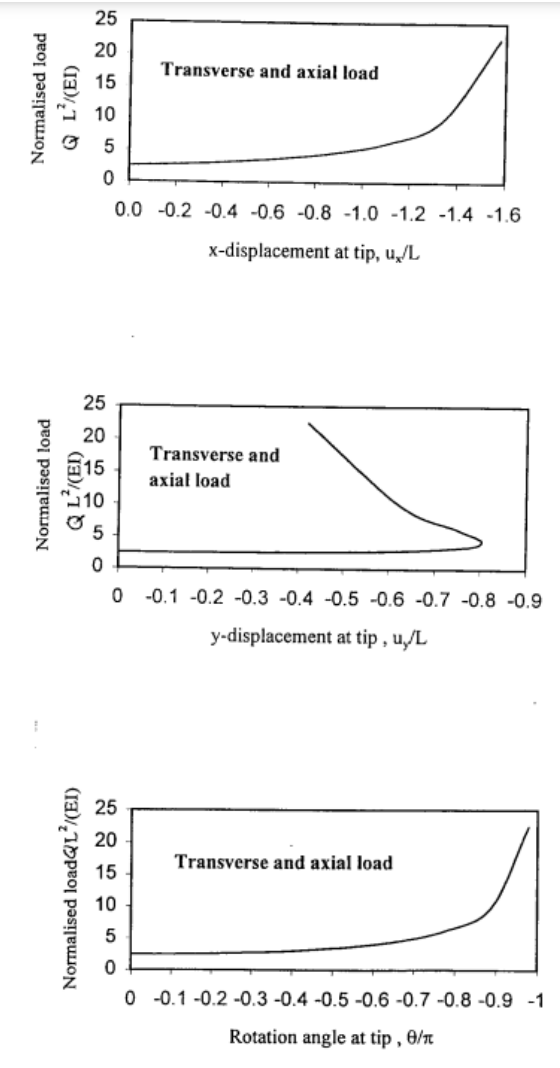

Fig. 1.52 - Referense solution presented in[1,2]

Reference

 [1] NAFEMS R0072 Introduction to Non-Linear Finite Element Analysis (FE Example 5: Cantilever Problem) (пример 5.b, страница 196)
 [2] Lyons P. and Holsgrove, S. [1989] Finite elements benchmarks for 2D beams and axisymmetric shells involving geometry non-linearity, NAFEMS Report, P10

# Results

| N<br>o | Value                                                                                | Description    | Unit | Target  | CAE Fidesys<br>result | Error, % |
|--------|--------------------------------------------------------------------------------------|----------------|------|---------|-----------------------|----------|
| 1      | The Ux component of the displacement vector at the point (3.2,0.05, -0.05) at step 2 | Displacement_X | m    | -5.0464 | -5.06008              | 0.27     |
| 2      | The Uy component of the displacement vector at the point (3.2,0.05, -0.05) at step 2 | Displacement_Y | m    | -1.3472 | -1.36135              | 1.05     |
| 3      | The Uz component of the displacement vector at the point (3.2,0.05, -0.05) at step 2 | Displacement_Z | m    | 0       | 0                     | <0.01    |
| 4      | Step number                                                                          | step           | -    | 2       | 2                     | -        |

CAE Fidesys script: #{P=3.844e4} #{Q=3.844e6} reset set default element hex brick x 3.2 y 0.1 z 0.1 move Volume 1 x 1.6 y 0.05 z -0.05 include\_merged volume 1 size 0.05 #order,quality: 1,0.01 mesh volume 1 create material 1 modify material 1 name 'material' modify material 1 set property 'POISSON' value 0 modify material 1 set property 'MODULUS' value 210e9 set duplicate block elements off block 1 add volume 1 block 1 material 1 cs 1 element solid order 2 create displacement on surface 4 dof all fix 0 create displacement on volume 1 dof 3 fix 0 create force on vertex 1 2 5 6 force value 1 direction nx create force on vertex 1 2 5 6 force value 1 direction ny create table 1 modify table 1 dependency time modify table 1 insert row 1 modify table 1 insert row 1 modify table 1 cell 1 1 value 1 modify table 1 cell 2 1 value 2 modify table 1 cell 1 2 value 96.1 modify table 1 cell 2 2 value 9610 bcdep force 2 table 1 create table 2 modify table 2 dependency time modify table 2 insert row 1 modify table 2 insert row 1 modify table 2 cell 1 1 value 1 modify table 2 cell 2 1 value 2 modify table 2 cell 1 2 value 961 modify table 2 cell 2 2 value 961000 bcdep force 1 table 2 static steps 2 analysis type static elasticity findefs dim3

# 1.31. Test case No 1.31

The problem of compression of an elastic-plastic sample with asymmetric hardening is solved. *Input values* 

- Young's modulus E = 5.1e+6 Pa
- Poisson ratio v = 0.25
- Yield strength  $\sigma t = 1.5541e+4$  Pa
- Yield compressive strength  $\sigma c = 4.3414e+4$  Pa
- Stress(Strain) curve for compression (table):

| $\epsilon_p^{eq}$ | σ <sub>eq</sub> , Πa |
|-------------------|----------------------|
| 0                 | 43414                |
| 1                 | 1043414              |

Geometrical model:

• Rectangular brick with sides  $0 \le x \le 5$ ,  $0 \le y \le 1$ ,  $0 \le z \le 1$ 

Boundary conditions:

- For y = 0 uy = 0
- For z = 0 uz = 0
- For volume  $ux = -0.12 \times x/5$

### Mesh:

• Hexahedron (first order).

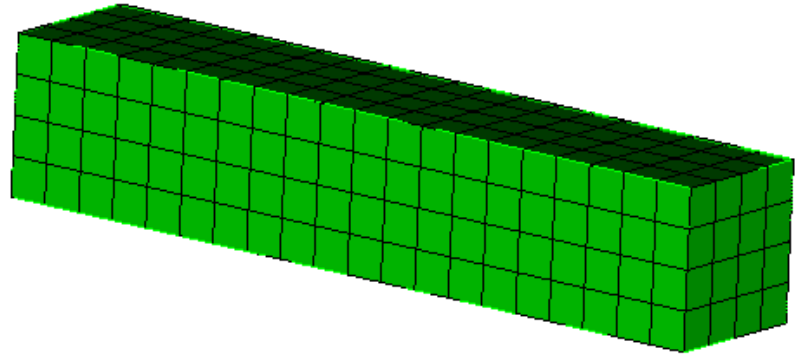

Fig. 1.53 – Finite Elements Mesh

# Target results модуля

| No. | Coordinates | Description          | Unit | Target      |
|-----|-------------|----------------------|------|-------------|
| 1   | (0; 0; 0)   | Stress $\sigma_{xx}$ | Pa   | -43414.2    |
| 2   | (0; 0; 0)   | Stress $\sigma_{xx}$ | Pa   | -64826.3838 |

#### Analytical solution

Analytical solution based on the method proposed in [1]: Expression for  $\sigma$ 11:

$$\sigma_{11}(t) = \frac{\sigma_c(\beta - 1) + E_c \varepsilon_{11}(t)}{1 - \beta + \frac{E_t}{E}}$$

where E<sub>c</sub> is the compressive strength modulus calculated for linear hardening as follows:

$$E_c = \frac{\sigma_c^u - \sigma_c}{\varepsilon_u^p}$$

where  $\sigma_{c}{}^{u}$  - ultimate stress,  $\epsilon_{c}{}^{u}$  - ultimate plastic strain.

Reference:

[1] Code\_Aster Integration of the elastoplastic mechanical behaviors of Drucker-Prager, associated (DRUCK\_PRAGER)and non-aligned (DRUCK\_PRAG\_N\_A) and postprocessings <u>https://www.code-aster.org/V2/doc/v12/en/man\_r/r7/r7.01.16.pdf</u>

### Results

| No | Value                                                   | Description | Unit | Target    | CAE Fidesys result | Error, % |
|----|---------------------------------------------------------|-------------|------|-----------|--------------------|----------|
| 1  | Stress $\sigma_{xx}$ at the point (5, 0, 0) in 0.36 sec | Stress XX   | Ра   | -43414.2  | -4.359E+04         | 0.41     |
| 2  | Stress $\sigma_{xx}$ at the point (5, 0, 0) in 1 sec    | Stress XX   | Ра   | -64826.38 | -6.483E+04         | 0.0      |

CAE Fidesys script:

reset set default element hex brick x 5 y 1 z 1 move volume 1 x 2.5 y 0.5 z 0.5 create material 1 modify material 1 name "material" modify material 1 set property 'MODULUS' value 5.1e6 modify material 1 set property 'POISSON' value 0.25 modify material 1 set property 'DP\_YIELD\_STRENGTH\_COMPR' value 4.3414e4 modify material 1 set property 'DP\_YIELD\_STRENGTH\_COMPR' value 4.3414e4 create table 1 modify table 1 dependency strain modify table 1 insert row modify table 1 cell 1 1 value 0 modify table 1 cell 1 2 value 4.3414e4 modify table 1 insert row modify table 1 cell 2 1 value 1 modify table 1 cell 2 2 value 104.3414e4 modify material 1 set property 'SIGMA\_CURVE\_COMPR' table 1 block 1 volume 1 block 1 material 'material' block 1 element solid order 1 curve 2 4 6 8 interval 20 surface 4 6 size 0.25 mesh volume 1 create displacement on surface 3 dof 2 fix 0  $\,$ create displacement on surface 2 dof 3 fix 0 create displacement on volume 1 dof 1 fix 0 bcdep displacement 3 value '-0.12\*x/5' analysis type static elasticity plasticity dim3 nonlinearopts maxiters 1000 minloadsteps 100 maxloadsteps 1000000 tolerance 1e-3 targetiter 5

# 1.32. Test case No 1.32

# **Problem description**

The problem of tension of an elastic-plastic sample with asymmetric strengthening is considered.

# Input values

Material properties:

- Young's modulus E = 5.1e+6;
- Poisson ratio v = 0.25;
- Yield strength  $\sigma_t = 1.5541e+4$ ;
- Yield compressive strength  $\sigma_c = 4.3414e+4;$
- Stress(Strain) curve for compression (table):

| $\epsilon_p{}^{eq}$ | σ <sub>eq</sub> , Πa |
|---------------------|----------------------|
| 0                   | 43414                |
| 1                   | 1043414              |

Геометрия:

• Rectangular brick with sides  $0 \le x \le 5$ ,  $0 \le y \le 1$ ,  $0 \le z \le 1$ 

Boundary conditions:

- For  $y = 0 u_y = 0$
- For  $z = 0 u_z = 0$
- For volume  $u_x = 0.12 * x/5$

Mesh:

• Hexahedron (first order).

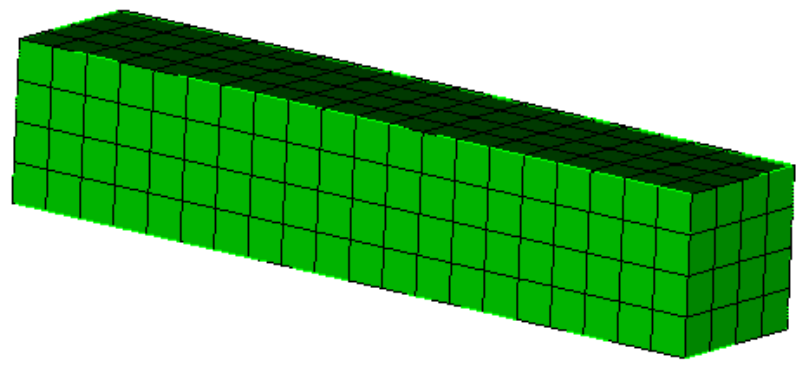

Fig. 1.54 – Finite Elements Mesh

### Target results

| No. | Coordinates | Value                         | Unit | Target     |
|-----|-------------|-------------------------------|------|------------|
| 1   | (0; 0; 0)   | Stress $\sigma_{xx}$ t=0.13 c | Ра   | 15541      |
| 2   | (0; 0; 0)   | Stress $\sigma_{xx}$ t=1 c    | Ра   | 20402.0642 |

### Analytical solution

Analytical solution based on the method proposed in [1]: Expression for  $\sigma$ 11:

$$\sigma_{11}(t) = \frac{\sigma_t (1+\beta)^2 + E_c (1-\beta)\varepsilon_{11}(t)}{(1+\beta)^2 + \frac{E_c}{E} (1-\beta)}$$

where E<sub>c</sub> is the compressive strength modulus calculated for linear hardening as follows:

$$E_c = \frac{\sigma_c^u - \sigma_c}{\varepsilon_u^p}$$

where  $\sigma_c{}^u$  - ultimate stress,  $\epsilon_p{}^u$  - ultimate plastic strain.

#### Reference:

[1] Code\_Aster Integration of the elastoplastic mechanical behaviors of Drucker-Prager, associated (DRUCK\_PRAGER) and non-aligned (DRUCK\_PRAG\_N\_A) and postprocessings <u>https://www.code-aster.org/V2/doc/v12/en/man\_r/r7/r7.01.16.pdf</u>

### Results

| No. | Coordinates | Value                | Unit | Target     | CAE Fidesys result | Error, % |
|-----|-------------|----------------------|------|------------|--------------------|----------|
| 1   | (0; 0; 0)   | Stress $\sigma_{xx}$ | Па   | 15541      | 1.556E+04          | 0.11     |
| 2   | (0; 0; 0)   | Stress $\sigma_{xx}$ | Па   | 20402.0642 | 2.040E+04          | <0.01    |

CAE Fidesys script:

reset set default element hex brick x 5 y 1 z 1 move volume 1 x 2.5 y 0.5 z 0.5 create material 1 modify material 1 name "material" modify material 1 set property 'MODULUS' value 5.1e6 modify material 1 set property 'POISSON' value 0.25 modify material 1 set property 'DP\_YIELD\_STRENGTH\_COMPR' value 4.3414e4 modify material 1 set property 'DP\_YIELD\_STRENGTH' value 1.5541e4 create table 1 modify table 1 dependency strain modify table 1 insert row modify table 1 cell 1 1 value 0 modify table 1 cell 1 2 value 4.3414e4 modify table 1 insert row modify table 1 cell 2 1 value 1 modify table 1 cell 2 2 value 104.3414e4 modify material 1 set property 'SIGMA\_CURVE\_COMPR' table 1 #a block 1 volume 1 block 1 material 'material' block 1 element solid order 1 curve 2 4 6 8 interval 20 surface 4 6 size 0.25 mesh volume 1 create displacement on surface 3 dof 2 fix 0 create displacement on surface 2 dof 3 fix 0 create displacement on volume 1 dof 1 fix 0 bcdep displacement 3 value '0.12\*x/5' analysis type static elasticity plasticity dim3 nonlinearopts maxiters 1000 minloadsteps 10 maxloadsteps 1000000 tolerance 1e-3 targetiter 5

# 1.33. Test case No 1.33

# **Problem description**

The problem of plate stability is considered with the addition of a contact condition. In the control task, the correctness of the calculation of the analysis of the buckling of the model is checked, taking into account the contact interaction "sliding contact with friction".

# Input values

Geometrical model:

- See figure 1.55;
- Width b = 0,1 м;
- Thickness h = 0,002 м;
- Length a = 0,1 M.

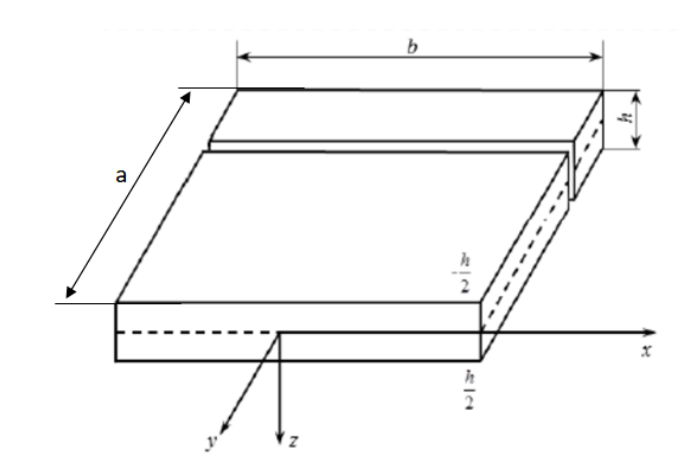

Fig. 1.55 - Geometrical model

Boundary conditions:

- See figure 1.56;
- Both ends of the rod rest on hinges;
- Contact pair selection of main and secondary entities, General contact with friction, Autoselect method, Friction: 0, 0.2, 1;
- There is a compressive force.

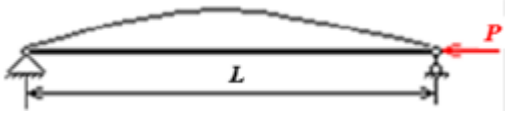

Fig. 1.56 – Boundary conditions

Material properties:

- Young's modulus  $E = 2e11 \Pi a$ ;
- Poisson ratio v=0.3;
- Density *р*=1000 кг/м3.

Mesh:
- Hexhahedron (2 order).
- •

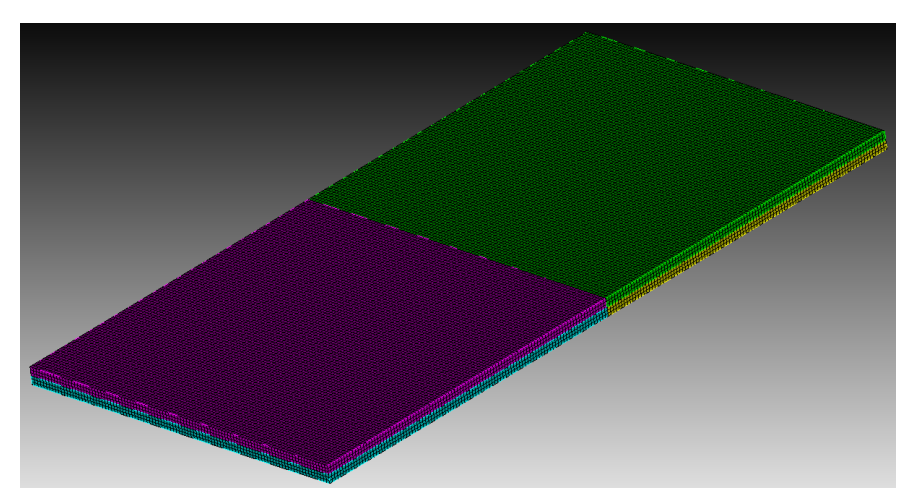

Fig. 1.57 – Finite Elements Mesh

Calculation settings:

- Buckling;
- 3D;
- Number of buckling modes: 1.

## Target results модуля

| No | Value                      | Description         | Unit | Target  |
|----|----------------------------|---------------------|------|---------|
| 1  | First critical load factor | load multipliers(1) | -    | 56220.0 |

#### Analytical solution

The problem has an approximate analytical solution [1] given below. The approximate formula for the critical stress of the plate becomes:

$$\sigma_{crit} = E\left(\frac{\delta}{b}\right)^2$$

The critical buckling force of the plate is determined by the formulas:

$$P_{crit} = E \frac{\delta^3}{b}$$

Reference:

 [1] Е.И. Орешко, В.С. Ерасов, А.Н Луценко Особенности расчетов устойчивости стержней и пластин // Авиационные материалы и технологии. – 2016 - No4(45)
 УДК 517.25, DOI 10.18577/207-9140-2016-0-4-74-79.

### Results

| No | Value                      | Description         | Unit | Target  | CAE Fidesys result | Error, % |
|----|----------------------------|---------------------|------|---------|--------------------|----------|
| 1  | First critical load factor | load multipliers(1) | -    | 56220.0 | 5.475E+03          | 2.78     |

#### CAE Fidesys script:

reset

brick x 0.1 y 0.1 z 0.002 webcut volume 1 with plane zplane offset 0 webcut volume all with plane yplane offset 0 curve 18 26 20 25 interval 2 curve 18 26 20 25 scheme equal move Volume 3 4 y .02 include\_merged merge all move Volume 3 4 y -.02 include\_merged volume all size auto factor 7 mesh volume all create material 1 modify material 1 name 'mat1' modify material 1 set property 'POISSON' value 0.3 modify material 1 set property 'MODULUS' value 7.9e+10 modify material 1 set property 'DENSITY' value 100 block 1 add volume all block 1 material 1 cs 1 element solid order 2 create pressure on surface 31 19 33 25 magnitude 500 #  $p=0.1~\mathrm{H}$ create displacement on curve 35 43 dof 2 dof 3 fix 0 create displacement on curve 41 36 dof 1 dof 2 dof 3 fix 0 create contact master surface 17 27 slave surface 32 22 type general friction 0.1 ignore\_overlap off offset 0.0 tolerance 0.0005 method auto analysis type buckling elasticity dim3 eigenvalue find 1 smallest

# 2. Test cases with numerically approximate analytical solutions

# 2.1.Test Case No2.1

### **Problem Description**

Determination of effective mechanical characteristics for a two-layer layer-fiber composite. A numerical approximate solution is used.

### Input Values

Material Properties:

Steel:

- Young's modulus E = 200 kPa;
- Poisson ratio v = 0.25.

Rubber:

- Young's modulus E = 2 Pa;
- Poisson ratio V = 0.49.

Geometric model:

Generate automatically using interface with parameters:

- Laminated fiber composite;
- Thread diameter 6.0;
- Filament angle 30 degrees;
- Thread pitch-8.0;
- Layer thickness– 16.0.

Boundary conditions:

• Periodic.

Mesh

• Tetrahedron mesh order 2.

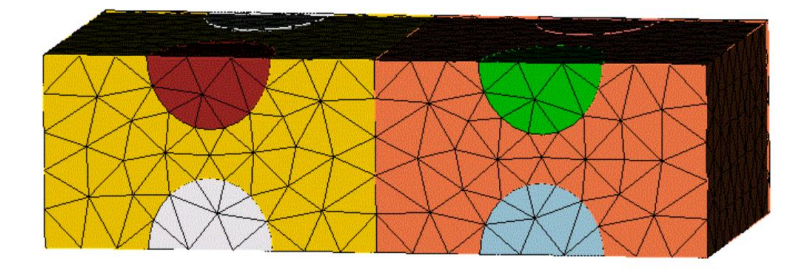

Fig 2.1 – Mesh 3D - Tetrahedron

# **Output Values**

| No | Value                     | Description | Unit                | Target  |
|----|---------------------------|-------------|---------------------|---------|
| 1  | Effective elastic modulus | C_1111      | Ра                  | 24852.4 |
| 2  | Effective elastic modulus | C_1122      | Ра                  | 8281.54 |
| 3  | Effective elastic modulus | C_2222      | Ра                  | 2763.12 |
| 4  | Effective elastic modulus | C_1212      | Ра                  | 8283.5  |
| 5  | Density                   | Density     | кг / м <sup>3</sup> | 0       |

## Calculation method used for the reference solution

Six deformation types are applied to a representative volume, each of which has its own type of effective strain tensor  $E^{e}$ :

31. 
$$E_e = \begin{pmatrix} q & 0 & 0 \\ 0 & 0 & 0 \\ 0 & 0 & 0 \end{pmatrix}$$
 - stretching/compression along the axis X;  
32.  $E_e = \begin{pmatrix} 0 & 0 & 0 \\ 0 & q & 0 \\ 0 & 0 & 0 \end{pmatrix}$  - stretching/compression along the axis Y;  
33.  $E_e = \begin{pmatrix} 0 & 0 & 0 \\ 0 & 0 & q \\ 0 & 0 & q \end{pmatrix}$  - stretching/compression along the axis Z;  
34.  $E_e = \begin{pmatrix} 0 & q & 0 \\ q & 0 & 0 \\ 0 & 0 & 0 \end{pmatrix}$  - in plane shear XY;  
35.  $E_e = \begin{pmatrix} 0 & 0 & q \\ 0 & 0 & 0 \\ q & 0 & 0 \end{pmatrix}$  - in plane shear XZ;  
36.  $E_e = \begin{pmatrix} 0 & 0 & 0 \\ 0 & 0 & q \\ 0 & q & 0 \end{pmatrix}$  - in plane shear YZ.

So, for each of the six boundary value problems, an effective strain tensor  $E^e$  was given and the effective stress tensor  $\sigma^e$  is obtained.

The linear dependence of  $\sigma^e$  on q is presented by the formula:

$$a_{ij}^e = a_{ij}q$$

Since the magnitude of deformations q and the corresponding tensor  $\sigma^e$  are known, the tensor coefficient of the dependence  $a_{ij}$  can be calculated simply:

2

$$a_{ij} = \frac{\sigma_{ij}^e}{q}$$

Since the effective properties are estimated in the form of the generalized Hooke's law

$$\sigma_{ij} = Cijkle_{kl}$$

considering the form  $E^e$  in each problem, the formulas for *Cijkl* will look like this:

$$1) \quad E^{e} = \begin{pmatrix} q & 0 & 0 \\ 0 & 0 & 0 \\ 0 & 0 & 0 \end{pmatrix} \Rightarrow \sigma_{ij} = \sigma_{ij11}q, \quad \sigma_{ij} = \alpha_{ij}^{(1)}q;$$

$$2) \quad E^{e} = \begin{pmatrix} 0 & 0 & 0 \\ 0 & q & 0 \\ 0 & 0 & 0 \end{pmatrix} \Rightarrow \sigma_{ij} = \sigma_{ij22}q, \quad \sigma_{ij} = \alpha_{ij}^{(2)}q;$$

$$3) \quad E^{e} = \begin{pmatrix} 0 & 0 & 0 \\ 0 & 0 & q \\ 0 & 0 & q \end{pmatrix} \Rightarrow \sigma_{ij} = \sigma_{ij33}q, \quad \sigma_{ij} = \alpha_{ij}^{(3)}q;$$

$$4) \quad E^{e} = \begin{pmatrix} 0 & q & 0 \\ q & 0 & 0 \\ 0 & 0 & 0 \end{pmatrix} \Rightarrow \sigma_{ij} = (\sigma_{ij12} + \sigma_{ij21})q, \quad \sigma_{ij} = \alpha_{ij}^{(4)}q;$$

$$5) \quad E^{e} = \begin{pmatrix} 0 & 0 & q \\ 0 & 0 & 0 \\ q & 0 & 0 \end{pmatrix} \Rightarrow \sigma_{ij} = (\sigma_{ij13} + \sigma_{ij31})q, \quad \sigma_{ij} = \alpha_{ij}^{(5)}q;$$

$$6) \quad E^{e} = \begin{pmatrix} 0 & 0 & 0 \\ 0 & 0 & q \\ 0 & q & 0 \end{pmatrix} \Rightarrow \sigma_{ij} = (\sigma_{ij23} + \sigma_{ij32})q, \quad \sigma_{ij} = \alpha_{ij}^{(6)}q.$$

Hence, the coefficients *Cijkl* are calculated from the corresponding  $\alpha_{ij}$ :

1)  $C_{ij11} = \alpha_{ij}^{(1)};$ 2)  $C_{ij22} = \alpha_{ij}^{(2)};$ 3)  $C_{ij33} = \alpha_{ij}^{(3)};$ 4)  $C_{ij12} = C_{ij21} = \frac{1}{2}\alpha_{ij}^{(4)};$ 5)  $C_{ij13} = C_{ij31} = \frac{1}{2}\alpha_{ij}^{(5)};$ 6)  $C_{ij23} = C_{ij32} = \frac{1}{2}\alpha_{ij}^{(6)}.$ 

Reference:

[1] Бидерман В.Л., Гуслицер Р.Л., Захаров С.П., Ненахов Б.В., Селезнев И.И., Цукерберг С.М. Автомобильные шины (конструкция, расчет, испытание, эксплуатация). – Под общей редакцией Бидермана В.Л. – М.: Государственное научно-техническое изд-во химической литературы, 1963. – 384 с.

[2] Кристенсен Р. Введение в механику композитов. – М.: «Мир», 1982. – 334 с.

[3] Победря Б.Е. Механика композиционных материалов. - М.: Издательство Московского университета, 1984. - 335 с.

[4] Mohammad Ali Bagheri, Antonin Settari Effects of fractures on reservoir deformation and flow modeling // Canadian Geotechnical Journal, Vol 43, 2006. - P. 574-586.

[5] Hashin, Z, and Shtrikman, S, 1963, A variational approach to the elastic behavior of multiphase minerals. Journal of the Mechanics and Physics of Solids, 11 (2), 127-140.

[6] Kachanov M., Tsukrov I., Shafiro B. Effective modulus of solids with cavities of various shapes // Applied Mechanics Reviews, Vol. 47, No. 1, Part 2, 1994 - P. 151-174.

### **Result comparison**

| No | Value                     | Description | Unit                | Target  | CAE Fidesys | Error,% |
|----|---------------------------|-------------|---------------------|---------|-------------|---------|
| 1  | Effective elastic modulus | C_1111      | Ра                  | 24852.4 | 24854.847   | 0.01    |
| 2  | Effective elastic modulus | C_1122      | Ра                  | 8281.54 | 8308.11363  | 0.32    |
| 3  | Effective elastic modulus | C_2222      | Ра                  | 2763.12 | 2799.135749 | 1.3     |
| 4  | Effective elastic modulus | C_1212      | Ра                  | 8283.5  | 8283.85704  | 0.004   |
| 5  | Density                   | Density     | кг / м <sup>3</sup> | 0       | 0           | 0       |

Script CAE Fidesys:

reset

create brick width 16 depth 9.2376 height 16 create cylinder height 50.4752 radius 3 volume 2 rotate 90.0 about y volume 2 rotate 30 about z volume 2 move y -9.2376 create cylinder height 50.4752 radius 3 volume 3 rotate 90.0 about y volume 3 rotate 30 about z volume 3 move y 0 create cylinder height 50.4752 radius 3 volume 4 rotate 90.0 about y volume 4 rotate 30 about z volume 4 move y 9.2376 intersect volume 1 2 keep intersect volume 1 3 keep intersect volume 1 4 keep delete volume 2 delete volume 3 delete volume 4

subtract volume 5 6 7 from volume 1 keep delete volume 1 volume all move z 8 volume all move z 16 copy volume 9 10 11 12 reflect 1.0 0.0 0.0 imprint volume all merge volume all block 1 volume 5 6 7 9 10 11 block 2 volume 8 12  $#{steel_E = 2.0e5}$  $\#\{\text{steel } nu = 0.25\}$  $#\{rub_E = 2.0\}$  $#\{rub_nu = 0.49\}$  $\#\{\text{mesh\_size} = 2.0\}$ create material 1 modify material 1 name 'steel' modify material 1 set property 'POISSON' value {steel\_nu} modify material 1 set property 'MODULUS' value {steel\_E} create material 2 modify material 2 name 'rubber' modify material 2 set property 'POISSON' value {rub\_nu} modify material 2 set property 'MODULUS' value {rub\_E} block 1 material 1 block 2 material 2 block 1 2 element solid order 2 volume all scheme Tetmesh set tetmesher interior points on set tetmesher optimize level 3 overconstrained off sliver off set tetmesher boundary recovery off volume all tetmesh growth\_factor 1.0 volume all size {mesh\_size} volume all size {mesh\_size} mesh volume all analysis type effectiveprops elasticity dim3 periodicbc on

# 2.2.Test Case No2.2

## **Problem Description**

Determination of effective mechanical characteristics for a dispersed composite of periodic structure, reinforced with spherical inclusions.

## Input Values

Material Properties:

Matrix:

- Young's modulus = 1 Pa;
- Poisson ratio  $_{V} = 0.4;$
- Density  $\rho = 1000 \text{ kg/m}^3$ .

Inclusion:

- Young's modulus E = 10 Pa;
- Poisson ratio  $\mathcal{V} = 0.25;$
- Density  $\rho = 10000 \text{ kg/m}^3$ .

### Geometric model:

- Solid cube with side 1 m;
- In the center, an inclusion in the form of a ball with radius 0.228542449538.

Boundary conditions:

• Periodic.

#### Mesh

• Tetrahedron mesh order 2.

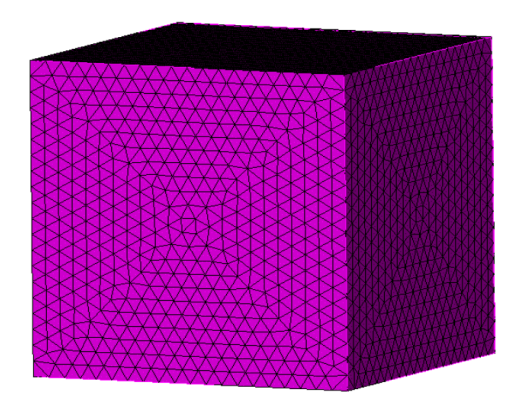

 $Fig\ 2.2-Mesh\ 3D-Tetrahedron$ 

# **Output Values**

| No | Value                     | Description | Unit                | Target         |
|----|---------------------------|-------------|---------------------|----------------|
| 1  | Effective elastic modulus | C_1111      | Ра                  | 2.26175        |
| 2  | Effective elastic modulus | C_1122      | Ра                  | 1.48163        |
| 3  | Effective elastic modulus | C_1133      | Ра                  | 1.48163        |
| 4  | Effective elastic modulus | C_1212      | Ра                  | 0.39006        |
| 5  | Effective elastic modulus | C_1313      | Ра                  | 0.39006        |
| 6  | Effective elastic modulus | C_2222      | Ра                  | 2.26175        |
| 7  | Effective elastic modulus | C_2233      | Ра                  | 1.48163        |
| 8  | Effective elastic modulus | C_2323      | Ра                  | 0.39006        |
| 9  | Effective elastic modulus | C_3333      | Ра                  | 2.26175        |
| 10 | Density                   | Density     | кг / м <sup>3</sup> | 1450           |
| 11 | Young's modulus           | Е           | Ра                  | 1.08889201676  |
| 12 | Poisson ratio             | ν           | -                   | 0.395799805264 |

# Calculation method used for the reference solution

Six deformation types are applied to a representative volume, each of which has its own type of effective strain tensor  $E^{e}$ :

37. 
$$E_e = \begin{pmatrix} q & 0 & 0 \\ 0 & 0 & 0 \\ 0 & 0 & 0 \end{pmatrix}$$
 - stretching/compression along the axis X;  
38.  $E_e = \begin{pmatrix} 0 & 0 & 0 \\ 0 & q & 0 \\ 0 & 0 & 0 \end{pmatrix}$  - stretching/compression along the axis Y;  
39.  $E_e = \begin{pmatrix} 0 & 0 & 0 \\ 0 & 0 & 0 \\ 0 & 0 & q \end{pmatrix}$  - stretching/compression along the axis Z;  
40.  $E_e = \begin{pmatrix} 0 & q & 0 \\ q & 0 & 0 \\ 0 & 0 & 0 \end{pmatrix}$  - in plane shear XY;  
41.  $E_e = \begin{pmatrix} 0 & 0 & q \\ 0 & 0 & 0 \\ q & 0 & 0 \end{pmatrix}$  - in plane shear XZ;

42. 
$$E_e = \begin{pmatrix} 0 & 0 & 0 \\ 0 & 0 & q \\ 0 & q & 0 \end{pmatrix}$$
 – in plane shear YZ

So, for each of the six boundary value problems, an effective strain tensor  $E^e$  was given and the effective stress tensor  $\sigma^e$  is obtained.

The linear dependence of  $\sigma^e$  on q is presented by the formula:

Since the magnitude of deformations q and the corresponding tensor  $\sigma^e$  are known, the tensor coefficient of the dependence  $a_{ij}$  can be calculated simply:

$$a_{ij} = \frac{\sigma_{ij}^e}{q}$$

Since the effective properties are estimated in the form of the generalized Hooke's law

$$\sigma_{ij} = Cijkle_{kl}$$

considering the form  $E^e$  in each problem, the formulas for *Cijkl* will look like this:

$$1) \quad E^{e} = \begin{pmatrix} q & 0 & 0 \\ 0 & 0 & 0 \\ 0 & 0 & 0 \end{pmatrix} \Rightarrow \sigma_{ij} = \sigma_{ij11}q, \ \sigma_{ij} = \alpha_{ij}^{(1)}q;$$

$$2) \quad E^{e} = \begin{pmatrix} 0 & 0 & 0 \\ 0 & q & 0 \\ 0 & 0 & 0 \end{pmatrix} \Rightarrow \sigma_{ij} = \sigma_{ij22}q, \ \sigma_{ij} = \alpha_{ij}^{(2)}q;$$

$$3) \quad E^{e} = \begin{pmatrix} 0 & 0 & 0 \\ 0 & 0 & 0 \\ 0 & 0 & q \end{pmatrix} \Rightarrow \sigma_{ij} = \sigma_{ij33}q, \ \sigma_{ij} = \alpha_{ij}^{(3)}q;$$

$$4) \quad E^{e} = \begin{pmatrix} 0 & q & 0 \\ q & 0 & 0 \\ 0 & 0 & 0 \end{pmatrix} \Rightarrow \sigma_{ij} = (\sigma_{ij12} + \sigma_{ij21})q, \ \sigma_{ij} = \alpha_{ij}^{(4)}q;$$

$$5) \quad E^{e} = \begin{pmatrix} 0 & 0 & q \\ 0 & 0 & 0 \\ q & 0 & 0 \end{pmatrix} \Rightarrow \sigma_{ij} = (\sigma_{ij13} + \sigma_{ij31})q, \ \sigma_{ij} = \alpha_{ij}^{(5)}q;$$

$$6) \quad E^{e} = \begin{pmatrix} 0 & 0 & 0 \\ 0 & 0 & q \\ 0 & q & 0 \end{pmatrix} \Rightarrow \sigma_{ij} = (\sigma_{ij23} + \sigma_{ij32})q, \ \sigma_{ij} = \alpha_{ij}^{(6)}q.$$

Hence, the coefficients *Cijkl* are calculated from the corresponding  $\alpha_{ij}$ : 1)  $C_{ij11} = \alpha_{ij}^{(1)}$ ;

- 2)  $C_{ij22} = \alpha_{ij}^{(2)};$
- 3)  $C_{ij33} = \alpha_{ij}^{(3)};$

- 4)  $C_{ij12} = C_{ij21} = \frac{1}{2} \alpha_{ij}^{(4)};$
- 5)  $C_{ij13} = C_{ij31} = \frac{1}{2} \alpha_{ij}^{(5)};$
- 6)  $C_{ij23} = C_{ij32} = \frac{1}{2} \alpha_{ij}^{(6)}$ .

Reference:

[1] Бидерман В.Л., Гуслицер Р.Л., Захаров С.П., Ненахов Б.В., Селезнев И.И., Цукерберг С.М. Автомобильные шины (конструкция, расчет, испытание, эксплуатация). – Под общей редакцией Бидермана В.Л. – М.: Государственное научно-техническое изд-во химической литературы, 1963. – 384 с.

[2] Кристенсен Р. Введение в механику композитов. – М.: «Мир», 1982. – 334 с.

[3] Победря Б.Е. Механика композиционных материалов. - М.: Издательство Московского университета, 1984. - 335 с.

[4] Mohammad Ali Bagheri, Antonin Settari Effects of fractures on reservoir deformation and flow modeling // Canadian Geotechnical Journal, Vol 43, 2006. - P. 574-586.

[5] Hashin, Z, and Shtrikman, S, 1963, A variational approach to the elastic behavior of multiphase minerals. Journal of the Mechanics and Physics of Solids, 11 (2), 127-140.

[6] Kachanov M., Tsukrov I., Shafiro B. Effective modulus of solids with cavities of various shapes // Applied Mechanics Reviews, Vol. 47, No. 1, Part 2, 1994 - P. 151-174.

### **Result comparison**

| No | Value                     | Description | Unit              | Target         | CAE Fidesys | Error,% |
|----|---------------------------|-------------|-------------------|----------------|-------------|---------|
| 1  | Effective elastic modulus | C_1111      | Ра                | 2.26175        | 2.27029     | 0.38    |
| 12 | Effective elastic modulus | C_1122      | Ра                | 1.48163        | 1.481390    | 0.02    |
| 13 | Effective elastic modulus | C_1133      | Ра                | 1.48163        | 1.481391    | 0.02    |
| 14 | Effective elastic modulus | C_1212      | Ра                | 0.39006        | 0.390033    | 0.01    |
| 15 | Effective elastic modulus | C_1313      | Ра                | 0.39006        | 0.390014    | 0.01    |
| 16 | Effective elastic modulus | C_2222      | Ра                | 2.26175        | 2.270277    | 0.38    |
| 17 | Effective elastic modulus | C_2233      | Ра                | 1.48163        | 1.48141     | 0.01    |
| 18 | Effective elastic modulus | C_2323      | Ра                | 0.39006        | 0.390035    | 0.01    |
| 19 | Effective elastic modulus | C_3333      | Ра                | 2.26175        | 2.270278    | 0.38    |
| 20 | Density                   | Density     | kg/m <sup>3</sup> | 1450           | 1449.7445   | 0.02    |
| 21 | Young's modulus           | Е           | Ра                | 1.08889201676  | 1.1003858   | 1.06    |
| 22 | Poisson ratio             | ν           | -                 | 0.395799805264 | 0.39486241  | 0.24    |

Script CAE Fidesys:

reset  $#{Pi = 3.1415926}$  $\#\{\text{cube}_{\text{size}} = 1.0\}$  $#\{ratio = 0.05\}$  $\#\{E_m = 1.0\}$  $#\{nu_m = 0.4\}$  $\#\{ro_m = 1000\}$  $#{E_i = 10.0}$  $#{nu_i = 0.25}$  $\#\{ro_i = 10000\}$  $#{sphere_rad = (0.75 * ratio * cube_size^3 / Pi)^{0.3333}}$ create brick width {cube\_size} create sphere radius {sphere\_rad} subtract volume 2 from volume 1 keep delete volume 1 imprint volume all merge volume all create material 1 name 'matr' modify material 1 set property 'MODULUS' value {E\_m} modify material 1 set property 'POISSON' value {nu\_m} modify material 1 set property 'DENSITY' value {ro\_m} create material 2 name 'incl' modify material 2 set property 'MODULUS' value {E\_i} modify material 2 set property 'POISSON' value {nu\_i} modify material 2 set property 'DENSITY' value {ro\_i} volume all size 0.1 #order,quality: 3,1

volume all scheme Tetmesh mesh volume all block 1 volume 2 block 2 volume 3 block 1 material 'incl' block 2 material 'matr' set node constraint on block 1 element solid order 2 block 2 element solid order 2  $\#\{G_m = E_m / (2.0 + 2.0*(nu_m))\} \#$  shear modules from Young's modulus and Poisson's ratio  $\#\{G_i = E_i / (2.0 + 2.0*(nu_i))\}$  $\#\{K_m = E_m / (3.0 - 6.0*(nu_m))\} \#$  bulk modules from Young's modulus and Poisson's ratio  $\#\{K_i = E_i / (3.0 - 6.0*(nu_i))\}$  $\#\{G_{eff} = G_{m} * (1.0 - 15.0*(1 - (nu_m))*(1 - G_{i}/G_{m})*ratio / (7.0 - 5.0*(nu_m) + 2.0*(4.0 - 5.0*(nu_m))*G_{i}/G_{m}))\}$  $\#\{K_{eff} = K_m + (K_i - K_m) * ratio / (1.0 + (K_i - K_m)/(K_m + 1.33333*G_m))\}$  $\#\{E_{eff} = 9.0 K_{eff} / (3.0 K_{eff} + G_{eff})\} \#$  Young's modulus from shear modulus and bulk modulus  $\#\{nu_{eff} = (3.0*K_{eff} - 2.0*G_{eff}) / (6.0*K_{eff} + 2.0*G_{eff})\} \#$  Poisson's ratio from shear modulus and bulk modulus analysis type effectiveprops elasticity dim3 periodicbc on

# 2.3.Test Case No.2.3

## **Problem Description**

Determination of effective mechanical properties for a layered composite containing layers of two materials. *Input Values* 

Material Properties:

Steel:

- Young's modulus  $E = 200 \text{ k}\Pi a$ ;
- Poisson ratio V = 0.25;
- Density  $\rho = 7800 \ \kappa 2 \ / \ M^3$ .

#### Rubber:

- Young's modulus  $E = 2 \Pi a$ ;
- Poisson ratio  $\mathcal{V} = 0.49;$
- Density  $\rho = 1300 \ \kappa z \ / \ M^3$ .

#### Geometric model:

- Solid cube with side 1.3m;
- In the middle (perpendicular to the Z-axis) there is a layer of steel with thickness 0.3.

Boundary conditions:

• Periodic.

#### Mesh

• Tetrahedron mesh order 2.

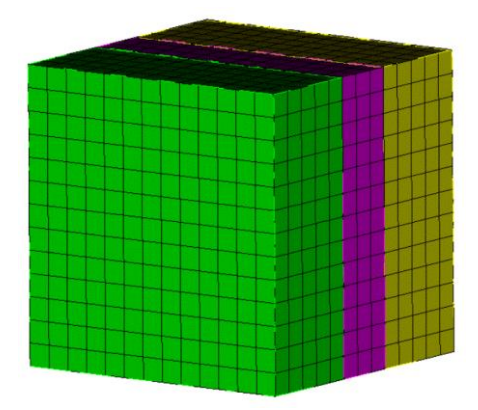

Fig 2.3 – Mesh 3D - Tetrahedron

| No | Value                     | Description | Unit                | Target         |
|----|---------------------------|-------------|---------------------|----------------|
| 1  | Effective elastic modulus | C_1111      | Ра                  | 49262.4200024  |
| 2  | Effective elastic modulus | C_1122      | Ра                  | 12338.3105548  |
| 3  | Effective elastic modulus | C_1133      | Pa                  | 36.3071714214  |
| 4  | Effective elastic modulus | C_1212      | Pa                  | 18462.0547238  |
| 5  | Effective elastic modulus | C_1313      | Pa                  | 0.872481025635 |
| 6  | Effective elastic modulus | C_2222      | Pa                  | 49262.4200024  |
| 7  | Effective elastic modulus | C_2233      | Pa                  | 36.3071714214  |
| 8  | Effective elastic modulus | C_2323      | Pa                  | 0.872481025635 |
| 9  | Effective elastic modulus | C_3333      | Pa                  | 44.4947405774  |
| 10 | Density                   | Density     | кг / м <sup>3</sup> | 2800           |
| 11 | Young's modulus           | E1=E2       | Ра                  | 46155.5        |
| 12 | Young's modulus           | E3          | Pa                  | 44.4519        |
| 13 | Poisson ratio             | v12=v21     | -                   | 0.25001        |
| 14 | Poisson ratio             | v13=v31     | -                   | 0.611983       |

### **Output Values**

# Calculation method used for the reference solution

Six deformation types are applied to a representative volume, each of which has its own type of effective strain tensor  $E^{e}$ :

- 1.  $E_e = \begin{pmatrix} q & 0 & 0 \\ 0 & 0 & 0 \\ 0 & 0 & 0 \end{pmatrix}$  stretching/compression along the axis X;
- 2.  $E_e = \begin{pmatrix} 0 & 0 & 0 \\ 0 & q & 0 \\ 0 & 0 & 0 \end{pmatrix}$  stretching/compression along the axis Y;

3. 
$$E_e = \begin{pmatrix} 0 & 0 & 0 \\ 0 & 0 & 0 \\ 0 & 0 & q \end{pmatrix}$$
 - stretching/compression along the axis Z;

4. 
$$E_e = \begin{pmatrix} 0 & q & 0 \\ q & 0 & 0 \\ 0 & 0 & 0 \end{pmatrix}$$
 – in plane shear XY;

5. 
$$E_e = \begin{pmatrix} 0 & 0 & q \\ 0 & 0 & 0 \\ q & 0 & 0 \end{pmatrix}$$
 – in plane shear XZ;

6. 
$$E_e = \begin{pmatrix} 0 & 0 & 0 \\ 0 & 0 & q \\ 0 & q & 0 \end{pmatrix}$$
 – in plane shear YZ.

So, for each of the six boundary value problems, an effective strain tensor  $E^e$  was given and the effective stress tensor  $\sigma^e$  is obtained.

The linear dependence of  $\sigma^e$  on q is presented by the formula:

$$a_{ij}^e = a_{ij}q$$

Since the magnitude of deformations q and the corresponding tensor  $\sigma^e$  are known, the tensor coefficient of the dependence  $a_{ij}$  can be calculated simply:

$$a_{ij} = \frac{\sigma_{ij}^e}{q}$$

Since the effective properties are estimated in the form of the generalized Hooke's law

$$\sigma_{ij} = Cijkle_{kl}$$

considering the form  $E^e$  in each problem, the formulas for *Cijkl* will look like this:

$$1) \quad E^{e} = \begin{pmatrix} q & 0 & 0 \\ 0 & 0 & 0 \\ 0 & 0 & 0 \end{pmatrix} \Rightarrow \sigma_{ij} = \sigma_{ij11}q, \quad \sigma_{ij} = \alpha_{ij}^{(1)}q;$$

$$2) \quad E^{e} = \begin{pmatrix} 0 & 0 & 0 \\ 0 & q & 0 \\ 0 & 0 & 0 \end{pmatrix} \Rightarrow \sigma_{ij} = \sigma_{ij22}q, \quad \sigma_{ij} = \alpha_{ij}^{(2)}q;$$

$$3) \quad E^{e} = \begin{pmatrix} 0 & 0 & 0 \\ 0 & 0 & 0 \\ 0 & 0 & q \end{pmatrix} \Rightarrow \sigma_{ij} = \sigma_{ij33}q, \quad \sigma_{ij} = \alpha_{ij}^{(3)}q;$$

$$4) \quad E^{e} = \begin{pmatrix} 0 & q & 0 \\ q & 0 & 0 \\ 0 & 0 & 0 \end{pmatrix} \Rightarrow \sigma_{ij} = (\sigma_{ij12} + \sigma_{ij21})q, \quad \sigma_{ij} = \alpha_{ij}^{(4)}q;$$

$$5) \quad E^{e} = \begin{pmatrix} 0 & 0 & q \\ 0 & 0 & 0 \\ q & 0 & 0 \end{pmatrix} \Rightarrow \sigma_{ij} = (\sigma_{ij13} + \sigma_{ij31})q, \quad \sigma_{ij} = \alpha_{ij}^{(5)}q;$$

$$6) \quad E^{e} = \begin{pmatrix} 0 & 0 & 0 \\ 0 & 0 & q \\ 0 & q & 0 \end{pmatrix} \Rightarrow \sigma_{ij} = (\sigma_{ij23} + \sigma_{ij32})q, \quad \sigma_{ij} = \alpha_{ij}^{(6)}q.$$

Hence, the coefficients *Cijkl* are calculated from the corresponding  $\alpha_{ij}$ : 1)  $C_{ij11} = \alpha_{ij}^{(1)}$ ;

- 2)  $C_{ij22} = \alpha_{ij}^{(2)};$
- 3)  $C_{ij33} = \alpha_{ij}^{(3)};$
- 4)  $C_{ij12} = C_{ij21} = \frac{1}{2} \alpha_{ij}^{(4)};$
- 5)  $C_{ij13} = C_{ij31} = \frac{1}{2}\alpha_{ij}^{(5)};$
- 6)  $C_{ij23} = C_{ij32} = \frac{1}{2} \alpha_{ij}^{(6)}$ .

Reference:

[1] Бидерман В.Л., Гуслицер Р.Л., Захаров С.П., Ненахов Б.В., Селезнев И.И., Цукерберг С.М. Автомобильные шины (конструкция, расчет, испытание, эксплуатация). – Под общей редакцией Бидермана В.Л. – М.: Государственное научно-техническое изд-во химической литературы, 1963. – 384 с.

[2] Кристенсен Р. Введение в механику композитов. – М.: «Мир», 1982. – 334 с.

[3] Победря Б.Е. Механика композиционных материалов. - М.: Издательство Московского университета, 1984. - 335 с.

[4] Mohammad Ali Bagheri, Antonin Settari Effects of fractures on reservoir deformation and flow modeling // Canadian Geotechnical Journal, Vol 43, 2006. - P. 574-586.

[5] Hashin, Z, and Shtrikman, S, 1963, A variational approach to the elastic behavior of multiphase minerals. Journal of the Mechanics and Physics of Solids, 11 (2), 127-140.

[6] Kachanov M., Tsukrov I., Shafiro B. Effective modulus of solids with cavities of various shapes // Applied Mechanics Reviews, Vol. 47, No. 1, Part 2, 1994 - P. 151-174.

# Result comparison

| No | Value                     | Description | Unit                | Target         | CAE Fidesys | Error,% |
|----|---------------------------|-------------|---------------------|----------------|-------------|---------|
| 1  | Effective elastic modulus | C_1111      | Ра                  | 49262.4200024  | 49229.61829 | 0.07    |
| 2  | Effective elastic modulus | C_1122      | Ра                  | 12338.3105548  | 12330.11285 | 0.07    |
| 3  | Effective elastic modulus | C_1133      | Ра                  | 36.3071714214  | 36.3136     | 0.02    |
| 4  | Effective elastic modulus | C_1212      | Ра                  | 18462.0547238  | 18462.05472 | <<0.01  |
| 5  | Effective elastic modulus | C_1313      | Ра                  | 0.872481025635 | 0.872481026 | <<0.01  |
| 6  | Effective elastic modulus | C_2222      | Ра                  | 49262.4200024  | 49229.61829 | 0.07    |
| 7  | Effective elastic modulus | C_2233      | Ра                  | 36.3071714214  | 36.3136     | 0.02    |
| 8  | Effective elastic modulus | C_2323      | Ра                  | 0.872481025635 | 0.872481    | <<0.01  |
| 9  | Effective elastic modulus | C_3333      | Ра                  | 44.4947405774  | 44.494741   | <<0.01  |
| 10 | Density                   | Density     | кг / м <sup>3</sup> | 2800           | 2800        | 0       |
| 11 | Young's modulus           | E1=E2       | Ра                  | 46155.5        | 46124.7424  | 0.07    |
| 12 | Young's modulus           | E3          | Ра                  | 44.4519        | 44.451898   | <<0.01  |
| 13 | Poisson ratio             | v12=v21     | -                   | 0.25001        | 0.250       | <<0.01  |
| 14 | Poisson ratio             | v13=v23     | -                   | 0.611983       | 0.6121      | 0.02    |
| 15 | Poisson ratio             | v31=v32     | -                   | 0.000589395    | 0.0005899   | 0.08    |
| 16 | Shear modulus             | G12         | Ра                  | 18462.1        | 18462.055   | <<0.01  |
| 17 | Shear modulus             | G13=G23     | Ра                  | 0.872481       | 0.8725      | <<0.01  |

Script CAE Fidesys: cubit.cmd("reset") fidesys.cmd("set default element hex") rub\_thick = 1.0 steel\_thick = 0.3 rub\_number = 1 length = 1.3 width = 1.3 height = rub\_number\*(rub\_thick + steel\_thick)

def lambda\_Calc\_E\_nu (E, nu): return E \* nu / ( (1+nu)\*(1-2\*nu) ) def G\_Calc\_E\_nu(E, nu): return E / (2 + 2\*nu)steel E = 2.0e5steel\_nu = 0.25steel\_lambda = lambda\_Calc\_E\_nu(steel\_E, steel\_nu) steel\_G = G\_Calc\_E\_nu(steel\_E, steel\_nu) steel rho = 7800.0 $rub_E = 2.0$ rub\_nu = 0.49 rub\_lambda = lambda\_Calc\_E\_nu(rub\_E,rub\_nu) rub G = G Calc E nu(rub E, rub nu)  $rub_rho = 1300.0$  $mesh_size = 0.1$ cubit.cmd("brick x " + str(length) + " y " + str(width) + " z " + str(height)) for i in range(0, rub\_number): cubit.cmd( "webcut body all with plane zplane offset " + str(0.5\*rub\_thick + i\*(rub\_thick+steel\_thick) - 0.5\*height ) + " imprint merge") for i in range(0, rub\_number): cubit.cmd( "webcut body all with plane zplane offset " + str( (i+1)\*(rub\_thick+steel\_thick) -0.5\*height - 0.5\*rub\_thick) + " imprint merge" ) command1 = "block 2 volume" for i in range(1, rub\_number+2): command1 = command1 + " " + str(i) cubit.cmd(command1) command2 = "block 1 volume" for i in range(rub\_number+2, 2\*rub\_number+2): command2 = command2 + " " + str(i) cubit.cmd(command2) cubit.cmd("imprint volume all") cubit.cmd("merge volume all") cubit.cmd("create material 1 name 'steel"") cubit.cmd("create material 2 name 'rubber'") cubit.cmd("modify material 1 set property 'MODULUS' value " + str(steel\_E)) cubit.cmd("modify material 1 set property 'POISSON' value " + str(steel\_nu)) cubit.cmd("modify material 1 set property 'DENSITY' value " + str(steel\_rho)) cubit.cmd("modify material 2 set property 'MODULUS' value " + str(rub\_E)) cubit.cmd("modify material 2 set property 'POISSON' value " + str(rub\_nu)) cubit.cmd("modify material 2 set property 'DENSITY' value " + str(rub\_rho)) cubit.cmd("block 1 material 'steel"") cubit.cmd("block 2 material 'rubber'") cubit.cmd("block 1 2 element solid order 2") cubit.cmd("volume all scheme Sweep") cubit.cmd("volume all size " + str(mesh size)) cubit.cmd("mesh volume all") cubit.cmd("analysis type effectiveprops elasticity dim3") cubit.cmd("periodicbc on") cubit.cmd("analysis type effectiveprops elasticity dim3") cubit.cmd("periodicbc on")

# 2.4.Test Case No.2.4

## **Problem Description**

Determination of effective mechanical characteristics for a layered composite containing layers of two materials, one of which is modeled by a shell.

## Input Values

Material Properties:

Steel:

- Young's modulus E = 2.0e5 Pa;
- Poisson ratio  $_V = 0.25$ .
- Density  $\rho = 7800 \ \kappa 2 \ / \ M^3$ .

### Rubber:

- Young's modulus  $E = 2 \Pi a$ ;
- Poisson ratio v = 0.49.
- Density  $\rho = 1300 \text{ kg/m}^3$ .

### Geometric model:

- Solid cube with side 1.3m;
- In the middle (perpendicular to the Z axis) there is a layer of steel 0.05 thick, modeled by shell elements

Boundary conditions:

• Periodic.

#### Mesh

• Tetrahedron mesh order 2.

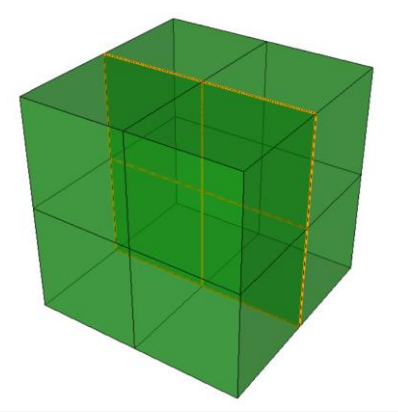

Fig 2.4 - Mesh 3D - shell (volumetric view)

# **Output Values**

| No | Value                     | Description | Unit              | Target     |
|----|---------------------------|-------------|-------------------|------------|
| 1  | Effective elastic modulus | C_1111      | Па                | 8238.889   |
| 2  | Effective elastic modulus | C_1122      | Ра                | 2083.752   |
| 3  | Effective elastic modulus | C_1133      | Ра                | 33.342     |
| 4  | Effective elastic modulus | C_1212      | Ра                | 3077.568   |
| 5  | Effective elastic modulus | C_1313      | Ра                | 0.698      |
| 6  | Effective elastic modulus | C_2222      | Ра                | 8238.889   |
| 7  | Effective elastic modulus | C_2233      | Ра                | 33.342     |
| 8  | Effective elastic modulus | C_2323      | Ра                | 0.698      |
| 9  | Effective elastic modulus | C_3333      | Ра                | 35.597     |
| 10 | Density                   | Density     | kg/m <sup>3</sup> | 1600       |
| 11 | Young's modulus           | E1=E2       | Ра                | 7694.38    |
| 12 | Young's modulus           | E3          | Ра                | 35.3816    |
| 13 | Poisson ratio             | v12=v21     | -                 | 0.250074   |
| 14 | Poisson ratio             | v13=v23     | -                 | 0.70242    |
| 15 | Poisson ratio             | v31=v32     | -                 | 0.00322999 |
| 16 | Shear modulus             | G12         | Pa                | 3077.57    |
| 17 | Shear modulus             | G13=G23     | Pa                | 0.698      |

# Calculation method used for the reference solution

Six deformation types are applied to a representative volume, each of which has its own type of effective strain tensor  $E^{e}$ :

7. 
$$E_e = \begin{pmatrix} q & 0 & 0 \\ 0 & 0 & 0 \\ 0 & 0 & 0 \end{pmatrix}$$
 - stretching/compression along the axis X;  
8. 
$$E_e = \begin{pmatrix} 0 & 0 & 0 \\ 0 & q & 0 \\ 0 & 0 & 0 \end{pmatrix}$$
 - stretching/compression along the axis Y;

9. 
$$E_e = \begin{pmatrix} 0 & 0 & 0 \\ 0 & 0 & 0 \\ 0 & 0 & q \end{pmatrix}$$
 - stretching/compression along the axis Z;

10. 
$$E_e = \begin{pmatrix} 0 & q & 0 \\ q & 0 & 0 \\ 0 & 0 & 0 \end{pmatrix}$$
 – in plane shear XY;

11. 
$$E_e = \begin{pmatrix} 0 & 0 & q \\ 0 & 0 & 0 \\ q & 0 & 0 \end{pmatrix}$$
 - in plane shear XZ;

12. 
$$E_e = \begin{pmatrix} 0 & 0 & 0 \\ 0 & 0 & q \\ 0 & q & 0 \end{pmatrix}$$
 – in plane shear YZ.

So, for each of the six boundary value problems, an effective strain tensor  $E^e$  was given and the effective stress tensor  $\sigma^e$  is obtained.

The linear dependence of  $\sigma^e$  on q is presented by the formula:

$$a_{ij}^e = a_{ij}q$$

Since the magnitude of deformations q and the corresponding tensor  $\sigma^e$  are known, the tensor coefficient of the dependence  $a_{ij}$  can be calculated simply:

$$a_{ij} = \frac{\sigma_{ij}^e}{q}$$

Since the effective properties are estimated in the form of the generalized Hooke's law

$$\sigma_{ij} = Cijkle_{kl}$$

considering the form  $E^e$  in each problem, the formulas for *Cijkl* will look like this:

$$1) \quad E^{e} = \begin{pmatrix} q & 0 & 0 \\ 0 & 0 & 0 \\ 0 & 0 & 0 \end{pmatrix} \Rightarrow \sigma_{ij} = \sigma_{ij11}q, \ \sigma_{ij} = \alpha_{ij}^{(1)}q;$$

$$2) \quad E^{e} = \begin{pmatrix} 0 & 0 & 0 \\ 0 & q & 0 \\ 0 & 0 & 0 \end{pmatrix} \Rightarrow \sigma_{ij} = \sigma_{ij22}q, \ \sigma_{ij} = \alpha_{ij}^{(2)}q;$$

$$3) \quad E^{e} = \begin{pmatrix} 0 & 0 & 0 \\ 0 & 0 & 0 \\ 0 & 0 & q \end{pmatrix} \Rightarrow \sigma_{ij} = \sigma_{ij33}q, \ \sigma_{ij} = \alpha_{ij}^{(3)}q;$$

$$4) \quad E^{e} = \begin{pmatrix} 0 & q & 0 \\ q & 0 & 0 \\ 0 & 0 & 0 \end{pmatrix} \Rightarrow \sigma_{ij} = (\sigma_{ij12} + \sigma_{ij21})q, \ \sigma_{ij} = \alpha_{ij}^{(4)}q;$$

$$5) \quad E^{e} = \begin{pmatrix} 0 & 0 & q \\ 0 & 0 & 0 \\ q & 0 & 0 \end{pmatrix} \Rightarrow \sigma_{ij} = (\sigma_{ij13} + \sigma_{ij31})q, \ \sigma_{ij} = \alpha_{ij}^{(5)}q;$$

6) 
$$E^e = \begin{pmatrix} 0 & 0 & 0 \\ 0 & 0 & q \\ 0 & q & 0 \end{pmatrix} \Rightarrow \sigma_{ij} = (\sigma_{ij23} + \sigma_{ij32})q, \ \sigma_{ij} = \alpha_{ij}^{(6)}q.$$

Hence, the coefficients *Cijkl* are calculated from the corresponding  $\alpha_{ij}$ : 1)  $C_{ij11} = \alpha_{ij}^{(1)}$ ;

- 2)  $C_{ij22} = \alpha_{ij}^{(2)};$
- 3)  $C_{ij33} = \alpha_{ij}^{(3)};$
- 4)  $C_{ij12} = C_{ij21} = \frac{1}{2}\alpha_{ij}^{(4)};$
- 5)  $C_{ij13} = C_{ij31} = \frac{1}{2} \alpha_{ij}^{(5)};$

6) 
$$C_{ij23} = C_{ij32} = \frac{1}{2}\alpha_{ij}^{(6)}$$
.

Reference:

[1] Бидерман В.Л., Гуслицер Р.Л., Захаров С.П., Ненахов Б.В., Селезнев И.И., Цукерберг С.М. Автомобильные шины (конструкция, расчет, испытание, эксплуатация). – Под общей редакцией Бидермана В.Л. – М.: Государственное научно-техническое изд-во химической литературы, 1963. – 384 с.

[2] Кристенсен Р. Введение в механику композитов. – М.: «Мир», 1982. – 334 с.

[3] Победря Б.Е. Механика композиционных материалов. - М.: Издательство Московского университета, 1984. - 335 с.

[4] Mohammad Ali Bagheri, Antonin Settari Effects of fractures on reservoir deformation and flow modeling // Canadian Geotechnical Journal, Vol 43, 2006. - P. 574-586.

[5] Hashin, Z, and Shtrikman, S, 1963, A variational approach to the elastic behavior of multiphase minerals. Journal of the Mechanics and Physics of Solids, 11 (2), 127-140.

[6] Kachanov M., Tsukrov I., Shafiro B. Effective modulus of solids with cavities of various shapes // Applied Mechanics Reviews, Vol. 47, No. 1, Part 2, 1994 - P. 151-174.

## **Result comparison**

| No | Value                     | Description | Unit | Target   | CAE Fidesys | Error,%   |
|----|---------------------------|-------------|------|----------|-------------|-----------|
| 1  | Effective elastic modulus | C_1111      | Ра   | 8238.889 | 8239.3564   | 3.0775942 |
| 22 | Effective elastic modulus | C_1122      | Ра   | 2083.752 | 2084.168    | 0.02      |
| 23 | Effective elastic modulus | C_1133      | Ра   | 33.342   | 32.885906   | 1.37      |
| 34 | Effective elastic modulus | C_1212      | Ра   | 3077.568 | 3077.5942   | << 0.001  |

| No  | Value                     | Description       | Unit                | Target     | CAE Fidesys  | Error,% |
|-----|---------------------------|-------------------|---------------------|------------|--------------|---------|
| 55  | Effective elastic modulus | C_1313            | Ра                  | 0.698      | 0.67114094   | 3.85    |
| 66  | Effective elastic modulus | C_2222            | Ра                  | 8238.889   | 8239.3564    | 0.01    |
| 77  | Effective elastic modulus | C_2233            | Ра                  | 33.342     | 32.885906    | 1.37    |
| 88  | Effective elastic modulus | C_2323            | Ра                  | 0.698      | 0.67114094   | 3.85    |
| 99  | Effective elastic modulus | C_3333            | Ра                  | 35.597     | 34.228188    | 3.85    |
| 110 | Density                   | Density           | кг / м <sup>3</sup> | 1600       | 1600         | 0       |
| 111 | Young's modulus           | E1=E2             | Ра                  | 7694.38    | 7694.4592    | <<0.001 |
| 112 | Young's modulus           | E3                | Ра                  | 35.3816    | 34.018670    | 3.85    |
| 113 | Poisson ratio             | v12 = v21         | -                   | 0.250074   | 0.25007696   | <<0.001 |
| 114 | Poisson ratio             | v13 = v23         | -                   | 0.70242    | 0.72051429   | 2.58    |
| 115 | Poisson ratio             | $\nu 31 = \nu 32$ | -                   | 0.00322999 | 0.0031855309 | 1.38    |
| 116 | Shear modulus             | G12               | Ра                  | 3077.57    | 3077.5942    | <<0.001 |
| 117 | Shear modulus             | G13=G23           | Ра                  | 0.698      | 0.67114094   | 3.85    |

Script CAE Fidesys: fidesys.cmd("reset") fidesys.cmd("set default element hex") rub thick = 1.25 $steel_thick = 0.05$  $steel\_E = 2.0e5$  $steel_nu = 0.25$  $steel_alpha = 1.3e-5$  $steel\_lambda = 40.0$  $steel_rho = 7800.0$  $rub_E = 2.0$  $rub\_nu = 0.49$  $rub_alpha = 7.7e-5$  $rub\_lambda = 1.0$  $rub_rho = 1300.0$  $mesh_size = 0.65$ def lambda\_Calc\_E\_nu (E, nu): return E \* nu / ( (1+nu)\*(1-2\*nu) ) def G\_Calc\_E\_nu(E, nu): return E / (2 + 2\*nu)# averaging over the volume def aver(st, rub): return (steel\_thick \* st + rub\_thick \* rub) / (rub\_thick + steel\_thick) fidesys.cmd("brick x " + str(rub\_thick + steel\_thick) ) fidesys.cmd("webcut volume all with plane zplane offset 0 merge ") fidesys.cmd("create material 1") fidesys.cmd("modify material 1 name 'steel'")

fidesys.cmd("modify material 1 set property 'MODULUS' value " + str(steel\_E) ) fidesys.cmd("modify material 1 set property 'POISSON' value " + str(steel\_nu) ) fidesys.cmd("modify material 1 set property 'ISO\_THERMAL\_EXPANSION' value " + str(steel\_alpha) ) fidesys.cmd("modify material 1 set property 'ISO\_CONDUCTIVITY' value " + str(steel\_lambda) ) fidesys.cmd("modify material 1 set property 'DENSITY' value " + str(steel\_rho) ) fidesys.cmd("create material 2 ") fidesys.cmd("modify material 2 name 'rubber'") fidesys.cmd("modify material 2 set property 'MODULUS' value " + str(rub\_E) ) fidesys.cmd("modify material 2 set property 'POISSON' value " + str(rub\_nu) ) fidesys.cmd("modify material 2 set property 'ISO\_THERMAL\_EXPANSION' value " + str(rub\_alpha) ) fidesys.cmd("modify material 2 set property 'ISO CONDUCTIVITY' value " + str(rub lambda)) fidesys.cmd("modify material 2 set property 'DENSITY' value " + str(rub\_rho) ) fidesys.cmd("set duplicate block elements off") fidesys.cmd("block 1 add surface 7") fidesys.cmd("set duplicate block elements off") fidesys.cmd("block 2 add volume 1 2") fidesys.cmd("block 1 material 1") fidesys.cmd("block 2 material 2") fidesys.cmd("block 1 element shell order 1") fidesys.cmd("block 2 element solid order 1") fidesys.cmd("create shell properties 1") fidesys.cmd("modify shell properties 1 thickness " + str(steel\_thick)) fidesys.cmd("modify shell properties 1 eccentricity 0.5") fidesys.cmd("block 1 shell properties 1") fidesys.cmd("volume all scheme Sweep") fidesys.cmd("volume all size " + str(mesh\_size) ) fidesys.cmd("mesh volume all") fidesys.cmd("analysis type effectiveprops heattrans elasticity dim3 preload off") fidesys.cmd("periodicbc on") fidesys.cmd("solver method direct use uzawa no try other off")

fidesys.cmd("output nodalforce off energy off record3d on log on vtu on material off")

# 2.5.Test Case No.2.5

# Problem Description.

Determination of effective mechanical characteristics for a porous material of periodic structure, with spherical pores. *Input Values* 

Material:

- Young's modulus E = 1 Pa;
- Poisson ratio v = 0.4;
- Density  $\rho = 1 \kappa 2 / M^3$ .

Geometric model:

- Solid cube with side 1m;
- In the center there is a hole in the form of a ball with a radius 0.228542449528.

Boundary conditions:

• Periodic.

#### Mesh

• Tetrahedron mesh order 2.

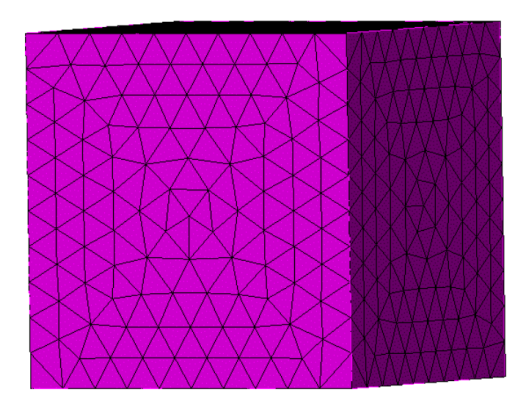

Fig 2.5 – Mesh 3D - Tetrahedron

# **Output Values**

| No | Value           | Description | Unit                | Target         |
|----|-----------------|-------------|---------------------|----------------|
| 1  | Poisson ratio   | ν           | -                   | 0.383928510975 |
| 2  | Young's modulus | Е           | Ра                  | 0.899553532133 |
| 3  | Density         | Density     | кг / м <sup>3</sup> | 0.95           |

### Calculation method used for the reference solution

Six deformation types are applied to a representative volume, each of which has its own type of effective strain tensor  $E^{e}$ :

1.  $E_e = \begin{pmatrix} q & 0 & 0 \\ 0 & 0 & 0 \\ 0 & 0 & 0 \end{pmatrix}$  - stretching/compression along the axis X; 2.  $E_e = \begin{pmatrix} 0 & 0 & 0 \\ 0 & q & 0 \\ 0 & 0 & 0 \end{pmatrix}$  - stretching/compression along the axis Y; 3.  $E_e = \begin{pmatrix} 0 & 0 & 0 \\ 0 & 0 & q \\ 0 & 0 & q \end{pmatrix}$  - stretching/compression along the axis Z; 4.  $E_e = \begin{pmatrix} 0 & q & 0 \\ q & 0 & 0 \\ 0 & 0 & 0 \end{pmatrix}$  - in plane shear XY; 5.  $E_e = \begin{pmatrix} 0 & 0 & q \\ 0 & 0 & 0 \\ q & 0 & 0 \end{pmatrix}$  - in plane shear XZ; 6.  $E_e = \begin{pmatrix} 0 & 0 & 0 \\ 0 & 0 & q \\ 0 & 0 & 0 \end{pmatrix}$  - in plane shear YZ.

So, for each of the six boundary value problems, an effective strain tensor  $E^e$  was given and the effective stress tensor  $\sigma^e$  is obtained.

The linear dependence of  $\sigma^{e}$  on q is presented by the formula:

$$a_{ij}^e = a_{ij}q$$

Since the magnitude of deformations q and the corresponding tensor  $\sigma^e$  are known, the tensor coefficient of the dependence  $a_{ij}$  can be calculated simply:

$$a_{ij} = \frac{\sigma_{ij}^e}{q}$$

Since the effective properties are estimated in the form of the generalized Hooke's law

considering the form  $E^e$  in each problem, the formulas for *Cijkl* will look like this:

1) 
$$E^{e} = \begin{pmatrix} q & 0 & 0 \\ 0 & 0 & 0 \\ 0 & 0 & 0 \end{pmatrix} \Rightarrow \sigma_{ij} = \sigma_{ij11}q, \ \sigma_{ij} = \alpha_{ij}^{(1)}q;$$
  
2)  $E^{e} = \begin{pmatrix} 0 & 0 & 0 \\ 0 & q & 0 \\ 0 & 0 & 0 \end{pmatrix} \Rightarrow \sigma_{ij} = \sigma_{ij22}q, \ \sigma_{ij} = \alpha_{ij}^{(2)}q;$ 

$$3) \quad E^{e} = \begin{pmatrix} 0 & 0 & 0 \\ 0 & 0 & q \\ 0 & 0 & q \end{pmatrix} \Rightarrow \sigma_{ij} = \sigma_{ij33}q, \ \sigma_{ij} = \alpha_{ij}^{(3)}q;$$

$$4) \quad E^{e} = \begin{pmatrix} 0 & q & 0 \\ q & 0 & 0 \\ 0 & 0 & 0 \end{pmatrix} \Rightarrow \sigma_{ij} = (\sigma_{ij12} + \sigma_{ij21})q, \ \sigma_{ij} = \alpha_{ij}^{(4)}q;$$

$$5) \quad E^{e} = \begin{pmatrix} 0 & 0 & q \\ 0 & 0 & 0 \\ q & 0 & 0 \end{pmatrix} \Rightarrow \sigma_{ij} = (\sigma_{ij13} + \sigma_{ij31})q, \ \sigma_{ij} = \alpha_{ij}^{(5)}q;$$

$$6) \quad E^{e} = \begin{pmatrix} 0 & 0 & 0 \\ 0 & 0 & q \\ 0 & q & 0 \end{pmatrix} \Rightarrow \sigma_{ij} = (\sigma_{ij23} + \sigma_{ij32})q, \ \sigma_{ij} = \alpha_{ij}^{(6)}q.$$

Hence, the coefficients *Cijkl* are calculated from the corresponding  $\alpha_{ij}$ :

- 1)  $C_{ij11} = \alpha_{ij}^{(1)};$ 2)  $C_{ij22} = \alpha_{ij}^{(2)};$
- 3)  $C_{ij33} = \alpha_{ij}^{(3)};$
- 4)  $C_{ij12} = C_{ij21} = \frac{1}{2}\alpha_{ij}^{(4)};$

5) 
$$C_{ij13} = C_{ij31} = \frac{1}{2} \alpha_{ij}^{(5)};$$

6) 
$$C_{ij23} = C_{ij32} = \frac{1}{2} \alpha_{ij}^{(6)}.$$

Reference:

[1] Бидерман В.Л., Гуслицер Р.Л., Захаров С.П., Ненахов Б.В., Селезнев И.И., Цукерберг С.М. Автомобильные шины (конструкция, расчет, испытание, эксплуатация). – Под общей редакцией Бидермана В.Л. – М.: Государственное научно-техническое изд-во химической литературы, 1963. – 384 с.

[2] Кристенсен Р. Введение в механику композитов. – М.: «Мир», 1982. – 334 с.

[3] Победря Б.Е. Механика композиционных материалов. - М.: Издательство Московского университета, 1984. - 335 с.

[4] Mohammad Ali Bagheri, Antonin Settari Effects of fractures on reservoir deformation and flow modeling // Canadian Geotechnical Journal, Vol 43, 2006. - P. 574-586.

[5] Hashin, Z, and Shtrikman, S, 1963, A variational approach to the elastic behavior of multiphase minerals. Journal of the Mechanics and Physics of Solids, 11 (2), 127-140.

[6] Kachanov M., Tsukrov I., Shafiro B. Effective modulus of solids with cavities of various shapes // Applied Mechanics Reviews, Vol. 47, No. 1, Part 2, 1994 - P. 151-174.

### **Result comparison**

| No | Value           | Description | Unit                | Target         | CAE Fidesys | Error,% |
|----|-----------------|-------------|---------------------|----------------|-------------|---------|
| 1  | Poisson ratio   | ν           | -                   | 0.383928510975 | 0.388215587 | 1.12    |
| 2  | Young's modulus | Е           | Ра                  | 0.899553532133 | 0.916450489 | 1.88    |
| 3  | Density         | Density     | кг / м <sup>3</sup> | 0.95           | 0.95342265  | 0.36    |

Script CAE Fidesys: reset set node constraint off  $#{Pi = 3.1415926}$ #{cube\_size = 1.0} #{ratio = 0.05} # porosity  $\#\{E \ m = 1.0\}$  $\#\{nu_m = 0.4\}$  $##{E_i = 100.0}$  $##{nu_i = 0.25}$  $#{sphere_rad} = (0.75 * ratio * cube_size^3 / Pi)^{0.3333}$ create brick width {cube\_size} create sphere radius {sphere\_rad} subtract volume 2 from volume 1 create material 1 name 'matr' modify material 1 set property 'MODULUS' value {E\_m} modify material 1 set property 'POISSON' value {nu m} modify material 1 set property 'DENSITY' value 1.0 volume all size 0.1 #order,quality: 3,1 volume all scheme Tetmesh mesh volume all block 1 volume 3 block 1 material 'matr' block 1 element solid order 2  $\#\{G_m = E_m / (2.0 + 2.0*nu_m)\} \#$  shear modulus from Young's modulus and Poisson's ratio  $\#\{K_m = E_m / (3.0 - 6.0*nu_m)\} \#$  bulk modulus from Young's modulus and Poisson's ratio  $\#\{G_{eff} = G_m * (1.0 - 15.0*(1 - nu_m)*ratio / (7.0 - 5.0*nu_m))\}$  $\#\{K_{eff} = K_m - K_m * ratio / (1.0 - K_m / (K_m + 1.33333 * G_m))\}$  $#{E_eff = 9.0*K_eff*G_eff / (3.0*K_eff + G_eff)} # Young's modulus from shear modulus and bulk modulus$  $\#\{nu_{eff} = (3.0*K_{eff} - 2.0*G_{eff}) / (6.0*K_{eff} + 2.0*G_{eff})\} \#$  Poisson's ratio from shear modulus and bulk modulus analysis type effectiveprops elasticity dim3 periodicbc on

# 2.6.Test case No.2.6

## **Problem Description**

The dynamic problem of a square is considered, the sides of which move according to the given laws from time to time. In this setting, the square is divided into 4 parts along the diagonals - three contact pairs. *Input Values* 

Geometric model:

• Side of a square a=10 m.

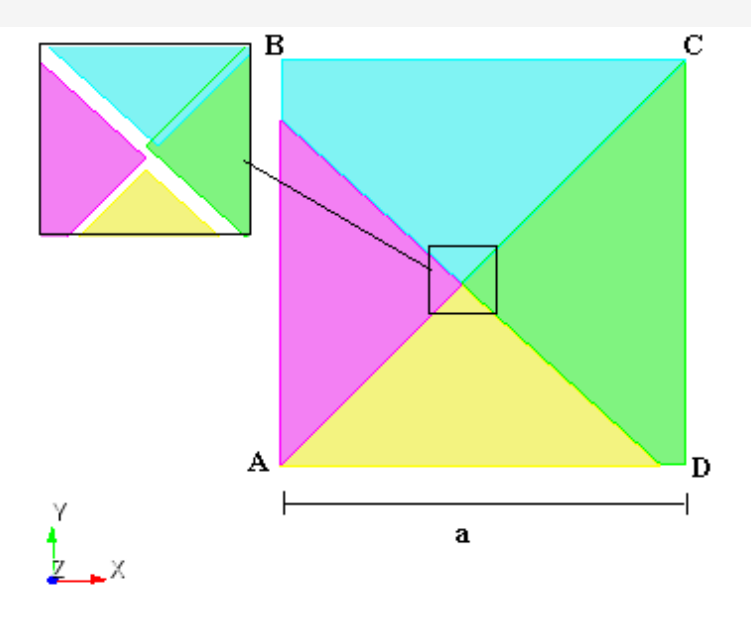

Fig 2.6 - Geometric model of test case

Border conditions:

- Symmetry condition: curve AB displacement  $u_x = 0$ ;
- Symmetry condition: curve AD displacement  $u_y = 0$ ;
- The displacement of the CD side along the X axis is  $-4 \cdot e^{-70 \cdot t} \cdot sin(314 \cdot t + 3.14)$ ;
- The displacement of the BC side along the Y axis is  $-8 \cdot e^{-70 \cdot t} \cdot sin(314 \cdot t + 3.14)$ ;
- Three contact pairs (automatic selection of the main and secondary entity);
- Contact accuracy 0.03 for all contact pairs.

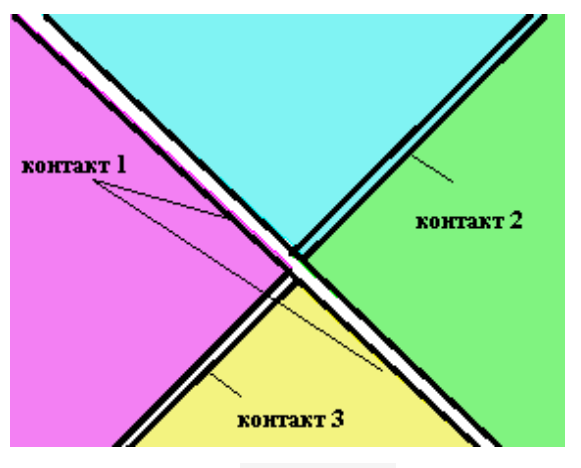

Fig 2.7 - Contact pairs

Material parameters:

- Elastic modulus E = 2e + 11 Pa;
- Poisson's ratio v = 0.3;
- Density  $\rho = 7900$  kg/m<sup>3</sup>.

#### Mesh options:

- Mixed non-conformal mesh of the 2cd order;
- Finite elements: squares and triangles.

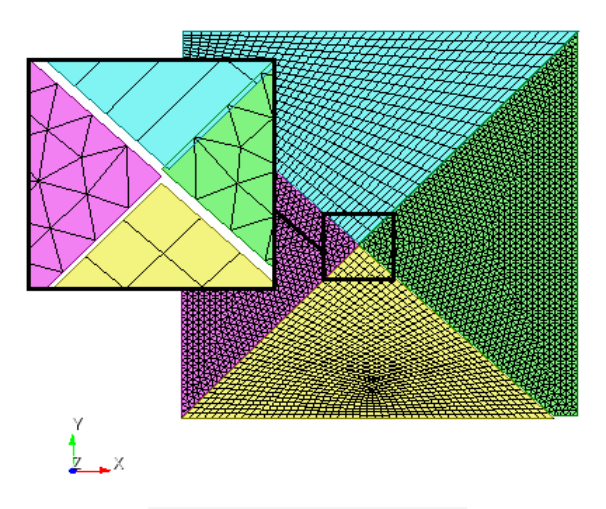

Fig 2.8 - Finite element mesh model

#### Calculation settings:

- Time analysis;
- Scheme: Implicit;
- Maximum time: 2e-2;

• Time step: 6e-5.

#### Calculation method used for the reference solution

The data obtained in the ANSYS package are used as a reference solution.

#### **Result comparison**

| No. | Value                                                                                       | Description    | Unit | Target | CAE Fidesys | Error,% |
|-----|---------------------------------------------------------------------------------------------|----------------|------|--------|-------------|---------|
| 1   | Component X of the displacement vector at the point $(0, 0, 0)$                             | Displacement X | m    | 0.423  | 0.40984529  | 3.11    |
| 2   | ComponentYofthedisplacementvectoratthepoint $(0, 0, 0)$ $(0, 0, 0)$ $(0, 0, 0)$ $(0, 0, 0)$ | Displacement Y | m    | 0.845  | 0.81715182  | 3.3     |

Script Fidesys:

reset create surface rectangle width 10.1 zplane webcut body 1 with general plane location 0 -1 0 direction 1 1.1 0 webcut body 2.1 with plane xplane rotate -45 about z center 0.00 move Surface 5 y -0.025 include\_merged move Surface 4 y -0.025 include\_merged move Surface 4 y -0.025 include\_merged move Surface 7 x 0.025 include\_merged webcut body 1 2 3 with general plane location 0 -4.95 0 direction 0 1 0 delete surface 9 11 webcut body 3 4 with general plane location -4.98 0 0 direction 1 0 0 webcut body 1 4 with general plane location 5.02 0 0 direction 1 0 0 delete surface 13 15 17 18 20 surface 21 19 size auto factor 1 surface 14 10 size auto factor 1 surface 14 10 scheme trimesh surface 21 19 scheme auto mesh surface all create material 1 modify material 1 name 'Material 1' modify material 1 set property 'DENSITY' value 7900 modify material 1 set property 'POISSON' value 0.3 modify material 1 set property 'MODULUS' value 2e11 block 1 surface all block 1 material 'Material 1' block 1 element plane order 2 create displacement on curve 43 37 dof 1 fix 0 create displacement on curve 25 38 54 dof 2 fix 0 create displacement on curve 52 58 dof 1 fix 1 create displacement on curve 59 dof 2 fix 1

bcdep displacement 3 value '-4\*exp(-70\*t)\*sin(314\*t+3.14)' bcdep displacement 4 value '-8\*exp(-70\*t)\*sin(314\*t+3.14)' create contact master curve 27 slave curve 32 tolerance 0.08 type tied method auto create contact master curve 39 slave curve 44 tolerance 0.08 type tied method auto create contact master curve 60 slave curve 53 tolerance 0.08 type tied method auto create contact master curve 21 slave curve 26 tolerance 0.08 type tied method auto analysis type dynamic elasticity dim2

dynamic method full\_solution scheme implicit maxtime 2e-2 timestep 6e-5 newmark\_gamma 0.005 nonlinearopts maxiters 50 minloadsteps 1 maxloadsteps 10 tolerance 1e-3

output nodalforce off results everystep 1000

# 2.7.Test case No.2.7

## **Problem Description**

Calculation of the stress-strain and thermal state of solid tires at axial loads from 0 to 100 tons. Consider a typical model of a solid tire (see Fig.2.9). We will assume that the mechanical properties of rubber and steel tires are described by Hooke's law.

## Input Values

Geometric model:

- R1 = 0.1 m;
- R2 = 0.2 m;
- R3 = 0.21 m;
- R4 = 0.26 m;
- H1 = 0.07 m;
- H2 = 0.01 m.

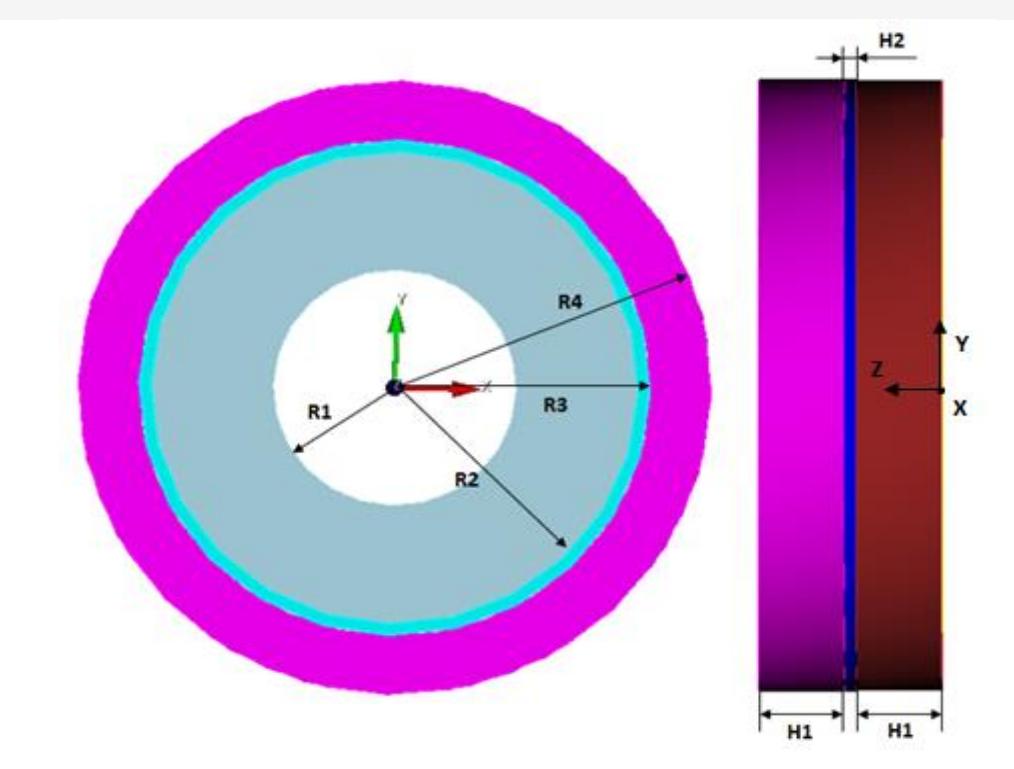

Fig 2.9 - Solid tire projections

Border conditions:

- Pinch condition:  $\vec{u}|_{z=0} = \vec{0}$ ;
- Axial load, simulated by pressure at the left end of the tire (z = 2 H1 + H2):  $p = 1000 \cdot t$ ;

- Axial acceleration on the inner surface  $r = R_1$  (cylindrical SC)  $l_z = 0.01 \text{ m/s}^2$ ;
- Temperature 25 °C throughout the solid tire.

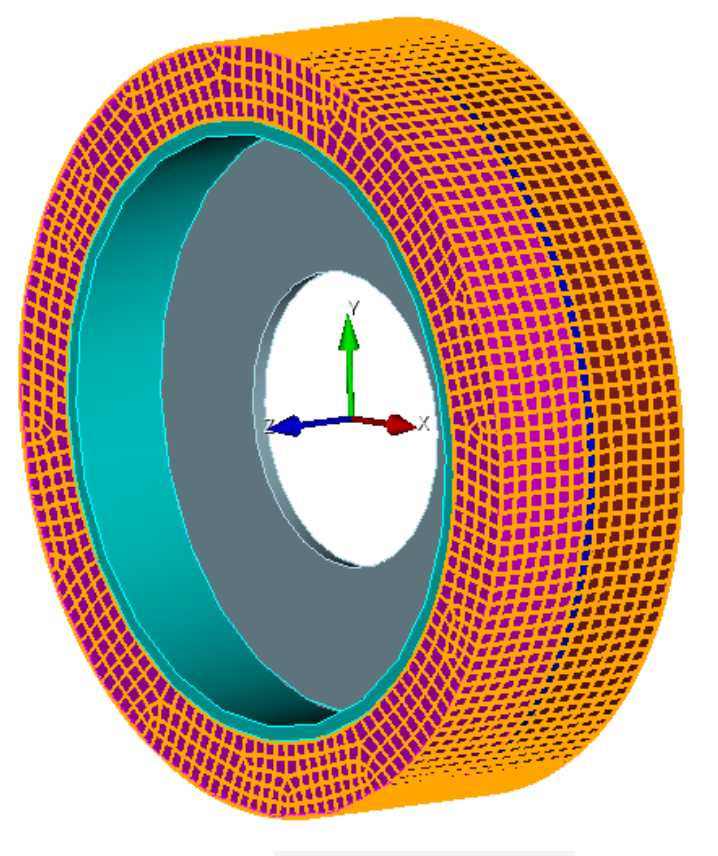

Fig 2.10 - 3D view of a massive tire

### Material parameters:

- Steel:
- $\circ$  Elastic modulus E = 210 GPa;
- Poisson ratio v = 0.3;
- o Density  $\rho = 7800 \text{ kg/m}^3$ ;
- Coefficient of thermal expansion  $\alpha = 1.2e-5 \ ^{\circ}C^{-1}$ ;
- Coefficient of thermal conductivity  $\lambda = 58 \text{ Vt/(m \cdot K)}$ ;
- Coefficient of specific heat  $c = 462 \text{ Dg/(kg \cdot K)}$ .
- Rubber:
  - $\circ$  Elastic modulus E = 5 MPa;
  - Poisson ratio v = 0.45;
  - o Density  $\rho = 1200 \text{ kg/m}^3$ ;
  - Coefficient of thermal expansion  $\alpha = 7.7e-5 \circ C^{-1}$ ;
  - Coefficient of thermal conductivity  $\lambda = 0.1 \text{ Vt/(m \cdot K)};$
  - Coefficient of specific heat  $c = 1420 \text{ Dg/(kg \cdot K)}$ .

#### Mesh:

• Hexahedral mesh.

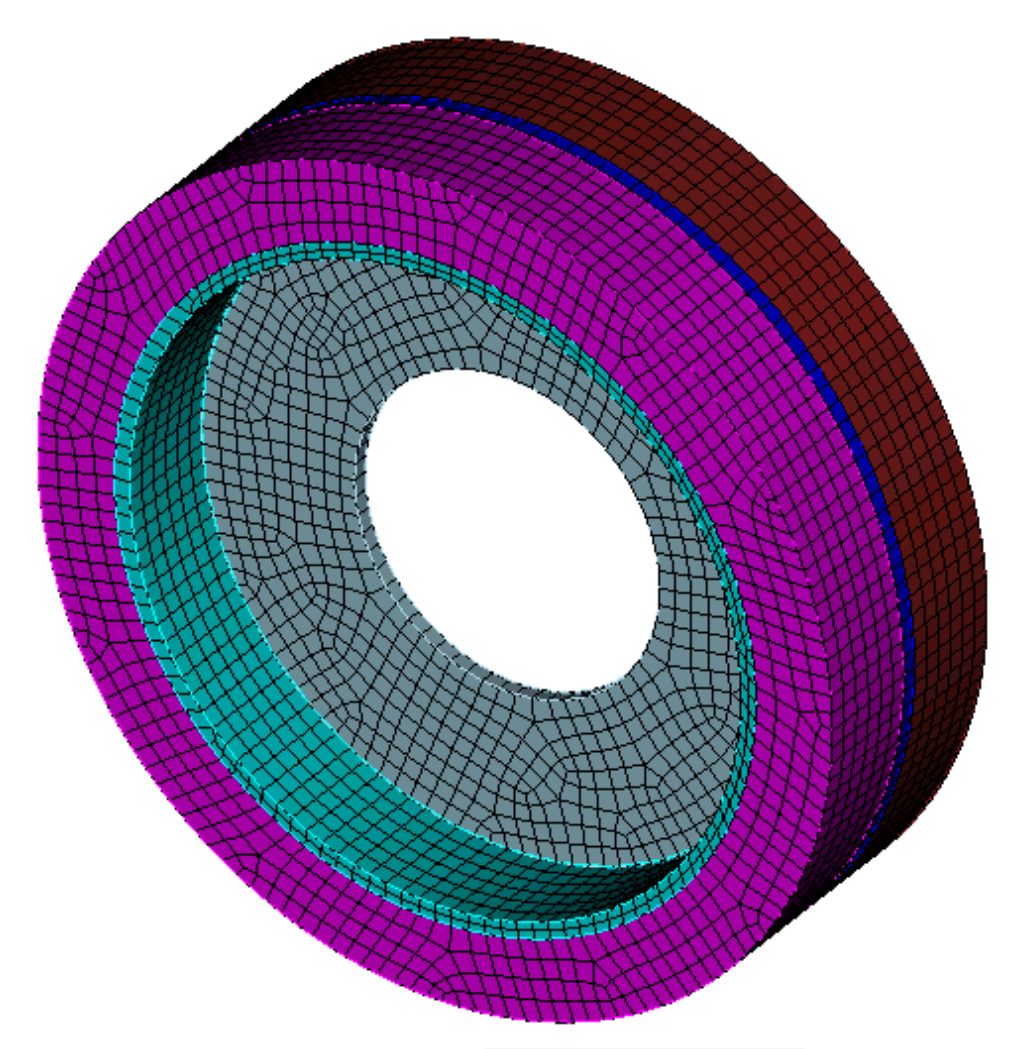

Fig 2.11 - Finite element mesh model

## Calculation settings:

- Time analysis;
- Scheme: Implicit;
- Elasticity;
- Thermal conductivity;
- Maximum time: 1000;
- Number of steps: 10.
### Calculation method used for the reference solution

The ANSYS solution acts as a reference.

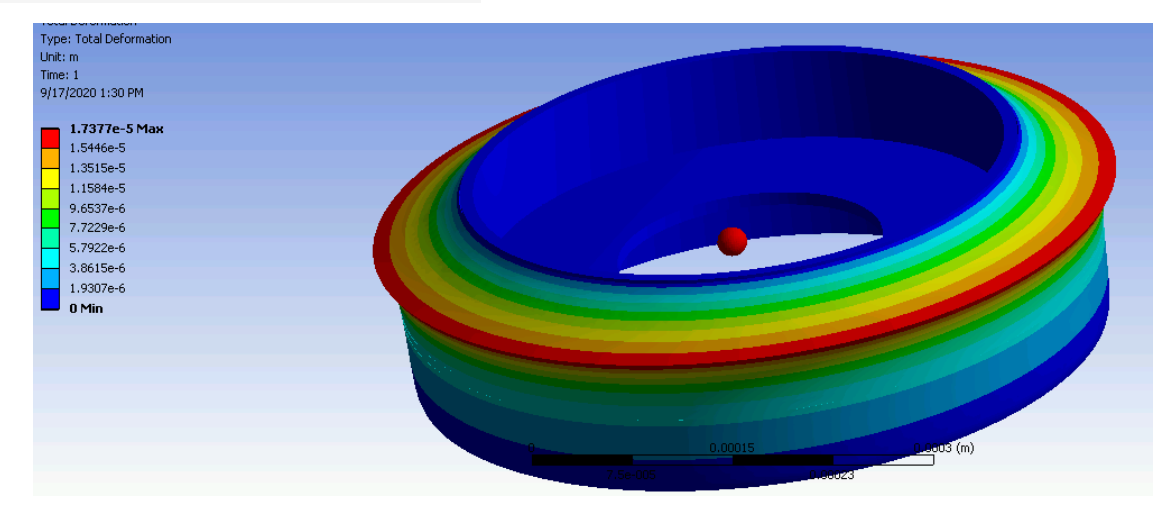

Fig 2.12 - Solving a problem in ANSYS

### **Result comparison**

| No. | Value                                                | Description    | Unit | Target | CAE Fidesys | Error,% |
|-----|------------------------------------------------------|----------------|------|--------|-------------|---------|
| 1   | $\begin{array}{llllllllllllllllllllllllllllllllllll$ | Displacement Z | m    | 0.0171 | 0.016878524 | 1.3     |

Script Fidesys:

reset  $#\{tireOuterHeight = 0.15\}$  $#\{tireThinHeight = 0.01\}$  $#\{wideSteelInnerR = 0.2\}$  $#\{thinSteelInnerR = 0.1\}$  $#\{$ wideSteelH = 0.01 $\}$  $#\{wideRubberH = 0.05\}$ set node constraint off create Cylinder height {tireOuterHeight} radius {wideSteelInnerR} create Cylinder height {tireOuterHeight} radius {wideSteelInnerR + wideSteelH} create Cylinder height {tireOuterHeight} radius {wideSteelInnerR + wideSteelH + wideRubberH} subtract body 1 from body 2 keep subtract body 2 from body 3 delete volume 1 webcut body all with plane zplane offset {tireThinHeight/2} webcut body all with plane zplane offset {-tireThinHeight/2} create Cylinder height {tireThinHeight} radius {wideSteelInnerR} create Cylinder height {tireThinHeight} radius {thinSteelInnerR} subtract body 10 from body 9 merge all

create material 1 modify material 1 name 'steel' modify material 1 set property 'MODULUS' value 2.1e+11 modify material 1 set property 'POISSON' value 0.3 modify material 1 set property 'DENSITY' value 7800 modify material 1 set property 'SPECIFIC\_HEAT' value 462 modify material 1 set property 'ISO\_CONDUCTIVITY' value 58 modify material 1 set property 'ISO\_THERMAL\_EXPANSION' value 1.2e-05 create material 2 modify material 2 name 'rubber' modify material 2 set property 'MODULUS' value 5e6 modify material 2 set property 'POISSON' value 0.45 modify material 2 set property 'DENSITY' value 1200 modify material 2 set property 'SPECIFIC\_HEAT' value 1420 modify material 2 set property 'ISO\_CONDUCTIVITY' value 0.1 modify material 2 set property 'ISO\_THERMAL\_EXPANSION' value 7.7e-05 block 1 volume 3 5 7 block 2 volume 4689 block 1 material 2 block 2 material 1 block 1 element solid order 2 block 2 element solid order 2 volume all size auto factor 4 mesh volume all create temperature on volume all value 25 create displacement on surface 12 15 dof all fix 0 create pressure on surface 13 16 magnitude 0 bcdep pressure 1 value '(1e3)\*t' #create acceleration on surface 47 dof 3 fix 0.01 analysis type dynamic heattrans elasticity dim3 dynamic method full solution scheme implicit maxtime 1000 steps 10 nonlinearopts maxiters 50 minloadsteps 1 maxloadsteps 10 tolerance 1e-3 targetiter 5

## 2.8. Test case No.2.8

### **Problem Description**

The transient process of loading a bar structure with a concentrated force is considered. The task checks the maximum total displacements at the moment of 1 sec, as well as the equality of the maximum total displacements to zero at the moment of 5 sec.

## Input Values

Geometric model:

• Truss geometry is built in a third-party CAD package and imported as a file with the stp extension (Truss.stp).

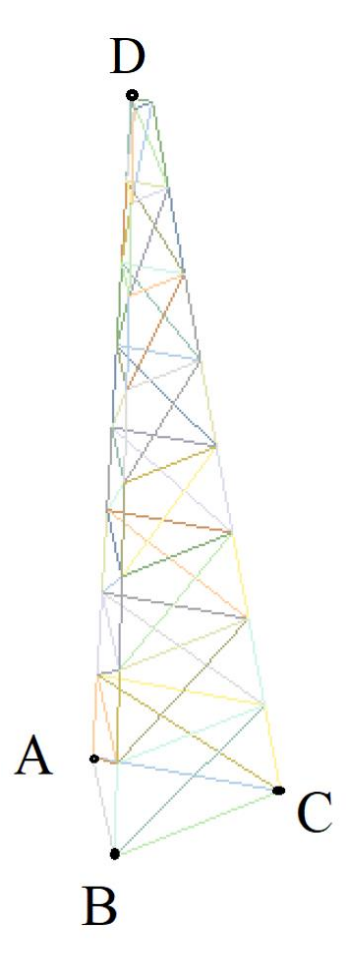

Fig 2.13 - Geometric model

Border conditions

- Fastening on all movements at points A, B, C.
- At point D, a point force is applied, depending on time according to the law in a tabular form (table 1)

| Time | Target force, N |
|------|-----------------|
| 0    | 0               |
| 1    | 10 <sup>5</sup> |
| 2    | 0               |
| 5    | 0               |

### Table 1 Setting the dependence on time for force

Material parameters:

- Isotropic
- Elastic modulus E = 200 GPa;
- Density  $\rho = 7800 \text{ kg/m}^3$ ;
- Poisson ratio v = 0.3.

#### Mesh:

- Beam finite elements of the first order;
- Section of beam elements: hollow tube, outer radius 100mm, inner radius 90mm.

#### Calculation settings:

- Dynamic calculation;
- Implicit scheme;
- Newton-Raphson method;
- At the first stage, from 0 sec to 2 sec, a step of 0.01 sec was used;
- At the second stage. From 2 sec to 5 sec, a step of 0.1 sec was used;
- Maximum time 5 s;
- Maximum number of steps 230;
- Output of every 10th step to .vtu file.

### Calculation method used for the reference solution

The problem has a numerical solution obtained in the ANSYS package.

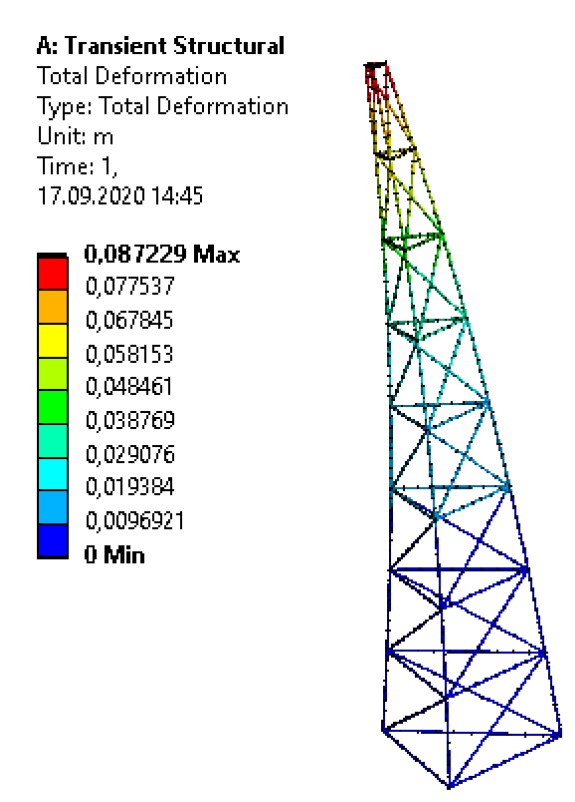

Fig 2.14 - Total displacements at time t = 1 s, m

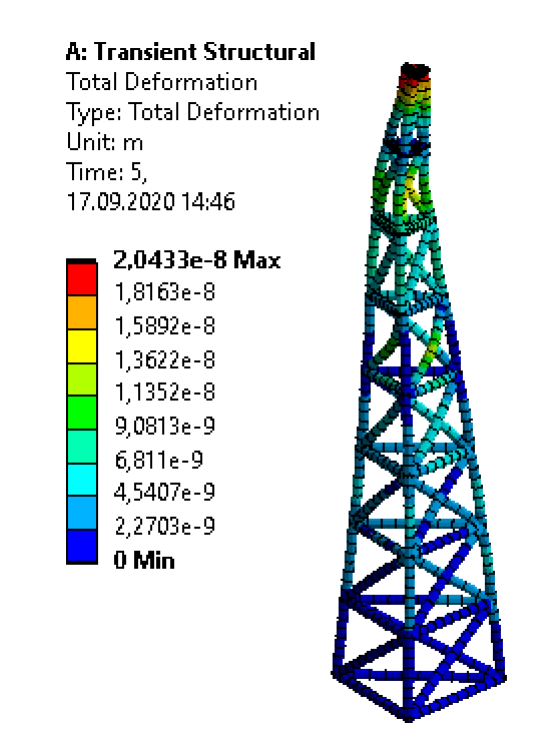

Fig 2.15 - Total displacements at time t = 5 s, m

### **Result comparison**

Below are the values for the displacements at the point (6.06032, 4.81675, 49.3827) at the time t = 1 s.

| No. | Value                                                    | Description    | Unit | Target   | CAE Fidesys    | Error,% |
|-----|----------------------------------------------------------|----------------|------|----------|----------------|---------|
| 1   | Component X of the displacement vector at the mesh nodes | Displacement X | m    | 0        | 5.4466067e-05  | 0.01    |
| 2   | Component Y of the displacement vector at the mesh nodes | Displacement Y | m    | 8.72e-2  | 8.7121458e-02  | 0.09    |
| 3   | Component Z of the displacement vector at the mesh nodes | Displacement Z | m    | -3.48e-3 | -3.4934805e-03 | 0.39    |

Below are the values for the displacements at the point (6.06032, 4.81675, 49.3827) at the last moment of time t = 5 s.

| No. | Value                                                    | Description    | Unit | Target | CAE Fidesys | Error,% |
|-----|----------------------------------------------------------|----------------|------|--------|-------------|---------|
| 1   | Component X of the displacement vector at the mesh nodes | Displacement X | М    | 0      | 0           | 0       |
| 2   | Component Y of the displacement vector at the mesh nodes | Displacement Y | м    | 0      | 0           | 0       |
| 3   | Component Z of the displacement vector at the mesh nodes | Displacement Z | м    | 0      | 0           | 0       |

#### CAE Fidesys script:

reset import step "C:\Users\ Truss.stp" heal merge vertex all curve all interval 5 curve all scheme equal mesh curve all create material 1 from 'Steel' modify material 1 set property 'DENSITY' value 7800 set duplicate block elements off block 1 add curve all block 1 material 1 create beam properties 1 modify beam properties 1 type 'Circle With Offset Hole' modify beam properties 1 angle 0.0 modify beam properties 1 ey 0.0 modify beam properties 1 ez 0.0 modify beam properties 1 geom\_D1 200e-3

modify beam properties 1 geom\_D2 180e-3 modify beam properties 1 geom e 0 modify beam properties 1 mesh\_quality 5 modify beam properties 1 warping\_dof off block 1 element beam order 1 block 1 beam properties 1 create displacement on vertex 4 2 1 dof all fix create force on vertex 54 force value {1e5} direction 0 1 0 create table 1 modify table 1 dependency time modify table 1 insert row 1 modify table 1 insert row 1 modify table 1 insert row 1 modify table 1 insert row 1 modify table 1 cell 2 1 value 1 modify table 1 cell 3 1 value 2 modify table 1 cell 4 1 value 5 modify table 1 cell 2 2 value 1e5 bcdep force 1 table 1 analysis type dynamic elasticity dim3 preload on dynamic method full\_solution scheme implicit maxtime 5 steps 500 newmark\_gamma 0.005 damping mass\_matrix 0 stiffness\_matrix 0.05 solver method direct use uzawa auto try other off output nodalforce off energy off record3d off log on vtu on material off results everystep 10

### 2.9. Test case No.2.9

### **Problem Description**

The Lamb problem is considered, which is a dynamic action model of a concentrated load on the elastic halfplane boundary. Applied load depends on time according to Berlage's law. The model consists of two layers with different materials.

### Input Values

Geometric model:

• See Fig 2.16.

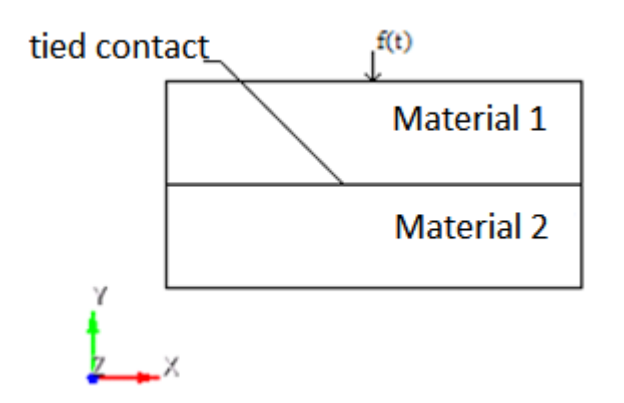

Fig 2.16 - Geometric model

Border conditions:

• Point force is given using the Berlage formula:  $f(t) = A \cdot \frac{\omega_1^2 e^{-\omega_1 t}}{4} (\sin(\omega_0 t)(-\frac{t^2}{\omega_1} + \frac{t}{\omega_1^2} + \frac{1}{\omega_1^3}) - \cos(\omega_0 t)\sqrt{3}(\frac{t^2}{\omega_1} + \frac{t}{\omega_1^2})), \omega_1 = \frac{\omega_0}{\sqrt{3}}, \omega_0 = 2\pi\omega$ 

where A - amplitude,  $\omega$  - frequency, t - time;

Non-reflective conditions applied to bottom and side faces.

Material parameters of the top layer:

- Young's modulus E = 2e + 08;
- Poisson ratio v = 0.3;
- Density  $\rho = 1900$ ;
- Cohesion K = 29000;
- Angle of internal friction  $\alpha = 20$ ;

• Angle of dilatancy  $\beta = 10$ 

Material parameters of the bottom layer:

- Young's modulus E = 3e + 08;
- Poisson ratio v = 0.3;
- Density  $\rho = 1900$ ;
- Cohesion K = 29000;
- Angle of internal friction  $\alpha = 20$ ;
- Angle of dilatancy  $\beta = 10$ .

Finite element mesh generation:

• Spectral elements of the 3rd order.

The mesh should be of flat quadrangles, the height of the element is calculated in accordance with the wavelength (see subclause 1.6).

Contact settings:

- Type: Tied;
- Tolerance 0.0005;
- Method: MPC.

Calculation settings:

- Dynamic calculation;
- Maximum time 5 s;
- Maximum number of steps 2025;
- Output of every 135 steps to a .vtu file.

#### Calcuation method used for the reference solution

The values are compared to the full model, without using the associated contact (1.16)

#### **Result comparison**

The displacement values are checked at the point (70.4225, 4.31214e-15, 0).

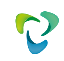

| No. | Value                                                        | Description    | Unit | Target       | CAE Fidesys    | Error,% |
|-----|--------------------------------------------------------------|----------------|------|--------------|----------------|---------|
| 1   | Displacement vector<br>components at mesh nodes at<br>step 6 | Displacement X | m    | -0.00110025  | -0.0011002537  | <<0.01  |
| 2   | Displacement vector<br>components at mesh nodes at<br>step 6 | Displacement Y | m    | 0.000517095  | 0.00051707876  | <<0.01  |
| 3   | Displacement vector<br>components at mesh nodes at<br>step 8 | Displacement X | m    | -4.78016e-05 | -4.7799808e-05 | <<0.01  |
| 4   | Displacement vector<br>components at mesh nodes at<br>step 8 | Displacement Y | m    | -0.000445372 | -0.00044537138 | <<0.01  |

Script CAE Fidesys:

reset set default element hexzplane webcut body 1 with plane xplane offset 0 webcut body 1 with plane yplane offset 0 delete Surface 3 rotate Surface 4 5 angle -90 about Z include\_merged webcut body 3 1 with plane yplane offset -250 merge curve 18 25 merge curve 22 27 surface all size 7 mesh surface all create material 1 modify material 1 name 'Material1' modify material 1 set property 'MODULUS' value 2e+08 modify material 1 set property 'POISSON' value 0.3 modify material 1 set property 'DENSITY' value 1900 modify material 1 set property 'COHESION' value 29000 modify material 1 set property 'INT\_FRICTION\_ANGLE' value 20 modify material 1 set property 'DILATANCY\_ANGLE' value 10 create material 2 modify material 2 name 'Material2' modify material 2 set property 'MODULUS' value 2e+08 modify material 2 set property 'POISSON' value 0.3 modify material 2 set property 'DENSITY' value 1900 modify material 2 set property 'COHESION' value 29000 modify material 2 set property 'INT\_FRICTION\_ANGLE' value 20 modify material 2 set property 'DILATANCY\_ANGLE' value 10 set duplicate block elements off block 1 add surface 97 set duplicate block elements off block 2 add surface 8 6 block 1 material 1 block 2 material 2 block 1 2 element plane order 3 create absorption on curve 28 24 13 15 19 21 create force on vertex 10 force value 1 direction 0 -1 0 bcdep force 1 value 'berlage(1e+8, 10, time)' create receiver on curve 16 displacement 1 1 1 #create receiver on curve 16 velocity 1 1 1 #create receiver on curve 16 principalstress 1 1 1

#create receiver on curve 16 pressure

create contact master curve 17 23 slave curve 20 26 tolerance 0.0005 type tied method auto analysis type dynamic elasticity dim2 planestrain preload off dynamic method full\_solution scheme explicit maxtime 3 maxsteps 2025 output nodalforce off energy off record3d on log on vtu on material off results everystep 135

## 2.10. Test case No.2.10

### **Problem Description**

In the problem, a suspended beam with a square section is considered, fixed in the upper section. An axial tensile force is applied to the free end of the beam.

## Input values

Geometric model:

- Beam height L = 10 in;
- Beam width d = 2 in;
- Geometry is imported from 01\_model.stp file.

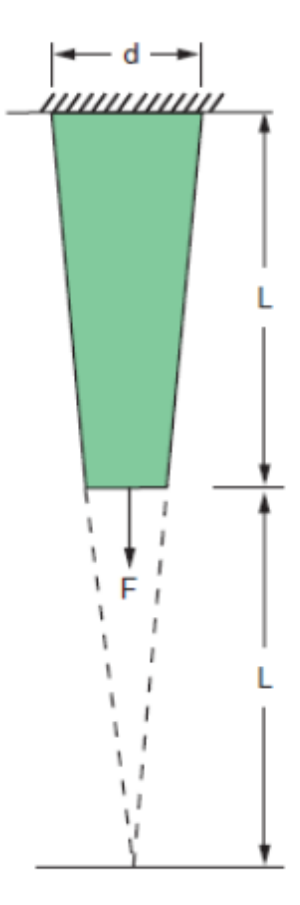

Fig 2.17 - Geometric model of the problem

#### Border conditions:

- Zero displacements along all axes on the Y = 0 plane;
- Axial force F = 5000, 7500, 10,000 lb, applied to all nodes of the Y = L plane.
- Number of loading steps: 3

Material parameters:

- Elastic modulus E = 10.4e + 6 psi;
- Poisson ratio v = 0.3.

Mesh:

- Second-order conformal mesh;
- Finite elements: hexahedrons.

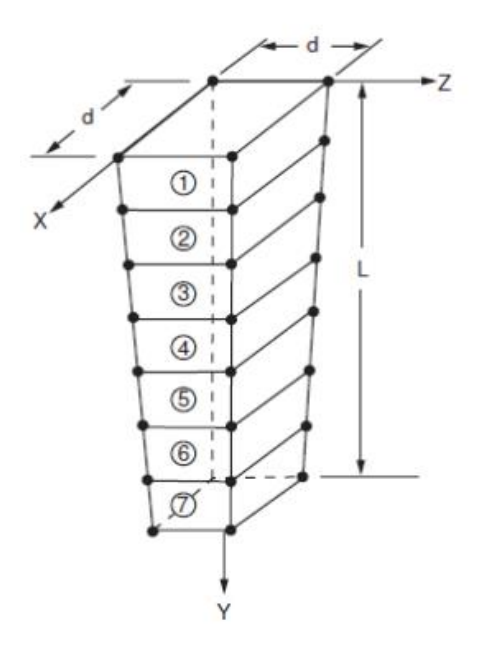

Fig 2.18 - Finite element mesh model

## Calcuation method used for the reference solution

The ANSYS solution VM37 problem [1] acts as a reference.

Reference:

[1] Verification Manual for the Mechanical APDL Application, SAS IP, Inc 2009 *Result comparison* 

| No. | Loading<br>steps | Value                                                  | Description   | Unit | Target | CAE<br>Fidesys | Error,% |
|-----|------------------|--------------------------------------------------------|---------------|------|--------|----------------|---------|
| 1   | Step 3           | Stresstensorcomponent $\sigma_{yy}$ atpoint(1, L/2, 1) | Stress YY     | psi  | 4444   | 4443.109       | 0.02    |
| 2   | Step 3           | Step number                                            | dimensionless | -    | 3      | 3              | -       |

CAE Fidesys script: reset

import step "01\_model.stp"

#import step "D:/Комплект численных решений/CAD/01 model.stp" heal move Volume 1 x 1 y 0 z 1 include merged volume 1 size auto factor 10 mesh volume 1 create material 1 modify material 1 name 'mat1' modify material 1 set property 'MODULUS' value 1.04e+07 modify material 1 set property 'POISSON' value 0.3 set duplicate block elements off block 1 add volume 1 block 1 material 1 cs 1 element solid order 2 create displacement on surface 4 dof all fix create pressure on surface 2 magnitude -10000 create table 1 modify table 1 dependency time modify table 1 insert row 1 modify table 1 insert row 1 modify table 1 insert row 1 modify table 1 cell 1 1 value 1 modify table 1 cell 2 1 value 2 modify table 1 cell 3 1 value 3 modify table 1 cell 1 2 value -5000 modify table 1 cell 2 2 value -7500 modify table 1 cell 3 2 value -10000 bcdep pressure 1 table 1 analysis type static elasticity dim3

static steps 3

# 2.11. Test Case No2.11

### **Problem Description**

The problem of testing the ability of contact algorithms to transmit uniform pressure using a non-conformal irregular mesh is considered.

## Input Values

Geometric model:

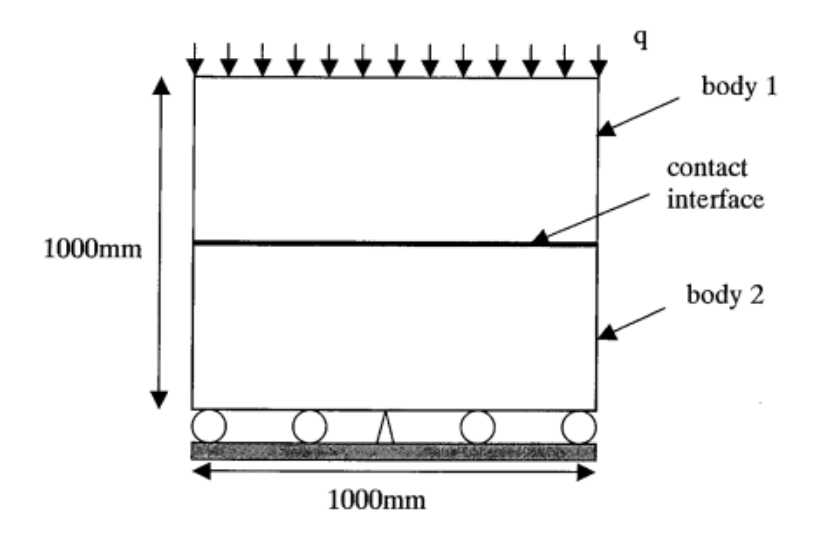

Fig 2.19 - Geometric model

Boundary conditions:

- The bottom side of the foundation is fixed in vertical movement, the center of this side is fixed in all directions;
- To improve the convergence of the problem, added pinning of vertex 2 along the x axis;
- Pressure  $q=40000 \text{ H/m}^2$ .

Material Properties:

- Isotropic;
- Young's modulus E = 100 MPa;
- Poisson ratio v = 0.3.

#### Mesh:

• Non-conformal irregular mesh, first-order elements.

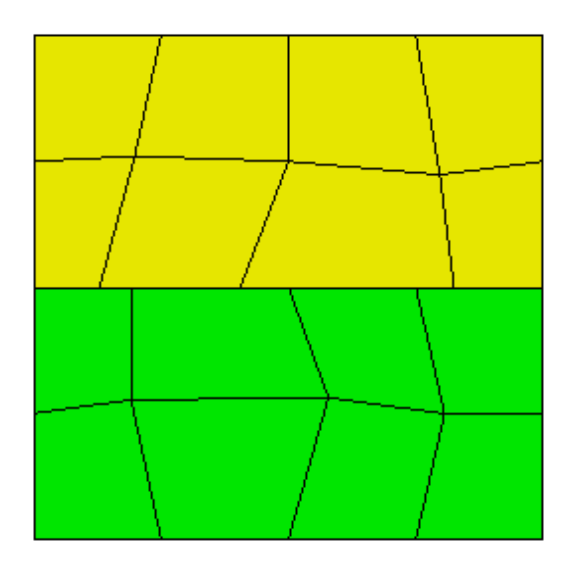

Fig 2.20 - Non-conformal irregular mesh

### Contact Settings:

- Type: general;
- Tolerance: 0.0005;
- Method: auto.

Calculation Settings:

- Static;
- Elasticity.

## **Output Values**

The values for the voltage in contact at points with coordinates (-0.5,0.001,0), (0,0.001,0) and (0.5,0.001,0) are presented below.

| No | Value                                                                  | Description      | Unit | Target |
|----|------------------------------------------------------------------------|------------------|------|--------|
| 1  | Stress tensor components in the contact zone at a point (-0.5,0.001,0) | Contact Stress N | Pa   | 40000  |
| 2  | Stress tensor components in the contact zone at a point (0,0.001,0)    | Contact Stress N | Pa   | 40000  |
| 3  | Stress tensor components in the contact zone at a point (0.5,0.001,0)  | Contact Stress N | Ра   | 40000  |

## Calculation method used for the reference solution

The problem has a numerical solution [1]. Expected results:

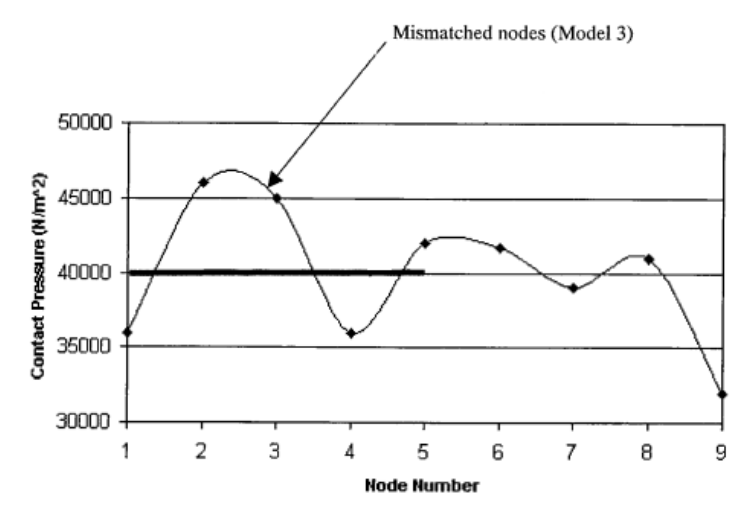

#### Reference:

[1] NAFEMS R0081 - Benchmark Tests for Finite Element Modelling of Contact, Gapping and Sliding *Result comparison* 

| No | Value                                                                      | Description      | Unit | Target | CAE<br>Fidesys | Error,<br>% |
|----|----------------------------------------------------------------------------|------------------|------|--------|----------------|-------------|
| 1  | Stress tensor components in the contact zone at a point (-<br>0.5,0.001,0) | Contact Stress N | Pa   | 40000  | 39839.9999     | 0.4         |
| 2  | Stress tensor components in the contact zone at a point (0,0.001,0)        | Contact Stress N | Pa   | 40000  | 39836.085      | 0.41        |
| 3  | Stress tensor components in the contact zone at a point (0.5,0.001,0)      | Contact Stress N | Ра   | 40000  | 39840          | 0.4         |

### CAE Fidesys Script:

reset set default element hex create surface rectangle width 1 height 1 zplane webcut body 1 with plane yplane offset 0 partition create curve 3 position 0 -50 0 create material 1 modify material 1 name 'mat1' modify material 1 set property 'MODULUS' value 1e+8 modify material 1 set property 'POISSON' value 0.3 curve 1 interval 4 curve 1 scheme equal mesh curve 1 curve 9 10 interval 2 curve 9 10 scheme equal mesh curve 9 10 mesh surface 3 node 12 move X -0.120828 Y 0.000000 Z 0.000000 node 11 move X -0.094434 Y 0.000000 Z 0.000000 node 10 move X 0.074762 Y 0.000000 Z 0.000000 node 13 move X -0.058639 Y 0.049426 Z -0.000000 node 15 move X 0.047123 Y -0.026582 Z -0.000000 node 13 move X 0.006909 Y -0.039155 Z -0.000000 curve 7 6 interval 2 curve 7 6 scheme equal mesh curve 7 6 curve 11 3 interval 2 curve 11 3 scheme equal mesh curve 11 3 surface 2 size auto factor 10 mesh surface 2 node 27 move X -0.058639 Y 0.000000 Z 0.000000 node 30 move X -0.058639 Y 0.026582 Z -0.000000 node 29 move X 0.078311 Y 0.031188 Z -0.000000 node 28 move X 0.056336 Y -0.001057 Z -0.000000 block 1 add surface 2 block 2 add surface 3 block all material 'mat1' block 1 element plane order 1 block 2 element plane order 1 create displacement on vertex 9 dof all fix create displacement on curve 3 11 dof 2 fix create displacement on vertex 2 dof 1 fix create pressure on curve 1 magnitude 40000 create contact master curve 5 slave curve 8 type general friction 0.0 ignore\_overlap off offset 0.0 tolerance 0.0005 method auto analysis type static elasticity dim2 planestrain

# 2.12. Test Case No2.12

## **Problem Description**

The problem of testing the ability of contact algorithms to transfer total displacements using a non-conformal irregular mesh with a rigid contact is considered.

### Input Values

Geometric model:

• 02\_model.stp.

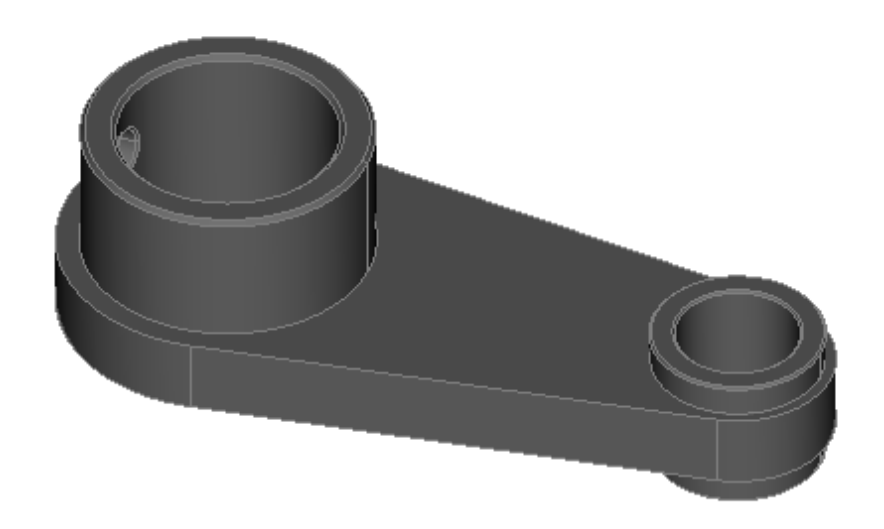

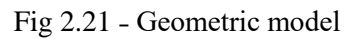

### Material Properties:

- Isotropic;
- Young's modulus  $E = 2e11 \Pi a$ ;
- Poisson ratio v = 0.3;
- Density  $\rho = 7850 \text{ kg/m}^3$ .

#### Mesh:

• Finite-elements mesh (order 2).

### Boundary conditions:

- The inner surface of the larger cylinder is rigidly fixed;
- Pressure p=1e5 MΠa acts on the upper surface of the small cylinder;

• Tolerance for tied contact settings is 0.25.

Before starting the calculation, the model should be scaled by 0.001 for correct results.

Calculation Settings:

- Static;
- Elasticity.

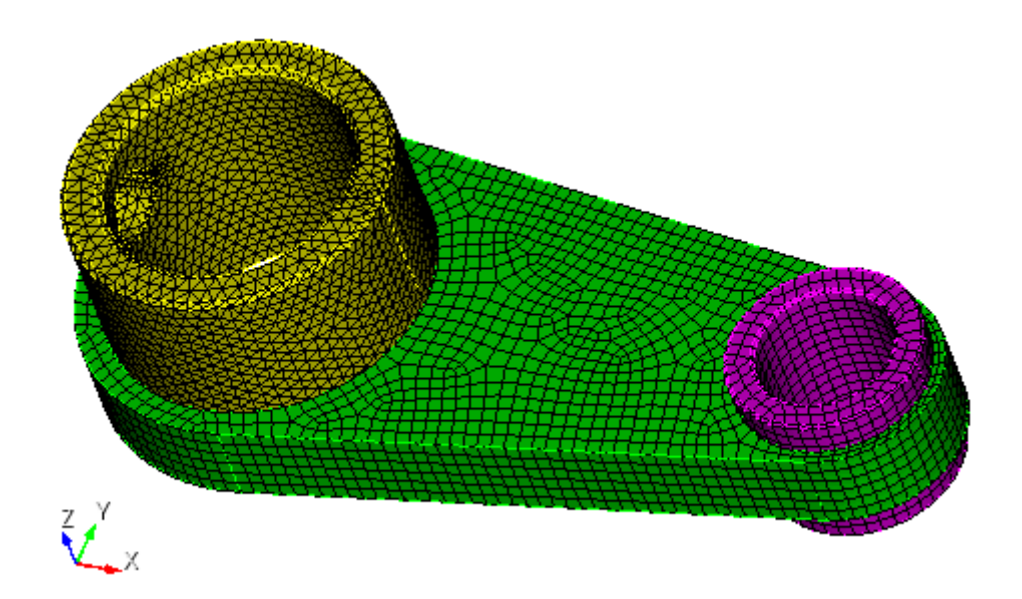

Fig 2.22 - Finite-element mesh

## **Output Values**

| No | Value                                                                   | Description      | Unit | Target    |
|----|-------------------------------------------------------------------------|------------------|------|-----------|
| 1  | Maximum value of total displacements on a mesh with element size 0.0025 | Displacement sum | m    | 3.2011e-6 |

## Calculation method used for the reference solution

The ANSYS solution acts as a reference. For the correctness of the comparison, a study was carried out for mesh convergence (Figures 2.24-2.26).

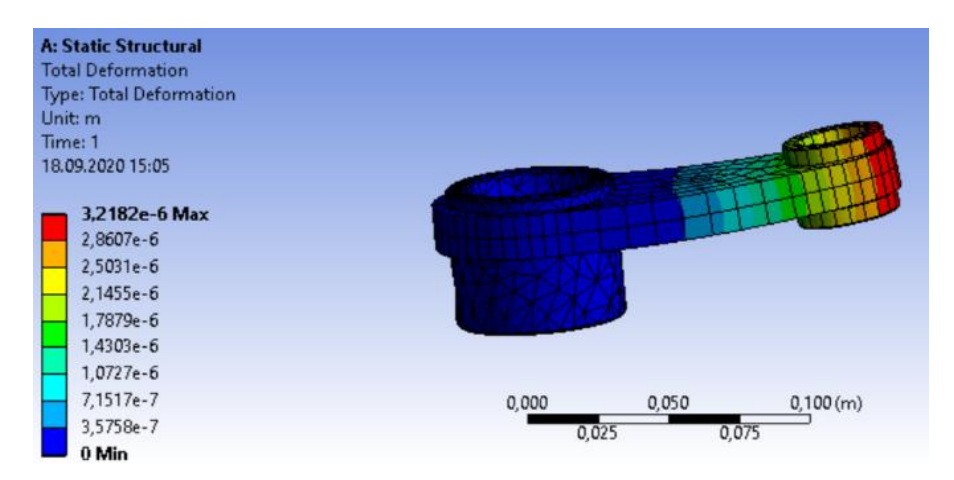

Fig 2.24 - Values of total displacements with an element size = 0.01

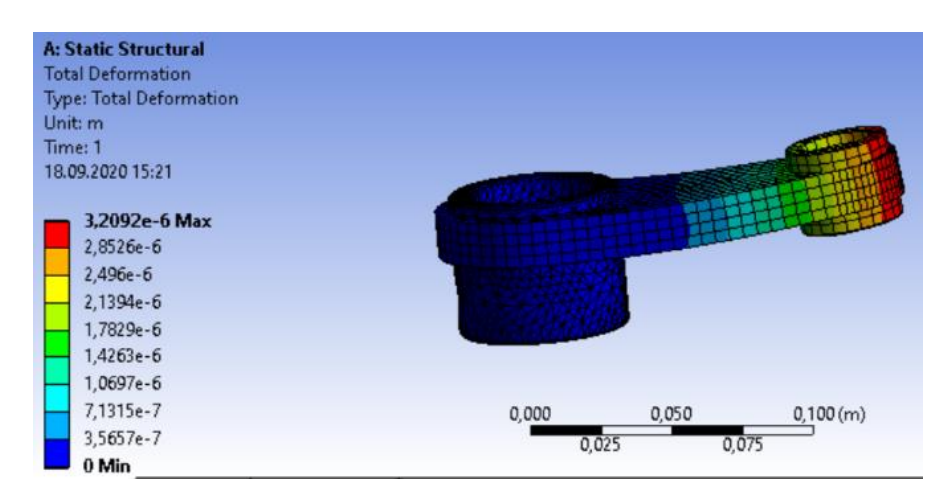

Fig 2.25 - Values of total displacements with an element size = 0.005

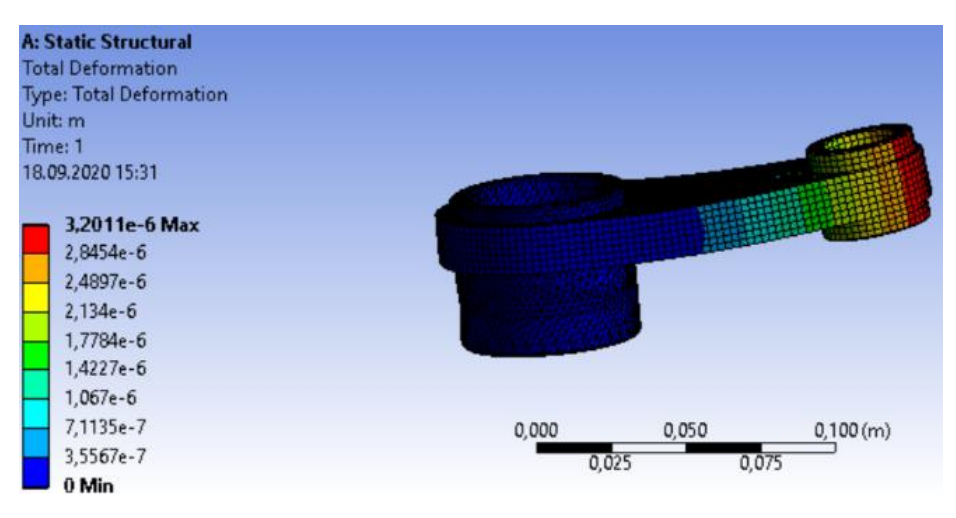

Fig 2.26 - Values of total displacements with an element size = 0.0025

### **Result comparison**

| N | Value                                                                          | Description         | Unit | Target        | CAE Fidesys   | Error,% |
|---|--------------------------------------------------------------------------------|---------------------|------|---------------|---------------|---------|
| 1 | Maximum value of total displacements<br>on a mesh with element size $= 0.0025$ | Displacement<br>sum | m    | 3.2011e-<br>6 | 3. 1847985e-6 | 0.51    |

#### CAE Fidesys Script:

reset import step "C: /02\_model.step" heal Volume all scale 0.001 volume all size 0.0025 mesh volume 1 volume 3 redistribute nodes off volume 3 scheme Sweep source surface 24 target surface 23 sweep transform least squares volume 3 autosmooth target on fixed imprints off smart smooth off volume 3 redistribute nodes off volume 3 scheme Sweep source surface 24 target surface 23 sweep transform least squares volume 3 autosmooth target on fixed imprints off smart smooth off mesh volume 3 volume 2 scheme tetmesh proximity layers off geometry approximation angle 15 volume 2 tetmesh growth\_factor 1 Trimesher surface gradation 1.3 Trimesher volume gradation 1.3 Trimesher geometry sizing on mesh volume 2 create material 1 modify material 1 name 'material 1' modify material 1 set property 'MODULUS' value 2e+11 modify material 1 set property 'POISSON' value 0.3 modify material 1 set property 'DENSITY' value 7850 set duplicate block elements off block 1 add volume all block 1 material 1 cs 1 element solid order 2 create displacement on surface 19 dof all fix 0 create pressure on surface 24 magnitude 1e5 create contact autoselect tolerance 0.00025 type tied method auto analysis type static elasticity dim3

## 2.13. Test case No2.13

### **Problem description**

Determination of effective mechanical characteristics for a cube of a homogeneous isotropic material. *Input values* 

#### Material properties:

- Isotropic;
- Young's modulus E = 1 Pa;
- Poisson ratio v = 0.25;
- Density  $\rho = 1 kg / m^3$ ;
- Thermal conductivity coefficient  $\varkappa = 1 \text{ W/(m \cdot K)};$
- Thermal expansion coefficient  $\alpha = 1 \text{ K}^{-1}$ .

#### Geometrical model

- Cube with edge length of 1 m;
- Homogeneous material.

Boundary conditions:

• Non-periodic

Mesh:

• First order hexahedrons.

### Target results

| No | Value                                    | Description     | Unit     | Target |
|----|------------------------------------------|-----------------|----------|--------|
| 1  | Effective thermal expansion coefficients | $\alpha_{11}$   | $K^{-1}$ | 1      |
| 2  | Effective thermal expansion coefficients | $\alpha_{22}$   | $K^{-1}$ | 1      |
| 3  | Effective thermal expansion coefficients | α <sub>33</sub> | $K^{-1}$ | 1      |

### Numerically approximate analytical solution

Let us consider the representative volume  $V_0$ , allocated in the initial state, before deformation. At its boundary, we set the boundary conditions in the form of zero pressure

$$N \cdot \sigma|_{\Gamma_0} = 0$$

we change the temperature of the entire volume by  $\Delta T$  and solve the boundary value problem of the elasticity theory on the representative volume

$$\nabla\cdot\sigma=0$$

As a result of calculating the described problem, we obtain the distribution field of the strain tensor E on a representative volume. We average it by volume:

$$E^e = \frac{1}{V} \int\limits_V EdV$$

As a result, we have that we set the same temperature change  $\Delta T$  for the representative volume and no more boundary conditions, except for zero pressure at the boundary - and as a result of averaging we obtained the effective strain tensor $E^e$ . We will seek effective thermoelastic characteristics in the form:

$$E^e = \alpha_{ij} \Delta T$$

For a homogeneous material, a numerically approximate analytical solution is trivial: with averaging, we should obtain effective thermal expansion coefficients, equal to the thermal expansion coefficients of this homogeneous material. This works for isotropic, transversely isotropic, and orthotropic materials.

### Results

First order hexahedral mesh

| No | Value                                    | Description     | Unit     | Target | CAE Fidesys<br>result | Error, % |
|----|------------------------------------------|-----------------|----------|--------|-----------------------|----------|
| 1  | Effective thermal expansion coefficients | $\alpha_{11}$   | $K^{-1}$ | 1      | 1                     | 0        |
| 2  | Effective thermal expansion coefficients | α22             | $K^{-1}$ | 1      | 1                     | 0        |
| 3  | Effective thermal expansion coefficients | α <sub>33</sub> | $K^{-1}$ | 1      | 1                     | 0        |

#### CAE Fidesys script:

reset brick x 1 volume 1 scheme Map volume 1 size 0.5 mesh volume 1 create material 1 name 'Material1' modify material 1 set property 'MODULUS' value 1 modify material 1 set property 'POISSON' value 0.25 modify material 1 set property 'ISO\_THERMAL\_EXPANSION' value 1 modify material 1 set property 'ISO\_CONDUCTIVITY' value 1 block 1 volume 1 block 1 material 'Material1' block 1 element solid order 2 analysis type effectiveprops heattrans dim3 periodicbc off

### Reference

[1] Вишняков Л.Р., Грудина Т.В., Кадыров В.Х., Карпинос Д.М., Олейник В.И., Сапожникова А.Б., Тучинский Л.И. Композиционные материалы. Справочник. – Киев: Наукова думка, 1985. – 592 с.

[2] Кристенсен Р. Введение в механику композитов. – М.: «Мир», 1982. – 334 с.

[3] Победря Б.Е. Механика композиционных материалов. - М.: Издательство Московского университета, 1984. - 335 с.

# 2.14. Test case No2.14

### **Problem description**

Determination of effective mechanical properties for a cube of homogeneous orthotropic material. *Input values* 

Material Properties:

- Orthotropic;
- Young's modulus  $E_x = 12$  Pa;
- Young's modulus E<sub>y</sub> = 8 Pa;
- Young's modulus  $E_z = 4$  Pa;
- Principal Poisson's ratio  $v_{xy} XY = 0.375$ ;
- Principal Poisson's ratio  $v_{xz} = 0.75$ ;
- Principal Poisson's ratio  $v_{yz} = 0.5$ ;
- Density  $\rho = 1 kg / m^3$ ;
- Shear modulus  $G_{xy} = 3$  Pa;
- Shear modulus  $G_{xz} = 2$  Pa;
- Shear modulus  $G_{yz} = 1$  Pa;
- Thermal expansion coefficient  $\alpha_x = 1 \text{ K}^{-1}$ ;
- Thermal expansion coefficient  $\alpha_y = 2 \text{ K}^{-1}$ ;
- Thermal expansion coefficient  $\alpha_z = 3 \text{ K}^{-1}$ .

Geometrical model

- Cube with edge length of 1 m;
- Homogeneous material.

Boundary conditions:

• Non-periodic

Mesh:

• Second order hexahedrons.

## Target results

| No | Value                                    | Description   | Unit                   | Target |
|----|------------------------------------------|---------------|------------------------|--------|
| 1  | Effective thermal expansion coefficients | $\alpha_{11}$ | <b>K</b> <sup>-1</sup> | 1      |
| 2  | Effective thermal expansion coefficients | a22           | K <sup>-1</sup>        | 2      |
| 3  | Effective thermal expansion coefficients | α33           | $K^{-1}$               | 3      |

### Numerically approximate analytical solution

Numerically approximate analytical solution given in part 2.1.

### Results

Second order hexahedral mesh

| No | Value                                    | Description     | Unit                   | Target | CAE Fidesys<br>result | Error, % |
|----|------------------------------------------|-----------------|------------------------|--------|-----------------------|----------|
| 1  | Effective thermal expansion coefficients | α11             | $K^{-1}$               | 1      | 1                     | 0.00%    |
| 2  | Effective thermal expansion coefficients | α <sub>22</sub> | $K^{-1}$               | 2      | 2                     | 0.00%    |
| 3  | Effective thermal expansion coefficients | α33             | <b>K</b> <sup>-1</sup> | 3      | 3                     | 0.00%    |

|                | TT' 1     | •      |
|----------------|-----------|--------|
| $( \Lambda L)$ | HIDOGTO   | compt  |
| CAE            | 1.1002878 | SCHDL. |
|                |           | ~      |

reset set default element hex brick x 1.0 volume 1 size 0.5 mesh volume 1 create material 1 modify material 1 name 'Material 1' modify material 1 set property 'ORTHOTROPIC\_E\_X' value 12 modify material 1 set property 'ORTHOTROPIC\_E\_Y' value 8 modify material 1 set property 'ORTHOTROPIC\_E\_Z' value 4 modify material 1 set property 'ORTHOTROPIC\_PR\_XY' value 0.375 modify material 1 set property 'ORTHOTROPIC\_PR\_XZ' value 0.75 modify material 1 set property 'ORTHOTROPIC\_PR\_YZ' value 0.5 modify material 1 set property 'ORTHOTROPIC\_G\_XY' value 3 modify material 1 set property 'ORTHOTROPIC\_G\_XZ' value 2 modify material 1 set property 'ORTHOTROPIC\_G\_YZ' value 1 modify material 1 set property 'ORTHO\_THERMAL\_EXPANSION\_X' value 1 modify material 1 set property 'ORTHO\_THERMAL\_EXPANSION\_Y' value 2 modify material 1 set property 'ORTHO\_THERMAL\_EXPANSION\_Z' value 3 modify material 1 set property 'DENSITY' value 1 modify material 1 set property 'ORTHO CONDUCTIVITY X' value 1 modify material 1 set property 'ORTHO CONDUCTIVITY Y' value 2 modify material 1 set property 'ORTHO\_CONDUCTIVITY\_Z' value 3 block 1 volume 1 block 1 material 'Material 1' block 1 element solid order 2 analysis type effectiveprops heattrans dim3 periodicbc off

Reference:

[1] Вишняков Л.Р., Грудина Т.В., Кадыров В.Х., Карпинос Д.М., Олейник В.И., Сапожникова А.Б., Тучинский Л.И. Композиционные материалы. Справочник. – Киев: Наукова думка, 1985. – 592 с.

[2] Кристенсен Р. Введение в механику композитов. – М.: «Мир», 1982. – 334 с.

[3] Победря Б.Е. Механика композиционных материалов. - М.: Издательство Московского университета, 1984. - 335 с.

# 2.15. Test case No2.15

### **Problem description**

Determination of effective mechanical characteristics for a cube of a homogeneous transversely isotropic material.

### Input values

Material Properties:

- Transversely isotropic;
- Young's modulus  $E_T = 3$  Pa;
- Young's modulus  $E_L = 4$  Pa;
- Principal Poisson's ratio  $v_T = 0.25$ ;
- Principal Poisson's ratio  $v_{TL} = 0.5$ ;
- Shear modulus  $G_{TL} = 1$  Pa;
- Thermal expansion coefficient  $\alpha_T = 1 \text{ K}^{-1}$ ;
- Thermal expansion coefficient  $\alpha_L = 2 \text{ K}^{-1}$ .

Geometrical model

- Cube with edge length of 1 m;
- Homogeneous material.

Boundary conditions:

• Non-periodic

Mesh:

• First order hexahedrons.

### Target results

| No | Value                                    | Description     | Unit            | Target |
|----|------------------------------------------|-----------------|-----------------|--------|
| 1  | Effective thermal expansion coefficients | $\alpha_{11}$   | K <sup>-1</sup> | 1      |
| 2  | Effective thermal expansion coefficients | α <sub>22</sub> | $K^{-1}$        | 1      |
| 3  | Effective thermal expansion coefficients | α <sub>33</sub> | $K^{-1}$        | 2      |

## Numerically approximate analytical solution

Numerically approximate analytical solution given in part 2.1.

### Results

| No | Value                                    | Description     | Unit                   | Target | CAE Fidesys<br>result | Error, % |
|----|------------------------------------------|-----------------|------------------------|--------|-----------------------|----------|
| 1  | Effective thermal expansion coefficients | α <sub>11</sub> | $K^{-1}$               | 1      | 1                     | 0.00%    |
| 2  | Effective thermal expansion coefficients | α22             | $K^{-1}$               | 1      | 1                     | 0.00%    |
| 3  | Effective thermal expansion coefficients | α33             | <b>K</b> <sup>-1</sup> | 2      | 2                     | 0.00%    |

CAE Fidesys script:

reset brick x 1 volume 1 scheme Map volume 1 size 0.5 mesh volume 1 create material 1 modify material 1 set property 'TR\_ISO\_CONDUCTIVITY\_T' value 1 modify material 1 set property 'TR\_ISO\_CONDUCTIVITY\_L' value 2 block 1 volume 1 block 1 volume 1 block 1 element solid order 2 analysis type effectiveprops heattrans dim3 periodicbc off

#### Reference:

[1] Вишняков Л.Р., Грудина Т.В., Кадыров В.Х., Карпинос Д.М., Олейник В.И., Сапожникова А.Б., Тучинский Л.И. Композиционные материалы. Справочник. – Киев: Наукова думка, 1985. – 592 с.

[2] Кристенсен Р. Введение в механику композитов. – М.: «Мир», 1982. – 334 с.

[3] Победря Б.Е. Механика композиционных материалов. - М.: Издательство Московского университета, 1984. - 335 с.

# 2.16. Test case No2.16

### **Problem Description**

Determination of effective mechanical properties for a single layer fibrous composite.

## Input values

Material Properties:

- Matrix material:
  - o Isotropic;
  - $\circ$  Young's modulus = 1 Pa;
  - $\circ$  Poisson ratio = 0.25;
  - Thermal conductivity coefficient =  $2 \frac{W}{m_*\kappa}$ .
- Thread material:
  - o Isotropic;
  - Young's modulus = 1 Pa;
  - Poisson ratio = 0.25;
  - Thermal conductivity coefficient =  $10 \frac{W}{m*\kappa}$ .

### Geometrical model:

- Parallelepiped 4 x 16 x 16;
- Thread of length 25 and radius of 2.85459861019 (selected so the thread volume concentration in composite is equal to 10%) runs through center line parallel to the X axis;
- Thread:  $\lambda = 10$ ;
- Matrix:  $\lambda = 2$ .

Boundary conditions:

• Periodic.

### Mesh:

• First order tetrahedrons.

## Target results

| No | Value                                      | Description | Unit              | Target  |
|----|--------------------------------------------|-------------|-------------------|---------|
| 1  | Effective thermal conductivity coefficient | λ_11        | $\frac{W}{m * K}$ | 2.8     |
| 2  | Effective thermal conductivity coefficient | λ_22        | $\frac{W}{m * K}$ | 2.28571 |

| 3 | Effective thermal conductivity coefficient | λ_33 | $\frac{W}{m * K}$ | 2.28571 |
|---|--------------------------------------------|------|-------------------|---------|
|---|--------------------------------------------|------|-------------------|---------|

### Numerically approximate analytical solution

Numerically approximate analytical solutiontaken from 1.6.2 paragraph of Karpinos's "Composite materials". Effective thermal conductivity coefficients determined by following formula:

$$\lambda_x = \gamma_f \lambda_f + \gamma_m \lambda_m$$
$$\lambda_y = \lambda_z \approx \lambda_m \frac{1 + \gamma_f + \gamma_m \frac{\lambda_m}{\lambda_f}}{\gamma_m + (1 + \gamma_f) \frac{\lambda_m}{\lambda_f}}$$

Fibers here directed along X axis,  $\lambda_f$ ,  $\lambda_m$  - thermal conductivity coefficients of thread and matrix,  $\gamma_f$ ,  $\gamma_m$  - volume concentration of thread and matrix (in total they are equal to 1).

Boundary conditions - only periodic.

### Results

| No | Value                                      | Description | Unit              | Target  | CAE<br>Fidesys<br>result | Error, % |
|----|--------------------------------------------|-------------|-------------------|---------|--------------------------|----------|
| 1  | Effective thermal conductivity coefficient | λ_11        | $\frac{W}{m * K}$ | 2.8     | 2.773E+00                | 0.95     |
| 2  | Effective thermal conductivity coefficient | λ_22        | $\frac{W}{m * K}$ | 2.28571 | 2.283E+00                | 0.12     |
| 3  | Effective thermal conductivity coefficient | λ_33        | $\frac{W}{m * K}$ | 2.28571 | 2.292E+00                | 0.26     |

CAE Fidesys script:

reset  $#\{\text{length} = 25.0\}$  $#{pitch = 16.0}$  $#{$ thick = 16.0 $}$  # thickness  $\#\{\text{conc} = 10\} \# \text{cord concentration, percents}$  $#{rad = sqrt( 0.01 * pitch * thick * conc / 3.1415926)}$  $#{size = 3.0}$ create brick width {length} depth {pitch} height {thick} create cylinder height {length} radius {rad} volume 2 rotate 90.0 about y subtract volume 2 from volume 1 keep delete volume 1 imprint volume all merge volume all volume all scheme Tetmesh volume all size {size} mesh volume all create material 1 name 'fiber' modify material 1 set property 'MODULUS' value 1 modify material 1 set property 'POISSON' value 0.25

modify material 1 set property 'ISO\_CONDUCTIVITY' value 10 create material 2 name 'matrix' modify material 2 set property 'MODULUS' value 1 modify material 2 set property 'POISSON' value 0.25 modify material 2 set property 'ISO\_CONDUCTIVITY' value 2 block 1 volume 2 block 2 volume 3 block 1 material 'fiber' block 2 material 'matrix' block 1 2 element solid order 2 analysis type effectiveprops heattrans dim3 periodicbc on

Reference:

[1] Карпинос Д. М. Композиционные материалы. Справочник. – Киев: Наукова думка, 1985. – 592 с.

# 2.17. Test case No2.17

### **Problem Description**

Determination of effective mechanical properties for a single layer fibrous composite.

## Input values

Material Properties:

- Matrix material:
  - Isotropic;
  - Young's modulus = 2 Pa;
  - Poisson ratio = 0.3;
  - Thermal conductivity coefficient =7.7 \*  $10^{-5} \frac{W}{m^{*K}}$ .
- Thread material:
  - o Isotropic;
  - Young's modulus = 2000 Pa;
  - Poisson ratio = 0.2;
  - Thermal conductivity coefficient =  $1.3 * 10^{-5} \frac{W}{m^{*K}}$ .

Geometrical model:

- Parallelepiped 25 x 16 x 16;
- Thread of length 25 and radius of 2.85459861019 (selected so the thread volume concentration in composite is equal to 10%) runs through center line parallel to the X axis;
- Thread:  $\lambda = 10$ ;
- Matrix:  $\lambda = 2$ .

Boundary conditions:

• Periodic.

Mesh:

• First order tetrahedrons.

### Target results

| No | Value                                      | Description | Unit              | Target              |
|----|--------------------------------------------|-------------|-------------------|---------------------|
| 1  | Effective thermal conductivity coefficient | λ_11        | $\frac{W}{m * K}$ | $1.35709 * 10^{-5}$ |
| 2  | Effective thermal conductivity coefficient | λ_22        | $\frac{W}{m * K}$ | $8.58878 * 10^{-5}$ |
| 3  | Effective thermal conductivity coefficient | λ_33        | $\frac{W}{m * K}$ | $8.58878 * 10^{-5}$ |

### Numerically approximate analytical solution

Numerically approximate analytical solutiontaken from 1.6.2 paragraph of Karpinos's "Composite materials". Effective thermal conductivity coefficients determined by following formula:

$$\lambda_x = \gamma_f \lambda_f + \gamma_m \lambda_m$$
$$\lambda_y = \lambda_z \approx \lambda_m \frac{1 + \gamma_f + \gamma_m \frac{\lambda_m}{\lambda_f}}{\gamma_m + (1 + \gamma_f) \frac{\lambda_m}{\lambda_f}}$$

Fibers here directed along X axis,  $\lambda_f$ ,  $\lambda_m$  - thermal conductivity coefficients of thread and matrix,  $\gamma_f$ ,  $\gamma_m$  - volume concentration of thread and matrix (in total they are equal to 1).

Boundary conditions - only periodic.

#### Results

| No | Value                                      | Description | Unit              | Target                        | CAE Fidesys<br>result | Error, % |
|----|--------------------------------------------|-------------|-------------------|-------------------------------|-----------------------|----------|
| 1  | Effective thermal conductivity coefficient | λ_11        | $\frac{W}{m * K}$ | 1.35709<br>* 10 <sup>-5</sup> | 1.358E-05             | 0.08     |
| 2  | Effective thermal conductivity coefficient | λ_22        | $\frac{W}{m * K}$ | 8.58878<br>* 10 <sup>-5</sup> | 8.484E-05             | 1.22     |
| 3  | Effective thermal conductivity coefficient | λ_33        | $\frac{W}{m * K}$ | 8.58878<br>* 10 <sup>-5</sup> | 8.484E-05             | 1.22     |

#### CAE Fidesys script:

reset set default element hex  $#\{\text{length} = 25.0\}$  $#{pitch = 16.0}$  $#{$ thick = 16.0 $}$  # thickness  $\#\{\text{conc} = 10\} \# \text{ cord concentration, percents}$ #{rad = sqrt( 0.01\*pitch\*thick\*conc/3.1415926)}  $#{size = 1.0}$ create brick width {length} depth {pitch} height {thick} create cylinder height {length} radius {rad} volume 2 rotate 90.0 about y subtract volume 2 from volume 1 keep delete volume 1 imprint volume all merge volume all volume all size {size} curve 18 20 22 24 interval 10 mesh volume all create material 1 name 'fiber' modify material 1 set property 'MODULUS' value 2000 modify material 1 set property 'POISSON' value 0.2 modify material 1 set property 'ISO\_THERMAL\_EXPANSION' value 1.3e-5 create material 2 name 'matrix' modify material 2 set property 'MODULUS' value 2 modify material 2 set property 'POISSON' value 0.3

modify material 2 set property 'ISO\_THERMAL\_EXPANSION' value 7.7e-5 block 1 volume 2 block 2 volume 3 block 1 material 'fiber' block 2 material 'matrix' block all element solid order 2 analysis type effectiveprops heatexpansion dim3 periodicbc on

Reference:

[1] Карпинос Д. М. Композиционные материалы. Справочник. – Киев: Наукова думка, 1985. – 592с.

# 2.18. Test case No2.18

## **Problem Description**

Determination of effective mechanical properties for a laminated composite containing layers of two materials.

## Input values

Material Properties:

- Rubber:
  - Isotropic;
  - $\circ$  Young's modulus = 2 Pa;
  - $\circ$  Poisson ratio = 0.49;
  - Thermal conductivity coefficient =  $1 \frac{W}{m_{*}\kappa}$ .
- Steel:
  - o Isotropic;
  - $\circ$  Young's modulus = 2e5 Pa;
  - Poisson ratio = 0.25;
  - Thermal conductivity coefficient =  $40 \frac{W}{m^*\kappa}$ .

### Geometrical model:

- Cube with edge length of 1.3;
- In the middle (perpendicular to the Z axis) of the cube there is a steel layer with thickness of 0.3;.

Boundary conditions:

• Periodic.

### Mesh:

• Second order hexahedrons.

## Target results

| No | Value                                      | Description | Unit              | Target  |
|----|--------------------------------------------|-------------|-------------------|---------|
| 1  | Effective thermal conductivity coefficient | λ_11        | $\frac{W}{m * K}$ | 10.0    |
| 2  | Effective thermal conductivity coefficient | λ_22        | $\frac{W}{m * K}$ | 10.0    |
| 3  | Effective thermal conductivity coefficient | λ_33        | $\frac{W}{m * K}$ | 1.29032 |

Numerically approximate analytical solution

A laminated composite consists of several layers of different materials glued together. In formulas [1], it is assumed that the layers lie in the XY plane.

$$\lambda_x = \lambda_y = \langle \lambda \rangle,$$
  
 $\lambda_z = \frac{1}{\langle 1/\lambda \rangle},$ 

where the symbols () mean the averaging of the value over the volume, that is, in fact, over the height.

The boundary conditions are strictly periodic.

#### **Results**

| No | Value                                      | Description | Unit              | Target  | CAE<br>Fidesys<br>result | Error, % |
|----|--------------------------------------------|-------------|-------------------|---------|--------------------------|----------|
| 1  | Effective thermal conductivity coefficient | λ_11        | $\frac{W}{m * K}$ | 10.0    | 10                       | 0.00     |
| 2  | Effective thermal conductivity coefficient | λ_22        | $\frac{W}{m * K}$ | 10.0    | 10                       | 0.00     |
| 3  | Effective thermal conductivity coefficient | λ_33        | $\frac{W}{m * K}$ | 1.29032 | 1.291E+00                | 0.09     |

#### CAE Fidesys script:

cubit.cmd("reset") rub thick = 1.0steel thick = 0.3 $rub_number = 1$ length = 1.3 # lengthwidth = 1.3 # width height = rub\_number\*(rub\_thick + steel\_thick) # height def lambda\_Calc\_E\_nu (E, nu): return E \* nu / ((1+nu)\*(1-2\*nu)) def G\_Calc\_E\_nu(E, nu): return E / (2 + 2\*nu)# steel constants steel E = 2.0e5 $steel_nu = 0.25$ steel cond = 40.0steel\_lambda = lambda\_Calc\_E\_nu(steel\_E, steel\_nu) steel\_G = G\_Calc\_E\_nu(steel\_E, steel\_nu) # rubber constants  $rub_E = 2.0$  $rub_nu = 0.49$  $rub\_cond = 1.0$ rub\_lambda = lambda\_Calc\_E\_nu(rub\_E,rub\_nu) rub\_G = G\_Calc\_E\_nu(rub\_E, rub\_nu) mesh size = 0.1cubit.cmd("brick x " + str(length) + " y " + str(width) + " z " + str(height)) for i in range(0, rub\_number): cubit.cmd( "webcut body all with plane zplane offset " + str(0.5\*rub\_thick + i\*(rub\_thick+steel\_thick) - 0.5\*height ) + " imprint merge") for i in range(0, rub\_number): cubit.cmd( "webcut body all with plane zplane offset " + str( (i+1)\*(rub\_thick+steel\_thick) -0.5\*height - 0.5\*rub\_thick) + " imprint merge" ) # rubber block
command1 = "block 2 volume" for i in range(1, rub\_number+2): command1 = command1 + " " + str(i) cubit.cmd(command1) # steel block command2 = "block 1 volume" for i in range(rub number+2, 2\*rub number+2): command2 = command2 + " " + str(i) cubit.cmd(command2) cubit.cmd("imprint volume all") cubit.cmd("merge volume all") # materials cubit.cmd("create material 1 name 'steel'") cubit.cmd("create material 2 name 'rubber'") cubit.cmd("modify material 1 set property 'MODULUS' value " + str(steel\_E)) cubit.cmd("modify material 1 set property 'POISSON' value " + str(steel nu)) cubit.cmd("modify material 1 set property 'ISO\_CONDUCTIVITY' value " + str(steel\_cond)) cubit.cmd("modify material 2 set property 'MODULUS' value " + str(rub\_E)) cubit.cmd("modify material 2 set property 'POISSON' value " + str(rub\_nu)) cubit.cmd("modify material 2 set property 'ISO\_CONDUCTIVITY' value " + str(rub\_cond)) # blocks cubit.cmd("block 1 material 'steel"") cubit.cmd("block 2 material 'rubber'") cubit.cmd("block 1 2 element solid order 2") # meshing cubit.cmd("volume all scheme Sweep") cubit.cmd("volume all size " + str(mesh\_size) ) cubit.cmd("mesh volume all") # solution settings cubit.cmd("analysis type effectiveprops heattrans dim3")

cubit.cmd("analysis type effectiveprops heattrans dim3") cubit.cmd("periodicbc on") cubit.cmd("solver method direct use\_uzawa auto try\_other on")

Reference:

[1] Победря Б.Е. Механика композиционных материалов. – М: Изд-во МГУ, 1984. – 335 с.

# 2.19. Test case No2.19

## **Problem Description**

Determination of effective mechanical properties for a single layer fibrous composite.

## Input values

Material Properties:

- Matrix material:
  - Isotropic;
    - $\circ$  Young's modulus = 1 Pa;
    - $\circ$  Poisson ratio = 0.25;
    - Thermal conductivity coefficient =  $2 \frac{W}{m^*\kappa}$ .
- Thread material:
  - Isotropic;
  - $\circ$  Young's modulus = 1 Pa;
  - $\circ$  Poisson ratio = 0.25;
  - Thermal conductivity coefficient =  $10 \frac{W}{m_{*K}}$ .

Geometrical model:

- 16 x 16 square;
- In the center there is a circle (thread) with a radius of 2.85459861019 (selected so the thread volume concentration in composite is equal to 10%);

Boundary conditions:

• Periodic.

Mesh:

• Second order flat triangular elements.

## Target results

| No | Value                                      | Description | Unit              | Target  |
|----|--------------------------------------------|-------------|-------------------|---------|
| 1  | Effective thermal conductivity coefficient | λ_11        | $\frac{W}{m * K}$ | 2.28571 |
| 2  | Effective thermal conductivity coefficient | λ_22        | $\frac{W}{m * K}$ | 2.28571 |
| 3  | Effective thermal conductivity coefficient | λ_33        | $\frac{W}{m * K}$ | 2.8     |

## Numerically approximate analytical solution

Numerically approximate analytical solutiontaken from 1.6.2 paragraph of Karpinos's "Composite materials". Effective thermal conductivity coefficients determined by following formula:

$$\lambda_x = \gamma_f \lambda_f + \gamma_m \lambda_m$$
$$\lambda_y = \lambda_z \approx \lambda_m \frac{1 + \gamma_f + \gamma_m \frac{\lambda_m}{\lambda_f}}{\gamma_m + (1 + \gamma_f) \frac{\lambda_m}{\lambda_f}}$$

Fibers here directed along X axis,  $\lambda_f$ ,  $\lambda_m$  - thermal conductivity coefficients of thread and matrix,  $\gamma_f$ ,  $\gamma_m$  - volume concentration of thread and matrix (in total they are equal to 1).

Boundary conditions - only periodic.

#### Results

| No | Value                                      | Description | Unit              | Target  | CAE<br>Fidesys<br>result | Error, % |
|----|--------------------------------------------|-------------|-------------------|---------|--------------------------|----------|
| 1  | Effective thermal conductivity coefficient | λ_11        | $\frac{W}{m * K}$ | 2.28571 | 2.28571                  | 0.00%    |
| 2  | Effective thermal conductivity coefficient | λ_22        | $\frac{W}{m * K}$ | 2.28571 | 2.28571                  | 0.00%    |
| 3  | Effective thermal conductivity coefficient | λ_33        | $\frac{W}{m * K}$ | 2.8     | 2.8                      | 0.00%    |

CAE FIdesys script:

reset

#{pitch = 16.0}
#{thick = 16.0} # thickness
#{conc = 10} # cord concentration, percents
#{rad = sqrt( 0.01\*pitch\*thick\*conc/3.1415926)}
#{size = 1.0}

# geometry
create surface rectangle width {pitch} depth {thick} zplane
create surface circle radius {rad} zplane
subtract body 2 from body 1 keep
delete body 1
imprint body all
merge body all

# meshing
surface all scheme trimesh
surface all size {size}
mesh surface all

# materials create material 1 modify material 1 name 'fiber' modify material 1 set property 'MODULUS' value 1 modify material 1 set property 'POISSON' value 0.25 modify material 1 set property 'ISO\_CONDUCTIVITY' value 10 create material 2 modify material 2 name 'matrix' modify material 2 set property 'MODULUS' value 1 modify material 2 set property 'POISSON' value 0.25 modify material 2 set property 'ISO\_CONDUCTIVITY' value 2

# blocks block 1 add surface 2 block 2 add surface 3 block 1 material 'fiber' block 2 material 'matrix' block 1 2 element plane order 2

# solution options

analysis type effectiveprops heattrans dim2 periodicbc on

Reference:

[1] Карпинос Д. М. Композиционные материалы. Справочник. – Киев: Наукова думка, 1985. – 592 с.

# 2.20. Test caseNo2.20

## **Problem description**

We consider the problem of an elastic strip that moves with an initial velocity and crashes into a rigid wall. During interaction, the strip is in contact with the wall (sliding contact without friction). During the solution, the interaction and separation times, as well as the corresponding displacements and velocities on the contact surface, are determined and compared with the solution given in [1]. The test task checks the correctness of:

- support of contact interaction "sliding without friction";
- support for non-conformally matched grids from spectral elements.

## Input values

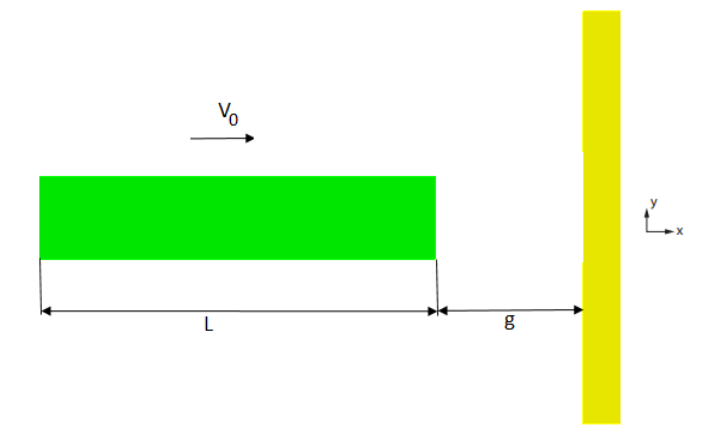

Fig 2.34 - Geometrical model

Geometrical model

- Strip: rectangle (L=10 in, h=1 in);
- Wall: rectangle (L=5 in, h=1 in);
- Initial gap between strip and wall 0.01 in.

Material Properties:

•  $E_{\text{strip}}=3e7 \text{ psi}, v_{\text{strip}}=0.3;$ 

Boundary conditions:

- The wall is fixed in all directions;
- The strip is fixed in the vertical direction;
- The strip is affected by the initial speed  $V_0=202.2$  in/sec<sup>2</sup>.

Mesh:

• 8-node elements.

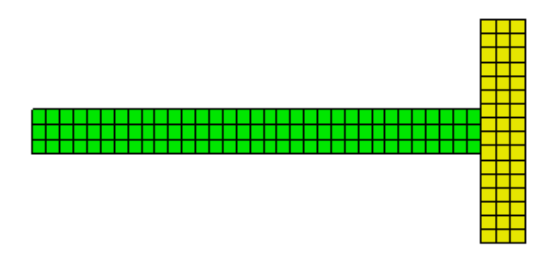

Fig 2.35 - Mesh

### Contact:

- General contact (master entity curve 6, slave entity curve 4);
- Friction 0;
- Accuracy 0.0005;
- Penalty method (normal contact stiffness 1, tangent contact stiffness 0.5).

Calculation settings:

- Dynamic anaysis;
- 2D;
- Plain strain;
- Full solution;
- Implicit;
- Max time 0.003 c;
- Step number 1000.

## Target results

| No | Value                                                                        | Description     | Unit | Target |
|----|------------------------------------------------------------------------------|-----------------|------|--------|
| 1  | Contact status in contact<br>region at point (5,0,0) at<br>t=0.00005 sec.    | contact_status  | -    | 2      |
| 2  | Displacement vector<br>component $u_x$ at point<br>(0,0,0) at t=0.00005 sec. | Displacement_XX | in   | 0.01   |
| 3  | Velocity vector<br>component $v_x$ at point<br>(0,0,0) at t=0.00005 sec.     | Velocity_XX     | In/c | 202.2  |
|    | Contact status in contact<br>region at point (5,0,0) at<br>t=0.00015 sec.    | contact_status  | -    | 0      |

| No | Value                                                                        | Description     | Unit | Target |
|----|------------------------------------------------------------------------------|-----------------|------|--------|
|    | Displacement vector<br>component $u_x$ at point<br>(0,0,0) at t=0.00015 sec. | Displacement_XX | in   | 0.01   |
|    | Velocity vector<br>component $v_x$ at point<br>(0,0,0) at t=0.00015 sec.     | Velocity_XX     | In/c | -202.2 |

Table 2.3.1 Setting time dependency for force

| Time | Force value, N  |
|------|-----------------|
| 0    | 0               |
| 1    | 10 <sup>5</sup> |
| 2    | 0               |
| 5    | 0               |

## Numerically approximate analytical solution

Numerically approximate analytical solution given in [1].

# Results

| No | Value                                                                        | Description     | Unit | Target | CAE<br>Fidesys<br>result | Error, % |
|----|------------------------------------------------------------------------------|-----------------|------|--------|--------------------------|----------|
| 1  | Contact status in contact<br>region at point (5,0,0) at<br>t=0.00005 sec.    | contact_status  | -    | 2      | 2                        | 0.00     |
| 2  | Displacement vector<br>component $u_x$ at point<br>(0,0,0) at t=0.00005 sec. | Displacement_XX | in   | 0.01   | 1.011E-02                | 1.10     |
| 3  | Velocityvectorcomponent $v_x$ at point(0,0,0) at t=0.00005 sec.              | Velocity_XX     | In/c | 202.2  | 2.022E+02                | 0.00     |
| 4  | Contact status in contact<br>region at point (5,0,0) at<br>t=0.00015 sec.    | contact_status  | -    | 0      | 0                        | 0.00     |

CAE Fidesys script:

reset

create surface rectangle width 10 height 1 zplane create surface rectangle width 1 height 5 zplane move Surface 2 x 5.51 include\_merged surface all size auto factor 5 undo group begin surface all size auto factor 5 mesh surface all undo group end create material 1 modify material 1 name 'mat1' modify material 1 set property 'MODULUS' value 3e+07 modify material 1 set property 'POISSON' value 0.3 modify material 1 set property 'DENSITY' value 0.73 set duplicate block elements off block 1 add surface all block 1 material 1 cs 1 element plane order 2 create displacement on surface 1 dof 2 dof 3 fix create displacement on surface 2 dof all fix create initial velocity on surface 1 modify initial velocity 1 dof 1 value 202.2 create contact master curve 6 slave curve 4 tolerance 0.0005 type general friction 0.0 preload 0.0 offset 0.0 ignore\_overlap off method penalty normal\_stiffness 1.0 tangent\_stiffness 0.5 analysis type dynamic elasticity dim2 planestrain preload off dynamic method full\_solution scheme implicit maxtime 0.0003 steps 1000 newmark\_gamma 0.005 calculation start path 'C:/fidesys01.pvd'

#### Reference:

[1] N.J. Carpenter, R.L. Taylor and M.G. Katona, "Lafrange Constraints For Transient Finite Element Surface Contact", International Journal for Numerical Methods in Engineering, vol.32, 1991. pg 103-128.

# 2.21. Test case No2.23

## **Problem Description**

We consider the plane static problem of material step by step changing. The goal of the assignment is to check the correctness of the material change in the solution steps. Sub-steps material properties are checked with the results in Fidesys Viewer. The test case checks the correctness:

- linear elastic mathematical model of the material;
- change of boundary conditions between loading steps;
- change of material properties between loading steps.

## Input values

Geometrical model:

There is an inclusion in the plate. During the calculation, the material properties of the inclusion change.

- Plate length a = 10 m;
- Plate width b = 5 m;
- Circle with radius R = 1 m.

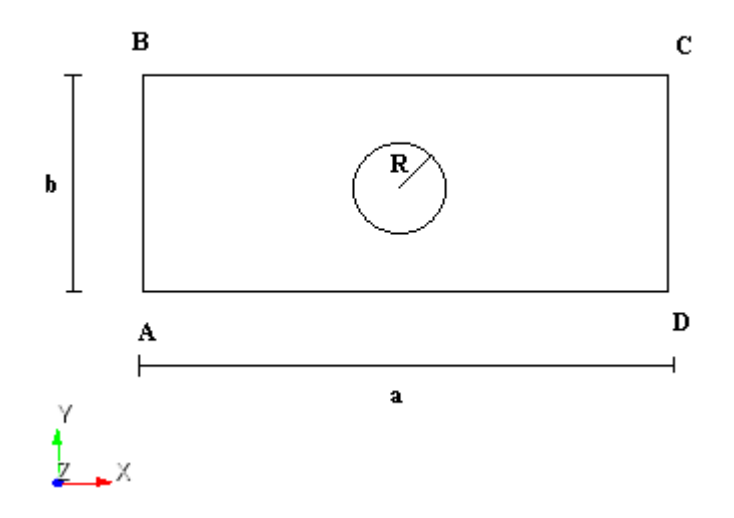

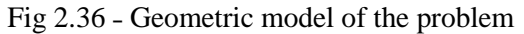

Boundary conditions:

- The AB side is fixed on all axes and rotates;
- Sides AD and BC are fixed along the Y-axis;
- The pressure applied to the side CD with step by step load:
  - Step 1: 1000 Pa;
  - Step 2: 1000 Pa;
  - о Step 3: 0 Па.

Material Properties:

- Material for the plate:
  - Elastic modulus E = 2e + 11 Pa;

- Poisson's ratio v = 0.3.
- Materials for the inclusion:
  - Material 2: E = 0.7e + 11 Pa, v = 0.34;
  - Material 3: E = 1e + 11 Pa, v = 0.35.

The material for the inclusion is entered in tabular form:

- Step 1: Material 2;
- Step 2: Material 2;
- Step 3: Material 3.

## Mesh:

- Conformal mesh;
- Quadrangular finite elements.

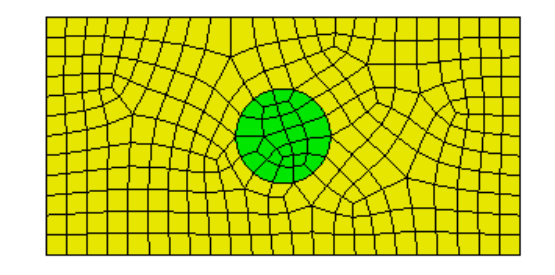

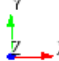

Fig 2.37 - Finite element mesh model

Calculation settings:

- static analisys;
- 2D plane strain state;
- elasticity;
- number of loading steps: 3.

## **Output Values**

| No | Loading steps | Value                                | Description                        | Unit | Target |
|----|---------------|--------------------------------------|------------------------------------|------|--------|
| 1  | Step 1        | Young's modulus at a point (0, 0, 0) | Elasticity Modulus Young's modulus | Ра   | 7e10   |
| 2  | Step 2        | Young's modulus at a point (0, 0, 0) | Elasticity Modulus Young's modulus | Ра   | 7e10   |
| 3  | Step 3        | Young's modulus at a point (0, 0, 0) | Elasticity Modulus Young's modulus | Ра   | 1e11   |

### Results

| No | Loading<br>steps | Value                                      | Description                                 | Unit | Target | CAE Fidesys result | Error, % |
|----|------------------|--------------------------------------------|---------------------------------------------|------|--------|--------------------|----------|
| 1  | Step 1           | Young's<br>modulus at a<br>point (0, 0, 0) | Elasticity<br>Modulus<br>Young's<br>modulus | Ра   | 7e10   | 7e10               | 0.00     |
| 2  | Step 2           | Young's<br>modulus at a<br>point (0, 0, 0) | Elasticity<br>Modulus<br>Young's<br>modulus | Ра   | 7e10   | 7e10               | 0.00     |
| 3  | Step 3           | Young's<br>modulus at a<br>point (0, 0, 0) | Elasticity<br>Modulus<br>Young's<br>modulus | Ра   | 1e11   | 1e11               | 0.00     |

#### CAE Fidesys script:

reset

reset set default element hex create surface rectangle width 10 height 5 zplane create surface circle radius 1 zplane subtract surface 2 from surface 1 keep delete surface 1 merge curve all compress all surface all size auto factor 4 mesh surface all set duplicate block elements off create material 1 from 'Steel' create material 2 modify material 2 name ' 2' modify material 2 set property 'POISSON' value 0.34 modify material 2 set property 'MODULUS' value 0.7e11 create material 3 modify material 3 name '3' modify material 3 set property 'MODULUS' value 1e+11 modify material 3 set property 'POISSON' value 0.35 block 1 add surface 2 block 2 add surface 1 block 1 material 1 block 2 material 2 block all element plane order 2 create displacement on curve 3 dof all fix create displacement on curve 2 4 dof 2 fix create pressure on curve 5 magnitude 1 create table 1 modify table 1 dependency time modify table 1 insert row 1 modify table 1 insert row 1 modify table 1 insert row 1 modify table 1 cell 1 1 value 1

modify table 1 cell 1 2 value -1000 modify table 1 cell 2 1 value 2 modify table 1 cell 2 2 value -1000 modify table 1 cell 3 1 value 3 bcdep pressure 1 table 1 block 2 step 1 2 material 2 block 2 step 3 material 3 block 1 step all output nodalforce off midresults on record3d on log on vtu on material on analysis type static elasticity dim2 planestrain static steps 3 nonlinearopts maxiters 100 minloadsteps 10 maxloadsteps 1000 tolerance 0.01 targetiter 5

# 2.22. Test case No2.24

## **Problem Description**

We consider the plane problem of the formation in a preloaded, infinitely extended body (the mechanical properties of the material of which are described by the Murnaghan potential) of a circular one at the moment of the onset of the inclusion. The mechanical properties of the inclusion material are described by the Murnaghan potential. A variant of the model of the formation of an elastic inclusion is considered, which (at the moment of formation) completely repeats the shape of the removed part of the body in the case when forces act on the surface of the inclusion opposite to the forces acting on the newly formed boundary of the body (through the replacement of the material in steps). The test case checks the correctness:

- physically nonlinear mathematical model of the material;
- change of material properties between loading steps.

## Input values

Geometrical model:

There is an inclusion in the plate. During the calculation, the material properties of the inclusion change.

- Plate length 100 m;
- Plate width 100 m;
- The inclusion: circle with radius R = 1 m.

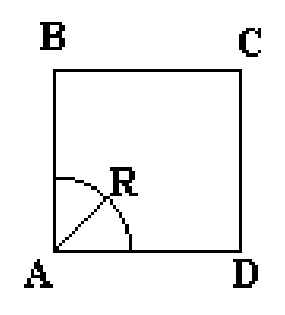

Fig 2.38 - Geometric model of the problem

Boundary conditions:

- In view of symmetry, <sup>1</sup>/<sub>4</sub> part of the model is consider;
- The AB side is fixed along the X-axis;
- The AD side is fixed along the Y-axis;
- The pressure applied to the side CD with value 0.00315 Pa.

#### Material Properties:

- Matrix material:
  - $\circ$   $\lambda_{matrix}=0.39;$
  - $G_{matrix} = 0.186;$
  - $\circ$  C<sub>3mat</sub> = -0.013;
  - $\circ$  C<sub>4mat</sub> = -0.07;
  - $\circ$  C<sub>5mat</sub> = 0.063.
- Material for the inclusion:

- $\circ$   $\lambda_{inclusion}=1.07;$
- $\circ \quad G_{inclusion} = 0.477;$
- $\circ$  C<sub>3inc</sub> = -0.093;
- $\circ$  C<sub>4inc</sub> = 1.72;
- $\circ$  C<sub>5inc</sub> = -5.31.

The material for the model is entered in tabular form:

- Step 1: Matrix material;
- Step 2: Material for the inclusion.

## Mesh:

- Conformal mesh.
- Quadrangular finite elements second order.

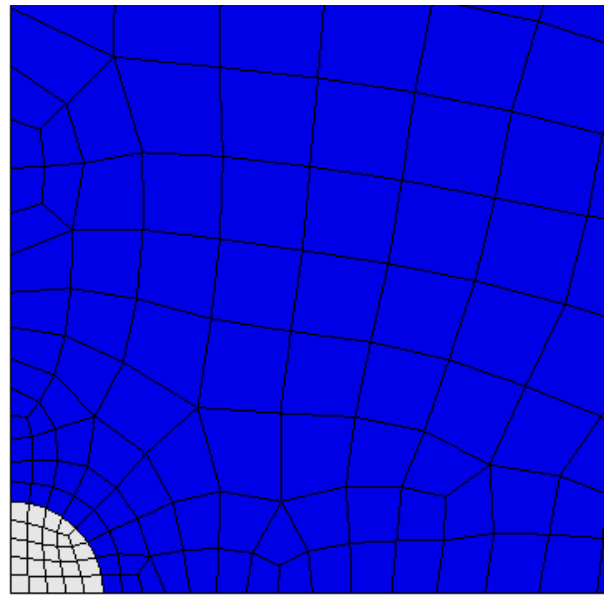

Fig 2.39 - Finite element mesh model

Calculation settings:

- static analisys;
- 2D plane strain state;
- elasticity;
- number of loading steps: 2.

## **Output Values**

| No | Value                                   | Description | Unit | Target  |
|----|-----------------------------------------|-------------|------|---------|
| 1  | Stress $\sigma_{xx}$ at a point (0,0,0) | Stress XX   | Ра   | 0.00275 |

## Numerically approximate analytical solution

The solution algorithm is presented in [1]. Below is the result of the solution for the stresses for the inclusion and the matrix. For the criterion of this test case, the linear case is considered.

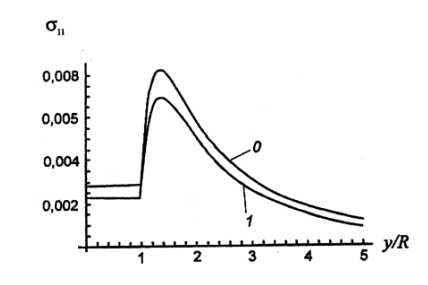

Fig 2.40 - Distribution for inclusion and matrix: 0 - linear solution, 1 - nonlinear solution

### Results

| No | Value                                   | Description | Unit | Target  | CAE Fidesys result | Error, % |
|----|-----------------------------------------|-------------|------|---------|--------------------|----------|
| 1  | Stress $\sigma_{xx}$ at a point (0,0,0) | Stress XX   | Pa   | 0.00275 | 2.674E-03          | 2.77     |

#### CAE Fidesys script:

reset

create surface rectangle width 100 zplane create surface ellipse major radius 0.5 minor radius {0.5-0.005601016} zplane subtract surface 2 from surface 1 keep\_tool webcut body all with plane xplane offset 0 webcut body all with plane yplane offset 0 delete Body 4 3 7 8 delete Body 1 delete Body 2 merge all curve 30 32 26 size 0.1 curve 30 32 26 scheme equal curve 30 32 26 size 0.1 curve 30 32 26 scheme equal mesh curve 30 32 26 surface 11 size auto factor 5 mesh surface 11 curve 24 7 scheme bias fine size 0.1 factor 1.09 start vertex 22 8 curve 24 7 scheme bias fine size 0.1 factor 1.09 start vertex 22 8 mesh curve 247 surface 9 size auto factor 5 mesh surface 9 create material 1 modify material 1 name 'Матрица' create material 2 modify material 2 name 'Включение' modify material 1 set property 'MUR\_SHEAR' value 0.186 modify material 1 set property 'MUR LAME' value 0.39 modify material 1 set property 'MUR\_C3' value -0.013

modify material 1 set property 'MUR\_C4' value -0.07

modify material 1 set property 'MUR\_C5' value 0.063 modify material 2 set property 'MUR LAME' value 1.07 modify material 2 set property 'MUR\_SHEAR' value 0.477 modify material 2 set property 'MUR\_C3' value -0.93 modify material 2 set property 'MUR C4' value 1.72 modify material 2 set property 'MUR\_C5' value -5.31 modify material 2 set property 'INIT\_STRESS\_XZ' value 0 modify material 2 set property 'INIT\_STRESS\_YZ' value 0 modify material 2 set property 'INIT\_STRESS\_XY' value 0 modify material 2 set property 'INIT STRESS ZZ' value 0 modify material 2 set property 'INIT\_STRESS\_YY' value 0 modify material 2 set property 'INIT\_STRESS\_XX' value 0 set duplicate block elements off block 1 add surface 9 block 1 name 'Матрица' set duplicate block elements off block 2 add surface 11 block 2 name 'Включение' block 1 material 1 cs 1 element plane order 2 block 2 material 1 cs 1 element plane order 2 create displacement on curve 11 dof 2 fix {0.05\*0.063} delete displacement 1 create displacement on curve 30 24 dof 2 fix create displacement on curve 32 7 dof 1 fix create pressure on curve 25 magnitude {-0.05\*0.063} static steps 2 block 2 step 2 material 2 analysis type static elasticity dim2 planestrain static steps 2 nonlinearopts maxiters 100 minloadsteps 10 maxloadsteps 1000 tolerance 0.01 targetiter 5

Reference:

[1] В. А. Левин, И. А. Мишин, А. В. Вершинин, Плоская задача об образовании включения в упругом нагруженном теле. Конечные деформации, Вестн. Моск. ун-та. Сер. 1. Матем., мех., 2006, номер 1, 56–59

# 2.23. Test case No2.23

## **Problem Description**

We consider a tunnel heated from the inside (the temperature on the inner surface acts as a load).

## Input values

Material Properties:

- Elastic modulus E = 18500 Pa;
- Poisson's ratio v = 0.3333;
- Density  $\rho = 1e-8$ ;
- Cohesion = 11;
- Internal friction angle = 35;
- Dilatancy angle = 35;
- Specific heat coefficient = 1.23;
- Conductivity = 1;
- Coefficient of thermal expansion = 1.72e-5.

Boundary conditions:

- The inner surface of the tunnel is affected by a temperature of 250°C, the temperature on the outer surface of the tunnel 0°C;
- Fixing from symmetry conditions.

### Mesh:

• First order hexahedrons.

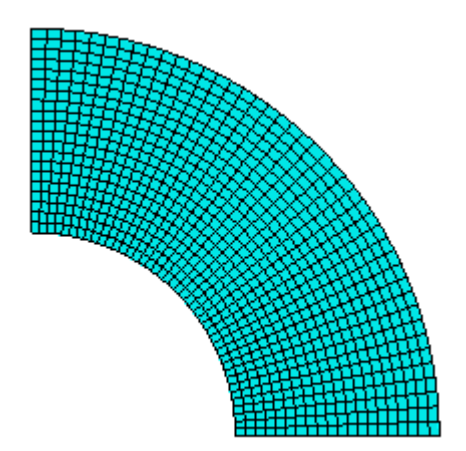

Fig 2.39 - Finite element mesh model

## **Output Values**

Presented with the calculation results.

# Numerically approximate analytical solution

For this problem, a numerical solution was considered obtained in the ANSYS.

## Results

| No | Value                                 | Point       | Description           | Unit | Target        | CAE<br>Fidesys<br>result | Error, % |
|----|---------------------------------------|-------------|-----------------------|------|---------------|--------------------------|----------|
| 1  | Displacement component u <sub>x</sub> | (0.5, 0,0)  | Displacement<br>X     | М    | 0.1558e-<br>2 | 1.558E-03.               | 0.01     |
| 2  | Displacement component u <sub>x</sub> | (0.6, 0,0)  | Displacement<br>X     | М    | 0.2119e-<br>2 | 2.119E-03                | 0.01     |
| 3  | Displacement component u <sub>x</sub> | (0.7, 0,0)  | Displacement<br>X     | М    | 0.2458e-<br>2 | 2.458E-03                | 0.01     |
| 4  | Displacement component u <sub>x</sub> | (0.8, 0,0)  | Displacement<br>X     | М    | 0.2668e-<br>2 | 2.668E-03                | 0.01     |
| 5  | Displacement component ux             | (0.94, 0,0) | Displacement<br>X     | М    | 0.278e-2      | 2.780E-03                | 0.01     |
| 6  | Displacement component u <sub>x</sub> | (0.1, 0,0)  | Displacement<br>X     | М    | 0.2765e-<br>2 | 2.765E-03                | 0.01     |
| 7  | Plastic strain                        | (1, 0,0)    | Plastic_Strain_<br>XX | -    | -0.225e-3     | -2.295e-04               | 1.84     |
| 8  | Plastic strain                        | (0.9, 0,0)  | Plastic_Strain_<br>XX | -    | 0.769e-4      | 7.678E-05                | 0.15     |
| 9  | Plastic strain                        | (0.78, 0,0) | Plastic_Strain_<br>XX | -    | 0.267e-3      | 2.668E-04                | 0.09     |
| 10 | Plastic strain                        | (0.7, 0,0)  | Plastic_Strain_<br>XX | -    | 0.113e-3      | 1.133E-04                | 0.27     |
| 11 | Plastic strain                        | (0.67, 0,0) | Plastic_Strain_<br>XX | -    | 0             | -3.630E-07               | 0.00     |
| 12 | Plastic strain                        | (1, 0,0)    | Plastic_Strain_<br>YY | -    | 0.198e-2      | 1.980E-03                | 0.02     |
| 13 | Plastic strain                        | (0.9, 0,0)  | Plastic_Strain_<br>YY | _    | 0.15e-2       | 1.496E-03                | 0.25     |
| 14 | Plastic strain                        | (0.8, 0,0)  | Plastic_Strain_<br>YY | -    | 0.878e-3      | 8.786E-04                | 0.07     |

#### First order hexahedral mesh

| No | Value                                       | Point       | Description           | Unit | Target             | CAE<br>Fidesys<br>result | Error, % |
|----|---------------------------------------------|-------------|-----------------------|------|--------------------|--------------------------|----------|
| 15 | Plastic strain                              | (0.7, 0,0)  | Plastic_Strain_<br>YY | -    | 0.175e-3           | 1.761E-04                | 0.60     |
| 16 | Plastic strain                              | (0.67, 0,0) | Plastic_Strain_<br>YY | -    | 0                  | -5.081E-07               | 0.00     |
| 17 | Plastic strain                              | (1, 0,0)    | Plastic_Strain_<br>ZZ | -    | 0.1736e-<br>3      | 1.784E-04                | 2.78     |
| 18 | Plastic strain                              | (0.9, 0,0)  | Plastic_Strain_<br>ZZ | -    | -<br>0.1243e-<br>3 | -1.242E-04               | 0.05     |
| 19 | Plastic strain                              | (0.8, 0,0)  | Plastic_Strain_<br>ZZ | -    | -0.23e-3           | -2.300E-04               | 0.01     |
| 20 | Plastic strain                              | (0.7, 0,0)  | Plastic_Strain_<br>ZZ | -    | -0.747e-<br>4      | -7.519E-05               | 0.66     |
| 21 | Plastic strain                              | (0.67, 0,0) | Plastic_Strain_<br>ZZ | -    | 0                  | 2.339E-07                | 0.00     |
| 22 | Elastic strain component $\varepsilon_{xx}$ | (1, 0,0)    | Elastic_Strain_<br>X  | -    | -0.303e-<br>3      | -3.047E-04               | 0.54     |
| 23 | Elastic strain component $\varepsilon_{xx}$ | (0.9, 0,0)  | Elastic_Strain_<br>X  | -    | -0.26e-3           | -2.599E-04               | 0.05     |
| 24 | Elastic strain component $\varepsilon_{xx}$ | (0.8, 0,0)  | Elastic_Strain_<br>X  | -    | -0.898e-<br>4      | -8.983E-05               | 0.04     |
| 25 | Elastic strain component $\varepsilon_{xx}$ | (0.7, 0,0)  | Elastic_Strain_<br>X  | -    | 0.308e-3           | 3.081E-04                | 0.02     |
| 26 | Elastic strain component $\varepsilon_{xx}$ | (0.67, 0,0) | Elastic_Strain_<br>X  | -    | 0.119e-2           | 1.190E-03                | 0.03     |
| 27 | Elastic strain component $\varepsilon_{xx}$ | (0.5, 0,0)  | Elastic_Strain_<br>X  | -    | 0.274e-2           | 2.734E-03                | 0.24     |
| 28 | Elastic strain component $\varepsilon_{yy}$ | (1, 0,0)    | Elastic_Strain_<br>Y  | -    | 0.787e-3           | 7.859E-04                | 0.01     |
| 29 | Elastic strain component $\varepsilon_{yy}$ | (0.9, 0,0)  | Elastic_Strain_<br>Y  | -    | 0.928e-3           | 9.282E-04                | 0.02     |
| 30 | Elastic strain component $\varepsilon_{yy}$ | (0.8, 0,0)  | Elastic_Strain_<br>Y  | -    | 0.107e-2           | 1.073E-03                | 0.28     |

| No | Value                                       | Point       | Description          | Unit | Target             | CAE<br>Fidesys<br>result | Error, % |
|----|---------------------------------------------|-------------|----------------------|------|--------------------|--------------------------|----------|
| 31 | Elastic strain component $\varepsilon_{yy}$ | (0.7, 0,0)  | Elastic_Strain_<br>Y | -    | 0.112e-2           | 1.123E-03                | 0.31     |
| 32 | Elastic strain component $\varepsilon_{yy}$ | (0.67, 0,0) | Elastic_Strain_<br>Y | -    | 0.363e-3           | 3.629E-04                | 0.03     |
| 33 | Elastic strain<br>component ε <sub>yy</sub> | (0.5, 0,0)  | Elastic_Strain_<br>Y | -    | -<br>0.1184e-<br>2 | -1.185E-03               | 0.05     |
| 34 | Elastic strain component $\varepsilon_{zz}$ | (1, 0,0)    | Elastic_Strain_<br>Z | -    | -0.181e-<br>3      | -1.784E-04               | 1.42     |
| 35 | Elastic strain component $\epsilon_{zz}$    | (0.9, 0,0)  | Elastic_Strain_<br>Z | -    | -0.529e-<br>3      | -5.294E-04               | 0.07     |
| 36 | Elastic strain component $\epsilon_{zz}$    | (0.8, 0,0)  | Elastic_Strain_<br>Z | -    | -0.115e-<br>2      | -1.154E-03               | 0.38     |
| 37 | Elastic strain component $\epsilon_{zz}$    | (0.7, 0,0)  | Elastic_Strain_<br>Z | -    | -0.214e-<br>2      | -2.137E-03               | 0.12     |
| 38 | Elastic strain component $\varepsilon_{zz}$ | (0.67, 0,0) | Elastic_Strain_<br>Z | -    | -0.317e-<br>2      | -3.169E-03               | 0.03     |
| 39 | Elastic strain component $\varepsilon_{zz}$ | (0.5, 0,0)  | Elastic_Strain_<br>Z | -    | -0.43e-2           | -4.300E-03               | 0.00     |

CAE Fidesys script:

reset set default element hex create cylinder height 0.1 radius 0.5 create cylinder height 0.1 radius 1 subtract body 1 from body 2 webcut body 2 with plane xplane offset 0 webcut body 2 with plane yplane offset 0 delete body 2 delete body 3 create material 1 modify material 1 set property 'POISSON' value 0.3333 modify material 1 set property 'MODULUS' value 1.85e+04 modify material 1 set property 'DENSITY' value 1e-8 modify material 1 set property 'COHESION' value 11 modify material 1 set property 'DILATANCY\_ANGLE' value 35 modify material 1 set property 'INT\_FRICTION\_ANGLE' value 35 modify material 1 set property 'SPECIFIC\_HEAT' value 1.23 modify material 1 set property 'ISO\_THERMAL\_EXPANSION' value 1.72e-05 modify material 1 set property 'ISO\_CONDUCTIVITY' value 1 set duplicate block elements off block 1 volume 4 block 1 material 1

block 1 element solid order 2 surface 31 size 0.025 mesh surface 31 curve 11 13 40 42 interval 1 mesh curve 11 13 40 42 mesh volume 4 create temperature on surface 30 value 250 create temperature on surface 28 value 0 create displacement on surface 11 dof 1 fix 0 create displacement on surface 27 dof 2 fix 0 create displacement on surface 29 31 dof 3 fix 0 analysis type static elasticity plasticity heattrans dim3 nonlinearopts maxiters 100 minloadsteps 10 maxloadsteps 1000 tolerance 0.01 targetiter 5

# 2.24. Test case No2.24

## **Problem Description**

We consider the problem of slope stability taking into account the formation of plastic zones according to the Drucker-Prager criterion. The test case checks the correctness:

- taking into account the plastic properties of the material when calculating the stress-strain state of the medium;
- Drucker-Prager plasticity criterion with symmetric hardening;
- nonlinear model for calculating mechanical strength.

### Input values

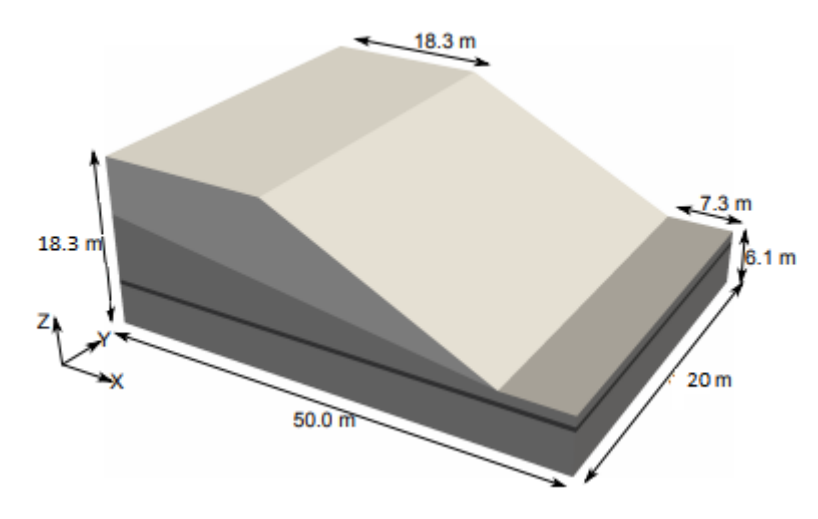

Fig 2.41 - Geometric model of the problem

### Geometrical model:

• Typical dimensions are shown in Figure 2.41.

#### Material Properties:

- Elastic modulus E = 1e+8 Pa;
- Poisson's ratio v = 0.3;
- Density  $\rho = 1918.37$ ;
- Cohesion = 12889;
- Internal friction angle = 9.189;
- Dilatancy angle = 0.

Boundary conditions:

- The body is affected by gravity;
- Fixing from symmetry conditions.

#### Mesh:

- Second order hexahedra.
- Hexahedrons of the second order.

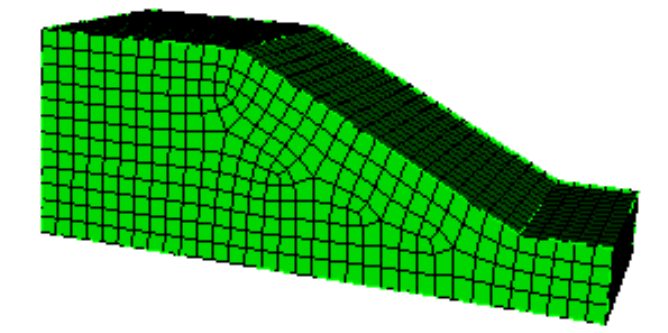

Fig 2.42 - Finite element mesh model

# **Output Values**

| No | Value                                                                  | Description          | Unit | Target   |
|----|------------------------------------------------------------------------|----------------------|------|----------|
| 1  | Displacement component u <sub>z</sub> at a point (12.595, -20, 17.584) | Displacement Z       | m    | -0.0366  |
| 2  | Displacement component $u_x$ at a point(27.389, -20, 7.190)            | Displacement X       | m    | 0.01199  |
| 3  | Plastic strain at a point (18.411, -20, 6.7264)                        | Plasticity_strain YY | -    | 0.59e-3  |
| 4  | Plastic strain at a point (18.411, -20, 6.7264)                        | Plasticity_strain XX | -    | 0.000888 |

## Numerically approximate analytical solution

A numerically approximate solution is presented in [1] (figures 2.41-2.42).

## Results

| No | Value                                                                      | Description          | Unit | Target   | CAE Fidesys result | Error, % |
|----|----------------------------------------------------------------------------|----------------------|------|----------|--------------------|----------|
| 1  | Displacement<br>component $u_z$ at a point<br>(12.595, -20, 17.584)        | Displacement Z       | m    | -0.0366  | -3.656E-02         | 0.11     |
| 2  | Displacement<br>component u <sub>x</sub> at a<br>point(27.389, -20, 7.190) | Displacement X       | m    | 0.01199  | 1.194E-02          | 0.43     |
| 3  | Plastic strain at a point (18.411, -20, 6.7264)                            | Plasticity_strain YY | -    | 0.59e-3  | 5.906E-04          | 0.10     |
| 4  | Plastic strain at a point (18.411, -20, 6.7264)                            | Plasticity_strain XX | -    | 0.000888 | 8.871E-04          | 0.10     |

## CAE Fidesys script:

reset set node constraint on set default element hex create vertex 0 0 0 create vertex 50 0 0 create vertex 50 0 6.1 create vertex 42.7 0 6.1 create vertex 18.3 0 18.3 create vertex 0 0 18.3 create surface vertex 1 2 3 4 5 6 sweep surface 1 perpendicular distance 20 create material 1 modify material 1 name "dry" modify material 1 set property 'POISSON' value 0.3 modify material 1 set property 'MODULUS' value 1e+8 modify material 1 set property 'DENSITY' value 1918.367 modify material 1 set property 'DILATANCY\_ANGLE' value 0 modify material 1 set property 'INT\_FRICTION\_ANGLE' value 9.189 modify material 1 set property 'COHESION' value 12889 set duplicate block elements off block 1 volume 1 block 1 material "dry" block 1 element solid order 2 curve all size 1.5 mesh curve all mesh volume 1 create displacement on surface 7 8 dof 1 dof 2 dof 3 fix 0 create displacement on surface 1 dof 2 fix 0 create displacement on surface 2 6 dof 1 fix 0 create gravity on volume 1 modify gravity 1 dof 3 value -9.8 analysis type static elasticity plasticity dim3 nonlinearopts maxiters 100 minloadsteps 10 maxloadsteps 30 tolerance 5e-2 calculation start path

Reference:

[1] Hom Nath Gharti1, Dimitri Komatitsch, Volker Oye1, Roland Martin and Jeroen Tromp Application of an elastoplastic spectral-element method to 3D slope stability analysis, INTERNATIONAL JOURNAL FOR NUMERICAL METHODS IN ENGINEERING. Int. J. Numer. Meth. Engng 2011.

# 2.25. Test case No2.27

## **Problem Description**

We consider the Hertz problem for the two-dimensional case [1] for three different values of the applied force (25 N, 50 N, 100 N). Half of the cylinder is located with a convex part on a rigid base, a load is applied to the sheared part of the cylinder. The test case checks the correctness:

- setting parameters of general contact without friction in the interface;
- static solution with general contact without friction;
- the correctness of the output of the fields Contact status, Stress in contact.

### Input values

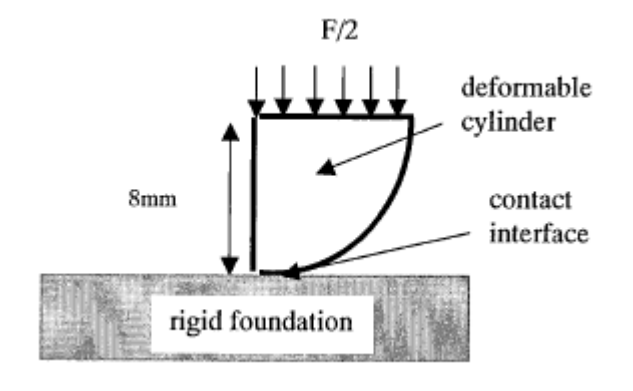

Fig 2.43 - Geometric model of the problem

Material Properties:

•  $E_{cylinder}=500$  MPa,  $v_{cylinder}=0.3$ .

#### Boundary conditions:

- The base is fixed in all directions;
- The cylinder is fixed in the horizontal direction according to the symmetry condition;
- Three load cases: force F=25, 50, 100 N.

#### Contact:

- Nonconformal mesh;
- Friction µ=0;
- Type: general without friction.

#### Mesh:

• 8-node finite elements.

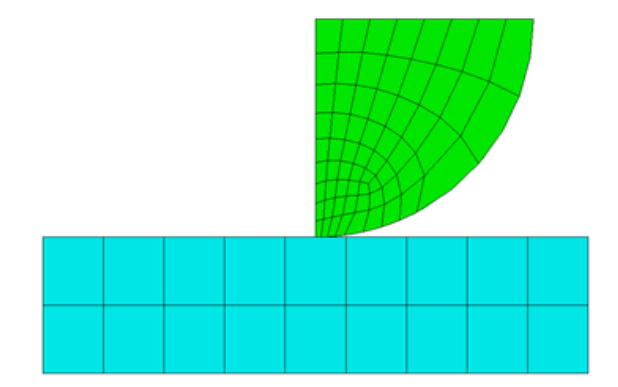

Fig 2.44 - Finite element mesh model

## Calculation settings:

- Static analisys;
- 3D;

2

• Elasticity.

# **Output Values**

| No | Value                                                                                       | Description    | Unit | Target |
|----|---------------------------------------------------------------------------------------------|----------------|------|--------|
| 1  | Contact status in the contact region at a point $(0,0,0)$                                   | contact_status | -    | 2      |
| 2  | Component of the stress<br>tensor in the contact<br>zone at a point $(0,0,0)$ for<br>F=25 N | contact_stress | MPa  | 24     |
| 3  | Component of the stress<br>tensor in the contact<br>zone at a point (0,0,0) for<br>F=50 N   | contact_stress | MPa  | 35     |
| 4  | Component of the stress<br>tensor in the contact<br>zone at a point (0,0,0) for<br>F=100 N  | contact_stress | MPa  | 47.5   |

## Numerically approximate analytical solution

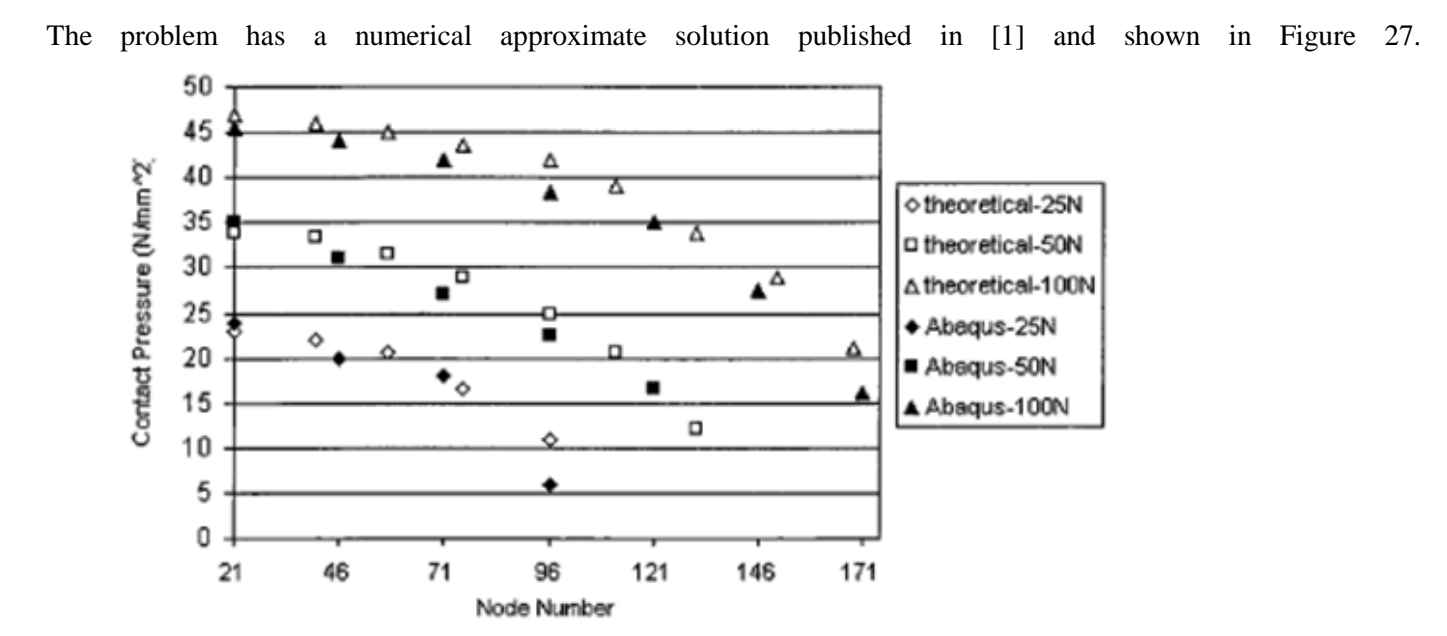

Fig 2.45 - Results of the numerical solution of the problem

#### Results

| No | Value                                                                                   | Description    | Unit | Target | CAE Fidesys<br>result | Error, % |
|----|-----------------------------------------------------------------------------------------|----------------|------|--------|-----------------------|----------|
| 1  | Contact status in the contact region at a point $(0,0,0)$                               | contact_status | -    | 2      | 2                     | 0.00     |
| 2  | Components of the stress<br>tensor in the contact zone at<br>a point (0,0,0) for F=25 N | contact_stress | MPa  | 25     | 2.590E+01             | 3.60     |
| 3  | Component of the stress<br>tensor in the contact zone at<br>a point (0,0,0) for F=50 N  | contact_stress | MPa  | 35     | 3.644E+01             | 4.10     |
| 4  | Component of the stress<br>tensor in the contact zone at<br>a point (0,0,0) for F=100 N | contact_stress | MPa  | 47     | 4.863E+01             | 3.47     |

#### CAE Fidesys script:

F=25 reset set default element hex create surface circle radius 8 zplane webcut body 1 with plane xplane webcut body 1 with plane yplane delete Body 3 delete Body 2 move Surface 4 y 8 include\_merged create surface rectangle width 20 height 5 zplane move Surface 6 y -2.499 include merged partition create curve 8 position 3.716651 0.915756 0 partition create curve 8 position 1.061858 0.070785 0 curve 8 scheme bias fine size 0.1 factor 1.1 start vertex 3 curve 17 interval 8 curve 17 scheme equal curve 16 interval 9 curve 16 scheme equal curve 6 interval 8 curve 6 scheme equal curve 7 interval 9 curve 7 scheme bias factor 1.1 start vertex 3 surface 4 size auto factor 7 mesh surface 4 surface 6 size auto factor 7 mesh surface 6 create material 1 modify material 1 name 'mat\_foun' modify material 1 set property 'MODULUS' value 5e6 modify material 1 set property 'POISSON' value 0.3 create material 2 modify material 2 name 'mat\_cyl' modify material 2 set property 'MODULUS' value 500 modify material 2 set property 'POISSON' value 0.3 block 1 add surface 6 block 2 add surface 4 block all element plane order 2 block 1 material 'mat\_foun' block 2 material 'mat\_cyl' create displacement on surface 6 dof all fix create displacement on curve 7 dof 1 fix #25/2/17=0.705882353 create force on curve 6 force value 0.705882353 direction ny create contact master curve 12 slave curve 8 tolerance 0.0005 type general friction 0.0 preload 0.0 offset 0.0 ignore\_overlap off method mpc analysis type static findefs elasticity dim2 planestrain nonlinearopts maxiters 50 minloadsteps 1 maxloadsteps 100 tolerance 1e-3 targetiter 5 output nodalforce on energy off midresults on record3d on log on vtu on material off

#### F=50

reset set default element hex create surface circle radius 8 zplane webcut body 1 with plane xplane webcut body 1 with plane yplane delete Body 3 delete Body 2 move Surface 4 y 8 include\_merged create surface rectangle width 20 height 5 zplane move Surface 6 y -2.499 include\_merged partition create curve 8 position 3.716651 0.915756 0 partition create curve 8 position 1.061858 0.070785 0 curve 8 scheme bias fine size 0.1 factor 1.1 start vertex 3 curve 17 interval 8 curve 17 scheme equal curve 16 interval 9

curve 16 scheme equal curve 6 interval 8 curve 6 scheme equal curve 7 interval 9 curve 7 scheme bias factor 1.1 start vertex 3 surface 4 size auto factor 7 mesh surface 4 surface 6 size auto factor 7 mesh surface 6 create material 1 modify material 1 name 'mat\_foun' modify material 1 set property 'MODULUS' value 5e6 modify material 1 set property 'POISSON' value 0.3 create material 2 modify material 2 name 'mat\_cyl' modify material 2 set property 'MODULUS' value 500 modify material 2 set property 'POISSON' value 0.3 block 1 add surface 6 block 2 add surface 4 block all element plane order 2 block 1 material 'mat foun' block 2 material 'mat cyl' create displacement on surface 6 dof all fix create displacement on curve 7 dof 1 fix #50/2/17=1.470589 create force on curve 6 force value 1.470589 direction ny create contact master curve 12 slave curve 8 tolerance 0.0005 type general friction 0.0 preload 0.0 offset 0.0 ignore\_overlap off method mpc analysis type static findefs elasticity dim2 planestrain nonlinearopts maxiters 50 minloadsteps 1 maxloadsteps 100 tolerance 1e-3 targetiter 5 output nodalforce on energy off midresults on record3d on log on vtu on material off

F=100

reset set default element hex create surface circle radius 8 zplane webcut body 1 with plane xplane webcut body 1 with plane yplane delete Body 3 delete Body 2 move Surface 4 y 8 include\_merged create surface rectangle width 20 height 5 zplane move Surface 6 y -2.499 include\_merged partition create curve 8 position 3.716651 0.915756 0 partition create curve 8 position 1.061858 0.070785 0 curve 8 scheme bias fine size 0.1 factor 1.1 start vertex 3 curve 17 interval 8 curve 17 scheme equal curve 16 interval 9 curve 16 scheme equal curve 6 interval 8 curve 6 scheme equal curve 7 interval 9 curve 7 scheme bias factor 1.1 start vertex 3

surface 4 size auto factor 7 mesh surface 4 surface 6 size auto factor 7 mesh surface 6 create material 1 modify material 1 name 'mat\_foun' modify material 1 set property 'MODULUS' value 5e6 modify material 1 set property 'POISSON' value 0.3 create material 2 modify material 2 name 'mat\_cyl' modify material 2 set property 'MODULUS' value 500 modify material 2 set property 'POISSON' value 0.3 block 1 add surface 6 block 2 add surface 4 block all element plane order 2 block 1 material 'mat\_foun' block 2 material 'mat\_cyl' create displacement on surface 6 dof all fix create displacement on curve 7 dof 1 fix #100/2/17=2.9411765 create force on curve 6 force value 2.9411765 direction ny create contact master curve 12 slave curve 8 tolerance 0.0005 type general friction 0.0 preload 0.0 offset 0.0 ignore\_overlap off method mpc analysis type static findefs elasticity dim2 planestrain nonlinearopts maxiters 50 minloadsteps 1 maxloadsteps 100 tolerance 1e-3 targetiter 5 output nodalforce on energy off midresults on record3d on log on vtu on material off

Reference:

[1] NAFEMS R0081 - Benchmark Tests for Finite Element Modelling of Contact, Gapping and Sliding (задача CGS3).

## 2.26. Test case No2.26

## **Problem Description**

We consider the problem of finding the eigenfrequencies of a beam, which is divided into three parts, between which the condition of general contact is valid. The test case is intended to check the correctness of the result of the calculation of the modal analysis, taking into account the general contact.

## Input values

Geometrical model:

- Length DD' = 10 m;
- Width AB = 2 m;
- Height AD = 2 m.

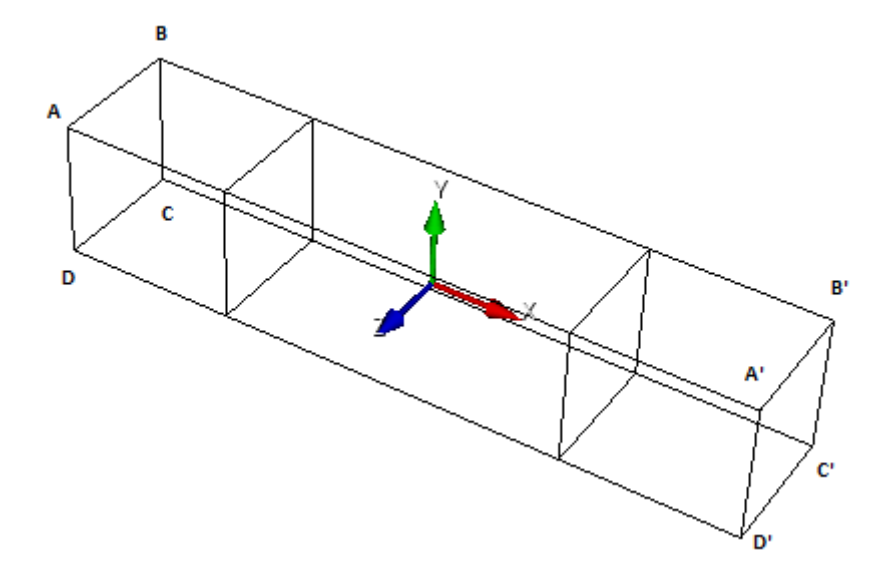

Fig 2.45 - Geometric model of a beam

Boundary conditions:

- Face BC is fixed to  $u_x = u_z = 0$ ;
- Face B'C' is fixed to  $u_z = 0$ ;
- Surface nodes DCD'C' are fixed to  $u_y = 0$ .

### Material Properties:

- Elastic modulus E = 2e11 Pa;
- Poisson's ratio  $\nu = 0.3$ ;
- Density  $\rho = 8000 \text{ kg/m}^3$ .

#### Mesh:

• Hexahedrons of the second order.

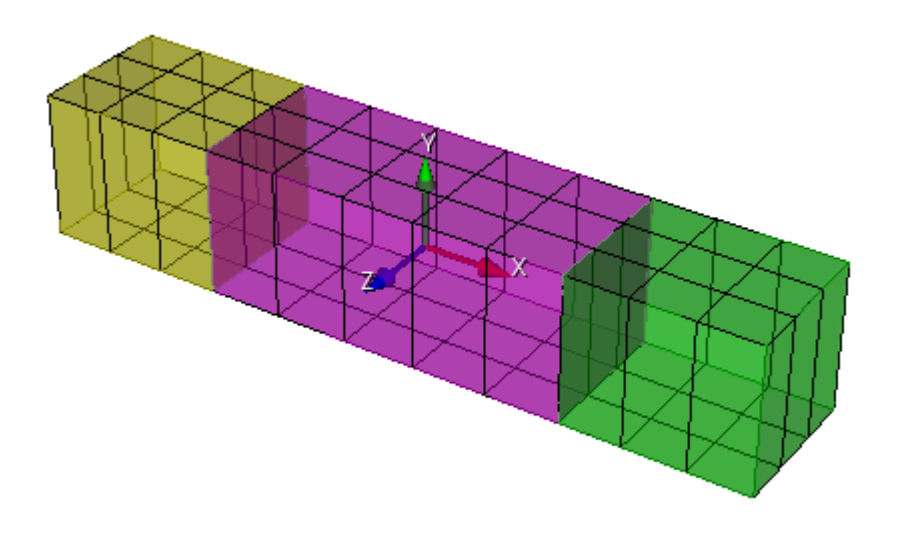

Fig 2.47 - Finite element mesh model

#### Contact:

- General;
- Method: mpc.

## Calculation settings:

- Modal analysis;
- Search for the first lowest frequency.

# **Output Values**

| No | Value        | Description        | Target |
|----|--------------|--------------------|--------|
| 1  | Eigen Values | Eigen Values 1, Hz | 38.254 |

## Numerically approximate analytical solution

The solution from NAFEMS [1] acts as a reference. *Results* 

| No | Value        | Description    | Unit | Target | CAE Fidesys<br>result | Error, % |
|----|--------------|----------------|------|--------|-----------------------|----------|
| 1  | Eigen Values | Eigen Values 1 | Hz   | 38.254 | 3.677E+01             | 3.87     |

## CAE Fidesys script:

reset set default element hex brick x 10 y 2 z 2 webcut volume 1 with plane xplane offset -2.5 webcut volume 1 with plane xplane offset 2.5

curve 28 41 36 26 43 35 25 44 33 28 27 42 34 size 1 curve 28 41 36 26 43 35 25 44 33 28 27 42 34 scheme equal curve 3 15 37 7 13 39 1 5 23 21 29 31 size 2 curve 3 15 37 7 13 39 1 5 23 21 29 31 scheme equal curve 11 16 40 12 9 14 38 10 22 24 32 30 size 0.67 curve 11 16 40 12 9 14 38 10 22 24 32 30 scheme equal volume all scheme Auto mesh volume all create material 1 modify material 1 set property 'DENSITY' value 8000 modify material 1 set property 'POISSON' value 0.3 modify material 1 set property 'MODULUS' value 2e11 set duplicate block elements off block 1 volume all block 1 material 1 create displacement on curve 7 dof 1 dof 3 fix 0 create displacement on curve 5 dof 3 fix 0 create displacement on node 56 59 60 53 55 63 64 57 58 62 61 54 33 80 79 38 74 92 91 84 83 89 90 75 76 88 87 82 81 85 86 77 2 7 8 6 14 30 29 25 26 31 32 13 12 28 27 24 dof 2 fix 0 block 1 element solid order 2 create contact master surface 17 slave surface 22 tolerance 0.0005 type general method auto create contact master surface 7 slave surface 12 tolerance 0.0005 type general method auto analysis type eigenfrequencies dim3 eigenvalue find 10 smallest

Reference:

[1] NAFEMS Selected Benchmarks for Natural Frequency Analysis, Test 51.

# 2.27. Test case No2.29

## **Problem Description**

We consider the problem of the stability of a compressed bar with the addition of a rigid contact condition. The test case checks the correctness of the calculation for the analysis of the buckling of the model, taking into account the contact interaction "general contact".

## Input values

Geometrical model:

- Height h = 1 m;
- Radius R = 0.156 m;
- Thickness t = 0.006 m.

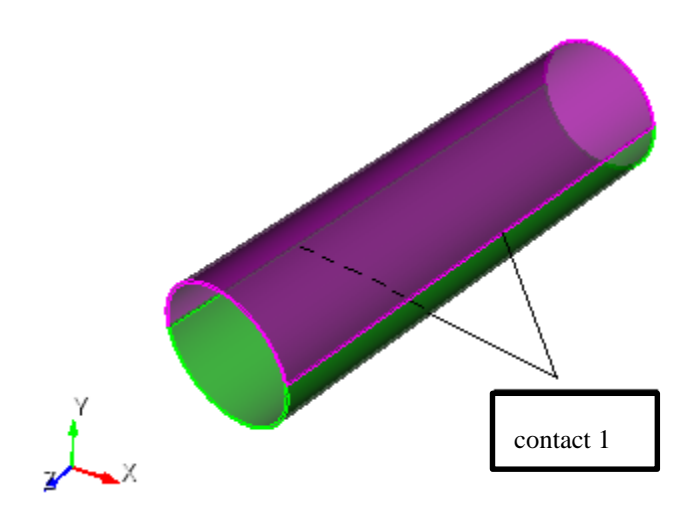

Fig 2.48 - Geometric model of the problem

Boundary conditions:

- Bottom circle is fixed in all directions;
- Pressure applied to the top circle  $p = 1 \text{ M}\Pi a$ ;
- Contact pair selection of main and secondary entity, Tied, Autoselect method.

Material Properties:

- Elastic modulus E = 200 GPa;
- Poisson's ratio v = 0.3.

### Mesh:

• Hexahedral mesh.

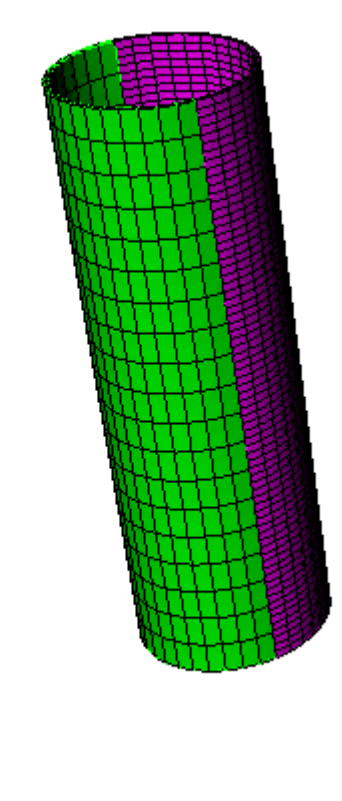

Fig 2.49 - Finite element mesh model

Z

Calculation settings:

- Buckling analisys;
- 3D;
- Number of buckling forms: 1.

## **Output Values**

| No | Value                              | Description         | Unit | Target |
|----|------------------------------------|---------------------|------|--------|
| 1  | First coefficient of critical load | load multipliers(1) | -    | 44527  |

## Numerically approximate analytical solution

The ANSYS solution acts as a reference.

# Results

| No | Value                              | Description       | Unit | Target | CAE Fidesys<br>result | Error, % |
|----|------------------------------------|-------------------|------|--------|-----------------------|----------|
| 1  | First coefficient of critical load | Critical Values 1 | -    | 44527  | 4.458E+04             | 0.12     |

### CAE Fidesys script:

reset set default element hex brick x 2.54 y 0.0508 z 0.0508 webcut volume 1 with plane yplane webcut volume all with plane zplane surface 19 26 33 31 scheme map mesh surface 19 26 33 31 curve 2 4 6 8 interval 50 curve 2 4 6 8 scheme equal mesh curve 2 4 6 8 volume all size auto factor 4 mesh volume all create material 1 modify material 1 set property 'POISSON' value 0.3 modify material 1 set property 'MODULUS' value 2.1e11 set duplicate block elements off block 1 volume all block 1 material 1 block 1 element solid order 2 create displacement on surface 23 35 29 21 dof all fix 0 create pressure on surface 19 26 33 31 magnitude 388 create contact autoselect tolerance 0.0005 type general method auto analysis type stability elasticity dim3 eigenvalue find 1 smallest
# 2.28. Test case No 2.28

# **Problem Description**

The problem of moving a load over a surface is considered, taking into account friction.

When interacting, the load contacts the surface (sliding contact with friction). The control task checks the correctness of the calculation:

- contact interaction "sliding with friction";
- interactions of nonconformally connected grids of spectral elements.

# Input Value

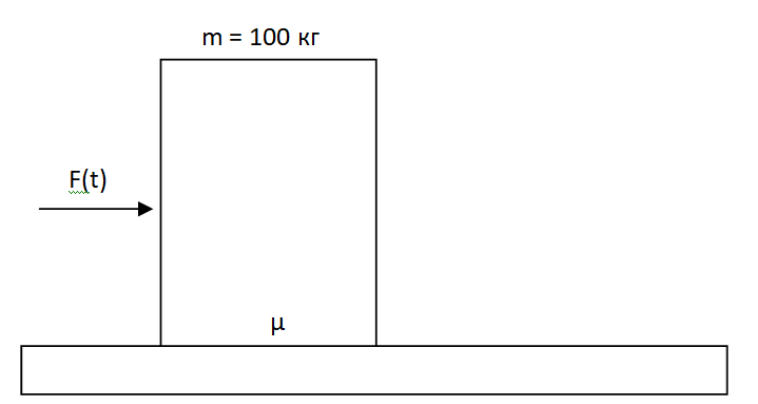

Figure 2.49 - Geometrical model

Geometrical model

- Base: rectangle (L=10 м, h=1 1);
- Cargo: rectangle (L=1 м, h=1 м);
- Coefficients of friction between base and load  $\mu = 0,4$ ; 0,6.

### Material:

• E=2e11 Па, v=0.3.

Boundary conditions:

- The base is fixed in all directions;
- The force acts on the load in the horizontal direction F(x) = 100t
- The force of gravity acts on the load

#### Mesh:

- Plane finite elements;
- Order 3.

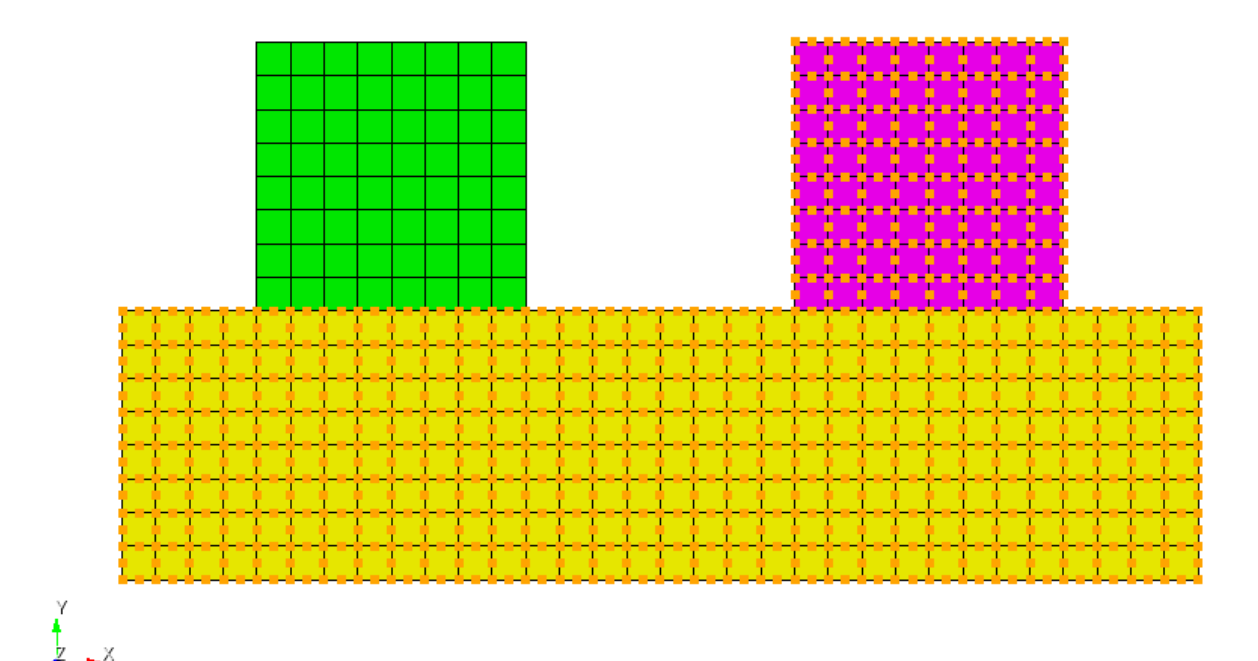

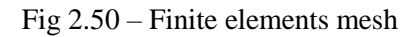

Contact settings:

- General (master curve 6, slave curve 4);
- Friction 0.4/0.6;
- Tolerance 0.0005;
- Method Penalty.

Calculation settings:

- Transient;
- 2D;
- Planestrain;
- Full solution;
- Implicit;
- Max time 8 c;
- Steps 1000.

# **Output Value**

| No | Value                                                 | Description     | Unit | Target |
|----|-------------------------------------------------------|-----------------|------|--------|
| 1  | Contact Status                                        | Contact_Status  | -    | 2      |
| 2  | Displacement vector component ux for cargo in $t = 1$ | Displacement_XX | М    | 0      |
| 3  | Displacement vector component ux for cargo in $t = 6$ | Displacement_XX | М    | 0      |
| 4  | Displacement vector component ux for cargo in $t = 8$ | Displacement_XX | М    | >0     |

### Numerically approximate analytical solution

A numerical approximate solution is given in [1].

As a solution, the position of the cube at the final and intermediate moments of time is taken to check the correctness of the work of the static friction force (Fthrust = Ftr. rest) and sliding.

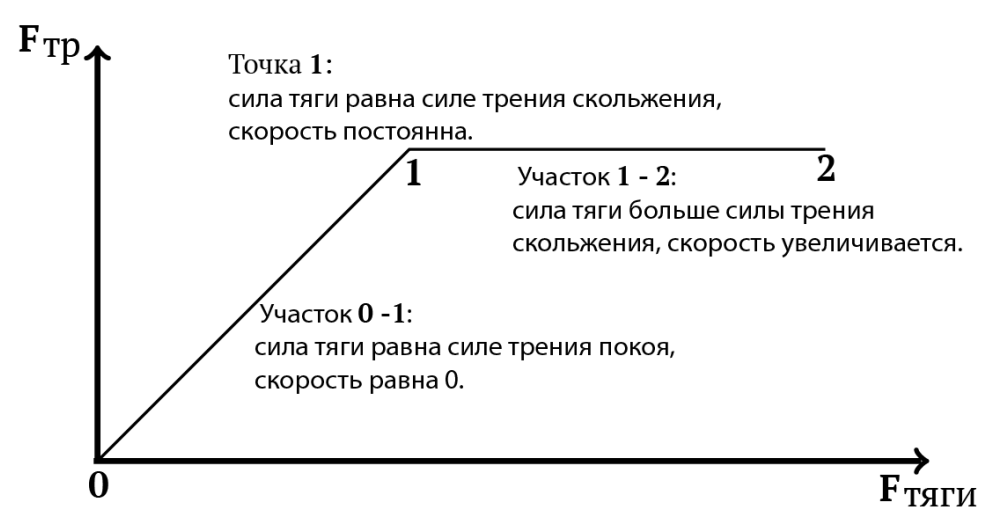

Fig 2.51 - Numerical solution for checking the correctness of the work of the force of static and sliding friction

#### Reference

[1] Полюшкин, Н.Г. Основы теории трения, износа и смазки: учеб. пособие / Н.Г. Полюшкин; Краснояр. гос. аграр. ун-т. – Красноярск, 2013 – 192 с.

. ....

#### Results

|    | Spectral Elements                                           |                 |      |        |                          |                      |  |  |
|----|-------------------------------------------------------------|-----------------|------|--------|--------------------------|----------------------|--|--|
| No | Value                                                       | Description     | Unit | Target | CAE<br>Fidesys<br>result | Error, %             |  |  |
| 1  | Contact Status                                              | Contact_Status  | -    | 2      | 2                        | Критерий<br>выполнен |  |  |
| 2  | Displacement vector<br>component ux for cargo<br>in $t = 1$ | Displacement_XX | М    | 0      | 0                        | 0                    |  |  |
| 3  | Displacement vector<br>component ux for cargo<br>in $t = 6$ | Displacement_XX | М    | 0      | 0                        | 0                    |  |  |
| 4  | Displacement vector<br>component ux for cargo<br>in $t = 8$ | Displacement_XX | М    | >0     | >0                       | Критерий<br>выполнен |  |  |

CAE Fidesys script:

reset

create surface rectangle width 1 height 1 zplane

create surface rectangle width 4 height 1 zplane

Surface 1 copy move x 2 y 0.5

move Surface 2 x 1 y -1 include\_merged

surface all size auto factor 4

mesh surface all

create material 1

modify material 1 name 'mat1'

modify material 1 set property 'MODULUS' value 2e+11

modify material 1 set property 'POISSON' value 0.3

modify material 1 set property 'DENSITY' value 100

block 1 add surface all

block 1 material 1 cs 1 element plane order 3

create displacement on surface 2 3 dof all fix

create contact autoselect type general friction 0.4 ignore\_overlap off offset 0.0 tolerance 0.0005 method penalty normal\_stiffness 1.0 tangent\_stiffness 0.5

create contact master curve 10 slave curve 4 type general friction 0 ignore\_overlap off offset 0.0 tolerance 0.0005 method penalty normal\_stiffness 1.0 tangent\_stiffness 0.5

move Surface 3 y -0.5 include\_merged

create pressure on curve 1 magnitude 1000

create pressure on curve 2 magnitude 1000

bcdep pressure 2 value '1000 \* t'

analysis type dynamic elasticity dim2 planestrain preload off dynamic method full\_solution scheme implicit steps 200 newmark\_gamma 0.005 maxtime 1

# 2.29. Test case No 2.29

### **Problem Description**

Checking the correctness of the calculation of the interaction of a large elliptical hole with a small one, when the major axes of the ellipses are parallel. The center of the large ellipse is at (0,0). Holes are formed sequentially in an endless plate, previously uniaxially stretched. The solution results compare linear and non-linear formulations. The calculations were carried out for the Mooney material in a plane stress state.

### Input Value

Geometrical model:

The plate has an inclusion. During the calculation, the properties of the inclusion material change.

- Length 100 м;
- Width 100 м;
- First ellipse: a<sub>1</sub>=1, b<sub>1</sub>=0.25, center's coordinate (0,0,0)
- Second ellipse: a<sub>2</sub>=0.4, b<sub>2</sub>=0.1, x<sub>2</sub>=2, y<sub>2</sub>=0.625, centers's coordinate (2, 0.625,0).

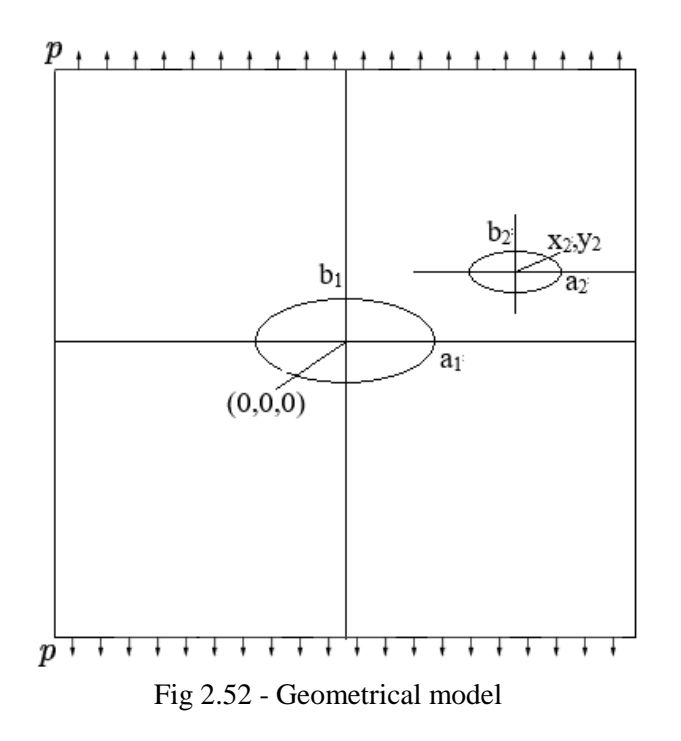

#### **Boundary conditions:**

- One node is fixed on the sides with the coordinate y=0 along the displacement  $u_y$ ;
- On the upper and lower sides, one node is fixed with the coordinate x=0 along the displacement  $u_x$ ;
- The plate is subjected to uniaxial incremental tensile pressure in increments:
  - о Step 1: 0.15 Па;
  - о Step 2: 0.15 Па;
  - о Step 3: 0.15 Па.

Materials:

• Mooney-Rivlin Material:

- C10=0.5;
- C01=0;
- D=1.04;
- β=1, G=1 Πa, ν=0.48.

Mesh:

- Conformal;
- 2D.

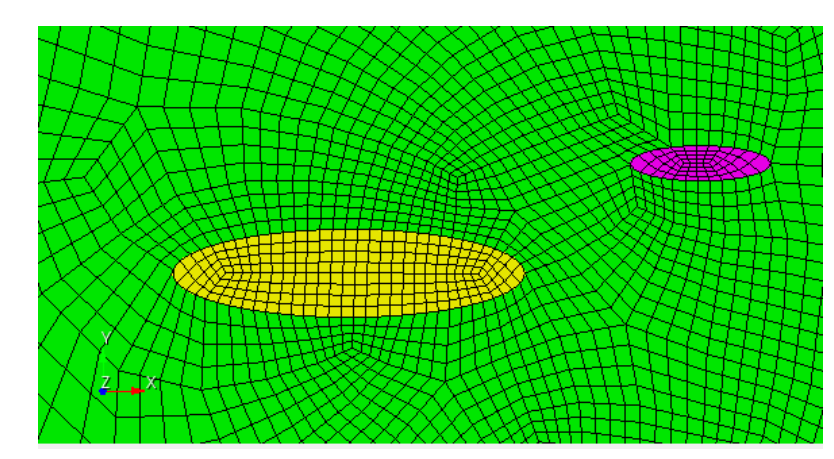

Fig 2.53 – Finite elements mesh near ellipses

Calculation settings:

- Static;
- 2D;
- Planestrain;
- Elasticity;
- Finite deformation (for case 2);
- Load step: 3.

# **Output Value**

Case 1 (linear)

| No | Шаги<br>нагружения | Наименование<br>переменной                           | Обозначение<br>переменной | Размерн<br>ость | Значение |
|----|--------------------|------------------------------------------------------|---------------------------|-----------------|----------|
| 1  | Step 3             | Stress $\sigma_{\phi\phi}$ at the point (1, 0, 0)    | Stress_cylindrical_FF     | Ра              | 1.15     |
| 2  | Step 3             | Stress σφφ at the point (-1, 0, 0)                   | Stress_cylindrical _FF    | Ра              | 1        |
| 3  | Step 3             | Stress $\sigma\phi\phi$ at the point (2.4, 0.625, 0) | Stress_cylindrical _FF    | Ра              | 1.55     |
| 4  | Step 3             | Stress $\sigma\phi\phi$ at the point (1.6, 0.625, 0) | Stress_cylindrical _FF    | Pa              | 1.8      |

Вариант 2 (нелинейный случай)

| No | Шаги<br>нагружения | Наименование<br>переменной                              | Обозначение<br>переменной | Размерн<br>ость | Значение |
|----|--------------------|---------------------------------------------------------|---------------------------|-----------------|----------|
| 1  | Step 3             | Stress $\sigma_{\phi\phi}$ at the point (1, 0, 0)       | Stress_cylindrical _FF    | Ра              | 1.35     |
| 2  | Step 3             | Stress $\sigma_{\phi\phi}$ at the point (-1, 0, 0)      | Stress_cylindrical _FF    | Ра              | 1.25     |
| 3  | Step 3             | Stress $\sigma_{\phi\phi}$ at the point (2.4, 0.625, 0) | Stress_cylindrical _FF    | Ра              | 1.75     |
| 4  | Step 3             | Stress $\sigma_{\phi\phi}$ at the point (1.6, 0.625, 0) | Stress_cylindrical _FF    | Pa              | 2        |

#### Numerically approximate analytical solution

A numerical approximate solution is given in the source [1] (p. 183, Fig. 5.36) and is shown in Figure 2.54.

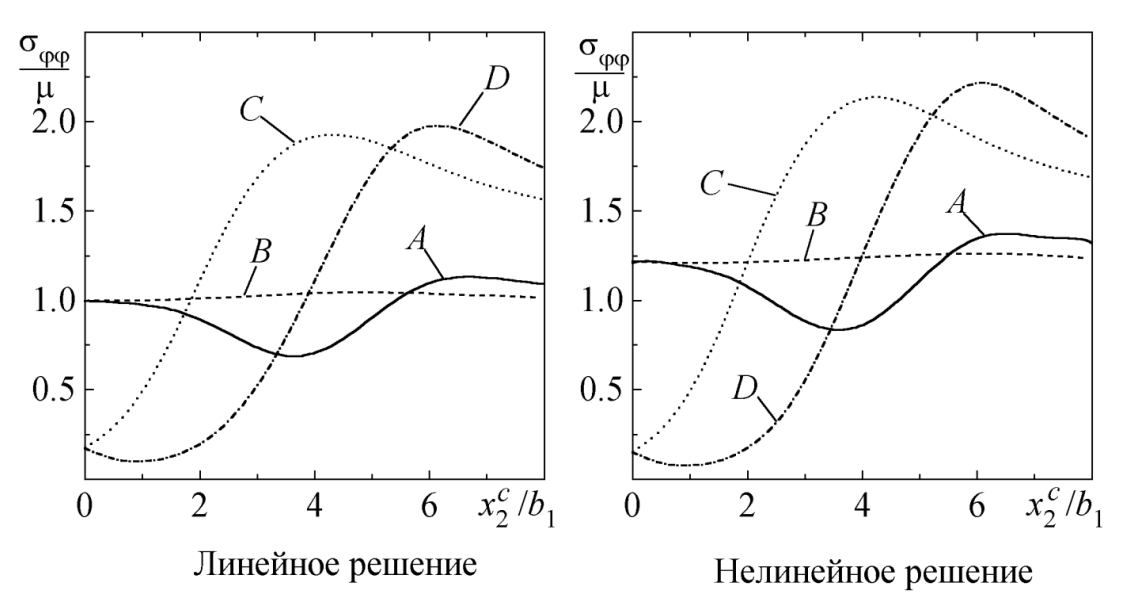

Fig 2.54 – The value of stresses at the tops of the holes according to [1]

#### Reference

[1] Левин В.А., Зингерман К.М. Плоские задачи теории многократного наложения больших деформаций. Методы решения. - М.: ФИЗМАТЛИТ, 2002. - 272 с. - ISBN 5-9221-0282-6

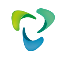

### Results

Вариант 1 (линейный случай)

| N<br>o | Load<br>step | Value                                                | Description               | Unit | Target | CAE<br>Fidesys<br>result | Error, % |
|--------|--------------|------------------------------------------------------|---------------------------|------|--------|--------------------------|----------|
| 1      | Step 3       | Stress $\sigma_{\phi\phi}$ at the point (1.01, 0, 0) | Stress_cylindrical<br>_FF | Ра   | 1.15   | 1.171                    | 1.83     |
| 2      | Step 3       | Stress $\sigma\phi\phi$ at the point (-1.0125, 0, 0) | Stress_cylindrical<br>_FF | Ра   | 1      | 1.033                    | 3.35     |
| 3      | Step 3       | Stress σφφ at the point (2.4015, 0.625, 0)           | Stress_cylindrical<br>_FF | Ра   | 1.55   | 1.556                    | 0.37     |
| 4      | Step 3       | Stress σφφ at the point (1.599, 0.622934, 0)         | Stress_cylindrical<br>_FF | Pa   | 1.8    | 1.858                    | 3.23     |

#### Case 2 (nonlinear geometry)

| N<br>o | Load<br>step | Value                                                            | Description                | Unit | Target | CAE Fidesys result | Error, % |
|--------|--------------|------------------------------------------------------------------|----------------------------|------|--------|--------------------|----------|
| 1      | Step 3       | Stress $\sigma_{\phi\phi}$ at the point (1.00278, 0.00559868, 0) | Stress_cylindr<br>ical _FF | Ра   | 1.35   | 1.407              | 4.2      |
| 2      | Step 3       | Stress $\sigma_{\phi\phi}$ at the point (-1.006, 0, 0)           | Stress_cylindr<br>ical _FF | Ра   | 1.25   | 1.311              | 4.9      |
| 3      | Step 3       | Stress $\sigma_{\phi\phi}$ at the point (2.4, 0.625, 0)          | Stress_cylindr<br>ical_FF  | Ра   | 1.75   | 1.753              | 0.2      |
| 4      | Step 3       | Stress $\sigma_{\phi\phi}$ at the point (1.60009, 0.623, 0)      | Stress_cylindr<br>ical_FF  | Ра   | 2      | 2.080              | 3.98     |

#### CAE Fidesys script:

linear:

reset

set node constrain on

create surface rectangle width 50 zplane

create surface ellipse major radius 1 minor radius 0.25 zplane

subtract surface 2 from surface 1 keep\_tool

create surface ellipse major radius 0.4 minor radius 0.1 zplane

move Surface 4 x 2 y 0.625 include\_merged preview

move Surface 4 x 2 y 0.625 include\_merged

subtract surface 4 from surface 3 keep\_tool

webcut body all with plane xplane offset 0

webcut body all with plane yplane offset 0

merge all

compress all #curve 12 9 scheme bias fine size 0.01 factor 1.05 start vertex 11 #curve 12 9 scheme bias fine size 0.01 factor 1.05 start vertex 11 #mesh curve 129 #curve 19 18 scheme bias fine size 0.01 factor 1.05 start vertex 13 #curve 19 18 scheme bias fine size 0.01 factor 1.05 start vertex 13 #mesh curve 19 18 surface all sizing function type skeleton min\_size auto max\_size auto max\_gradient 1.5 min\_num\_layers\_2d 1 min\_num\_layers\_1d 1 mesh surface all refine surface all numsplit 1 bias 1.0 depth 1 #refine surface all numsplit 1 bias 1.0 depth 1 #refine surface all numsplit 1 bias 1.0 depth 1 #refine surface all numsplit 1 bias 1.0 depth 1 create material 1 modify material 1 name 'mat1' modify material 1 set property 'MOONEY\_C01' value 0 modify material 1 set property 'MOONEY\_C10' value 0.5 modify material 1 set property 'MOONEY\_D' value 4e-06 block 1 add surface 3 2 6 7 set duplicate block elements off block 2 add surface 1 set duplicate block elements off block 3 add surface 8 4 5 9 block all material 1 block all element plane order 9 create displacement on vertex 6 9 dof 1 fix create displacement on vertex 14 10 dof 2 fix create pressure on curve 6 5 magnitude 1 create pressure on curve 7 4 magnitude 1 create table 1 modify table 1 dependency time modify table 1 insert row 1 modify table 1 insert row 1 modify table 1 insert row 1 modify table 1 cell 1 1 value 1 modify table 1 cell 2 1 value 2 modify table 1 cell 3 1 value 3 modify table 1 cell 1 2 value -0.15 modify table 1 cell 2 2 value -0.15

modify table 1 cell 3 2 value -0.15 bcdep pressure 1 table 1 create table 2 modify table 2 dependency time modify table 2 insert row 1 modify table 2 insert row 1 modify table 2 insert row 1 modify table 2 cell 1 1 value 1 modify table 2 cell 2 1 value 2 modify table 2 cell 3 1 value 3 modify table 2 cell 1 2 value -0.15 modify table 2 cell 2 2 value -0.15 modify table 2 cell 3 2 value -0.15 bcdep pressure 2 table 2 static steps 3 block 3 step 1 block 2 step 1 2 analysis type static elasticity dim2 planestress

Nonlinear geometry:

#### reset

set node constrain on create surface rectangle width 50 zplane create surface ellipse major radius 1 minor radius 0.25 zplane subtract surface 2 from surface 1 keep\_tool create surface ellipse major radius 0.4 minor radius 0.1 zplane move Surface 4 x 2 y 0.625 include\_merged preview move Surface 4 x 2 y 0.625 include\_merged subtract surface 4 from surface 3 keep\_tool webcut body all with plane xplane offset 0 webcut body all with plane yplane offset 0 merge all compress all #curve 12 9 scheme bias fine size 0.01 factor 1.05 start vertex 11 #curve 12 9 scheme bias fine size 0.01 factor 1.05 start vertex 11 #mesh curve 129 #curve 19 18 scheme bias fine size 0.01 factor 1.05 start vertex 13 #curve 19 18 scheme bias fine size 0.01 factor 1.05 start vertex 13 #mesh curve 19 18

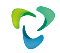

surface all sizing function type skeleton min\_size auto max\_size auto max\_gradient 1.5 min\_num\_layers\_2d 1 min num layers 1d1 mesh surface all refine surface all numsplit 1 bias 1.0 depth 1 #refine surface all numsplit 1 bias 1.0 depth 1 #refine surface all numsplit 1 bias 1.0 depth 1 #refine surface all numsplit 1 bias 1.0 depth 1 create material 1 modify material 1 name 'mat1' modify material 1 set property 'MOONEY\_C01' value 0 modify material 1 set property 'MOONEY\_C10' value 0.5 modify material 1 set property 'MOONEY\_D' value 4e-06 block 1 add surface 3 2 6 7 set duplicate block elements off block 2 add surface 1 set duplicate block elements off block 3 add surface 8 4 5 9 block all material 1 block all element plane order 9 create displacement on vertex 6 9 dof 1 fix create displacement on vertex 14 10 dof 2 fix create pressure on curve 6 5 magnitude 1 create pressure on curve 7 4 magnitude 1 create table 1 modify table 1 dependency time modify table 1 insert row 1 modify table 1 insert row 1 modify table 1 insert row 1 modify table 1 cell 1 1 value 1 modify table 1 cell 2 1 value 2 modify table 1 cell 3 1 value 3 modify table 1 cell 1 2 value -0.15 modify table 1 cell 2 2 value -0.15 modify table 1 cell 3 2 value -0.15 bcdep pressure 1 table 1 create table 2 modify table 2 dependency time modify table 2 insert row 1

modify table 2 insert row 1

modify table 2 insert row 1

modify table 2 cell 1 1 value 1 modify table 2 cell 2 1 value 2 modify table 2 cell 3 1 value 3 modify table 2 cell 1 2 value -0.15 modify table 2 cell 2 2 value -0.15 modify table 2 cell 3 2 value -0.15 bcdep pressure 2 table 2 static steps 3 block 3 step 1 block 2 step 1 2 analysis type static findefs elasticity dim2 planestress

## 2.30. Test case No 2.30

### **Problem Description**

Verification of the correctness of the solution of the problem of equilibrium of a load on an inclined plane, taking into account friction in the contact and taking into account the stiffness of the springs. This setup checks for:

- setting the parameters of a sliding contact with friction in the interface;

- static solution taking into account sliding contact with friction.

### Input Value

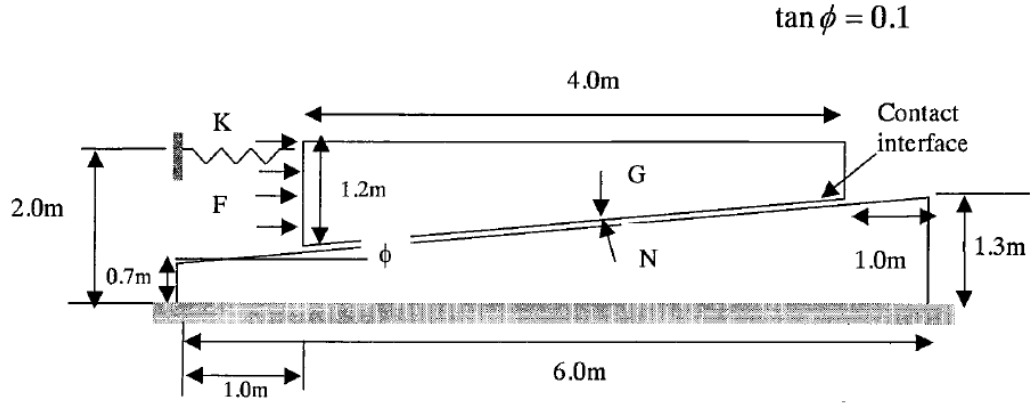

Fig 2.55 - Geometrical model

Material:

• E=206 ГПа, v=0.3.

Boundary conditions:

- The bottom face is fixed in all directions;
- The left side of the upper surface is fixed along the X axis using the spring element  $[K(\mu)]$ ;
- The force of gravity G = 3058 N;
- Force  $F_x=1500$  N acts on the left side.

Contact settings:

- Nonconformal mesh;
- Friction  $\mu=0$ ;
- Type: Sliding with friction:
- Method: Penalty;
- Dependence of the spring stiffness coefficient on the coefficient of friction:
  - $\mu = 0.0; K = 132,6 \text{ N/m};$
  - $\mu = 0.1$ ; K = 98,0 N/m;
  - $\mu = 0.2; K = 62,6 \text{ N/m};$
  - $\mu = 0.3; K = 26,5 \text{ N/m}.$

Mesh:

• Plane finite elements.

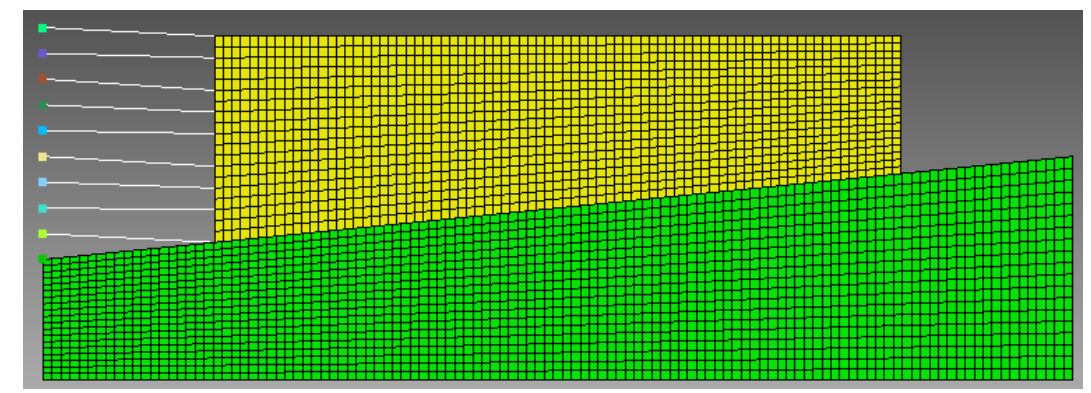

Fig 2.56 – Finite elements mesh

Calculation settings:

- Static;
- 2D;
- Elasticity.

# **Output Value**

| No | Friction | Spring    | Value                            | Unit | Target |
|----|----------|-----------|----------------------------------|------|--------|
|    |          | stiffness |                                  |      |        |
| 1  | 0        | 132.6     | Horizontal offset U <sub>x</sub> | m    | 1.0    |
| 2  | 0.1      | 98.0      | Horizontal offset U <sub>x</sub> | m    | 1.0    |
| 3  | 0.2      | 62.6      | Horizontal offset U <sub>x</sub> | m    | 1.67   |
| 4  | 0.3      | 26.5      | Horizontal offset U <sub>x</sub> | m    | 1.     |

# Numerically approximate analytical solution

The problem has a numerical approximate solution published in NAFEMS [1]

Reference

[1] NAFEMS R0081 - Benchmark Tests for Finite Element Modelling of Contact, Gapping and Sliding (задача CGS4).

## Results

|    | -        |                  |                |      |        |                     |          |
|----|----------|------------------|----------------|------|--------|---------------------|----------|
| No | Friction | Spring stiffness | Value          | Unit | Target | CAE Fidesys Results | Error, % |
| 1  | 0        | 132.6            | Ux             | М    | 1.0    | 0.9981              | 0.19     |
| 2  | 0.1      | 98.0             | U <sub>x</sub> | М    | 1.0    | 0.9995              | 0.05     |
| 3  | 0.2      | 62.6             | Ux             | М    | 1.0    | 0.908               | 0.92     |
| 4  | 0.3      | 26.5             | U <sub>x</sub> | М    | 1.0    | 0.9866              | 1.34     |

### First order elements

Second order elements

| No | Friction | Spring stiffness | Value          | Unit | Target | CAE Fidesys Results | Error, % |
|----|----------|------------------|----------------|------|--------|---------------------|----------|
| 1  | 0        | 132.6            | U <sub>x</sub> | М    | 1.0    | 0.97                | 0.3      |
| 2  | 0.1      | 98.0             | U <sub>x</sub> | М    | 1.0    | 1.006               | 0.61     |
| 3  | 0.2      | 62.6             | U <sub>x</sub> | М    | 1.0    | 0.9901              | 0.99     |
| 4  | 0.3      | 26.5             | U <sub>x</sub> | М    | 1.0    | 1.003               | 0.32     |

CAE Fidesys script:

First order mesh

reset

set default element hex

create surface rectangle width 6 height 1.3 zplane

create surface rectangle width 4 height 1.2 zplane

move Surface 2 y 0.8 include\_merged

create vertex on curve 2 distance 0.7 from vertex 3

split surface 1 through vertex 1 9

delete Surface 3

create curve vertex 1 10

move Vertex 12 location vertex 7 include\_merged

imprint surface 2 with curve 12

delete surface 6

delete curve 12

Vertex 6 copy move x -1 repeat 1 nomesh

Vertex 14 copy move y -0.15 repeat 8 nomesh

move Surface 5  $\,$  y -0.05 include\_merged

create material 1

modify material 1 name 'mat1'

modify material 1 set property 'MODULUS' value 2.06e11

modify material 1 set property 'POISSON' value 0.3

modify material 1 set property 'DENSITY' value 1

set duplicate block elements off

block 1 add surface 4

block 1 material 1 cs 1 element plane order 1

set duplicate block elements off

block 2 add surface 5

block 2 material 1 cs 1 element plane order 1

set node constraint on

curve 4 6 11 14 interval 19

curve 4 6 11 14 scheme equal

mesh curve 4 6 11 14

curve 3 9 interval 115

curve 3 9 scheme equal mesh curve 39 curve 5 13 interval 79 curve 5 13 scheme equal mesh curve 5 13 surface 4 5 size auto factor 5 mesh surface 4 5 create displacement on curve 3 dof all fix 0 #1500/20=75 create force on curve 6 force value 75 direction x create gravity on surface 5 modify gravity 1 dof 2 value -764.5#==3058N/4=764.5 where 4 is area of wedge mesh vertex 14 to 22 create edge node 3921 21 create edge node 3922 24 create edge node 3923 27 create edge node 3924 29 create edge node 3925 31 create edge node 3926 34 create edge node 3927 36 create edge node 3928 38 create edge node 3929 22 create displacement on node 3921 to 3929 dof all fix 0 block 3 add edge 7605 to 7613 block 3 element type spring create spring properties 3 modify spring properties 3 type 'linear\_spring' modify spring properties 3 spring\_constant\_damping 0 modify spring properties 3 spring\_linear\_damping 0 modify spring properties 3 spring\_mass 0.00001 modify spring properties 3 stiffness 132.6 #friction 0 modify spring properties 3 stiffness\_torsional 0 block 3 spring properties 3 block 4 add vertex 9 14 to 22 block 4 element lumpmass create lumpmass properties 4 modify lumpmass properties 4 mass 1e-16 modify lumpmass properties 4 mass\_inertia 0 block 4 lumpmass properties 4

create contact master curve 9 slave curve 13 tolerance 0.0005 type general friction 0.0 ignore\_overlap off offset 0.0 method auto

output nodalforce on midresults on record3d on log on vtu on analysis type static elasticity findefs dim2 planestrain Second order mesh reset set default element hex create surface rectangle width 6 height 1.3 zplane create surface rectangle width 4 height 1.2 zplane move Surface 2 y 0.8 include\_merged create vertex on curve 2 distance 0.7 from vertex 3 split surface 1 through vertex 19 delete Surface 3 create curve vertex 1 10 move Vertex 12 location vertex 7 include\_merged imprint surface 2 with curve 12 delete surface 6 delete curve 12 Vertex 6 copy move x -1 repeat 1 nomesh Vertex 14 copy move y -0.15 repeat 8 nomesh move Surface 5 y -0.05 include\_merged create material 1 modify material 1 name 'mat1' modify material 1 set property 'MODULUS' value 2.06e11 modify material 1 set property 'POISSON' value 0.3 modify material 1 set property 'DENSITY' value 1 set duplicate block elements off block 1 add surface 4 block 1 material 1 cs 1 element plane order 2 set duplicate block elements off block 2 add surface 5 block 2 material 1 cs 1 element plane order 2 set node constraint on curve 4 6 11 14 interval 19 curve 4 6 11 14 scheme equal mesh curve 4 6 11 14 curve 3 9 interval 115 curve 3 9 scheme equal mesh curve 39 curve 5 13 interval 79 curve 5 13 scheme equal mesh curve 5 13

surface 4 5 size auto factor 5 mesh surface 4 5 create displacement on curve 3 dof all fix 0 #1500/20=75 create force on curve 6 force value 38.46154 direction x #create force on node 41 40 42 43 44 45 46 47 48 49 50 51 52 53 54 55 56 57 58 59 force value 75 direction x create gravity on surface 5 modify gravity 1 dof 2 value -764.5#==3058N/4=764.5 where 4 is area of wedge mesh vertex 9 mesh vertex 22 mesh vertex 21 mesh vertex 20 mesh vertex 19 mesh vertex 18 mesh vertex 17 mesh vertex 16 mesh vertex 15 mesh vertex 14 create edge node 11526 41 create edge node 11527 76 create edge node 11528 55 create edge node 11529 71 create edge node 11530 50 create edge node 11531 66 create edge node 11532 45 create edge node 11533 43 create edge node 11534 40 create displacement on node 11525 to 11534 dof all fix 0 block 3 add edge 7605 to 7614 block 3 element type spring create spring properties 3 modify spring properties 3 type 'linear\_spring' modify spring properties 3 spring\_constant\_damping 0 modify spring properties 3 spring\_linear\_damping 0 modify spring properties 3 spring\_mass 0.00001 modify spring properties 3 stiffness 132.6 #friction 0 modify spring properties 3 stiffness\_torsional 0 block 3 spring properties 3 block 4 add vertex 22 21 20 15 18 19 17 9 14 16 block 4 element lumpmass

create lumpmass properties 4

modify lumpmass properties 4 mass 1e-16

modify lumpmass properties 4 mass\_inertia 0

block 4 lumpmass properties 4

create contact master curve 9 slave curve 13 tolerance 0.0005 type general friction 0.0 ignore\_overlap off offset 0.0 method penalty normal\_stiffness 0.001 tangent\_stiffness 0.05

output nodalforce on midresults on record3d on log on vtu on

analysis type static elasticity findefs dim2 planestrain

# 2.31. Test Case No 2.31

### **Problem Description**

Verification of the correctness of the solution of the problem of calculating the plate for natural frequencies with the addition of the condition of sliding contact with friction. The control task checks the correctness of the calculation of the modal analysis, taking into account the contact interaction "sliding contact with friction".

### Input Value

Geometrical model:

- See figure 2.57;
- Width b = 0,1 м;
- Thickness h = 0,002 м;
- Length a = 0,1 м.

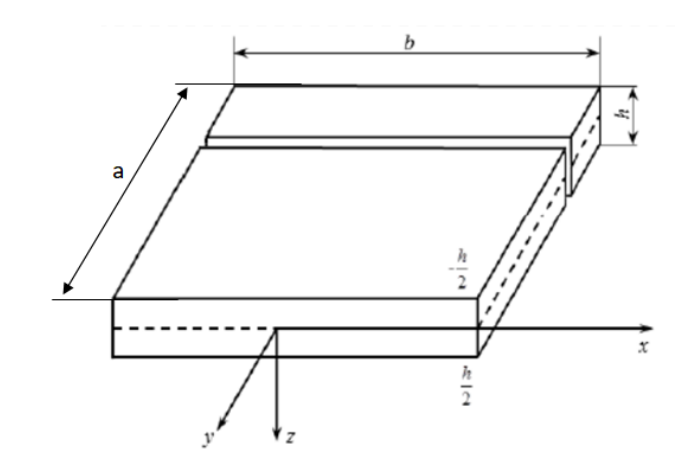

Рисунок 2.57 - Geometrical model

## **Boundary conditions:**

- Case 1: None;
- Case 2: One side is fixed;
- Contact General with friction, method Auto, Friction: 0, 0.2, 1.

#### Material:

- Elastic modulus  $E = 7e10 \Pi a;$
- Poisson's ratio v=0.3;
- Density ρ=7850 кг/м3

#### Mesh:

• Hexhahedron.

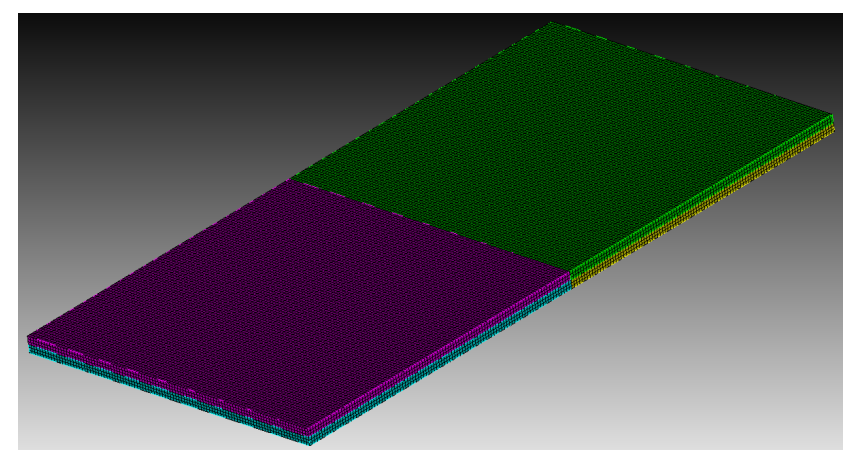

Fig 2.58 – Finite elements mesh

Calculation settings:

- Modal;
- 3D;
- Number of modes: 7.

# Output Value

Case 1: No boundary conditions

| No | Value  | Description  | Unit | Target |
|----|--------|--------------|------|--------|
| 1  | Mode 1 | Eigen Values | Hz   | 0      |
| 2  | Mode 2 | Eigen Values | Hz   | 0      |
| 3  | Mode 3 | Eigen Values | Hz   | 0      |
| 4  | Mode 4 | Eigen Values | Hz   | 0      |
| 5  | Mode 5 | Eigen Values | Hz   | 0      |
| 6  | Mode 6 | Eigen Values | Hz   | 0      |
| 7  | Mode 7 | Eigen Values | Hz   | 650    |

Case 2: one of the side faces is fixed

| No | Value  | Description  | Unit | Target |
|----|--------|--------------|------|--------|
| 1  | Mode 1 | Eigen Values | Hz   | 170    |
| 2  | Mode 2 | Eigen Values | Hz   | 412    |
| 3  | Mode 3 | Eigen Values | Hz   | 1038   |
| 4  | Mode 4 | Eigen Values | Hz   | 1318   |
| 5  | Mode 5 | Eigen Values | Hz   | 1501   |
| 6  | Mode 6 | Eigen Values | Hz   | 2616   |
| 7  | Mode 7 | Eigen Values | Hz   | 2983   |

#### CAE Fidesys script:

reset brick x 0.1 y 0.1 z 0.002 webcut volume 1 with plane zplane offset 0 webcut volume all with plane yplane offset 0 curve 18 26 20 25 interval 2 curve 18 26 20 25 scheme equal move Volume 3 4 y .02 include\_merged merge all move Volume 3 4 y -.02 include\_merged volume all size auto factor 7 mesh volume all create material 1 modify material 1 name 'mat1' modify material 1 set property 'POISSON' value 0.3 modify material 1 set property 'MODULUS' value 7.9e+10 block 1 add volume all block 1 material 1 cs 1 element solid order 2 create pressure on surface 8 16 magnitude 5000 create displacement on curve 13 dof 1 dof 2 dof 3 fix 0 create displacement on curve 15 dof 1 dof 3 fix 0 create contact master surface 17 27 slave surface 32 22 type general friction 0.1 ignore\_overlap off offset 0.0 tolerance 0.0005 method auto analysis type buckling elasticity dim3 eigenvalue find 1 smallest

### Numerically approximate analytical solution

The reference is the solution obtained in the ANSYS package.

## Results

Case 1: No boundary conditions

| No | Value  | Description  | Unit | Target | CAE<br>Fidesys<br>Result | Error, % |
|----|--------|--------------|------|--------|--------------------------|----------|
| 1  | Mode 1 | Eigen Values | Hz   | 0      | 0                        | <<0.01   |
| 2  | Mode 2 | Eigen Values | Hz   | 0      | 0                        | <<0.01   |
| 3  | Mode 3 | Eigen Values | Hz   | 0      | 0                        | <<0.01   |
| 4  | Mode 4 | Eigen Values | Hz   | 0      | 0                        | <<0.01   |
| 5  | Mode 5 | Eigen Values | Hz   | 0      | 0                        | <<0.01   |
| 6  | Mode 6 | Eigen Values | Hz   | 0      | 0                        | <<0.01   |
| 7  | Mode 7 | Eigen Values | Hz   | 650    | 649.4                    | 0.01     |

Case 2: one of the side faces is fixed

| No | Value  | Description  | Unit | Target | CAE<br>Fidesys<br>Result | Error, % |
|----|--------|--------------|------|--------|--------------------------|----------|
| 1  | Mode 1 | Eigen Values | Hz   | 170    | 169                      | 0.62     |
| 2  | Mode 2 | Eigen Values | Hz   | 412    | 411.5                    | 0.12     |
| 3  | Mode 3 | Eigen Values | Hz   | 1038   | 1034                     | 0.4      |
| 4  | Mode 4 | Eigen Values | Hz   | 1318   | 1305                     | 0.96     |
| 5  | Mode 5 | Eigen Values | Hz   | 1501   | 1496                     | 0.32     |
| 6  | Mode 6 | Eigen Values | Hz   | 2616   | 2604                     | 0.48     |
| 7  | Mode 7 | Eigen Values | Hz   | 2983   | 2968                     | 0.49     |

CAE Fidesys script:

reset

brick x 0.1 y 0.1 z 0.002

webcut volume 1 with plane zplane offset 0

webcut volume all with plane yplane offset 0

curve 18 26 20 25 interval 2

curve 18 26 20 25 scheme equal

move Volume 3 4 y .02 include\_merged

merge all

move Volume 3 4 y -.02 include\_merged

volume all size auto factor 7

mesh volume all

create material 1

modify material 1 name 'mat1'

modify material 1 set property 'POISSON' value 0.3

modify material 1 set property 'MODULUS' value 7.9e+10

block 1 add volume all

block 1 material 1 cs 1 element solid order 2

create pressure on surface 8 16 magnitude 5000

create displacement on curve 13 dof 1 dof 2 dof 3 fix 0

create displacement on curve 15 dof 1 dof 3 fix 0

create contact master surface 17 27 slave surface 32 22 type general friction 0.1 ignore\_overlap off offset 0.0 tolerance 0.0005 method auto

analysis type buckling elasticity dim3

eigenvalue find 1 smallest

# 3. Test Cases for cloud version

### 3.1.Test Case No.3.1

#### **Problem Description**

The problem of an infinite cylindrical pipe under the influence of internal pressure is considered.

#### Input Values

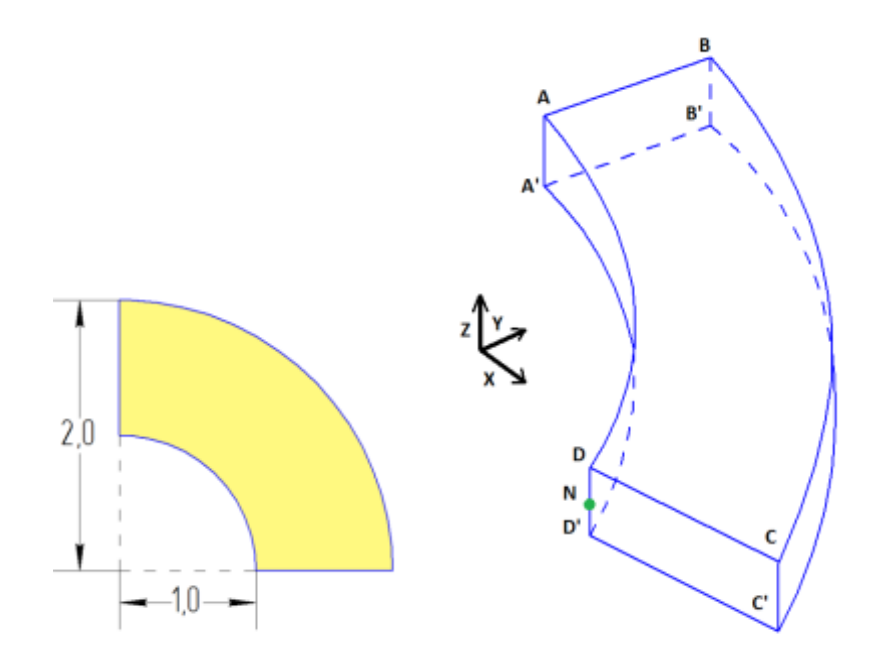

Fig 3.1 - Geometrical CAD-model

Geometric model:

- Due to the symmetry of the problem, a quarter of the wide cut of the pipe is considered;
- CAD-model 01.stp.

Boundary conditions:

- Symmetry condition: surface ABB'A' displacement  $u_x = 0$ ;
- Symmetry condition: surface CDD'C' displacement  $u_y = 0$ ;
- Symmetry condition: surfaces ABCD and A'B'C'D' displacement  $u_z = 0$ ;
- A pressure p = 1 MPa is applied to the surface AA'D'D;
- A pressure p = 0.5 MPa is applied to the surface B'B'C'C.

Material Properties:

• Isotropic;

- Young's modulus E = 200 GPa;
- Poisson ratio v = 0.3.

Meshes:

Finite element mesh is shown in the figure 3.2

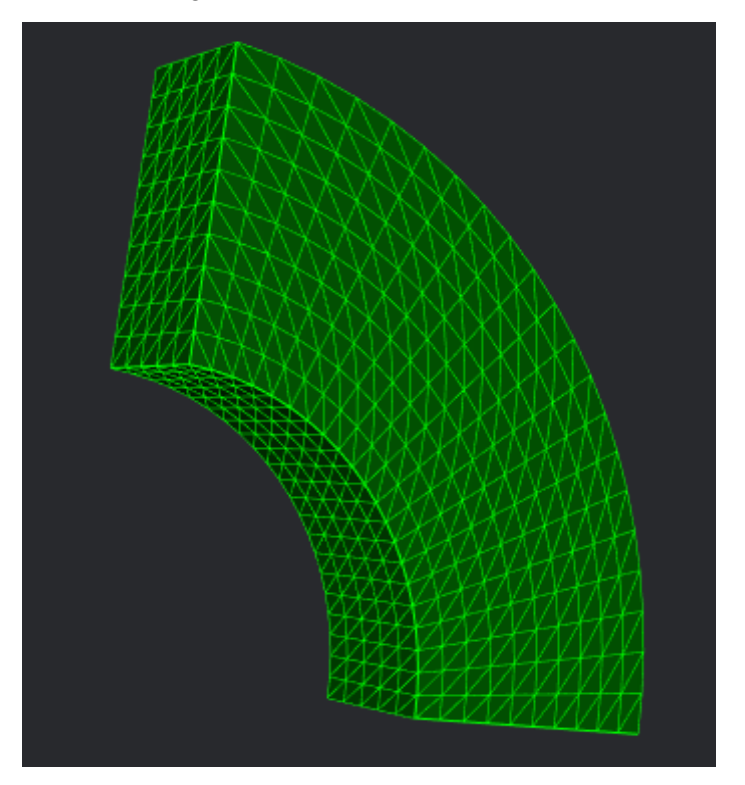

Fig 3.2 - Finite element mesh

**Calculation Settings:** 

- Static;
- Elasticity.

# **Output Values**

The stress values at point N (1,0,0) are given below.

| No | Value                                          | Description | Unit | Target |
|----|------------------------------------------------|-------------|------|--------|
| 1  | Component RR of the stress vector at the nodes | Stress RR   | MPa  | -1.00  |
| 2  | Component TT of the stress vector at the nodes | Stress TT   | MPa  | 0.33   |

| No | Value                                          | Description | Unit | Target |
|----|------------------------------------------------|-------------|------|--------|
| 3  | Component ZZ of the stress vector at the nodes | Stress ZZ   | MPa  | -0.2   |

# Calculation method used for the reference solution

Analytical solutions are calculated by the following formulas:

$$\begin{split} \sigma_{rr} &= \sigma_{11} = \frac{a^2 p_a}{b^2 - a^2} \left( 1 - \frac{b^2}{r^2} \right) - \frac{b^2 p_b}{b^2 - a^2} \left( 1 - \frac{a^2}{r^2} \right) \\ \sigma_{\theta\theta} &= r^2 \ \sigma_{22} = \frac{a^2 p_a}{b^2 - a^2} \left( 1 + \frac{b^2}{r^2} \right) - \frac{b^2 p_b}{b^2 - a^2} \left( 1 + \frac{a^2}{r^2} \right) \\ \sigma_{zz} &= \sigma_{33} = \frac{\lambda}{\lambda + \mu} \frac{a^2 p_a - b^2 p_b}{b^2 - a^2} \end{split}$$

The values are taken at the point where the Cartesian coordinate system coincides with the cylindrical coordinate system.

Reference:

[1] Седов Л.И. "Механика сплошной среды, том 2". М.: Наука, 1970г., 568 стр.

### **Result comparison**

| No | Value                                                | Description | Unit | Target | ProveDesig<br>n Results | Error,% |
|----|------------------------------------------------------|-------------|------|--------|-------------------------|---------|
| 1  | Component XX of the stress vector at the nodes       | Stress XX   | МРа  | -1.00  | -0.95                   | 5       |
| 2  | Component YY of the<br>stress vector at the<br>nodes | Stress TT   | МРа  | 0.33   | 0.34                    | 3       |
| 3  | Component ZZ of the stress vector at the nodes       | Stress ZZ   | МРа  | -0.2   | -0.195                  | 5.0     |

The distribution of the stress field  $\sigma_{xx}$  is shown in Figure 3.3.

2

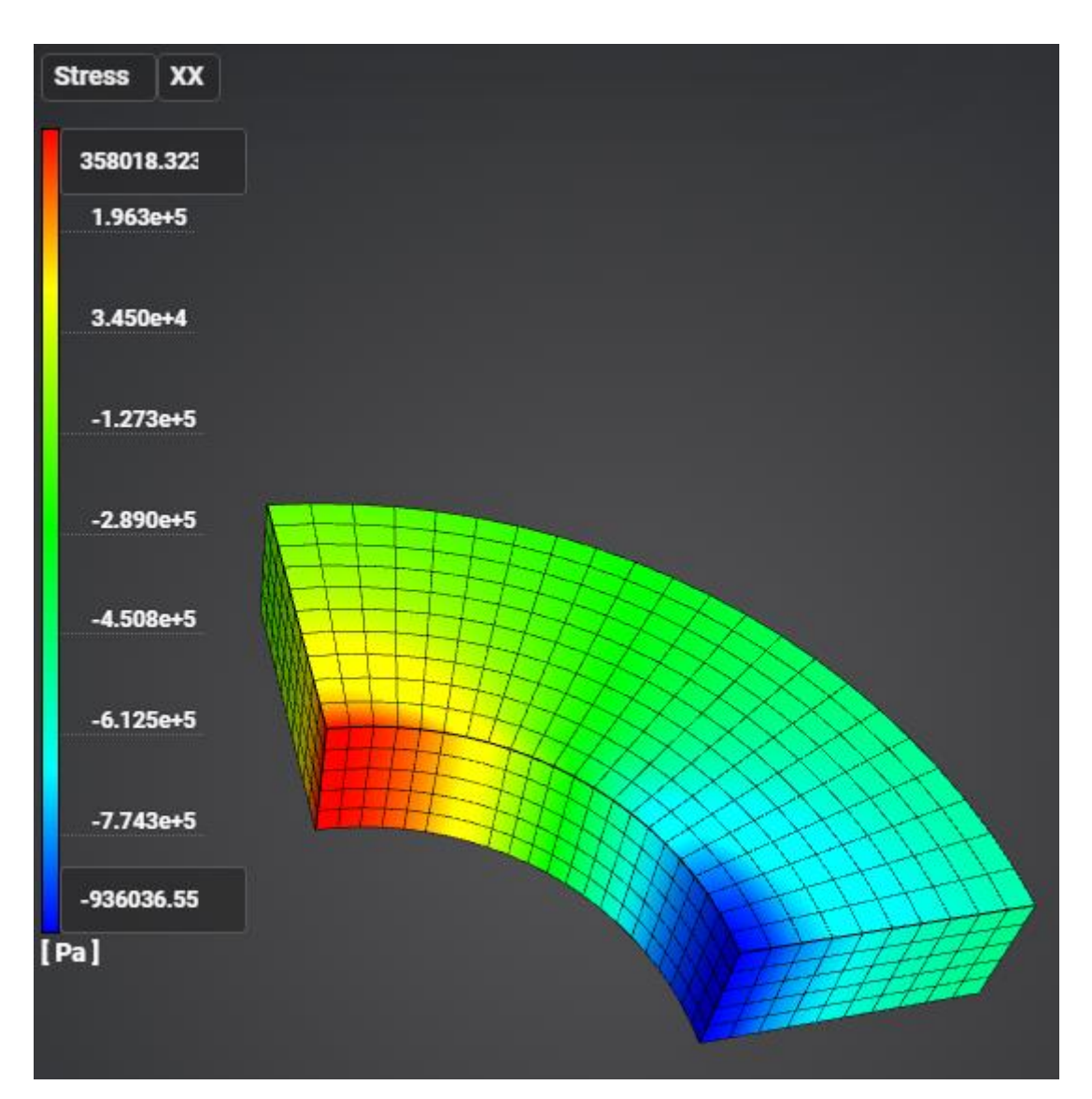

Fig 3.3 - Distribution of stress XX

# 3.2. Test Case No3.2

### **Problem Description**

The cube is divided into 4 parts, each of which has its own element type. In view of symmetry, the 1/8 part of the cube is considered. A pressure of uniform compression was applied to the top face. The test case verifies tied contact condition.

### Input Values

Geometric model:

• CAD-model 02.stp

Boundary conditions:

- Symmetry conditions;
- A pressure of 1e6 Pa is applied to the upper face.

Material Properties:

- Poisson ratio v = 0.3;
- Young's modulus E = 2e11 Pa.

The model is divided into 4 blocks:

• Finite element mesh is shown in the figure 3.4.

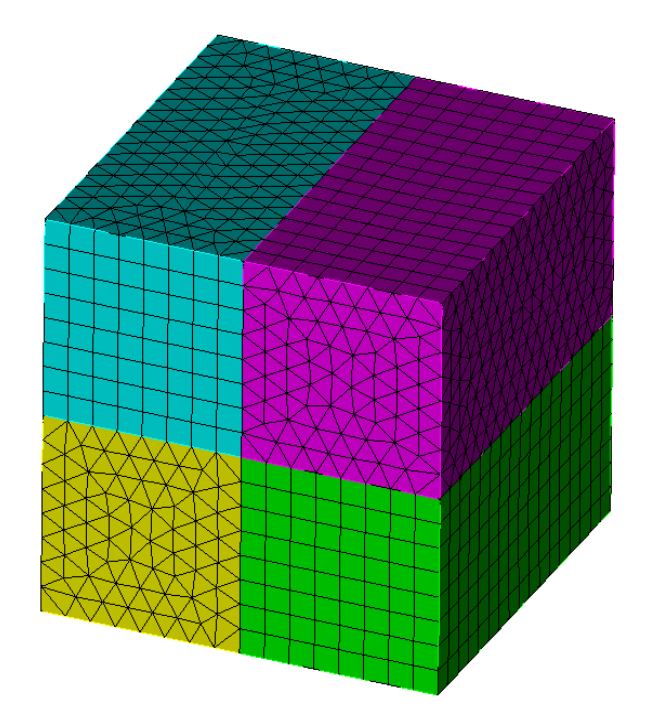

Fig 3.4 - Finite element mesh

Calculation Settings:

- Static;
- Elasticity.

# **Output Values**

0

| The values at | point (5 | .55)        | are given | below. |
|---------------|----------|-------------|-----------|--------|
|               |          | , , , , , , |           |        |

| No | Value                                                      | Description    | Unit | Target  |
|----|------------------------------------------------------------|----------------|------|---------|
| 1  | Component Y of the displacement vector at the nodes        | Displacement Y | m    | -5.10-5 |
| 2  | Component YY of the stress tensor at the nodes             | Stress YY      | MPa  | -1      |
| 3  | Component Mises YY of<br>the stress tensor at the<br>nodes | Stress Mises   | MPa  | 1       |

# Calculation method used for the reference solution

Analytical solutions are calculated by the following formulas [1]:

$$\sigma_{yy} = P, \sigma_{xx} = \sigma_{zz} = \sigma_{xy} = 0;$$
$$\varepsilon_{yy} = \sigma_{yy}E$$
$$u_y = \varepsilon_{yy}L$$

Reference:

[1] Седов Л.И. "Механика сплошной среды, том 2". М.: Наука, 1970г., 568 стр.

# **Result comparison**

| No | Value                                                | Description    | Unit | Target              | ProveDesign<br>Results  | Error,% |
|----|------------------------------------------------------|----------------|------|---------------------|-------------------------|---------|
| 1  | Component Y of the displacement vector at the nodes  | Displacement Y | m    | -5•10 <sup>-5</sup> | -4.997·10 <sup>-5</sup> | 0.06    |
| 2  | Component YY of the stress tensor at the nodes       | Stress YY      | MPa  | -1                  | -1                      | 0       |
| 3  | Component Mises YY of the stress tensor at the nodes | Stress Mises   | MPa  | 1                   | 1                       | 0       |

# 3.3.Test Case No.3.3

### **Problem Description**

The problem of uniaxial stretching of the cube is considered. In view of symmetry, the 1/8 part of the original model is viewed. A boundary movement condition is applied to the top face. This test case verifys the correct work of the model when the boundary condition Displacement is in effect.

### Input Values

Geometric model:

• CAD-model 04.stp

Boundary conditions:

- Symmetry conditions;
- Surface for z = 5:  $u_z = -1$  m.

Material Properties:

- Isotropic;
- Young's modulus  $E = 200 \Gamma \pi a$ ;
- Poisson ratio v = 0.3.

#### Meshes:

Finite element mesh is shown in the figure 3.5.

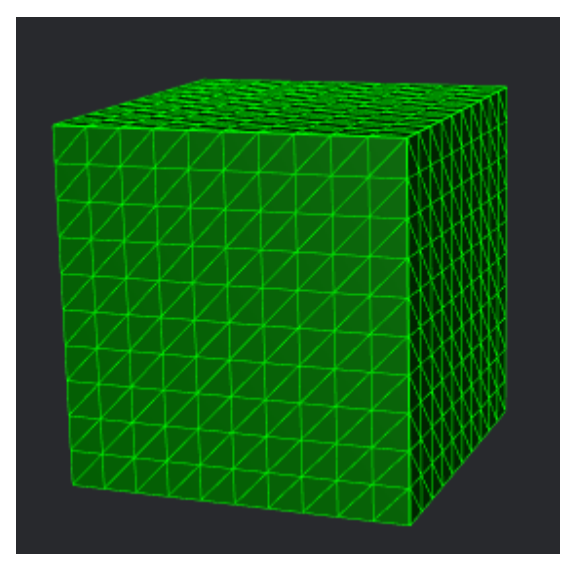

Fig 3.5 - Finite element mesh

Calculation Settings:

- Static;
- Elasticity.

# **Output Values**

| The values for displacements, strain and stresses at point (10,10,0) are give |
|-------------------------------------------------------------------------------|
|-------------------------------------------------------------------------------|

| No | Value                                         | Description                        | Unit | Target |
|----|-----------------------------------------------|------------------------------------|------|--------|
| 1  | Componentsofthedisplacementvectoratmesh nodes | Displacement Z                     | М    | -1     |
| 2  | Componentsofthedisplacementvectoratmesh nodes | Displacement X                     | М    | 0.3    |
| 3  | Componentsofthedisplacementvectoratmesh nodes | Displacement Y                     | М    | 0.3    |
| 4  | Components of the strain tensor at mesh nodes | Strain ZZ                          | -    | -0.1   |
| 5  | Components of the strain tensor at mesh nodes | Strain XX                          | -    | 0.03   |
| 6  | Components of the strain tensor at mesh nodes | Strain YY                          | -    | 0.03   |
| 7  | Components of the strain tensor at mesh nodes | Strain XY, Strain<br>XZ, Strain YZ | -    | 0      |
| 8  | Components of the stress tensor at mesh nodes | Stress ZZ                          | Па   | -2e10  |
| 9  | Components of the stress tensor at mesh nodes | Stress XX, Stress<br>YY            | Па   | 0      |

# Calculation method used for the reference solution

Analytical solutions are calculated by the following formulas [1]:

$$\begin{split} \varepsilon_{zz} &= \frac{u_z}{L}; \, \varepsilon_{xx} = \varepsilon_{yy} = -v \frac{\sigma_{zz}}{E}; \\ \sigma_{zz} &= \varepsilon_{zz}E; \, \sigma_{xx} = \sigma_{yy} = 0; \\ u_z &= -1 \text{ m}; \, u_x = \frac{\varepsilon_{xx}}{L}; \, u_y = \frac{\varepsilon_{yy}}{L}. \end{split}$$

Where  $\sigma$  – the stress tensor,  $\epsilon$  – the strain tensor, u – the displacement vector, E – Young's modulus, v - Poisson ratio, L – side of the cube.

#### Reference:

[1] Седов Л.И. "Механика сплошной среды, том 2". М.: Наука, 1970г., 568 стр.

# Result comparison

| No | Value                                               | Description                        | Unit | Target | ProveDesign<br>Results | Error,% |
|----|-----------------------------------------------------|------------------------------------|------|--------|------------------------|---------|
| 1  | Componentsofthedisplacement vectorat meshnodes      | Displacement Z                     | m    | -1     | -1                     | 0       |
| 2  | Componentsofthedisplacement vectorat meshnodes      | Displacement X                     | m    | 0.3    | 0.3                    | 0       |
| 3  | Components of the displacement vector at mesh nodes | Displacement Y                     | m    | 0.3    | 0.3                    | 0       |
| 4  | Components of the strain tensor at mesh nodes       | Strain ZZ                          | -    | -0.1   | -0.1                   | 0       |
| 5  | Components of the strain tensor at mesh nodes       | Strain XX                          | -    | 0.03   | 0.03                   | 0       |
| 6  | Components of the strain tensor at mesh nodes       | Strain YY                          | -    | 0.03   | 0.03                   | 0       |
| 7  | Components of the strain tensor at mesh nodes       | Strain XY, Strain XZ,<br>Strain YZ | -    | 0      | 0                      | 0       |
| 8  | Components of the stress tensor at mesh nodes       | Stress ZZ                          | Ра   | -2e10  | -2e10                  | 0       |
| 9  | Components of the stress tensor at mesh nodes       | Stress XX, Stress YY               | Ра   | 0      | 0                      | 0       |

The distribution of displacement  $u_z$  is shown in Figure 3.6.

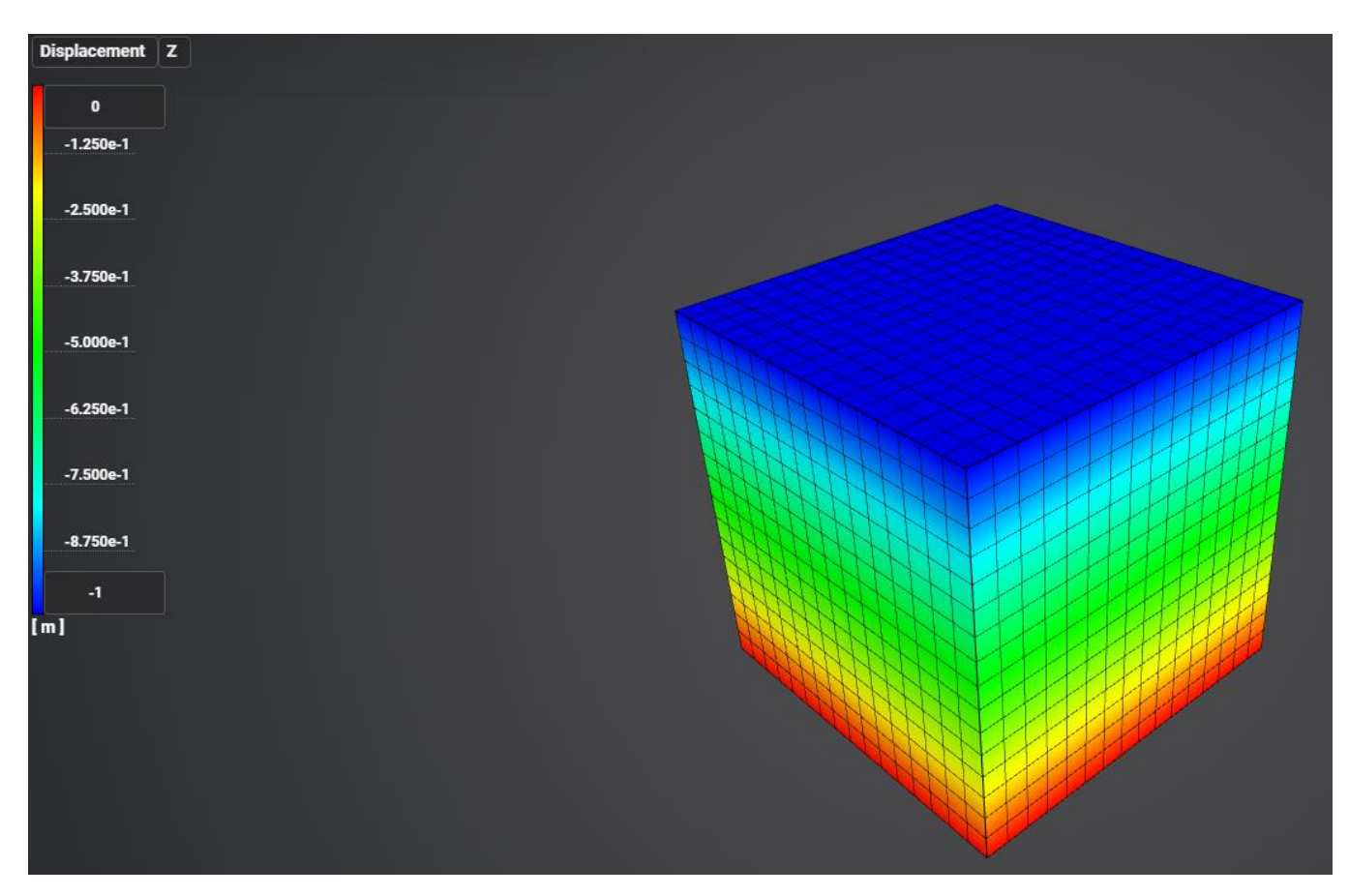

Fig 3.6 - Distribution of displacement  $u_z$ 

# 3.4. Test Case No.3.4

### **Problem Description**

In the problem, a suspended beam with a square section, fixed in the upper sections, is applicable. An axial tensile force is applied to the free end of the beam.

# Input Values

Geometrical model:

• 01\_model.stp.

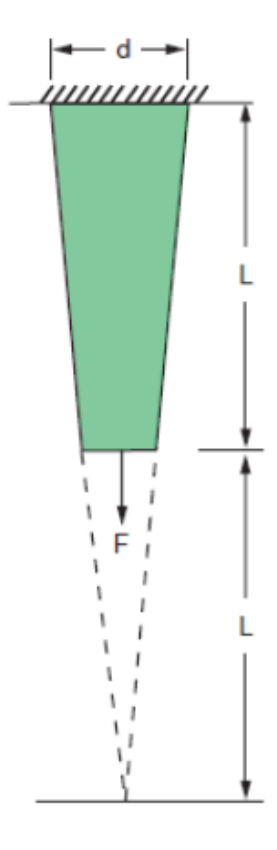

Fig 3.7 - Geometrical model

**Boundary Conditions:** 

- Zero displacement along all axises in Y = 0 plane;
- Force  $F = 10\ 000$  lb, applied to all nodes in Y = L plane.

#### Material properties:

- Young's modulus E = 10.4e + 6 psi;
- Poisson ratio v = 0.3.

Mesh:

• See figure 3.8.

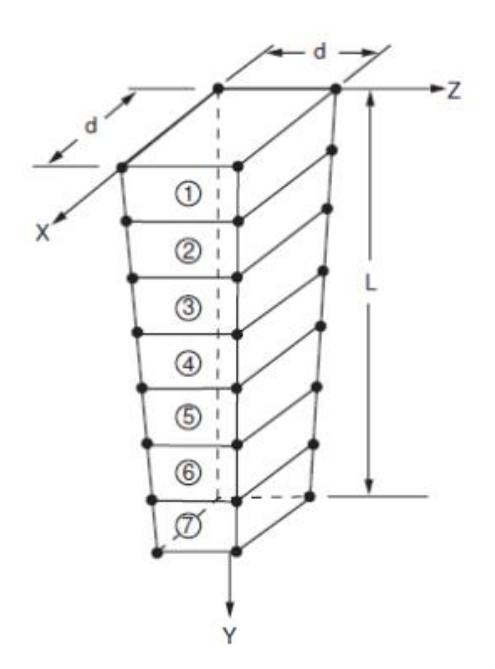

Fig 3.8 - Finite-element mesh

# **Output Values**

| No | Value                                        | Discription | Unit | Target |
|----|----------------------------------------------|-------------|------|--------|
| 1  | Component $\sigma_{yy}$ at point (1, L/2, 1) | Stress YY   | psi  | 4444   |

# Calculation method used for the reference solution

The ANSYS solution VM37 problem acts as a reference [1].

### Reference

[1] Verification Manual for the Mechanical APDL Application, SAS IP, Inc 2009

# **Result comparison**

| No | Value                                        | Discription | Unit | Target | ProveDesign<br>Results | Error, % |
|----|----------------------------------------------|-------------|------|--------|------------------------|----------|
| 1  | Component $\sigma_{yy}$ at point (1, L/2, 1) | Stress YY   | psi  | 4444   | 4466                   | 0.5      |

The distribution of stress  $\sigma_{yy}$  is shown in Figure 3.9.

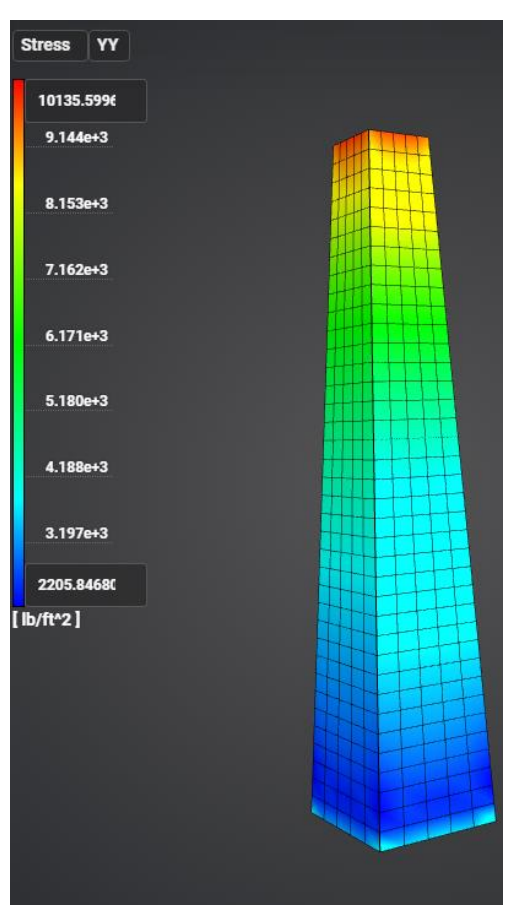

Fig 3.9 – The distribution of stress  $\sigma_{yy}$
## 3.5.Test Case No.3.5

## **Problem Description**

The problem of testing the ability of contact algorithms to transfer total displacements using a non-conformal irregular mesh with a rigid contact is considered.

## Input Values

Geometrical model:

• 02\_model.stp.

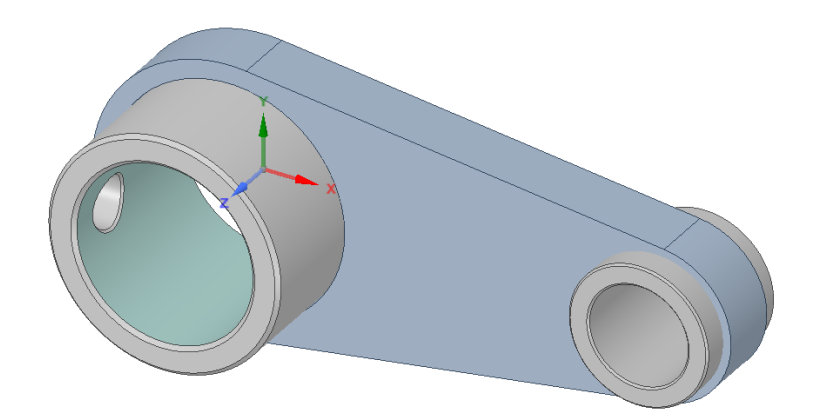

Fig 3.10 - Geometrical model

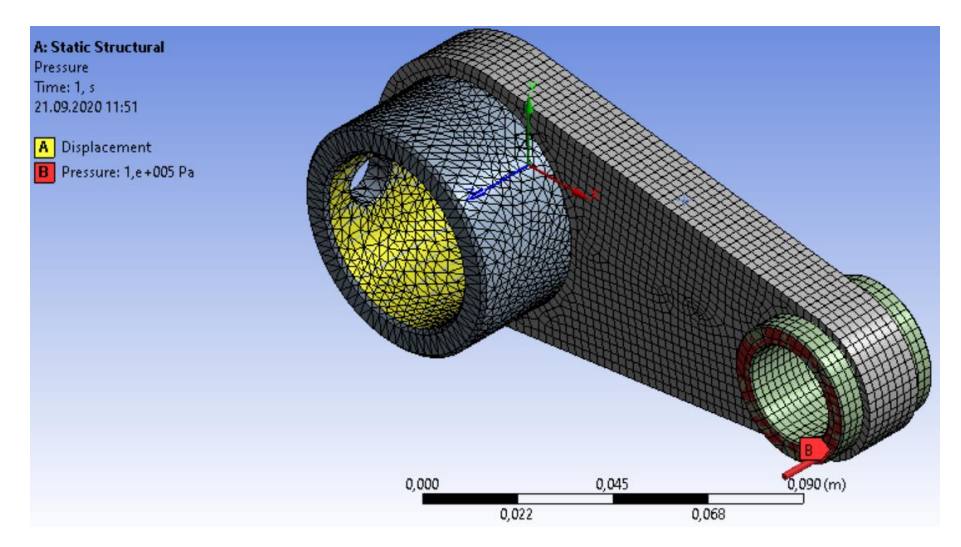

Fig 3.11 - Meshes and boundary conditions

#### Material:

- Isotropic;
- Young's modulus  $E = 2e11 \Pi a;$
- Poisson ratio v = 0.3;
- Density  $\rho = 7850 \text{ kg/m}^3$ .

Mesh:

• See figure 70.

Настройки расчета:

• Static, elasticity.

## **Output Values**

Below are the numerical values of the displacements.

| No | Value                    | Description      | Unit | Target    |
|----|--------------------------|------------------|------|-----------|
| 1  | Maximum Displacement Sum | Displacement sum | М    | 3.2092e-6 |

## Calculation method used for the reference solution

See Test Case 2.12.

### Result comparison

| No | Value                       | Description      | Unit | Target    | ProveDesign<br>Results | Error, % |
|----|-----------------------------|------------------|------|-----------|------------------------|----------|
| 1  | Maximum Displacement<br>Sum | Displacement sum | М    | 3.2092e-6 | 3.095e-6               | 3.69     |

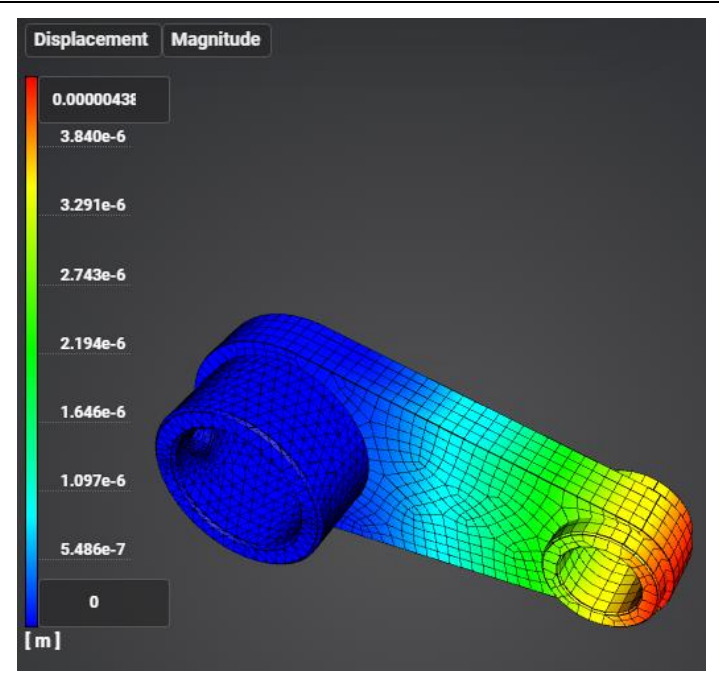

#### Fig 3.13 - The displacement Sum

## 3.6.Test case No3.6

## **Problem Description**

We consider the problem of static temperature loading of a hollow sphere. The model is in two parts, between the separator, there is a contact. The test case checks the correctness of the calculation under static temperature loading, taking into account the tied contact.

### Input values

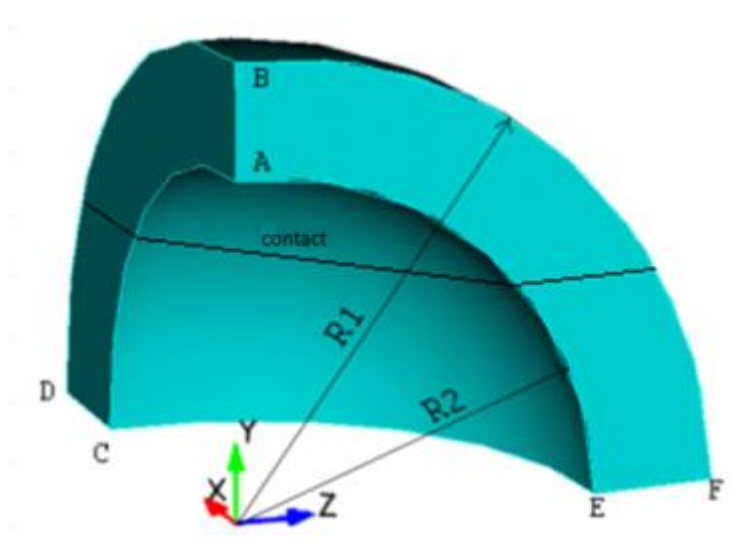

Fig 3.14 - Geometric model for a hollow sphere

Geometrical model:

- Radius  $R_1 = 4 m$ ;
- Radius $R_2 = 3 m$ ;
- In view of symmetry, we consider 1/8 of the sphere.

#### Boundary conditions:

- Zero displacements along the X-axis on the ABEF plane;
- Zero displacements along the Y-axis in the EFCD plane;
- Zero displacements along the Z axis in the ABCD plane;
- Solid temperature on the inner ACE surface of the sphere;
- Temperature  $T = 30^{\circ}$ C.

#### Material Properties:

- Isotropic;
- Elastic modulus E = 200 GPa;
- Poisson's ratio v = 0.3;
- Thermal expansion  $\mu = 0.0001 \text{ } 1/^{\circ}\text{C}.$

Mesh:

• Tetrahedrons of the second order.

## Contact:

- Tied;
- Method: auto.

Calculation settings:

- Static calculation;
- Elasticity, thermal conductivity.

## **Output Values**

| No | Value                                                                                         | Description       | Unit | Target |
|----|-----------------------------------------------------------------------------------------------|-------------------|------|--------|
| 1  | X-component of the<br>displacement vector at<br>the nodes of the grid at a<br>point (4, 0, 0) | Displacement<br>X | m    | 0.012  |

## Analytical solution

The analytical solution is as follows [1]:

$$u_R = \mu T R_1$$

| No | Value                                                                                         | Description       | Unit | Target | ProveDesign<br>Results | Error, % |
|----|-----------------------------------------------------------------------------------------------|-------------------|------|--------|------------------------|----------|
| 1  | X-component of the<br>displacement vector at<br>the nodes of the grid at a<br>point (4, 0, 0) | Displacement<br>X | m    | 0.012  | 0.012                  | 0.00     |

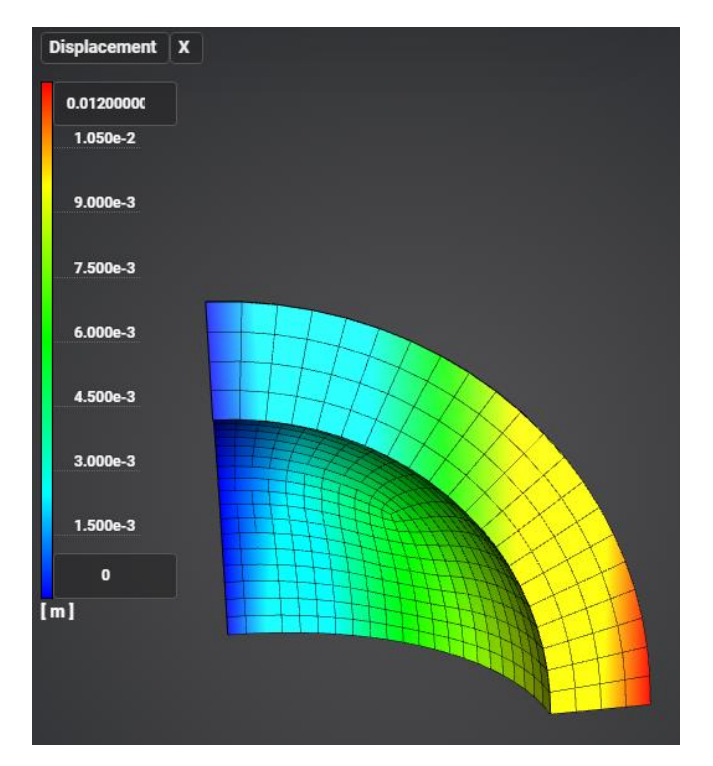

Fig 3.15 - Result of displacements X

Reference:

0

[1] Боли Б., Дж. Уэйнер. Теория температурных напряжений. М., Наука, 1974 г. –259 стр.

## 3.7.Test case No3.7

## **Problem Description**

We consider the problem of static temperature loading of a solid sphere. The model is divided into two parts, between which the rigid contact condition acts. The test task is designed to check the correctness of the calculation under static temperature loading, taking into account the tied contact.

#### Input values

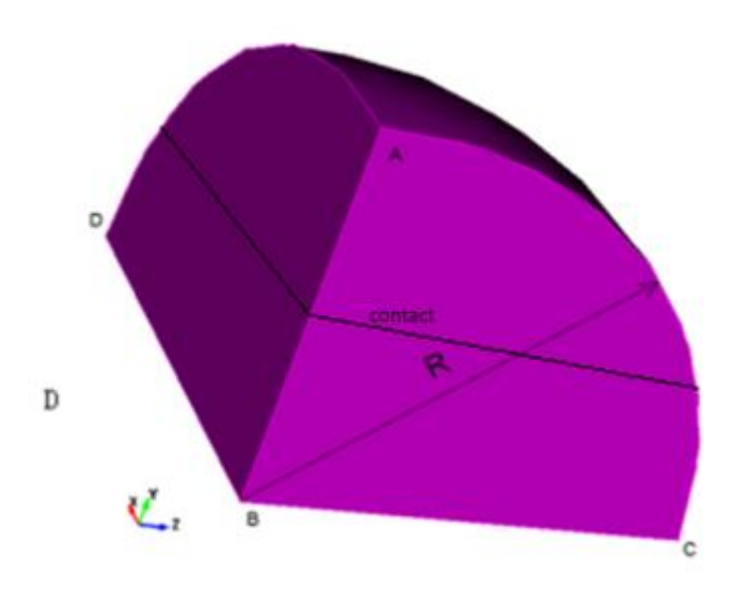

Fig 3.16 - Geometric model for a hollow sphere

Geometrical model:

- Radius R = 4 m;
- In view of symmetry, we consider 1/8 of the sphere.

#### Boundary conditions:

- Zero displacements along the X-axis on the ABC surface;
- Zero displacements along the Y-axis in the DBC surface;
- Zero displacements along the Z-axis in the ABD surface;
- Solid temperature on the inner ACD surface of the sphere;
- Temperature  $T = 30^{\circ}$ C.

#### Material Properties:

- Isotropic;
- Elastic modulus E = 200 GPa;
- Poisson's ratio v = 0.3;
- Thermal expansion  $\mu = 0.0001 \ 1/^{\circ}C$ .

### Mesh:

• Tetrahedrons of the second order.

Contact:

- Tied;
- Method: auto.

Calculation settings:

- Static calculation;
- Elasticity, thermal conductivity.

## **Output Values**

| No | Value                                                                                  | Description    | Unit | Target |
|----|----------------------------------------------------------------------------------------|----------------|------|--------|
| 1  | X-component of the displacement vector at the nodes of the grid at a point $(0, 4, 0)$ | Displacement X | m    | 0.012  |

## Analytical solution

The analytical solution is as follows [1]:

$$u_R = \mu T R_1$$

| No | Value                                                                                         | Description       | Unit | Target | ProveDesign<br>Results | Error, % |
|----|-----------------------------------------------------------------------------------------------|-------------------|------|--------|------------------------|----------|
| 1  | X-component of the<br>displacement vector at<br>the nodes of the grid at a<br>point (0, 4, 0) | Displacement<br>X | m    | 0.012  | 0.012                  | 0.00     |

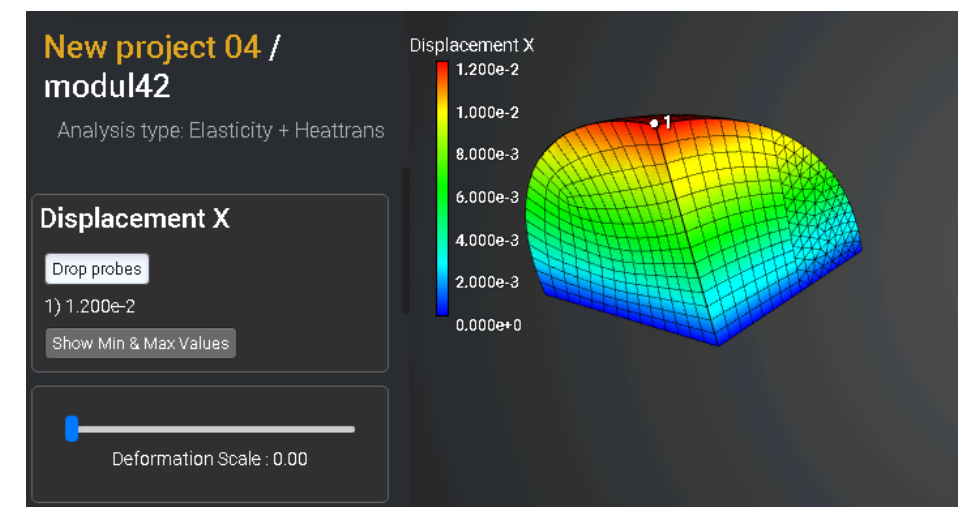

Fig 3.17 - Result of displacements X

Reference

[1] Боли Б., Дж. Уэйнер. Теория температурных напряжений. М., Наука, 1974 г. – 259 с.

## 3.8.Test case No3.3

### **Problem Description**

We consider the problem a three-dimensional problem of a hollow cylinder under the influence of constant temperatures. The model is divided into two parts, between which the rigid contact condition acts. The test case is designed to check the correctness of the calculation under static temperature loading, taking into account the tied contact.

### Input values

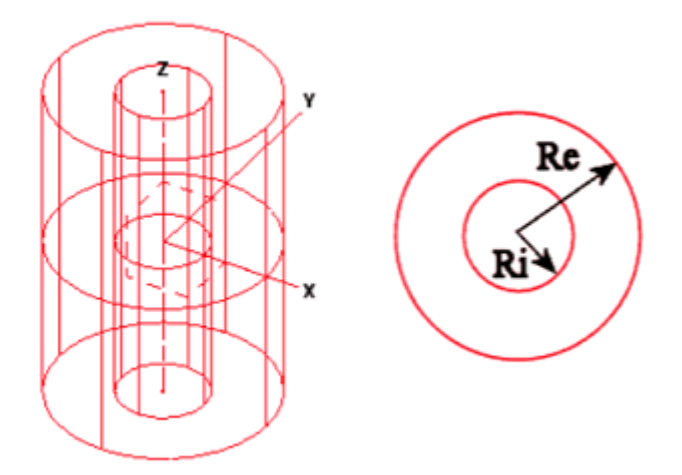

Fig 3.18 - Geometric model of a hollow cylinder

Geometrical model:

- Radius  $R_i = 0.30 m$ ;
- Radius  $R_e = 0.35 m$ .

Boundary conditions:

- Internal temperature  $T_i = 100 \text{ °C}$ ;
- External temperature  $T_e = 20$  °C;
- The ends of the cylinder are fixed along Z.

Material Properties:

- Isotropic;
- Thermal conductivity coefficient  $V = 1 W/(m \cdot {}^{\circ}C)$ .

#### Mesh:

• Tetrahedrons of the first order.

#### Contact:

- Tied;
- Method: auto.

Calculation settings:

- Static calculation;
- Thermal conductivity.

## **Output Values**

| No | Value                             | Description | Unit | Target |
|----|-----------------------------------|-------------|------|--------|
| 1  | Temperature at a point (0.3,0,0)  | Temperature | °C   | 100.0  |
| 2  | Heat flux at a point (0.3,0,0)    | Heat Flux   | W/m2 | 1730   |
| 3  | Temperature at a point (0.31,0,0) | Temperature | °C   | 82.98  |
| 4  | Heat flux at a point (0.31,0,0)   | Heat Flux   | W/m2 | 1674   |
| 5  | Temperature at a point (0.32,0,0) | Temperature | °C   | 66.51  |
| 6  | Heat flux at a point (0.32,0,0)   | Heat Flux   | W/m2 | 1622   |
| 7  | Temperature at a point (0.33,0,0) | Temperature | °C   | 50.54  |
| 8  | Heat flux at a point (0.33,0,0)   | Heat Flux   | W/m2 | 1 573  |
| 9  | Temperature at a point (0.34,0,0) | Temperature | °C   | 35.04  |
| 10 | Heat flux at a point (0.34,0,0)   | Heat Flux   | W/m2 | 1 526  |
| 11 | Temperature at a point (0.35,0,0) | Temperature | °C   | 20.00  |
| 12 | Heat flux at a point (0.35,0,0)   | Heat Flux   | W/m2 | 1 483  |

## Numerically approximate analytical solution

The solution from the Nastran Verification Manual [1] acts as a reference.

| No | Value                             | Description | Unit | Target | ProveDesign<br>Results | Error, % |
|----|-----------------------------------|-------------|------|--------|------------------------|----------|
| 1  | Temperature at a point (0.3,0,0)  | Temperature | °C   | 100.0  | 100                    | 0.00     |
| 2  | Heat flux at a point (0.3,0,0)    | Heat Flux   | W/m2 | 1730   | 1717.36                | 0.74     |
| 3  | Temperature at a point (0.31,0,0) | Temperature | °C   | 82.98  | 82.92                  | 0.07     |
| 4  | Heat flux at a point (0.31,0,0)   | Heat Flux   | W/m2 | 1674   | 1676                   | -0.12    |
| 5  | Temperature at a point (0.32,0,0) | Temperature | °C   | 66.51  | 66.51                  | 0.00     |
| 6  | Heat flux at a point (0.32,0,0)   | Heat Flux   | W/m2 | 1622   | 1622                   | 0.00     |
| 7  | Temperature at a point (0.33,0,0) | Temperature | °C   | 50.54  | 50.44                  | 0.2      |
| 8  | Heat flux at a point (0.33,0,0)   | Heat Flux   | W/m2 | 1 573  | 1574                   | -0.10    |
| 9  | Temperature at a point (0.34,0,0) | Temperature | °C   | 35.04  | 35.06                  | -0.06    |
| 10 | Heat flux at a point (0.34,0,0)   | Heat Flux   | W/m2 | 1 526  | 1523.94                | 0.13     |
| 11 | Temperature at a point (0.35,0,0) | Temperature | °C   | 20.00  | 20                     | 0.00     |
| 12 | Heat flux at a point (0.35,0,0)   | Heat Flux   | W/m2 | 1 483  | 1492.7                 | -0.65    |

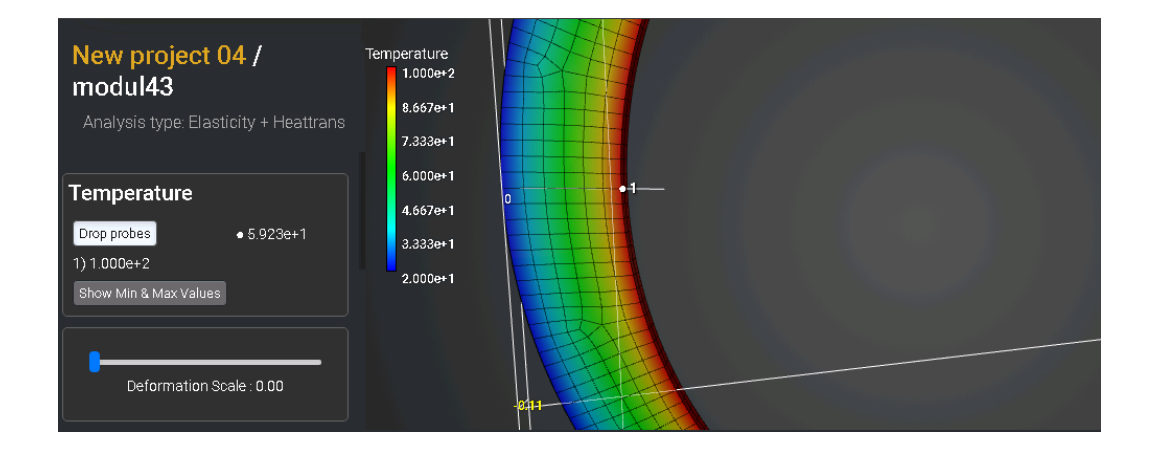

Fig 3.19 - Temperature at a point (0.3, 0, 0)

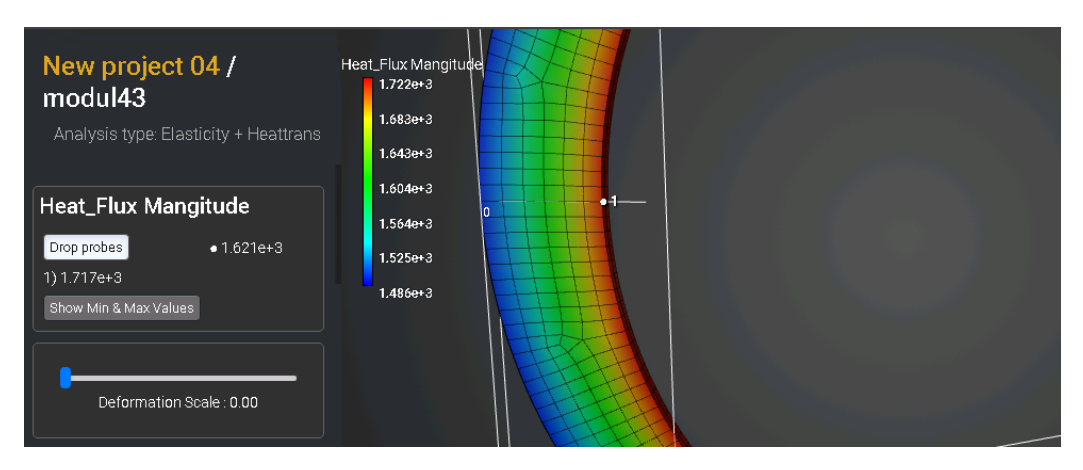

Fig 3.20 - Heat flux at a point (0.3, 0, 0)

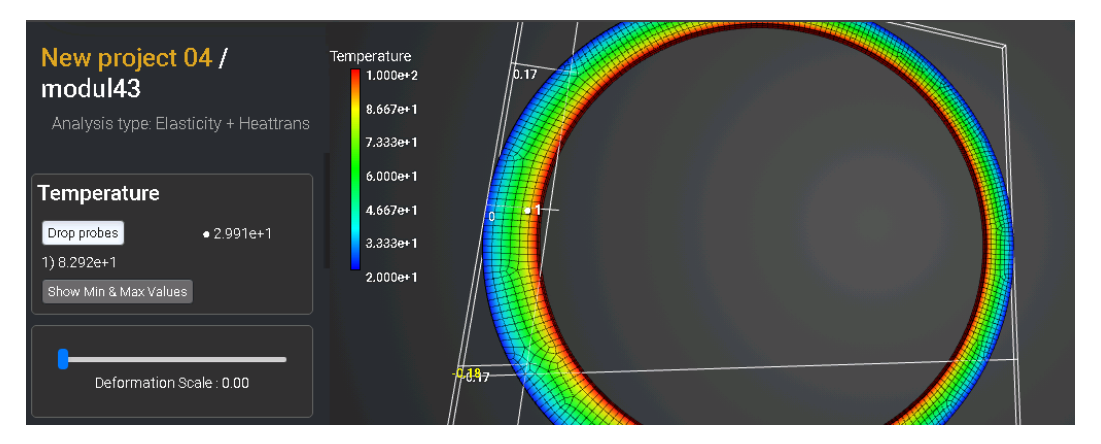

Fig 3.21 - Temperature at a point (0.31, 0, 0)

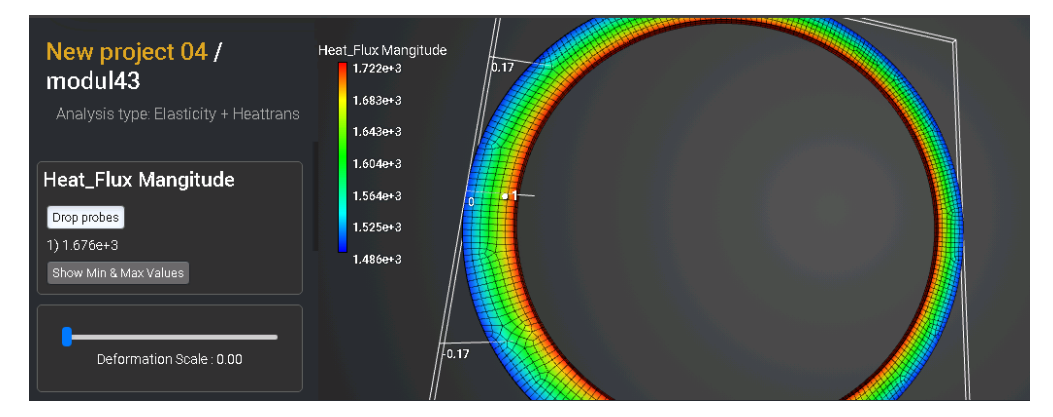

Fig 3.22 - Heat flux at a point (0.31, 0, 0)

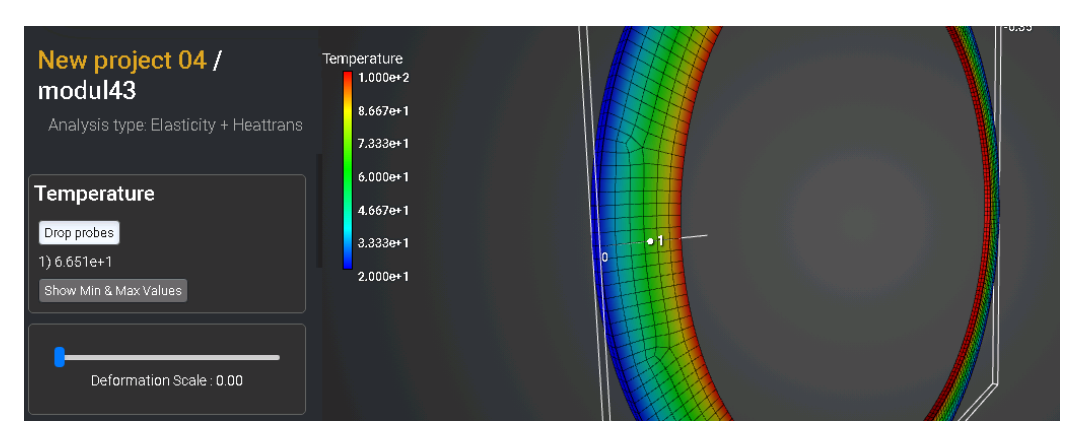

Fig 3.23 - Temperature at a point (0.32, 0, 0)

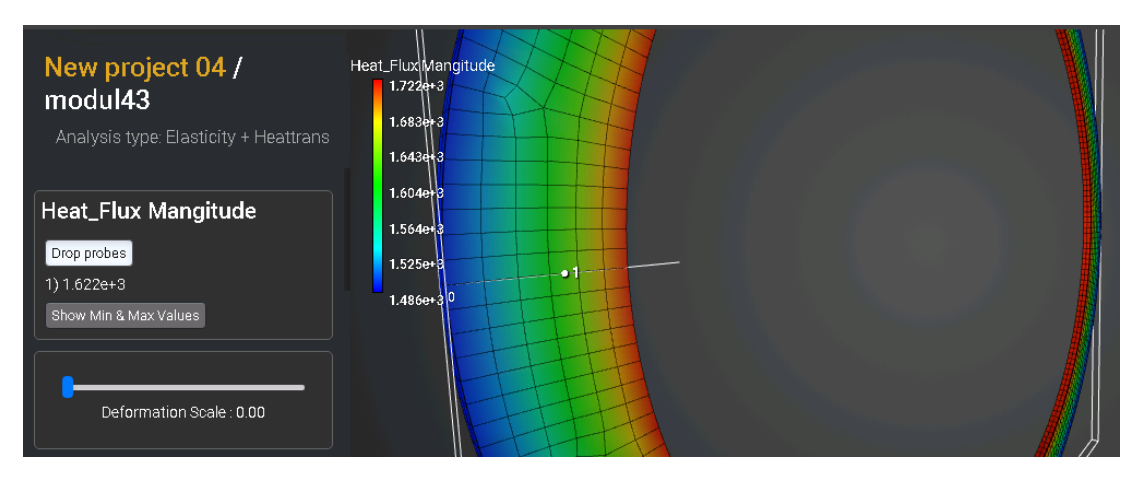

Fig 3.24 - Heat flux at a point (0.32, 0, 0)

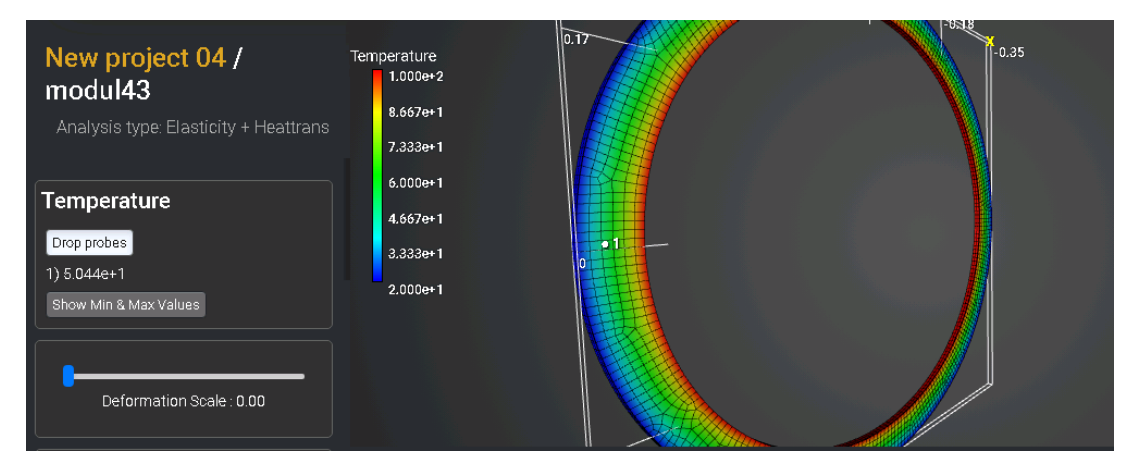

Fig 3.25 - Temperature at a point (0.33, 0, 0)

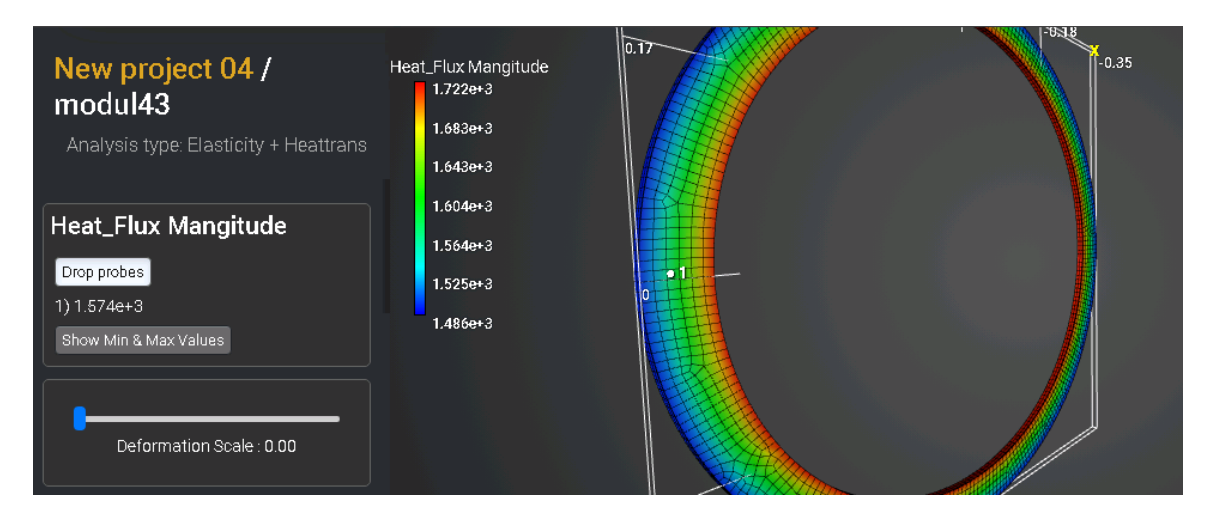

Fig 3.26 - Heat flux at a point (0.33, 0, 0)

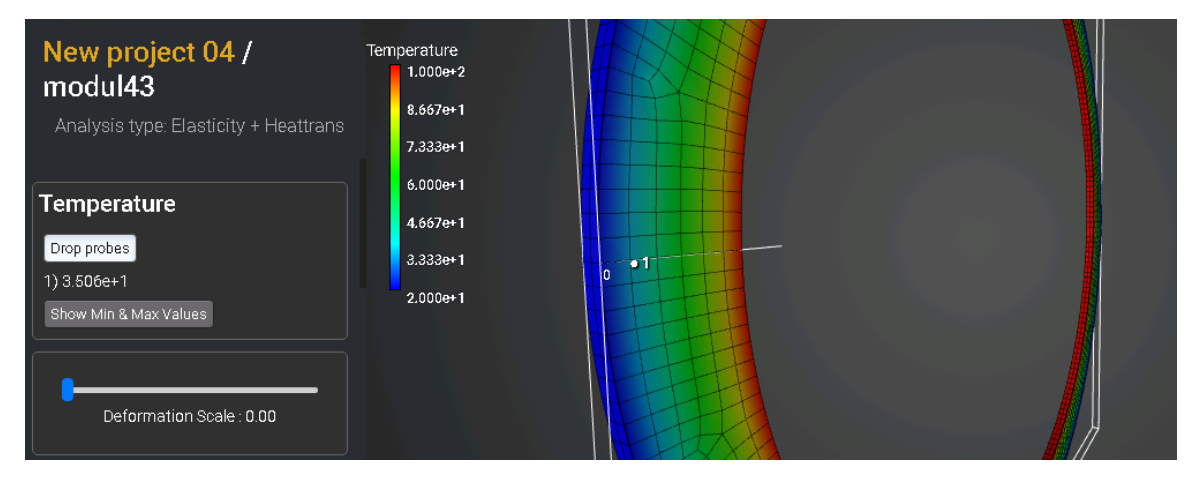

Fig 3.27 - Temperature at a point (0.34, 0, 0)

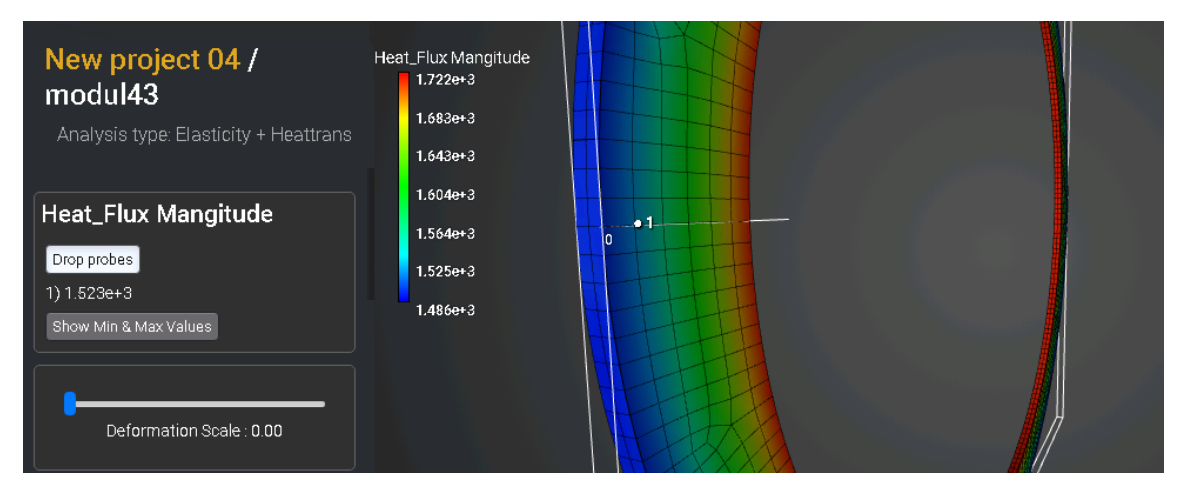

Fig 3.28 - Heat flux at a point (0.34, 0, 0)

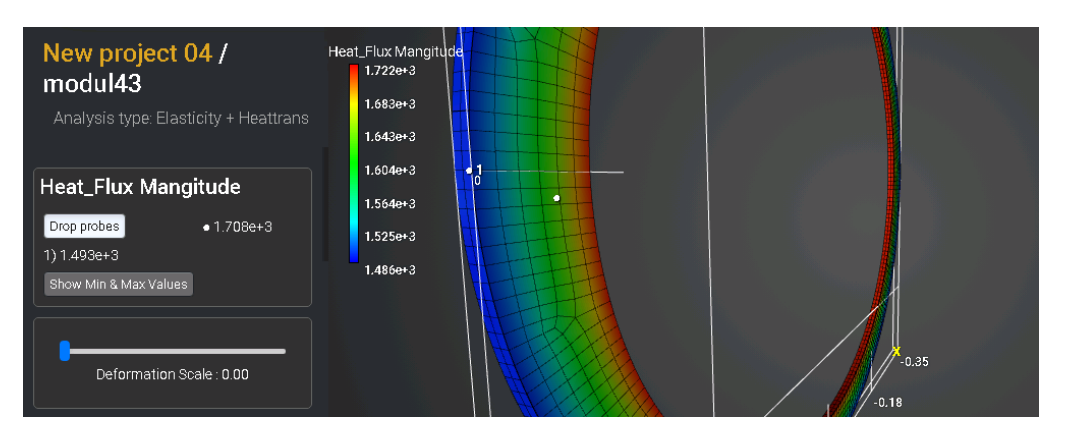

Fig 3.29 - Heat flux at a point (0.35, 0, 0)

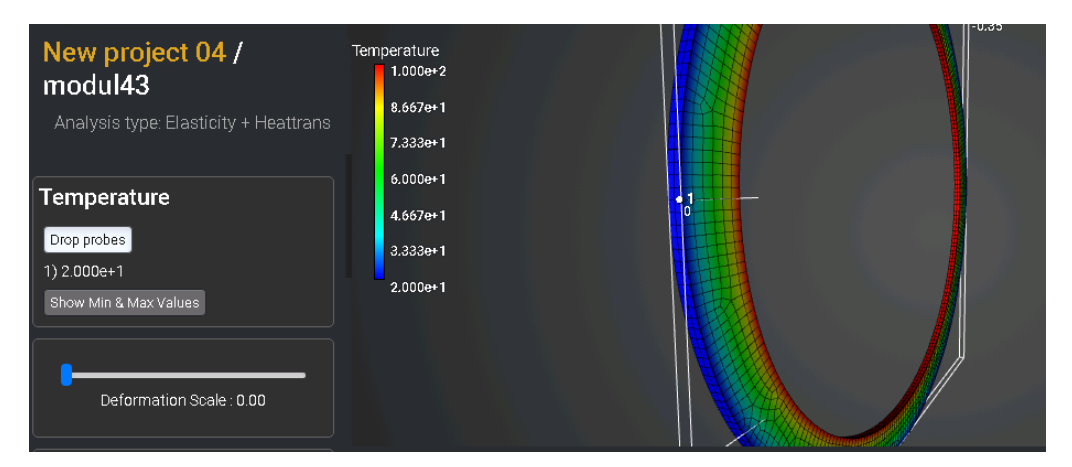

Fig 3.30 - Temperature at a point (0.35, 0, 0)

#### Reference

[1] Societe Francaise des Mecaniciens. Guide de validation des progiciels de calcul de structures. Paris, Afnor Technique, 1990. Test No. TPLA01/89

## 3.9. Test case No3.9

### **Problem Description**

We consider the problem a three-dimensional problem of a hollow cylinder under the influence of constant temperatures. The model is divided into two parts, between which the rigid contact condition acts. The test case is designed to check the correctness of the calculation under static temperature loading, taking into account the tied contact.

#### Input values

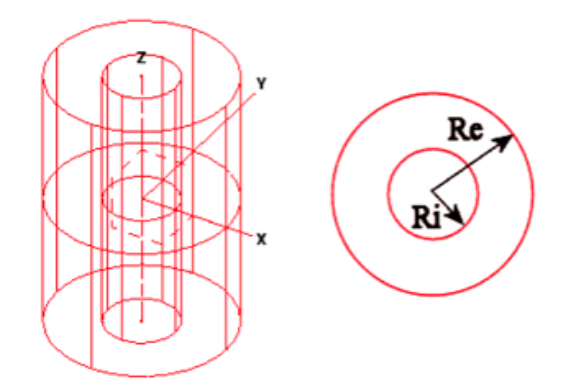

Fig 3.31 - Geometric model of a hollow cylinder

Geometrical model:

- Radius  $R_i = 0.30 m$ ;
- Radius  $R_e = 0.391 \, m$ .

Boundary conditions:

- Convection on the internal surface  $h_i = 150 \frac{\text{BT}}{\text{M}^2 \text{°C}}$ ;
- Internal temperature  $T_i = 500 \text{ °C}$ ;
- Convection on the external surface  $h_e = 142 \frac{B_T}{M^{2} \circ C}$ ;
- External temperature  $T_e = 20$  °C;
- The ends of the cylinder are fixed along Z.

#### Material Properties:

- Isotropic;
- Thermal conductivity coefficient  $V = 40 W/(m \cdot {}^{\circ}\text{C})$ .

#### Mesh:

• Tetrahedrons of the second order.

Contact:

- Tied;
- Method: auto.

Calculation settings:

- Static calculation;
- Thermal conductivity.

## **Output Values**

| No | Value                              | Description | Unit           | Target  |
|----|------------------------------------|-------------|----------------|---------|
| 1  | Temperature at a point (0.3,0,0)   | Temperature | Temperature °C |         |
| 2  | Heat flux at a point (0.3,0,0)     | Heat Flux   | W/m2           | 3.416e4 |
| 3  | Temperature at a point (0.391,0,0) | Temperature | °C             | 205.1   |
| 4  | Heat flux at a point (0.391,0,0)   | Heat Flux   | W/m2           | 2.628e4 |

| No | Value                              | Description | Unit | Target  | ProveDesign<br>Results | Error, % |
|----|------------------------------------|-------------|------|---------|------------------------|----------|
| 1  | Temperature at a point (0.3,0,0)   | Temperature | °C   | 272.3   | 272.3                  | 0.00     |
| 2  | Heat flux at a point (0.3,0,0)     | Heat Flux   | W/m2 | 3.416e4 | 3.382 e4               | 0.1      |
| 3  | Temperature at a point (0.391,0,0) | Temperature | Э°   | 205.1   | 205.1                  | 0.00     |
| 4  | Heat flux at a point (0.391,0,0)   | Heat Flux   | W/m2 | 2.628e4 | 2.642e4                | -0.53    |

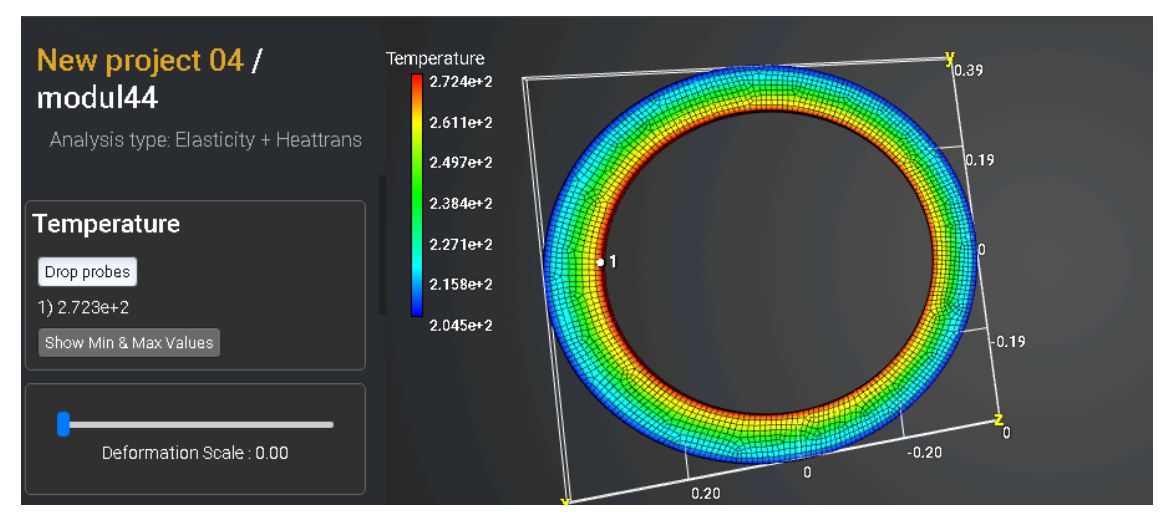

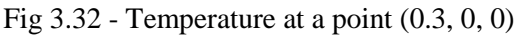

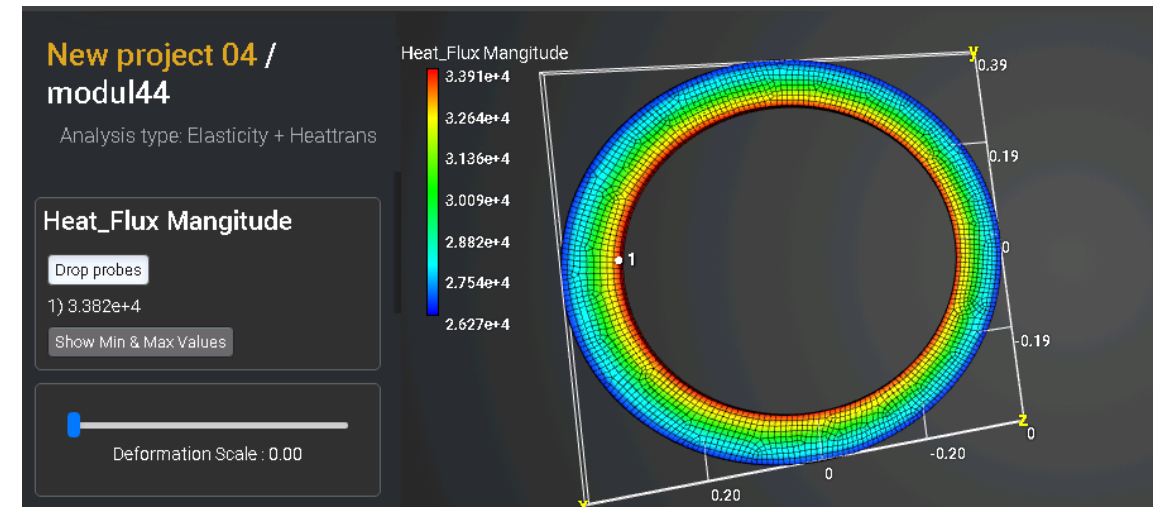

Fig 3.33 - Heat flux at a point (0.3, 0, 0)

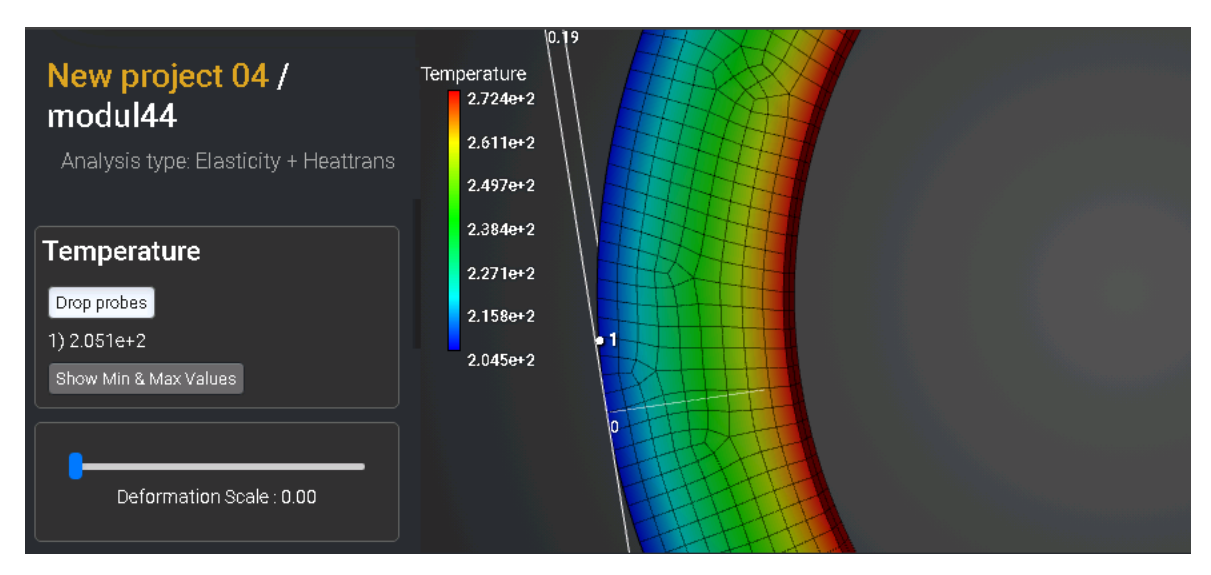

Fig 3.34- Temperature at a point (0.391, 0, 0)

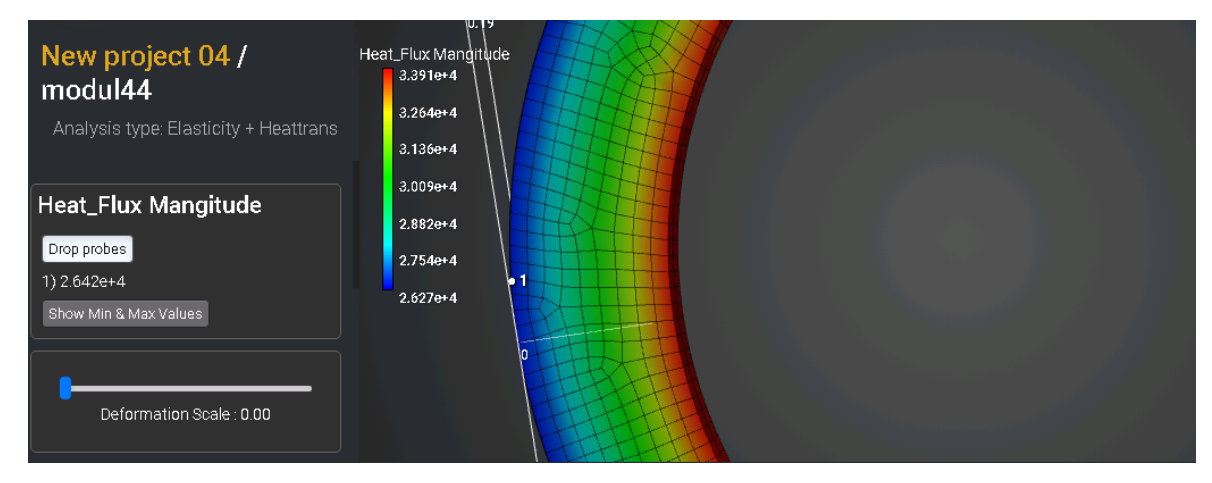

Fig 3.35 - Heat flux at a point (0.391, 0, 0)

Reference

[1] Societe Francaise des Mecaniciens. Guide de validation des progiciels de calcul de structures. Paris, Afnor Technique, 1990. Test No. TPLA03/89

## 3.10. Test Case No 3.10

## **Problem Description**

Проверка правильности расчета нагружения полого цилиндра внутренним давлением 24 Н/мм<sup>2</sup>. Для задания закона пластичности используется упрочнение. \

## Input values

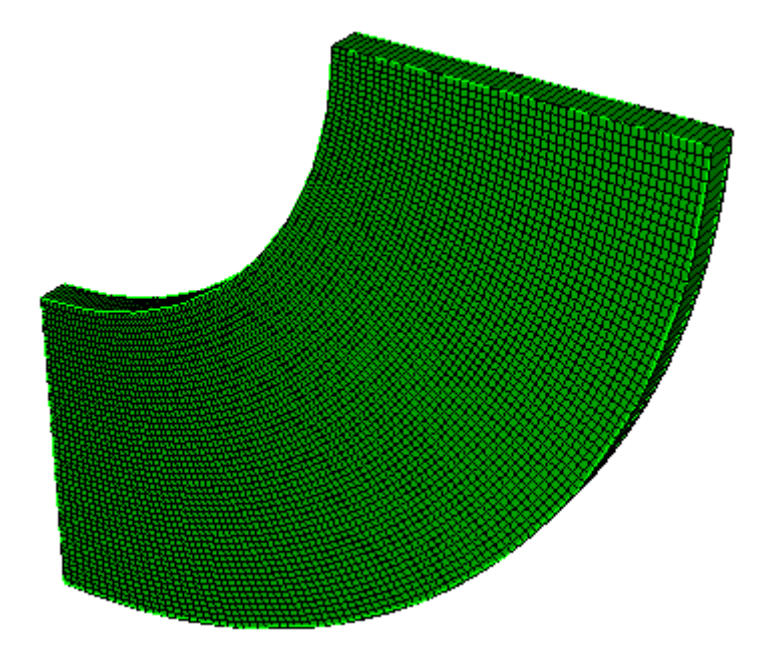

Fig 2.55 – Geometry model

Geometry model:

- Considered <sup>1</sup>/<sub>4</sub> of the model;
- Height H=100 mm;
- Radius  $R_i = 100$  mm;
- Radius  $R_e = 200$  mm.

Boundary condition:

- Pressure 24 MPa applied in the inner surface;
- Symmetry.

#### Material:

- Young's modulus E = 21000 Pa;
- Poisson ratio v = 0.3;
- Ultimate strangth = 4219.2;
- Yield strength = 24 Pa;
- Ultimate strain = 1.

Calculation settings:

- Static;
- Plasticity.

#### **Output Values**

| N⁰ | Value                                            | Description             | Unit | Target |
|----|--------------------------------------------------|-------------------------|------|--------|
| 1  | Stress $\sigma_{Mises}$ at the point (100, 0, 0) | $\sigma_{\text{Mises}}$ | MPa  | 39.564 |
| 2  | Displacement $u_x$ at the point (100, 0, 0)      | u <sub>x</sub>          | mm   | 0.4044 |
| 3  | Stress $\sigma_{Mises}$ at the point (100, 0, 0) | $\sigma_{Mises}$        | MPa  | 24.027 |
| 4  | Displacement $u_x$ at the point (100, 0, 0)      | u <sub>x</sub>          | mm   | 0.233  |

### Numerically approximate analytical solution

The reference solution is from Nafems [1].

In addition, a comparison was made with the numerical solution in the Ansys package.

Ansys Script:

FINISH /CLEAR /PREP7 MPTEMP,1,0 et,1,plane183 **KEYOPT**,1,3,2 MPDATA,EX,1,,2.1e+4 MPDATA, PRXY, 1,, 0.3 TB,BISO,1,,, TBMODIF,1,1,0 TBMODIF,2,1,24 TBMODIF,3,1,4200 PCIRC,200,100,0,90 AESIZE,1,5 **!MSHAPE,1** AMESH,1 DL,2,1,UX,0

DL,4,1,UY,0 SFL,3,PRES,24 !500 for findefs

/SOL ANTYPE,0 NLGEOM,0 NSUBST,10,30,10 !OUTRES,ERASE !OUTRES,ALL,ALL

```
!RESCONTRL,DEFINE,ALL,ALL,1
TIME,1
SOLVE
```

Reference:

[1] NAFEMS R0072 Introduction to Non-Linear Finite Element Analysis (Plasticity example 2: 2D Plane stress, случай изотропного упрочнения)

| № | Value                                                   | Description          | Unit | Target | ProveDesign Results | Error, % |
|---|---------------------------------------------------------|----------------------|------|--------|---------------------|----------|
| 1 | Stress $\sigma_{\text{Mises}}$ at the point (100, 0, 0) | $\sigma_{\rm Mises}$ | MPa  | 39.564 | 39.8472             | 0.72     |
| 2 | Displacement $u_x$ at the point (100, 0, 0)             | u <sub>x</sub>       | mm   | 0.4044 | 0.403928            | 0.12     |
| 3 | Stress $\sigma_{\text{Mises}}$ at the point (100, 0, 0) | $\sigma_{\rm Mises}$ | MPa  | 24.027 | 23.9906             | 0.15     |
| 4 | Displacement $u_x$ at the point (100, 0, 0)             | u <sub>x</sub>       | mm   | 0.233  | 0.232638            | 0.16     |

## 3.11. Test Case No3.11.

### **Problem Description**

The elastic-plastic equilibrium of a hollow ball under internal pressure is considered. By virtue of symmetry, the segment of the ball located in the first octant stands out.

## Input values

Geometry model:

- Inner radius of the ball: a = 2.5 M
- Outer radius of the ball: b = 5 M;
- Due to the symmetry of the problem, 1/8 of the sphere is considered.

Boundary condition:

- On the coordinate planes, displacements along perpendiculars are equal to zero
- Pressure p = 30 Pa is applied on the inner surface

Material:

- Isotropic;
- $E = 21e3 \text{ H/m}^2;$
- v = 0.3;
- $\sigma y = 24 \text{ H/m}^2$ .

Calculation Settings:

- Static;
- Elasticity, Plasticity.

#### **Output Values**

| № | Value                                                                           | Description    | Unit | Target     |
|---|---------------------------------------------------------------------------------|----------------|------|------------|
| 1 | The X component of the displacement vector in the mesh nodes at a point (3,0,0) | Displacement X | m    | 4.219.10-3 |
| 2 | The XX component of the stress tensor in the mesh nodes at a point $(3,0,0)$    | Stress XX      | Ра   | -21.249    |

| N⁰ | Value                                                                             | Description    | Unit | Target     |
|----|-----------------------------------------------------------------------------------|----------------|------|------------|
| 3  | The X component of the displacement vector in the mesh nodes at a point (4.5,0,0) | Displacement X | m    | 2.165.10-3 |
| 4  | The XX component of the stress tensor in the mesh nodes at a point (3,0,0)        | Stress XX      | Ра   | -2.908     |

### Numerically approximate analytical solution

The stress-strain state is determined by the formulas [1]:

• In the plastic zone  $(a \le r \le c)$ 

$$\begin{split} \sigma_{rr}(r) &= 2\sigma_{y}\ln(r/a) - p, \qquad \sigma_{\phi\phi} = \sigma_{rr}(r) + \sigma_{y}, \\ \varepsilon_{rr} &= \psi(r) \cdot \left(\sigma_{rr}(r) - \sigma(r)\right) + \mathbf{k} \cdot \sigma(r), \quad \varepsilon_{\phi\phi} = \psi(r) \cdot \left(\sigma_{\phi\phi}(r) - \sigma(r)\right) + \mathbf{k} \cdot \sigma(r), \\ u_{plast} &= \varepsilon_{\phi\phi} \cdot r \end{split}$$

where

$$\psi(r) = -2k + \left(\frac{1}{2G} + 2k\right) \cdot \left(\frac{c}{r}\right)^3, \qquad k = \frac{1-2\nu}{E}, \qquad \sigma(r) = \frac{1}{3} \left(\sigma_{rr}(r) + 2\sigma_{\phi\phi}(r)\right),$$

c – boundary of the plastic zone founded from the equation

$$\ln\left(\frac{c}{a}\right) - \frac{1}{3}\left(\frac{c}{b}\right)^3 = \frac{p}{2\sigma_y} - \frac{1}{3}$$

• In the elastic zone  $(c \le r \le b)$   $\sigma_{rr}(r) = p^* \cdot (1 - (b/r)^3), \quad \sigma_{\phi\phi}(r) = p^* \cdot (1 + b^3/(2r^3))$ 1.1.  $\varepsilon_{rr} = du_{elastic}/dr, \qquad \varepsilon_{\phi\phi} = u_{elastic}/r$ ,

where  $p^* = \left(p - 2\sigma_y \ln(c/a)\right) \cdot \left(\frac{c^3}{b^3 - c^3}\right)$ ,  $u_{elastic} = p^* \cdot \left(k + \frac{b^3}{4Gr^3}\right)$ 

Reference:

[1] Л.М. Качанов. Основы теории пластичности. М., 1969г., 420 стр

| N⁰ | Value                                                                             | Description    | Unit | Target                 | ProveDesign<br>Results  | Error, % |
|----|-----------------------------------------------------------------------------------|----------------|------|------------------------|-------------------------|----------|
| 1  | The X component of the displacement vector in the mesh nodes at a point (3,0,0)   | Displacement X | m    | 4.219·10 <sup>-3</sup> | 4.1953·10 <sup>-3</sup> | 0.56     |
| 2  | The XX component of the stress<br>tensor in the mesh nodes at a point<br>(3,0,0)  | Stress XX      | Ра   | -21.249                | -21.252                 | 0.01     |
| 3  | The X component of the displacement vector in the mesh nodes at a point (4.5,0,0) | Displacement X | m    | 2.165.10-3             | 2.150·10 <sup>-3</sup>  | 0.71     |
| 4  | The XX component of the stress<br>tensor in the mesh nodes at a point<br>(3,0,0)  | Stress XX      | Ра   | -2.908                 | -2.90437                | 0.12     |

# 4. Contacts

http://www.cae-fidesys.com support@cae-fidesys.com +7 (495) 177-36-18